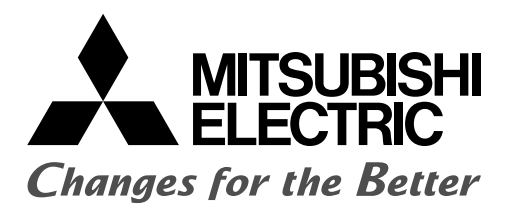

PROGRAMMABLE CONTROLLERS MELSEC-F

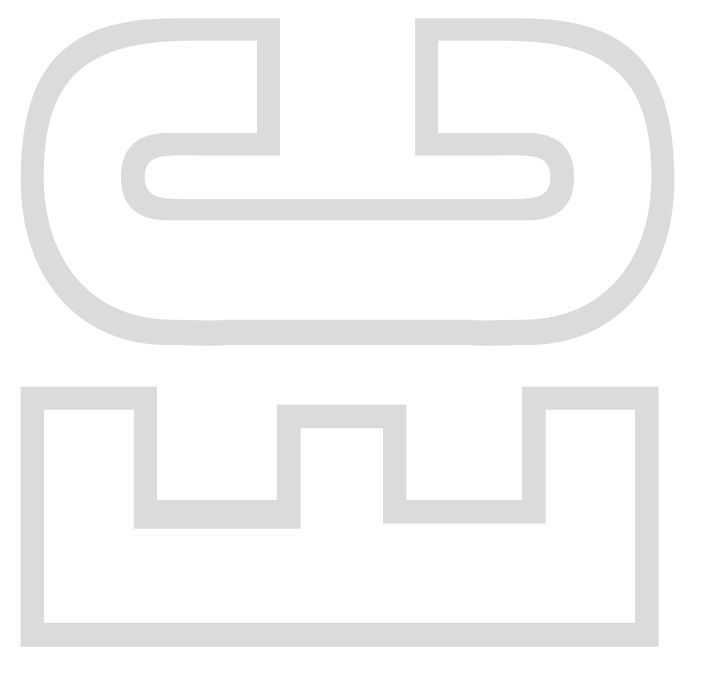

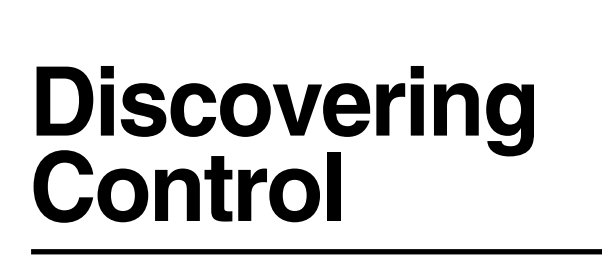

An Intermediate Guide to Learning PLCs

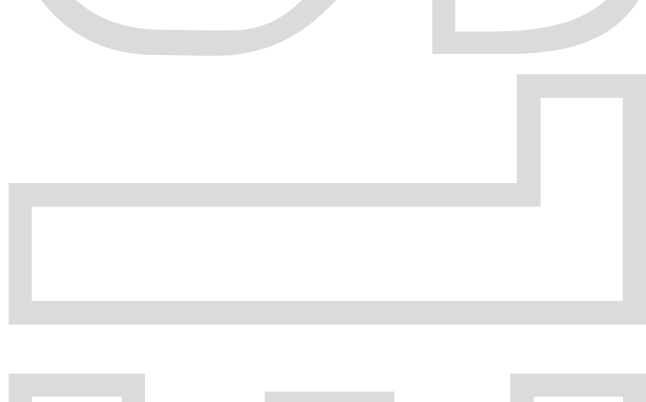

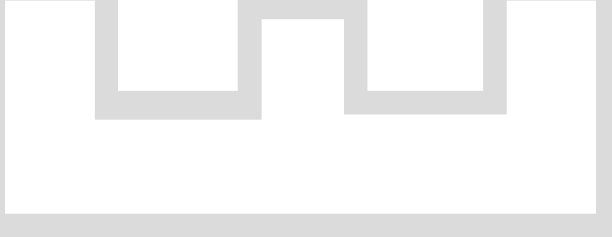

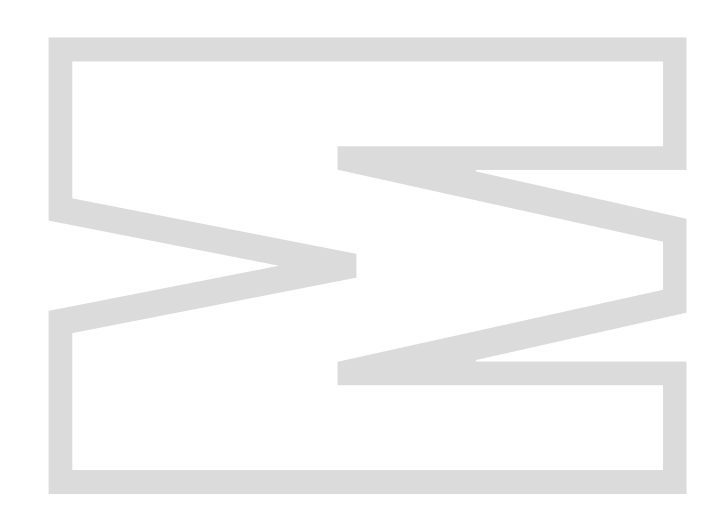

### Safety Precautions

#### (Be sure to read this before the training.)

Before designing a system, be sure to read this manual and pay close attention to safety.

During the training, pay attention to the following points to ensure correct handling.

### [Precautions for Training]

## 

- To prevent electric shock, do not touch the terminals while they are powered ON.
- Before removing safety covers, either turn the power supply OFF or confirm safety.
- Do not put your hand into moving parts.

## 

- Proceed with the training under the guidance of a teacher.
- Do not remove the training machine module or change the wiring without permission. Doing so may result in malfunction, misoperation, injury or fire.
- Before attaching or detaching the module, turn the power OFF. Attaching or detaching the module while it is still ON may cause the module to malfunction or cause an electric shock.
- If unusual odor or abnormal noise is detected with the training machine (X/Y table, etc.) immediately turn the power switch to OFF.
- If an abnormal event occurs, immediately contact your teacher.

# Chapter 1 INTRODUCTION

# Let's understand the configuration of the training machine you will use!

The key to creating sequence programs is to first understand what equipment is connected to each input or output terminal of the PLC.

In this chapter, the configuration of the training machine will be described.

# **1.1 External I/O Assignment and Wiring**

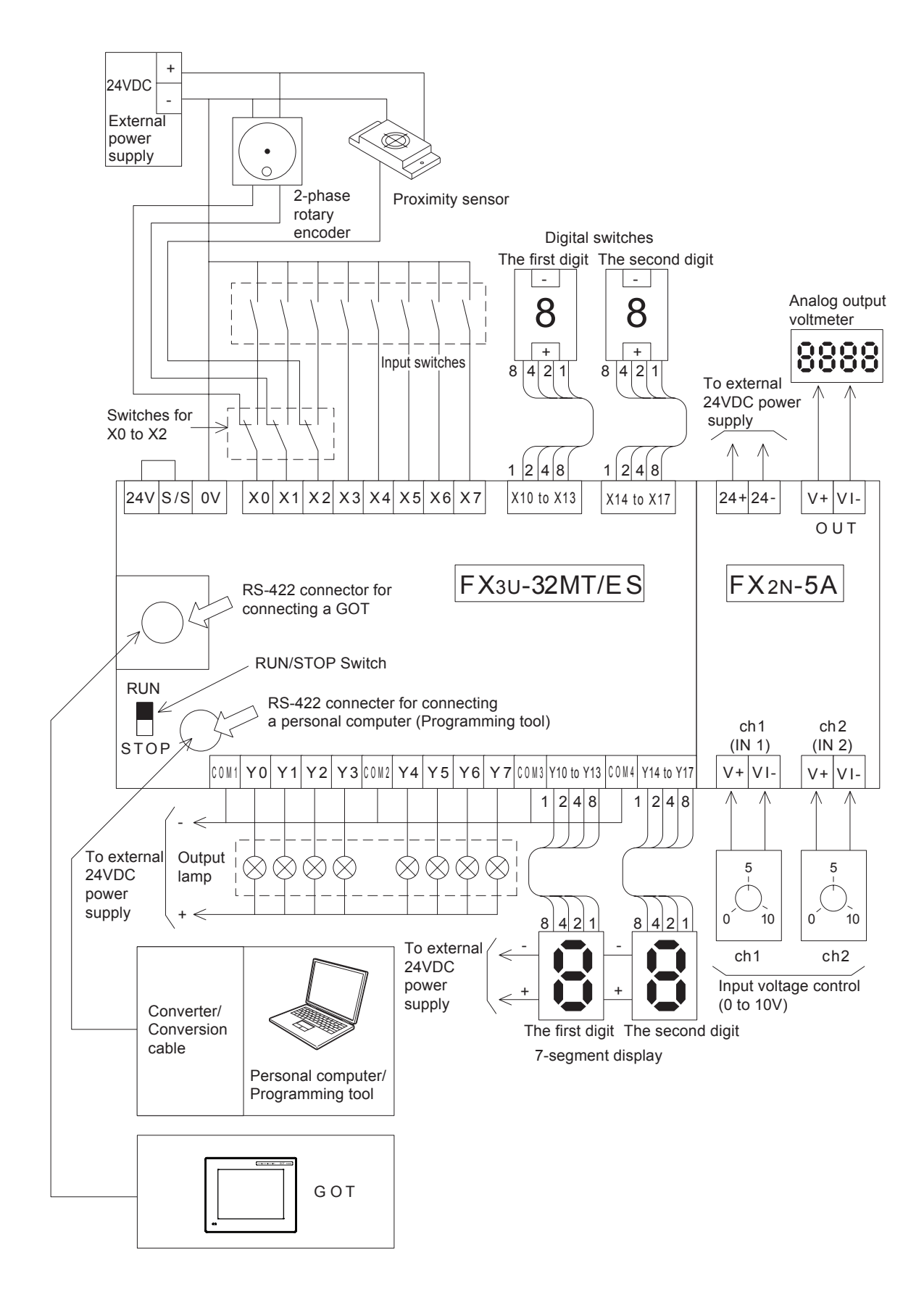

# Chapter 2 GUIDING COURSE: DO YOU REMEMBER?

## The Definition of a PLC…

A programmable Logic Controller (PLC) is referred to as a Programmable Controller (PC) or Sequence Controller (SC).

A PLC is defined as "an electronic device which controls many types of systems through its I/O ports and incorporates a memory to store programmable instructions."

## Actual Usages...

PLCs are broadly used as core components for FA (Factory Automation) and as electronic application products essential for saving labor costs and improving automation. PLCs can be used for many types of applications such as systematical applications which supply control all over a factory or as standalone applications to control an independent machine.

#### In this chapter...

The functions, construction, features and so on of PLCs, mainly in regard to small standalone PLCs, are described in a summarized manner.

## 2.1 PLC - Small, reliable, flexible brain.

2.2.1 An automation solution for the machining, assembly, transfer, inspection, packaging and so on of a workpiece

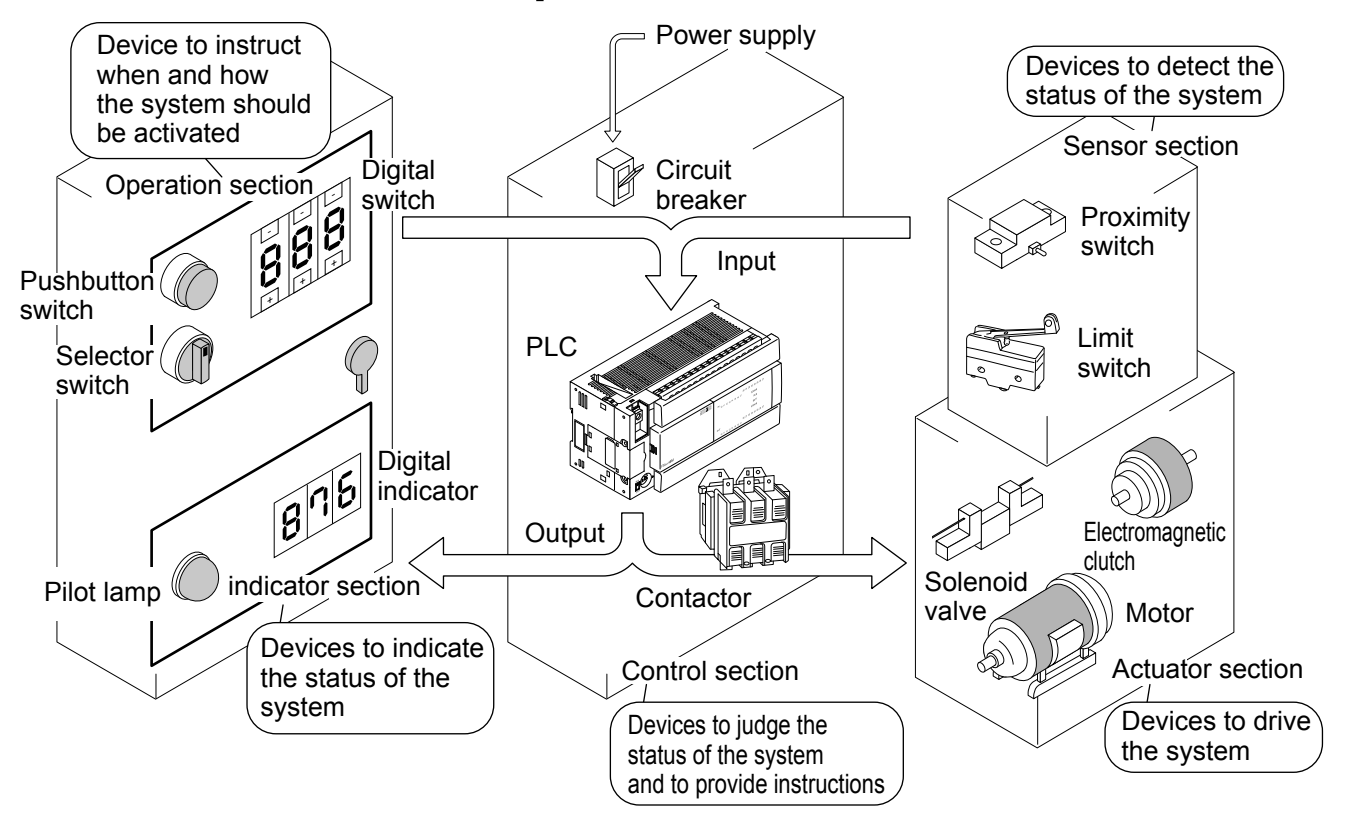

The PLC is activated by **command inputs** such as inputs from pushbutton switches, selector switches and digital switches located at the operating panel, and by **sensor inputs**, such as inputs from limit switches, proximity switches and photoelectric switches, which detect the status of the system, in order to control **drive loads** such as solenoid valves, motors and electromagnetic clutches, and **indication loads** such as pilot lamps and digital indicators.

The behaviors of output signals corresponding to the input signals are determined by the contents of programs provided to the PLC.

Light loads such as small solenoid valves and pilot lamps can be directly driven by a PLC, but loads such as 3-phase motors and large solenoid valves must be driven through contactors and intermediate relays.

As well as PLCs, contactors, intermediate relays and circuit breakers for the power supply are installed in the control box.

# 2.2 Mechanism of PLC

## 2.2.2 The PLC is a microcomputer for industrial purposes.

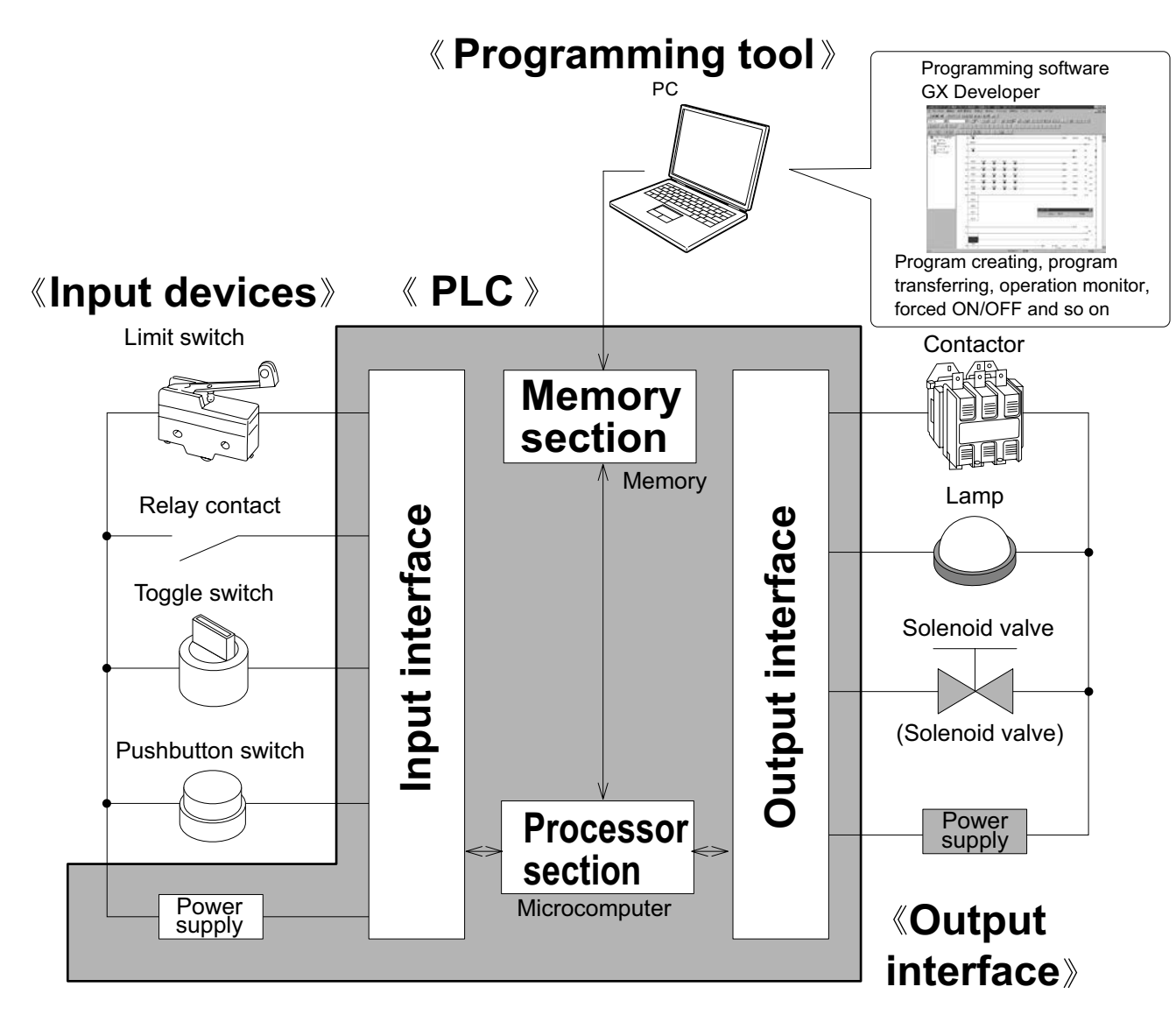

A PLC incorporates an electrical circuit mainly comprised of a microcomputer and memory. Input/output interfaces exist between input/output devices and the electronic circuit to connect them. The programming panel is used to write a program to the memory in the PLC.

| Reference                                                                     | Is the term "sequencer"                                                                                                    |
|-------------------------------------------------------------------------------|----------------------------------------------------------------------------------------------------|
|                                                                               | coined by Mitsubishi Electric?                                                                                                    |
| In Japan, th<br>(JEMA) offic<br>easier to pro<br>Though there<br>Mitsubishi E | e term "sequencer" is widely used. While Japan Electrical Manufacturer's Association ially names them Programmable Logic Controller (PLC), the name "sequencer" seems prounce and more widely known.<br>Is evidence that the term "sequencer" was used before PLCs were invented, it is a fact that lectric made it popular by releasing K and F series PLCs with the name of "sequencer." |

# 2.2.3 The PLC can be, in effect, considered as an aggregate of relays and timers.

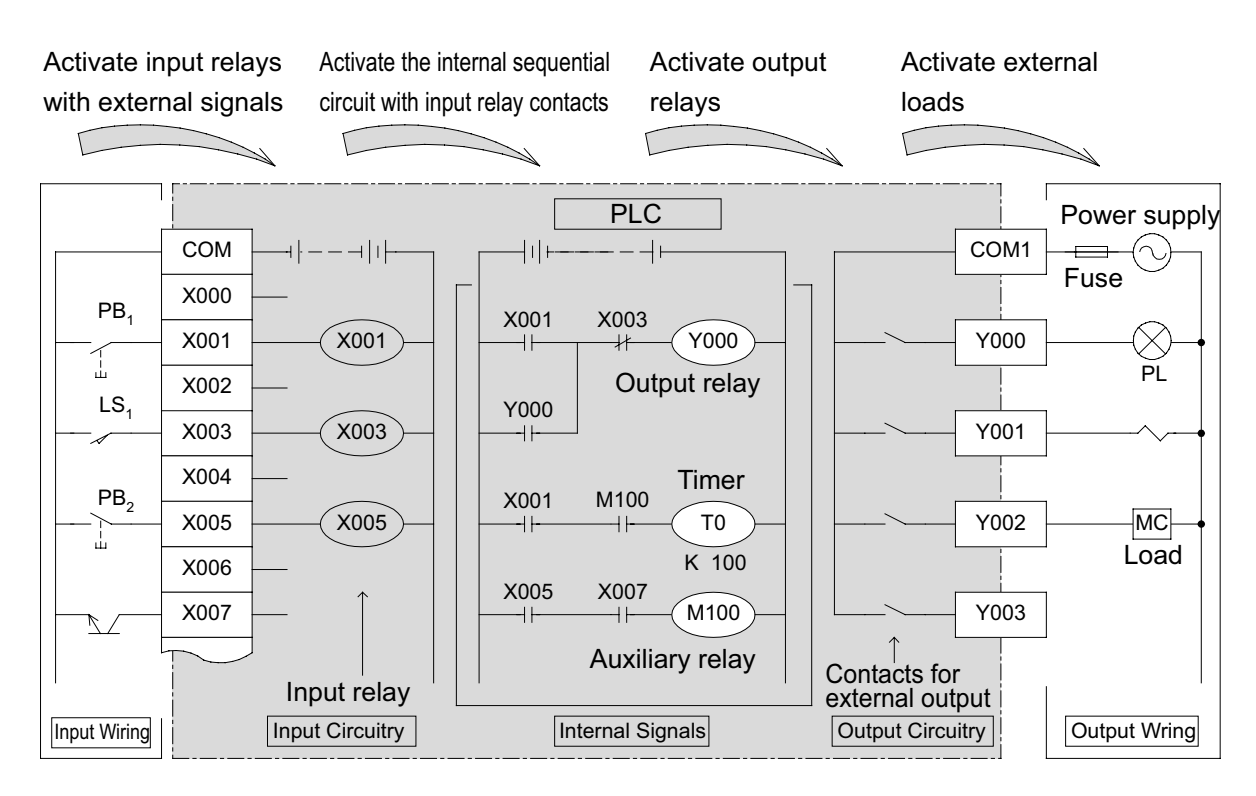

The PLC is an electronic device mainly comprised of a microcomputer.

#### However in effect...

The user does not need any knowledge of a microcomputer to operate a PLC and it can be regarded as an aggregate of relays, timers, and counters.

Internal operation of PLC

Signal Flow of PLC

- When the pushbutton switch PB1 is pushed, the coil of the input relay X001 is energized.
- When the coil of the input relay X001 is energized, the N.O. contact of X001 is closed and the coil of the output relay Y000 is energized.
- When the coil of the output relay Y000 is energized, the contact of Y000 is closed, then the pilot lamp PL is illuminated.
- When the pushbutton switch PB1 is released, the coil of the input relay X001 is de-energized and the N.O. contact of X001 is opened.
   But the output relay Y000 is still energized since the N.O. contact is closed. (Self-maintaining action)
- When the input relay is energized by closing the limit switch LS1, the N.C. contact of X003 is opened, then the coil of the output relay Y000 is de-energized (Reset).
   As a result, the pilot lamp; PL distinguishes and the self-maintaining action of the output relay Y000 is cleared.

## 2.2.4 Types of relay and timers

As shown below, a PLC incorporates multiple relays, timers and counters with countless N.O. and N.C. contacts.

A sequential circuit is formed by connecting the contacts and coils.

Also, one advantage of using a PLC is that a lot of storage cases called "data registers" are included.

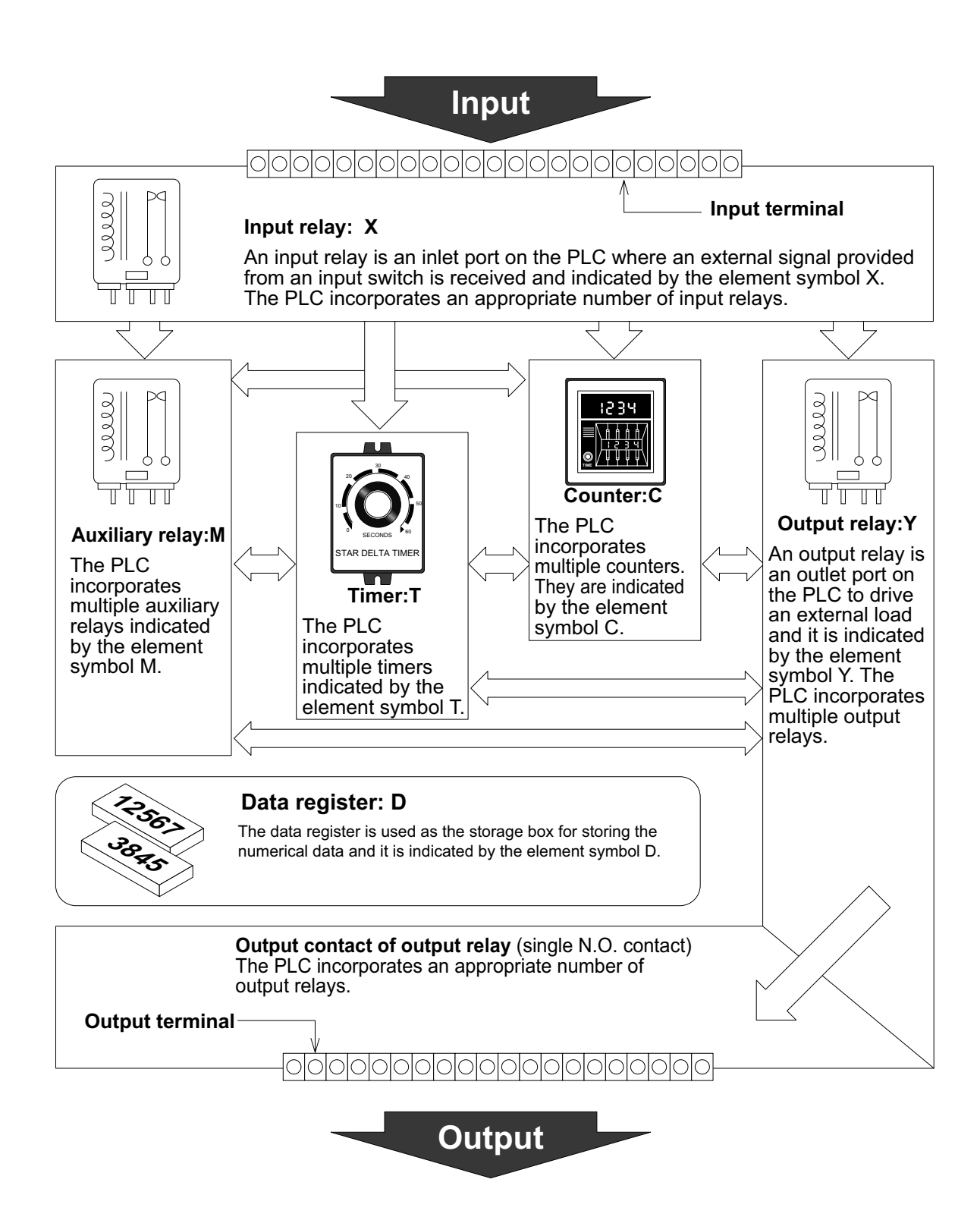

# 2.3 Wiring and instructions

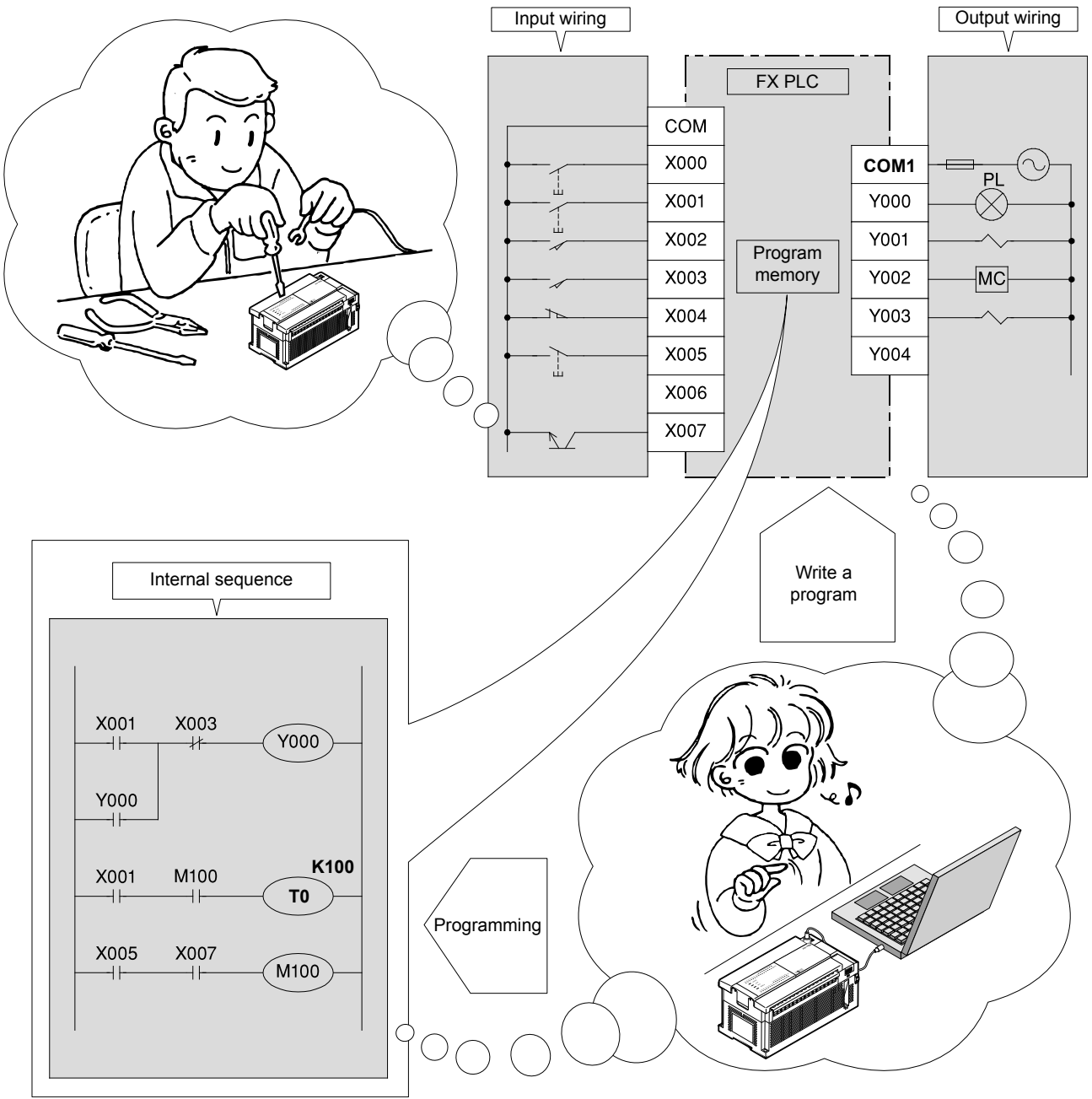

Perform the wiring work for input and output devices.

It is easy to use personal computer software to create the internal sequence program, which is equivalent to internal PLC wiring.

# 2.4 Commands and programs 2.4.1 Mechanism of programs

The internal sequence for the sequence controlling is created as the sequence program with the format of circuit diagram (ladder diagram) and instruction list.

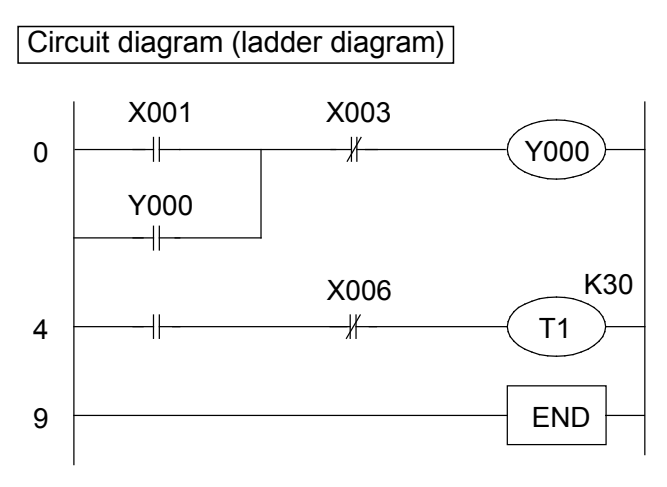

| 01     | Inst             |                              |                   |  |  |  |
|--------|------------------|------------------------------|-------------------|--|--|--|
| number | Instruction code | Device (number)<br>(operand) |                   |  |  |  |
| 0      | LD               | X001                         | € ¬               |  |  |  |
| 1      | OR               | Y000                         |                   |  |  |  |
| 2      | ANI              | X003                         | rat               |  |  |  |
| 3      | OUT              | Y000                         | be                |  |  |  |
| 4      | LD               | Y000                         | to                |  |  |  |
| 5      | ANI              | X006                         | ea                |  |  |  |
| 6      | OUT              | T1 K30                       | e l               |  |  |  |
| 9      | END              |                              | <u>√</u> <u>~</u> |  |  |  |

Instruction list (program list)

- A program is comprised of multiple instruction codes and device numbers (operands).
   These instructions are numbered in turn. This number is referred to as the step number. (Step numbers are automatically controlled.)
- Each "instruction" is comprised of "instruction code + device number". However, there are some instructions without devices. Also in some cases, instruction codes are just referred to as instructions.
- The max steps that can be programmed depend on the "program memory capacity" of the PLC that is used. For example, there is a program memory with the capacity of "2000" steps in the FX1s PLC, "8000" steps in FX1N and FX2N, and "64000" steps in the FX3U.
- The PLC repeatedly performs instructions from step 0 to the END instruction. This operation is referred to as cyclic operation, and the time required to perform one cycle is referred to as the operation cycle (scan time).

The Operation cycle will change according to the contents of the programs and the actual operating orders, ranging from several msec to several tens of msec.

 A PLC program created by the format of circuit diagram (ladder diagram) is also stored in the program memory of the PLC with the format of instruction list (program list). The conversion between instruction list (program list) and circuit diagram (ladder diagram) can be done by using the programming software on a personal computer.

#### 2.4.2 The processing order of the program

The program processes sequentially from the first step to the end of the program memory in block units with the order from left to right, up to down. (in order of 1), 2), .....17) )

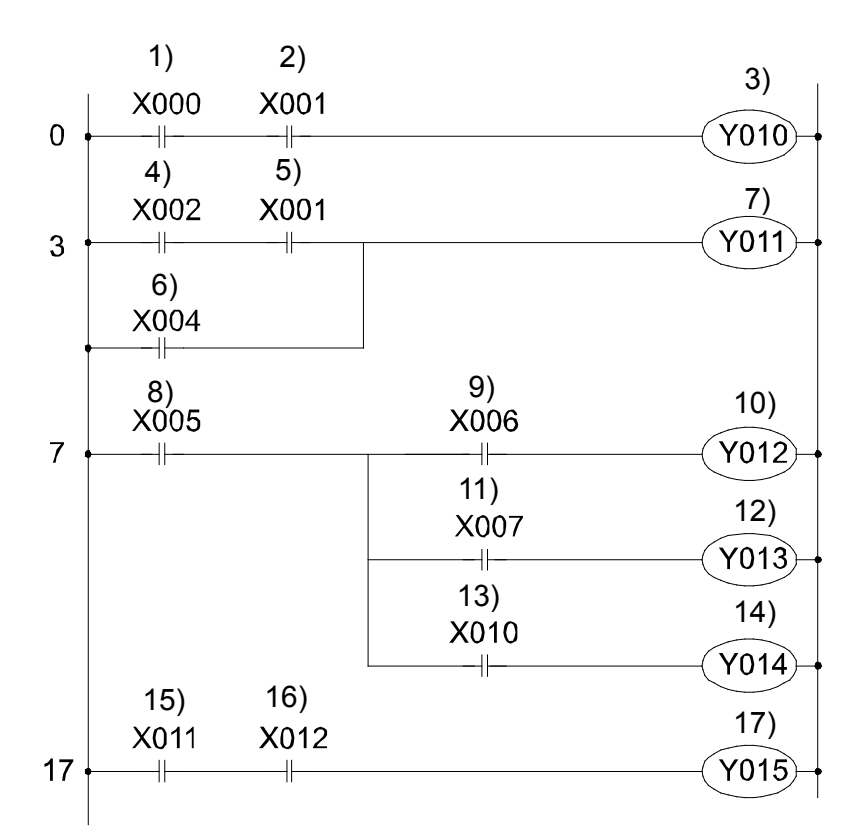

# 2.5 The configuration of an FX PLC 2.5.1 Brief introduction of the main unit

An FX PLC is a standalone unit that can be easily used as a PC, so it has a series of advantages such as high speed, high performance and good expandability.

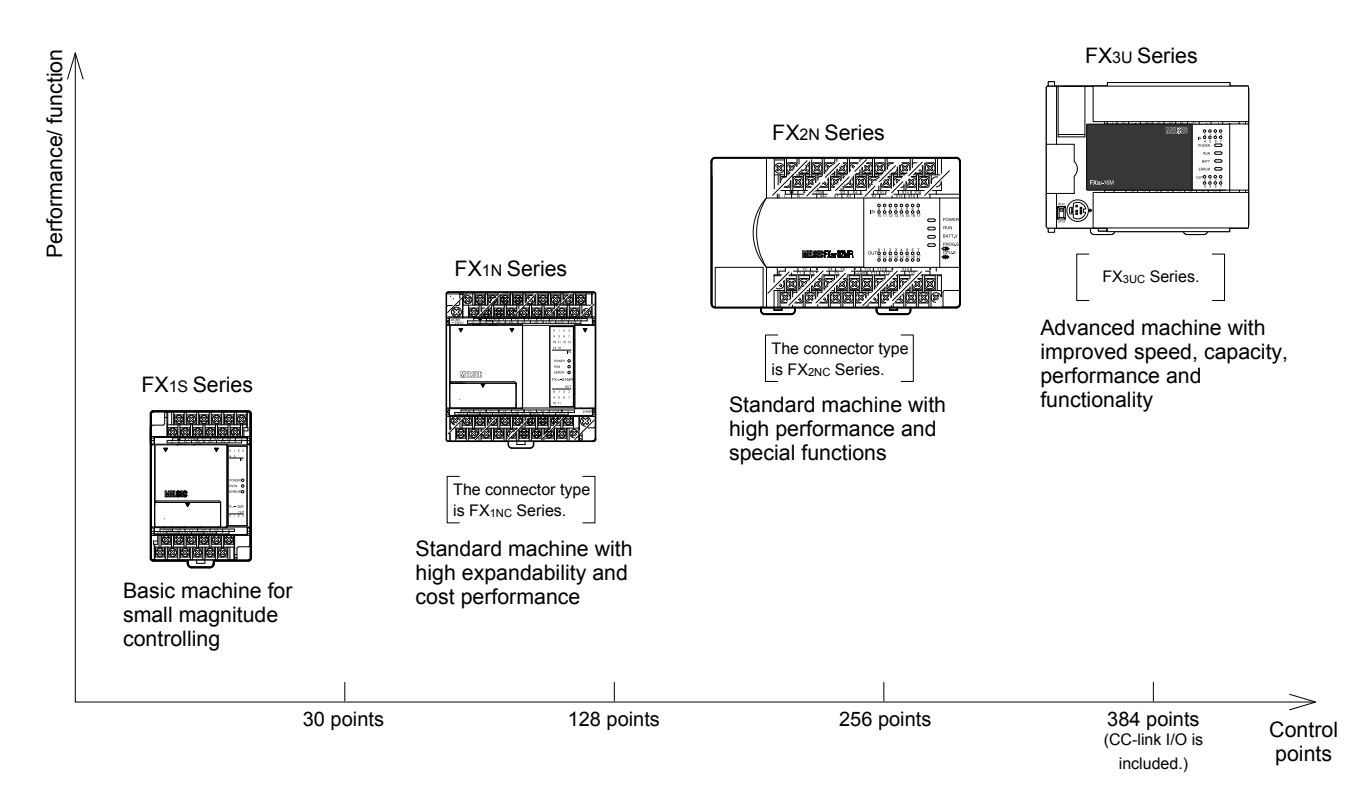

#### Function list (the PLC of the terminal board type is equipped)

#### $\bigcirc$ : Available $\times$ : Unavailable

| Function                                    | Terminal board type |      |                |            |  |  |
|---------------------------------------------|---------------------|------|----------------|------------|--|--|
| Tunction                                    | FX1s                | FX1N | FX2N           | FX3∪       |  |  |
| Memory capacity (step)                      | 2000                | 8000 | 8000 Max 16000 | 64000      |  |  |
| Input/output extension                      | ×                   | 0    | 0              | 0          |  |  |
| Special function units/blocks connection    | ×                   | 0    | 0              | 0          |  |  |
| Extension board installation                | 0                   | 0    | 0              | 0          |  |  |
| Special adapter                             | 0                   | 0    | 0              | 0          |  |  |
| Display module installation                 | 0                   | 0    | ×              | 0          |  |  |
| Built-in high speed counter function        | 0                   | 0    | 0              | 0          |  |  |
| High speed processing by input interrupt/   | $\cap$              | 0    | $\cap$         | $\bigcirc$ |  |  |
| pulse catch function                        |                     |      |                |            |  |  |
| High speed processing by timer interrupt/   | ×                   | ×    | $\cap$         | 0          |  |  |
| counter interrupt function                  |                     |      |                |            |  |  |
| Built-in real time clock (clock function)   | 0                   | 0    | 0              | 0          |  |  |
| Built-in analog volume                      | 0                   | 0    | ×              | ×          |  |  |
| Built-in 24V DC service power supply        | 0                   | 0    | 0              | 0          |  |  |
| Constant scan function                      | 0                   | 0    | 0              | 0          |  |  |
| Input filter adjustment function            | 0                   | 0    | 0              | 0          |  |  |
| Comment registration function               | 0                   | 0    | 0              | 0          |  |  |
| Function modifying the program during RUN   | 0                   | 0    | 0              | 0          |  |  |
| Built-in RUN/ STOP switch                   | 0                   | 0    | 0              | 0          |  |  |
| Function protecting the program by keywords | 0                   | 0    | 0              | 0          |  |  |

## 2.5.2 The basic configuration of the system

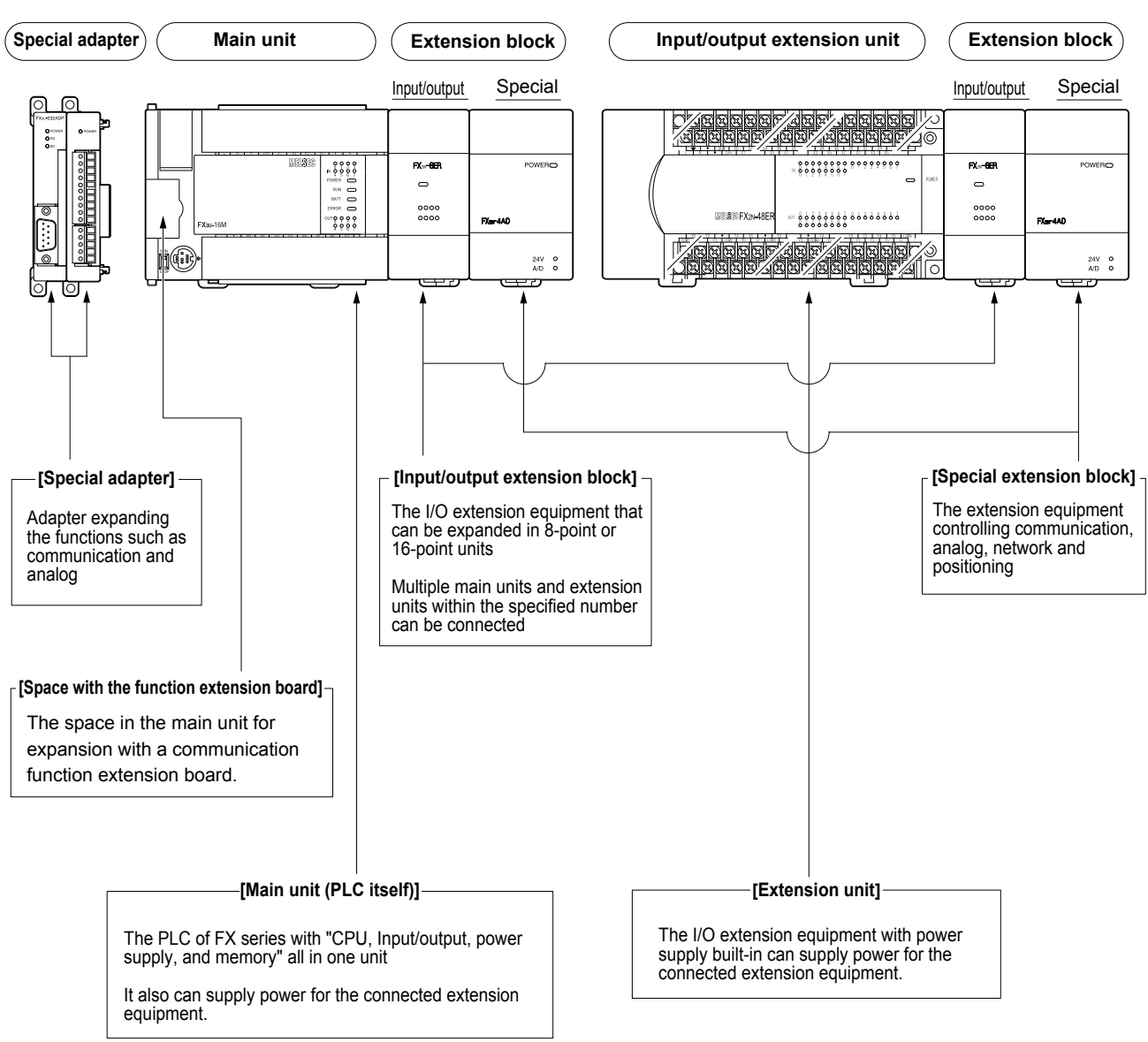

The configuration of an FX PLC will be described by taking an example using the FX<sub>3U</sub> Series.

The types and the number of the equipments that can be connected depend on the series and the model name of the main unit.

## 2.5.3 The types and advantages of the program memory

The following table lists the types of built-in program memories for FX PLCs.

| Series     | Built-in memory |                                                 | pry                                                                                                    | Advantage                                                                                                    |
|------------|-----------------|-------------------------------------------------|----------------------------------------------------------------------------------------------------|----------------------------------------------------------------------------------------------------|
| 001105     | Туре            | Memory capacity                                 | Backup method                                                                                                    | Auvantage                                                                                                    |
| FX1s       | EEPROM          | 2000 steps                                      | Backup                                                                                                    | It is easy to write to/read from the<br>memory, and battery backup is not<br>required.                                                                                                    |
| FX1N/FX1NC | memory          | NC EEPROM<br>memory<br>8000 steps<br>8000 steps | <ul> <li>*1: There is a capacitor latched field<br/>in the FX1N/FX1Nc's latched<br/>(battery-backed) devices.</li> <li>*2: The memory can be written up<br/>to 20000 times.</li> </ul> |                                                                                                    |
| FX2N/FX2NC | RAM             | 8000 steps                                      | Detterscheeluur                                                                                                    | It is easy to write/read at high speed.<br>The content in the memory is stored by<br>using the backup battery.                                                                            |
| FX3u/FX3uc | memory          | 64000 steps                                     | Battery backup                                                                                                    | There are optional memories (EEPROM/<br>FLASH) which do not require battery<br>backup. However, it is necessary to use<br>the battery if the latch memory and clock<br>function are used. |

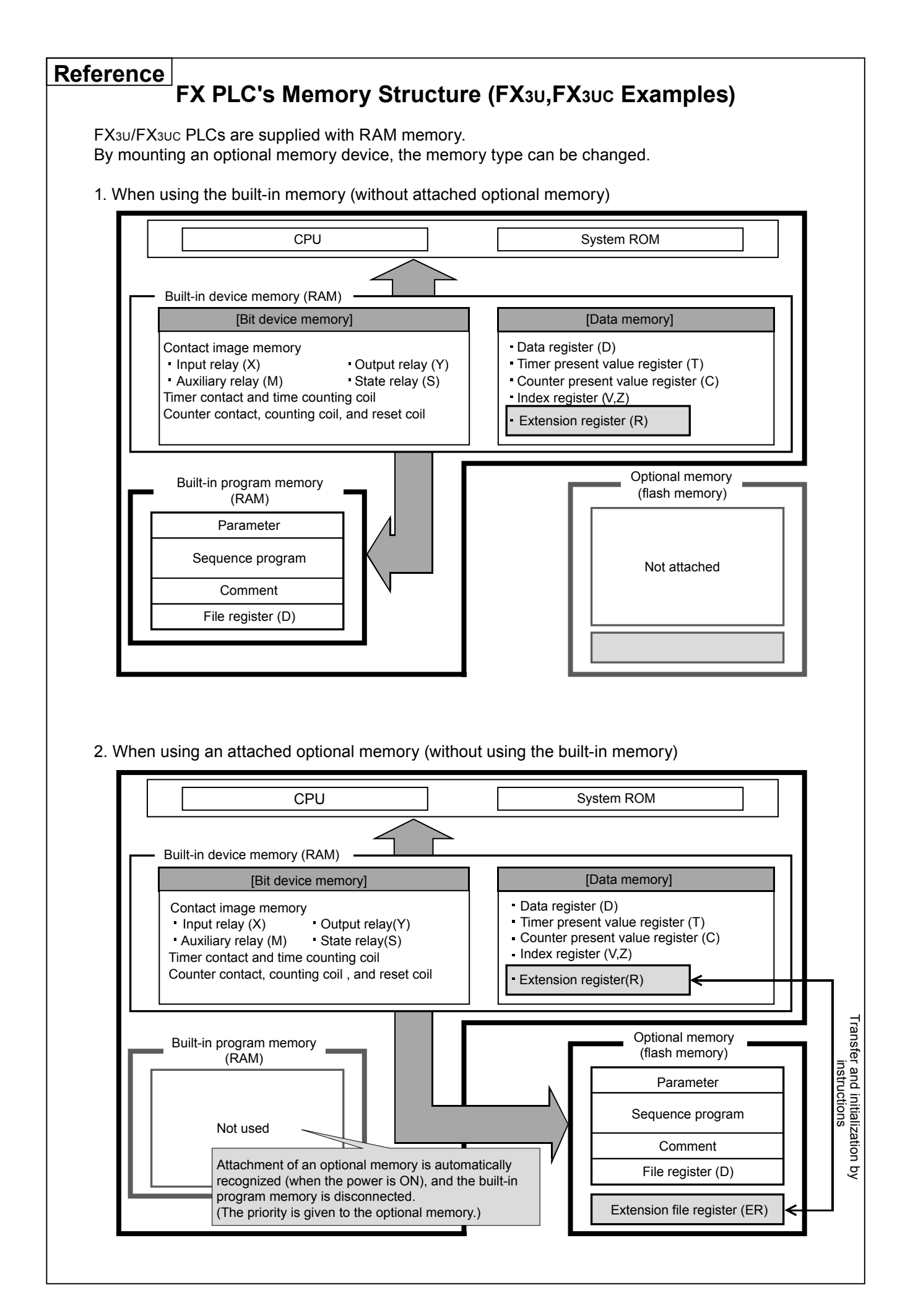

## 2.5.4 FX PLC I/O number assignment

Each main unit has I/O numbers assigned by an octal number system such as X000 to X007, X010 to X017, Y000 to Y007, Y010 to Y017 and so forth. (Devices other than I/O relays are numbered by a decimal number system.)

Expansion modules and expansion blocks have I/O numbers subsequent to those of the main unit.

#### [System configuration example and I/O numbers]

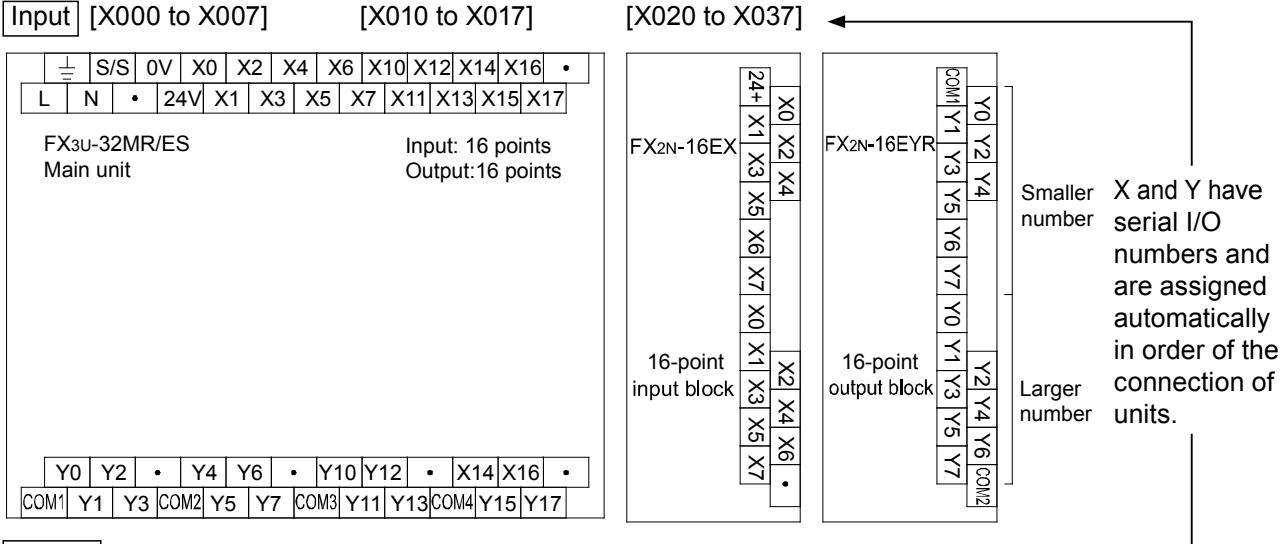

Output [Y000 to Y007] [Y010 to Y017]

[Y020 to Y037]

 I/O numbers of expansion modules are assigned with subsequent numbers to those of the main unit with the I/O more adjacent to the main unit having lower numbers.

It is not necessary to set the parameters by using programming tools such as GX Developer.

• There are some I/O points that have a null value according to the number of I/O on the main unit and expansion modules.

[Example]

In the case of the FX<sub>1N</sub>-24M basic module, 14/10 points (X000 to X015/Y000 to Y011) of the 16/16point I/O are required, and the relay numbers X016 to X017 and Y012 to Y017 are not used. In the case of the FX<sub>2N</sub>-8ER (mixed with I/O = 4/4), 4/4 points of the 8/8 -point I/O are required, and the remaining 8 relay numbers are not used.

(The numbers of null value are also counted as occupied points.)

# Chapter 3 THE OPERATION OF GX Developer

## Using a personal computer, programming becomes easy...

GX Developer software provides an efficient and easy way to create and edit sequence programs for PLCs. Once the basic operations are mastered, programming often involves straightforward repetition. Beginning with the most necessary operations, let's learn the programming operations from the start.

## Smoothly begin new projects and update them with ease...

It is easy to debug programs with GX Developer and update them as necessary. The operation status of the PLC and program can be monitored with the personal computer screen, so if some parts are not working as planned, changes and updates can be conducted at once.

#### Make the program easy to read $\cdots$

There is a "comment input function" in GX Developer to make sequence programs easier to read.

Comments can improve the efficiency of creating and debugging ladder programs.

# 3.1 Basic knowledge for operating GX Developer 3.1.1 The layout of the GX Developer screen

| (1) Title bar                                                                                                    | 2) Menu bar                                                                                                    |                           |
|----------------------------------------------------------------------------------------------------|----------------------------------------------------------------------------------------------------|---------------------------|
| The MILSOFT series GX Developer (Unset project)<br>Project Edt Find/Replace Convert View Online Diagnos                                                                                                    | stics Tools Window Help -                                                                                                    | . PX                      |
| □ □     □     ■     ●     ●     ●     ●     ●     ●     ●     ●     ●     ●     ●     ●     ●     ●     ●     ●     ●     ●     ●     ●     ●     ●     ●     ●     ●     ●     ●     ●     ●     ●     ●     ●     ●     ●     ●     ●     ●     ●     ●     ●     ●     ●     ●     ●     ●     ●     ●     ●     ●     ●     ●     ●     ●     ●     ●     ●     ●     ●     ●     ●     ●     ●     ●     ●     ●     ●     ●     ●     ●     ●     ●     ●     ●     ●     ●     ●     ●     ●     ●     ●     ●     ●     ●     ●     ●     ●     ●     ●     ●     ●     ●     ●     ●     ●     ●     ●     ●     ●     ●     ●     ●     ●     ●     ●     ●     ●     ●     ●     ●     ●     ●     ●     ●     ●     ●     ●     ●     ●     ●     ●     ●     ●     ●     ●     ●     ●     ●     ●     ●     ●     ●     ●     ● |                                                                                                    | 3) Tool bar               |
| 4) Project data list<br>x000<br>x001<br>x002<br>002<br>003<br>x001<br>x005<br>x006<br>x007<br>x011<br>x012                                                                                                    | Consent         Alias         5) Edit screen           LD(Edit mode)         MAIN         13 Step           0         X000         X000           2         X001         Y000           2         M0         X001 | (1000 )<br>(M0 )<br>(T0 ) |
| x013           x014           x015           x016           x017           x020           x022           x023           x024           x025                                                                                                    | 12                                                                                                    | к5<br>(со )<br>{вир }     |
| X026<br>X027<br>X030<br>X031<br>X033                                                                                                    |                                                                                                    | ×                         |
| Project<br>Ready                                                                                                    | FX3U(C) Host station Ov                                                                                                    | rvirte NUM                |
| (6) Status bar                                                                                                    |                                                                                                    |                           |

#### 1) Title bar

The name of the opened project and the window operation icons are displayed.

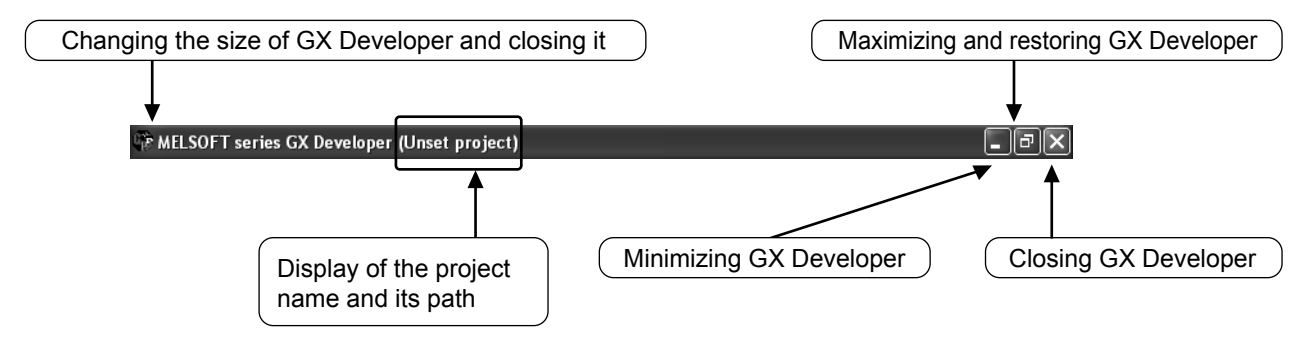

#### 2) Menu bar

| 🖗 MELSOFT series GX 🛙     | )eveloper (Uns | et project)                          |
|---------------------------|----------------|--------------------------------------|
| Project Edit Find/Replace | Convert View   | Online Diagnostics Tools Window Help |
| New project               | Ctrl+N         |                                      |
| Open project              | Ctrl+O         |                                      |
| Close project 😽           |                |                                      |
| Save                      | Ctrl+S         |                                      |
| Save as                   |                |                                      |
| - • • • • •               |                |                                      |

Drop down menu items are displayed when a menu is selected.

#### 3) Tool bar

| 🕼 MELSOFT    | l series GX D | eveloper (Un | set proj | ect)        |       |                          |           |       |
|--------------|---------------|--------------|----------|-------------|-------|--------------------------|-----------|-------|
| Project Edit | Find/Replace  | Convert View | Online   | Diagnostics | Tools | Window                   | Help -    |       |
|              |               |              |          |             |       |                          |           |       |
| Program      |               |              | •        | Bre :       | -     | י  - /-  4/<br>5  F6  ≲₽ | Device te | st F9 |
| 7 55         | TI 📆 #        |              | T X      |             | s #   |                          |           | PP    |

A description of the function is displayed when the mouse cursor stops over each button.

\*: The contents of the tool bar can be moved, added, and removed. Therefore, the displayed items and layout depend on saved environments.

Frequently used functions are displayed with icon buttons. Compared to selecting from the menu, desired functions can be directly executed.

4) Project data list

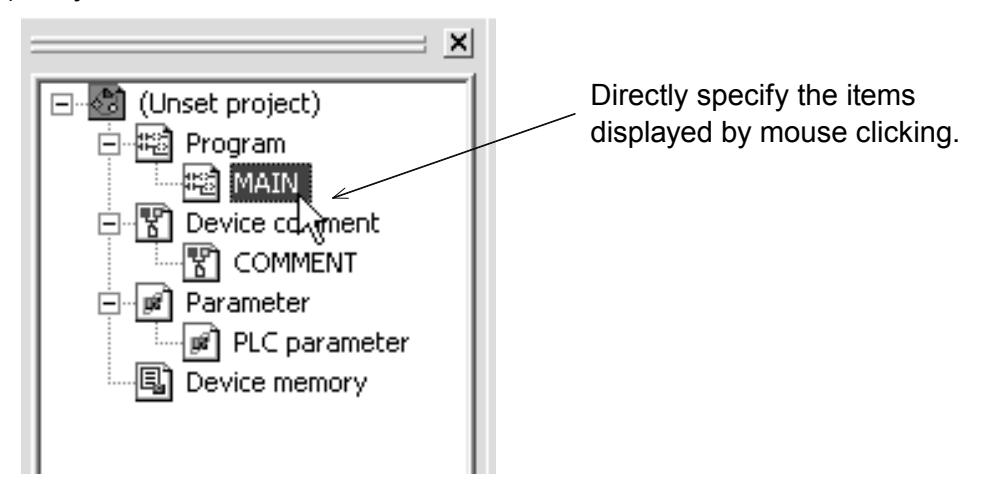

Circuit creating window, parameter setting screen and so on are displayed by tree structure.

#### 5) Edit screen

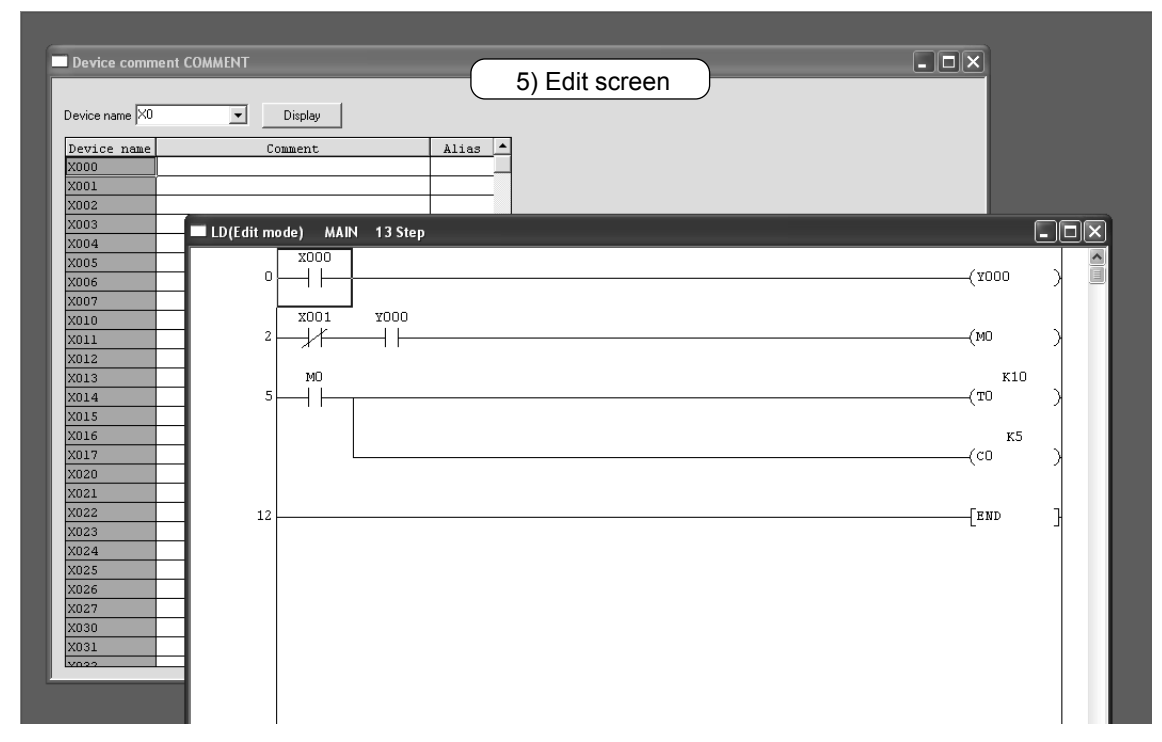

The circuit creating screen, monitor screen and so on are multiply displayed with windows.

#### 6) Status bar

The status of the operation and keyboard settings are displayed.

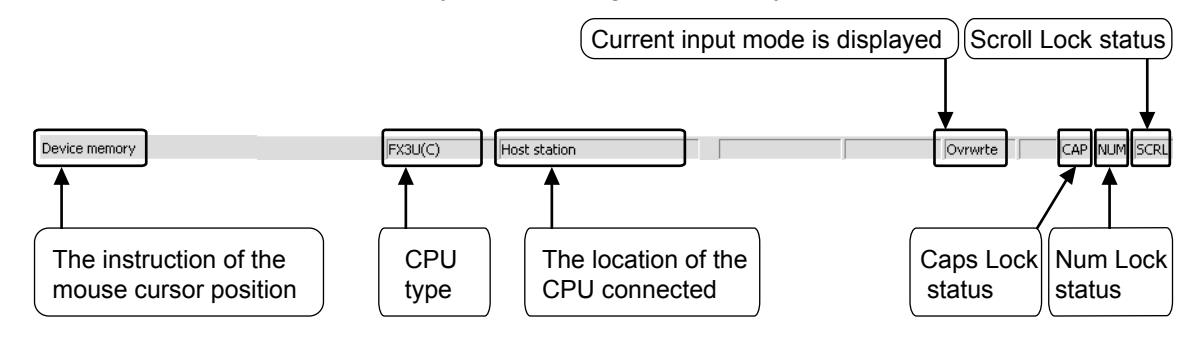

## 3.1.2 About the "Project"

A "Project" consists of Program, Comment, Parameter and Device Memory.

An aggregate of a series of data in GX Developer is called "Project", and stored as a folder in Windows<sup>®</sup>.

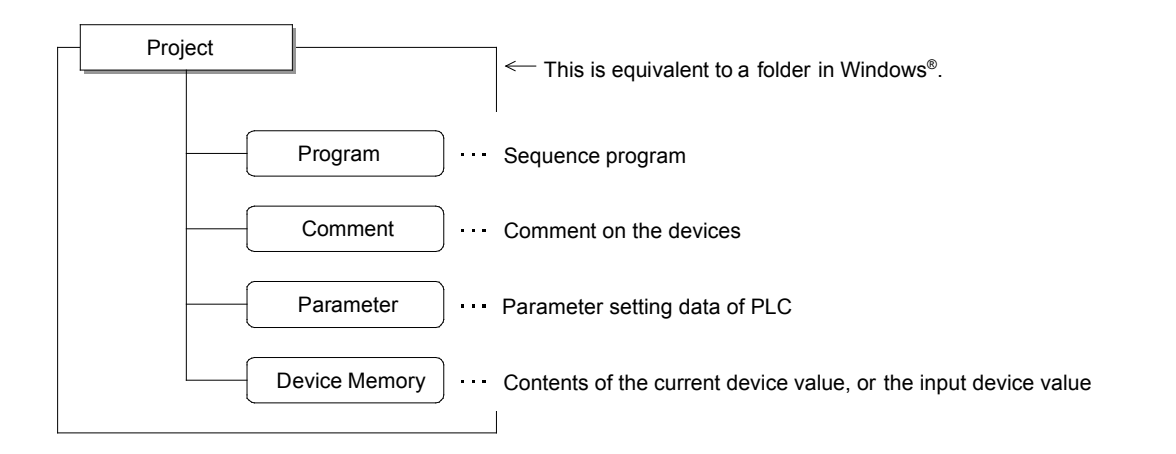

• Editing multiple projects

Start multiple instances of GX Developer when more than one project is to be edited.

# **3.2 Starting GX Developer and creating a new project 3.2.2 Starting GX Developer**

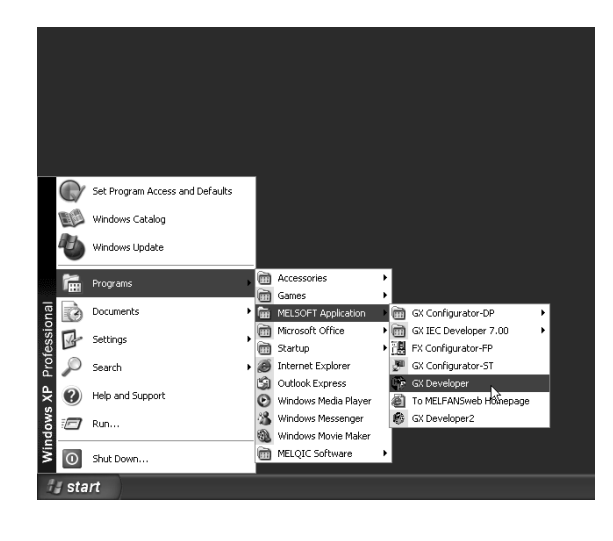

 Start from the Start button of Windows<sup>®</sup>, and select the application as follows: [Programs]
 ↓
 [MELSOFT Application]
 ↓

[GX Developer]

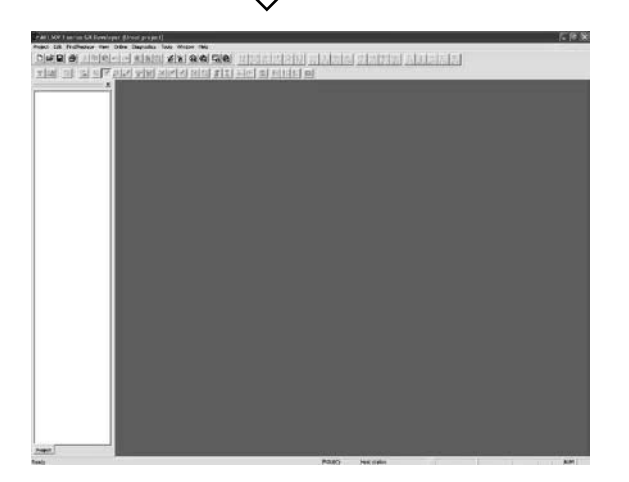

2) GX Developer is started.

## 3.2.3 Creating a new project

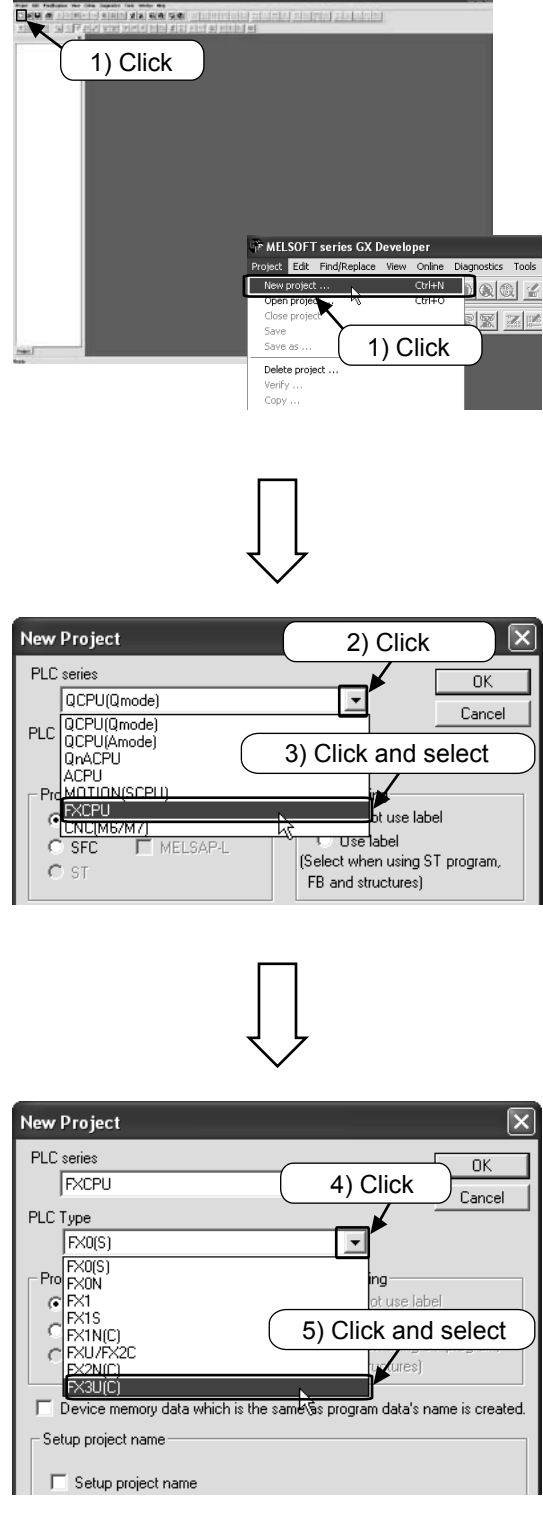

1) Select D from the tool bar, or select  $[Project] \rightarrow [New project] ([Ctrl] + [N]) from the$ menu.

- 2) Click the [▼] button of [PLC series].
- 3) Select "FXCPU".

| New | Project                                      | 2) Click                                                                          | ×       |
|-----|----------------------------------------------|-----------------------------------------------------------------------------------|---------|
| PLC | series                                       |                                                                                   |         |
|     | QCPU(Qmode)                                  | Cancel                                                                            | ╢       |
| PLC | QCPU(Qmode)<br>QCPU(Amode)<br>QnACPU<br>ACPU | 3) Click and select                                                               | $\Big)$ |
|     |                                              | bt use label<br>Use label<br>(Select when using ST program,<br>FB and structures) |         |

- 4) Click the [▼] button of [PLC type].

5) Select "FX3U(C)".

Note: Select the series name that is actually used.

| ew Project     |                                                                                                    |                     |                           | ×        |
|----------------|----------------------------------------------------------------------------------------------------|---------------------|---------------------------|----------|
|                |                                                                                                    |                     |                           | OK       |
|                |                                                                                                    | <u> </u>            |                           | ancel    |
| FX3U(C)        |                                                                                                    |                     | 6) Click                  |          |
| Program type - |                                                                                                    | Label sett          | ing                       |          |
| Cadder         |                                                                                                    | © Dor               | ot use label              |          |
| C SFC          | MELSAP-L                                                                                                    | (Select wh          | label<br>en using ST proj | gram,    |
| O ST           |                                                                                                    | FB and st           | ructures)                 |          |
| Device mer     | mory data which is the                                                                                      | e same as progra    | m data's name is          | created. |
| Setup project  | name                                                                                                    |                     |                           |          |
| 🔲 Setup pro    | oject name                                                                                                  |                     |                           |          |
|                |                                                                                                    |                     |                           | _        |
| Drive/Path     | C:MELSEC/GPPW                                                                                               | /                   |                           |          |
| Project name   |                                                                                                    |                     | Brows                     | e        |
| Title          |                                                                                                    |                     |                           |          |
|                |                                                                                                    |                     |                           |          |
|                | र                                                                                                    | ✓                   |                           |          |
|                | Olderment) MAR I Stop)<br>mains Tota Weber Ma<br>A G.G. St.G. H.M.M.M.S.S.S.<br>M.M.G. S.I. A. C. G. 1999 1 | N THANK SING<br>I D | 외 거위역권                    | (1100    |
|                |                                                                                                    |                     |                           |          |
|                |                                                                                                    |                     |                           |          |
|                |                                                                                                    |                     |                           |          |
|                | ( 7) Ne                                                                                                    | w nroied            | rt scree                  | n        |
|                | ( 7) Ne                                                                                                    | ew projec           | ct screei                 | ۱ )      |
|                | ( 7) Νε                                                                                                    | ew projec           | ct screei                 | 1 )      |
|                | ( 7) Νε                                                                                                    | ew projec           | ct screer                 | <u>ו</u> |
|                | (7) Νε                                                                                                    | ew projec           | ct screei                 |          |
|                | <u>(</u> 7) Νε                                                                                              | ew projec           | ct screei                 |          |
|                | (7) Ne                                                                                                    | w projec            | ct screei                 |          |

6) Click OK .

 A new project screen is displayed for project data to be input.

#### Point

About the parameter setting
 For FX PLCs, it is not necessary to set the parameters when the comments stored in the PLC are not set or file registers are not used.
 For details on the parameters, see the Appendix.

# 3.3 Creating a circuit

## 3.3.1 Creating a circuit by using the function keys

#### [The circuit to be created]

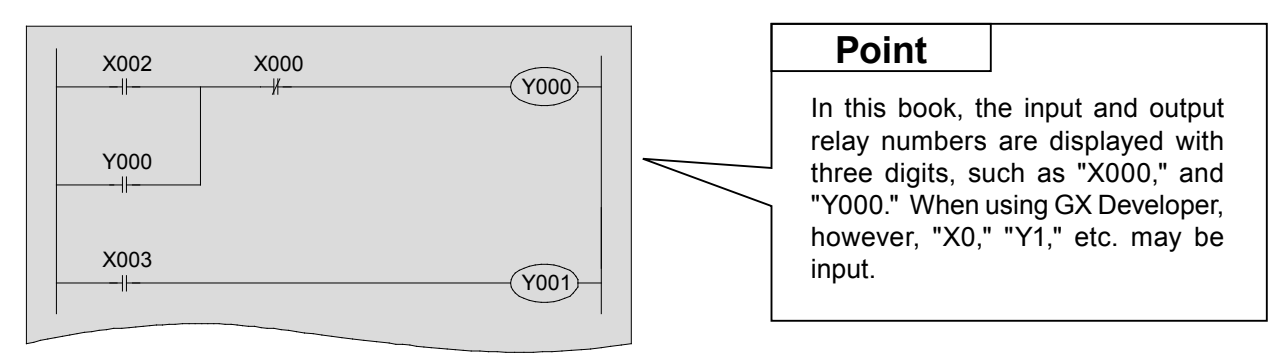

#### Point

• The relationship between the function keys and the symbols of the circuit are displayed on the buttons of the tool bar.

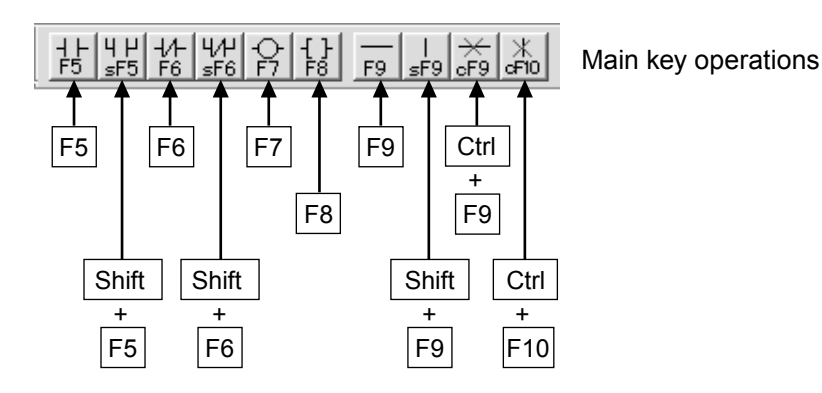

• When creating a circuit, make sure to set the mode to "Write Mode".

 Select from the tool bar.
 Select from the menu ([Edit]  $\rightarrow$  [Write mode]).

 Image: Select from the menu ([Edit]  $\rightarrow$  [Write mode]).

 Image: Select from the menu ([Edit]  $\rightarrow$  [Write mode]).

 Image: Select from the menu ([Edit]  $\rightarrow$  [Write mode]).

 Image: Select from the menu ([Edit]  $\rightarrow$  [Write mode]).

 Image: Select from the menu ([Edit]  $\rightarrow$  [Write mode]).

 Image: Select from the menu ([Edit]  $\rightarrow$  [Write mode]).

 Image: Select from the menu ([Edit]  $\rightarrow$  [Write mode]).

 Image: Select from the menu ([Edit]  $\rightarrow$  [Write mode]).

 Image: Select from the menu ([Edit]  $\rightarrow$  [Write mode]).

 Image: Select from the menu ([Edit]  $\rightarrow$  [Write mode]).

 Image: Select from the menu ([Edit]  $\rightarrow$  [Write mode]).

 Image: Select from the menu ([Edit]  $\rightarrow$  [Write mode]).

 Image: Select from the menu ([Edit]  $\rightarrow$  [Image: Select from the menu ([Edit]  $\rightarrow$  [Ima

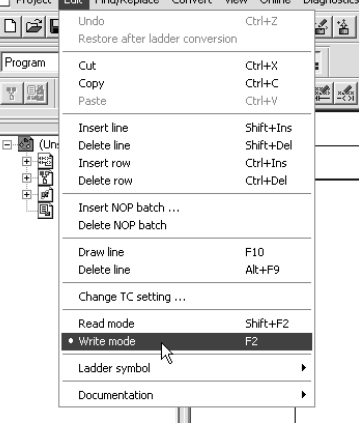

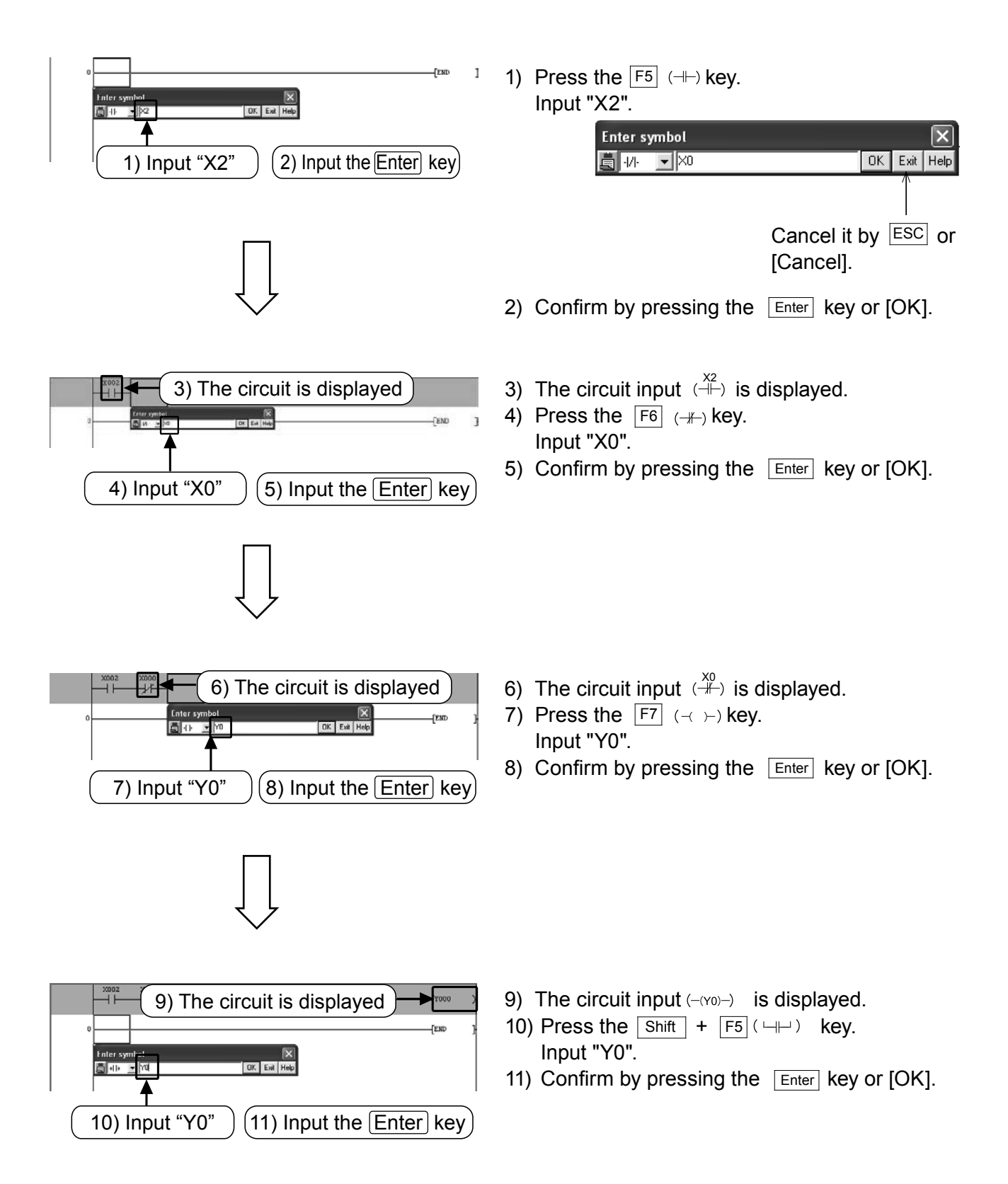

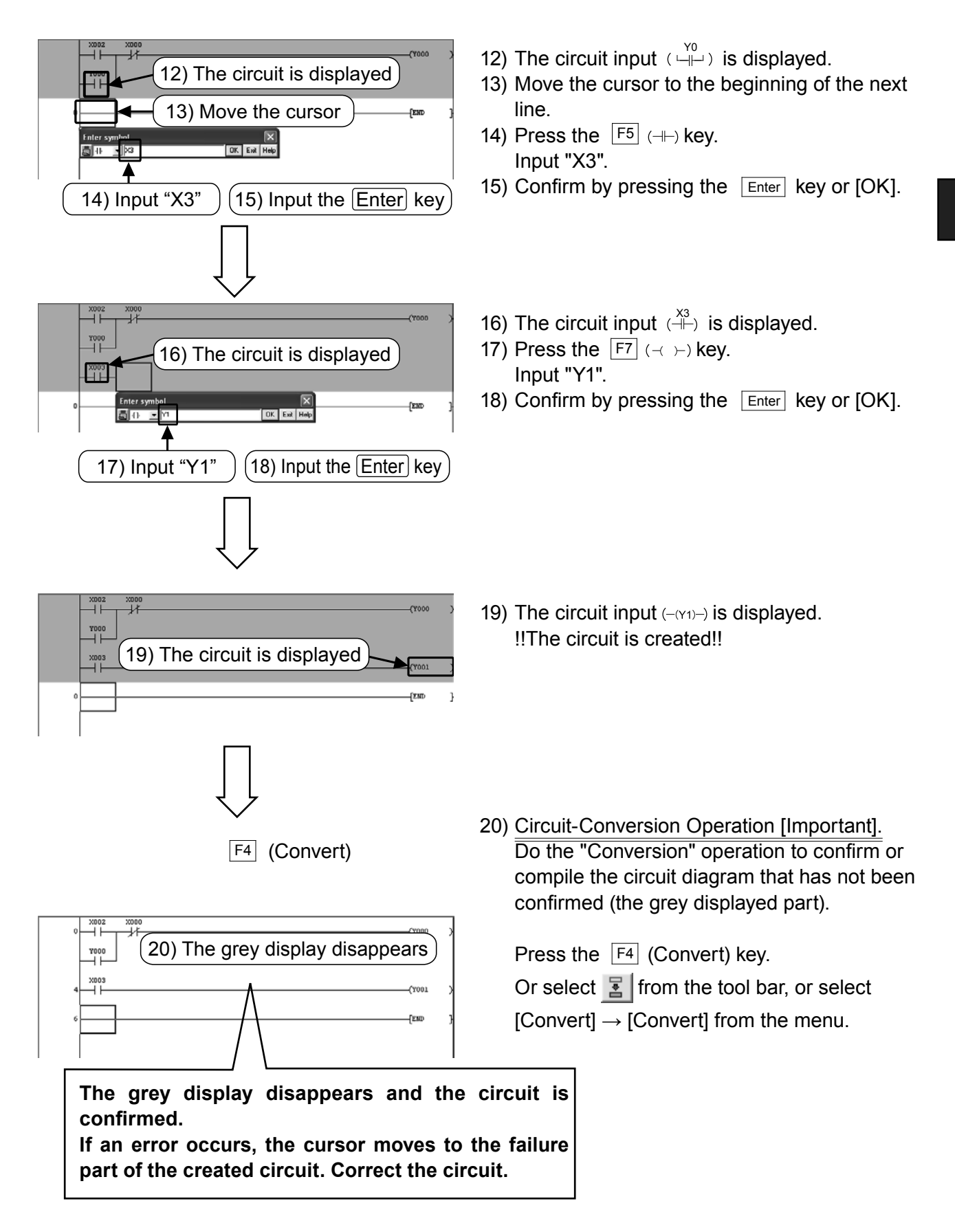

### 3.3.2 Creating a circuit by using the tool buttons

#### [The circuit to be created]

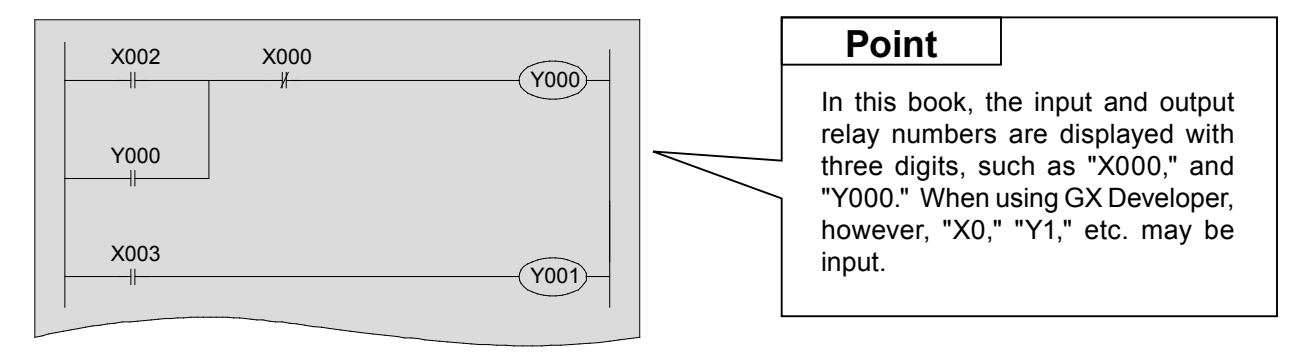

| Point                                             |                                                                                                    |
|---------------------------------------------------|----------------------------------------------------------------------------------------------------|
| <ul> <li>Click the tool buttons to inp</li> </ul> | ut the symbols of the circuit.                                                                                                    |
| + F5 SF5 F6 SF6 F7 F8                             | F9 SF9 CF9 CF9 CF10 Main tool buttons                                                                                                    |
| <ul> <li>When creating a circuit, ma</li> </ul>   | ike sure to set the mode to "Write Mode".                                                                                                    |
| Select from the tool bar.                         | Select from the menu ([Edit] $\rightarrow$ [Write mode])                                                                                                    |
| Write mode                                        | WELSOFT series GX Developer (Unset project) - [LD/(Edi         Project       Edit         Image: Sector after ladder conversion         Program       Cut         Cut       Ctrl+X         Copy       Ctrl+C         Paste       Ctrl+V         Insert line       Shift+Ins         Delete line       Shift+Del         Insert NOP batch       Delete line         Draw line       F10         Delete line       Alt+F9         Change TC setting       Read mode         Change TC setting       Paste         Documentation       Paste |

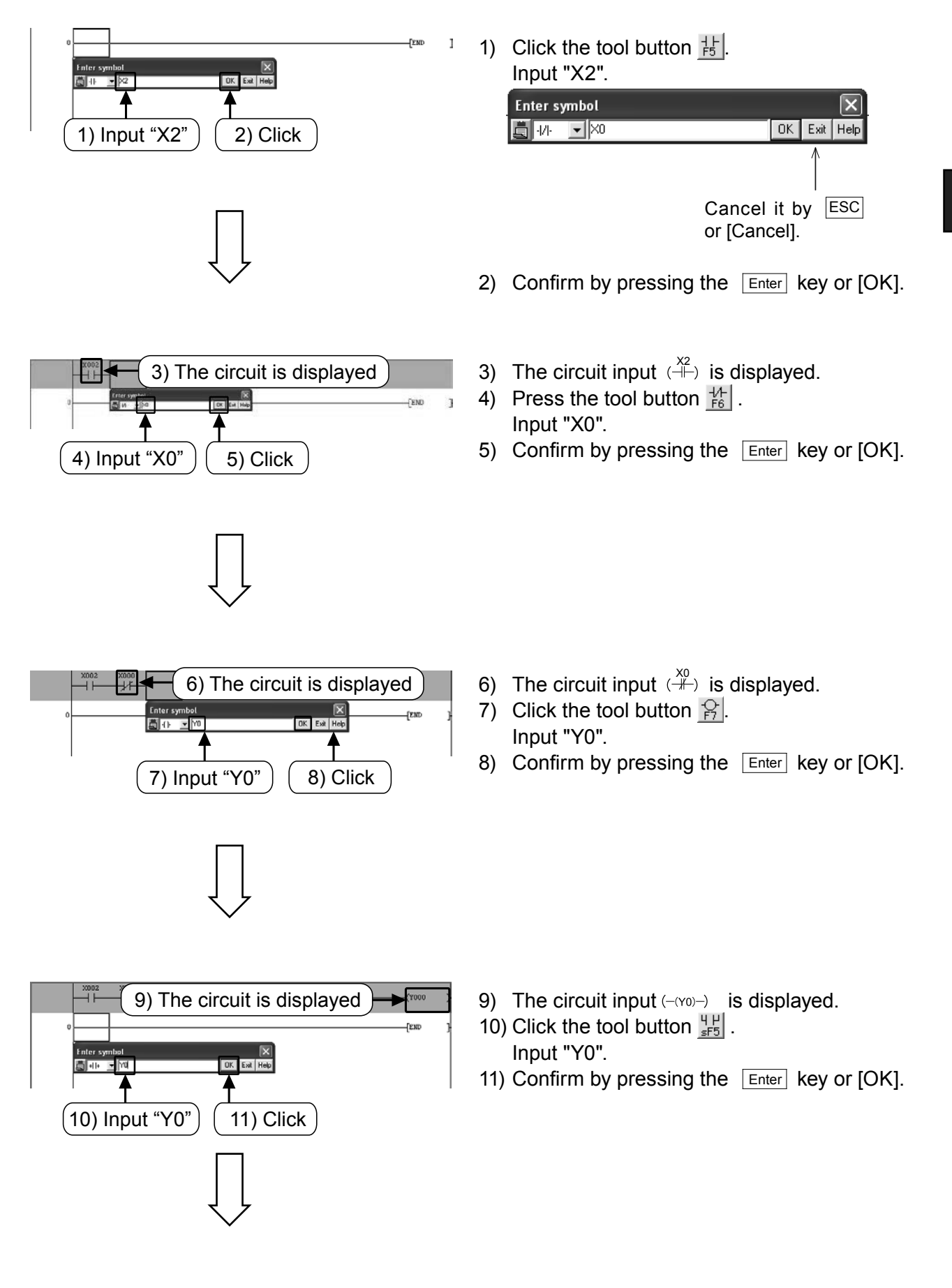

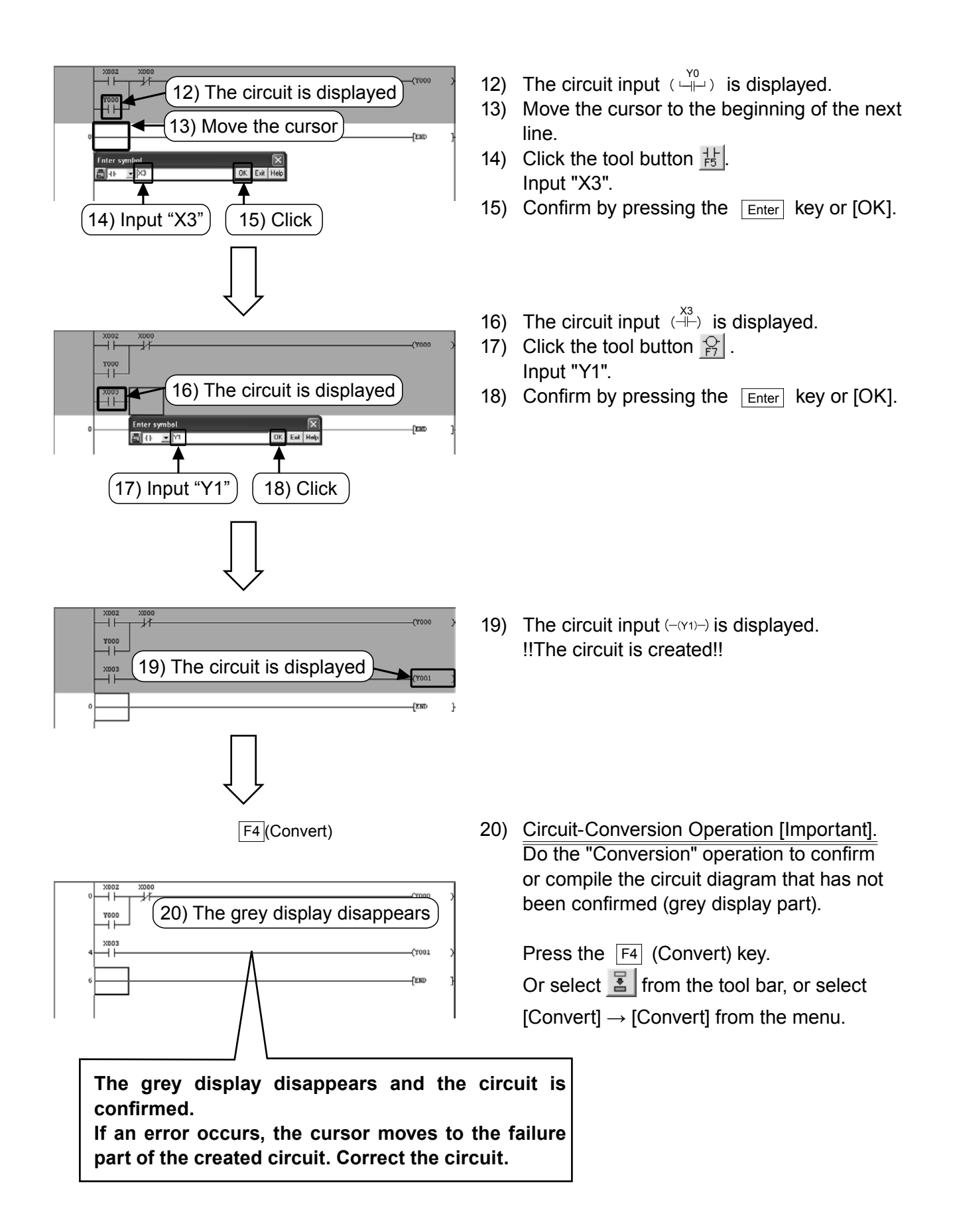

# **3.4 Writing programs to the PLC**

Write the created sequence program to the FX PLC.

## 3.4.1 Connecting PC to PLC

1) Example for connection (Personal computer side: RS-232C)

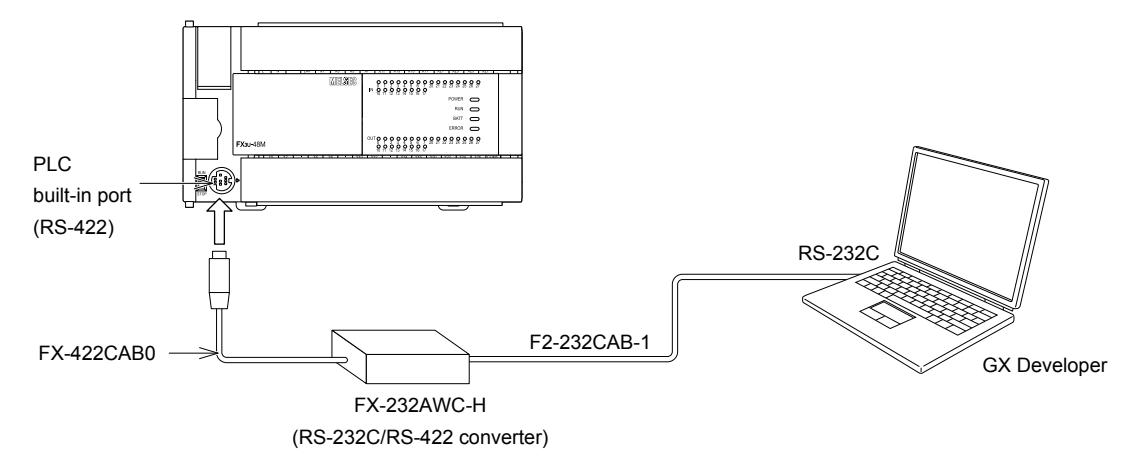

2) Example for connection (Personal computer side: USB)

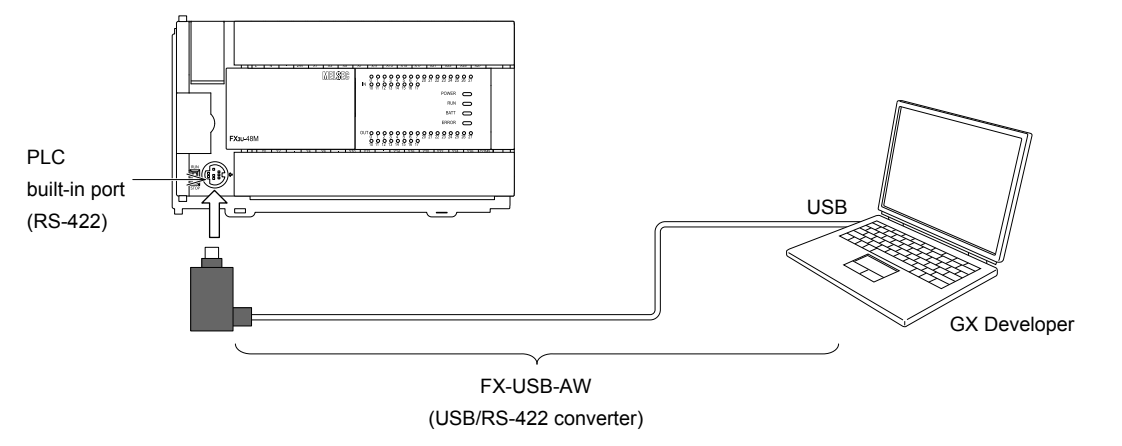

 Check the COM port number that the driver of the FX-USB-AW assigns to the personal computer. For the check procedures, see the manual of the FX-USB-AW.

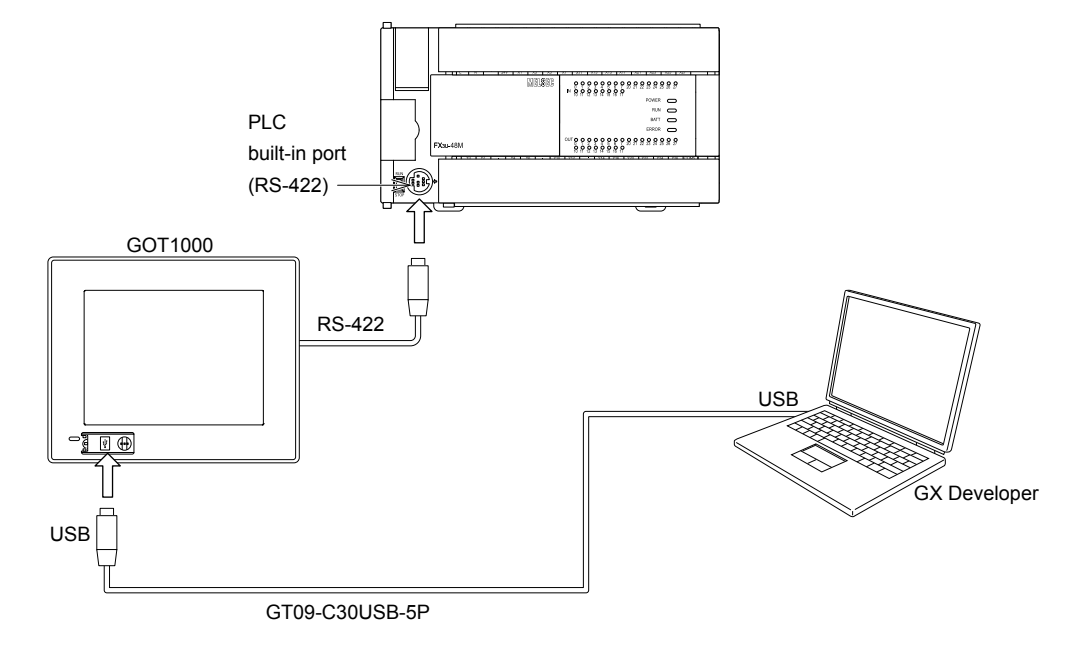

#### 3) Transparent function of GOT1000 (Personal computer side: USB)
# 3.4.2 "Transfer Setup" in GX Developer

Configure the settings of GX Developer to communicate with the PLC.

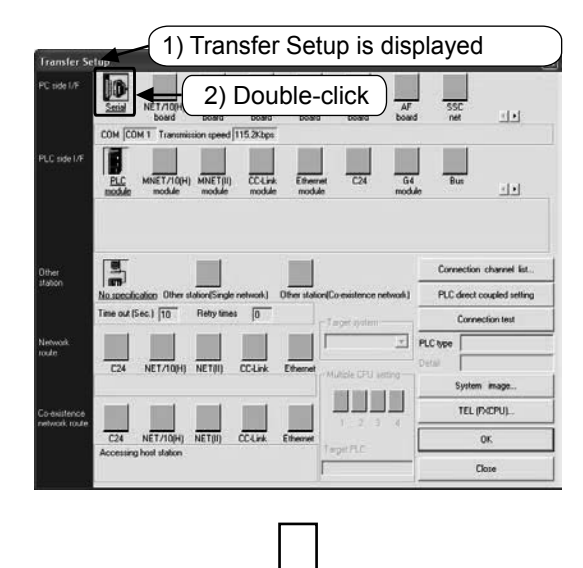

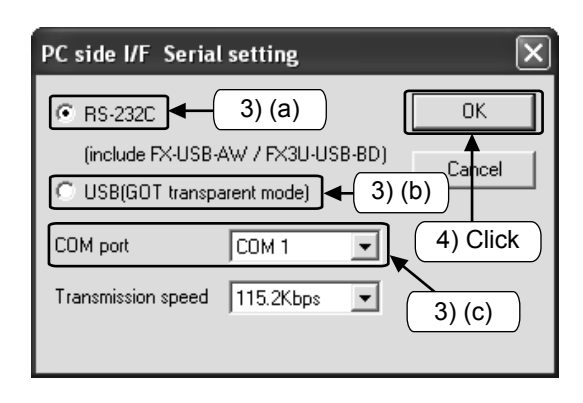

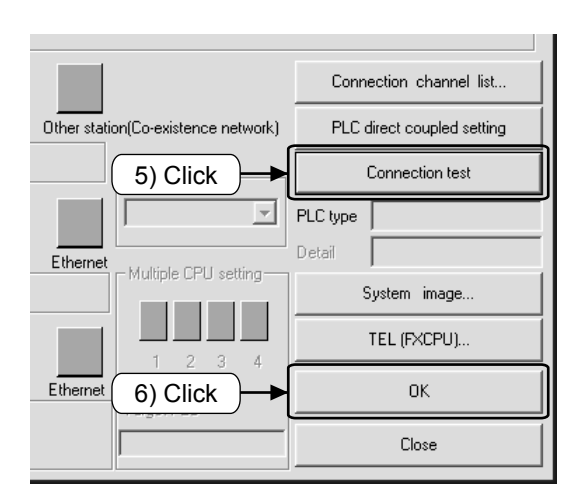

- 1) Select [Online]  $\rightarrow$  [Transfer Setup].
- 2) Double-click the icon Im.

- 3) Set the communication port of the personal computer side.
  - (a) Select "RS-232" when an RS-232 connector is used at the personal computer side or an FX-USB-AW is used with the USB connector at the personal computer side.
  - (b) Select "USB (GOT transparent mode)" when the transparent function of GT1000 is used with the USB connector at the personal computer side.
  - (c) · When an RS-232C connector is used at the personal computer side, the port is usually COM1.

(This may change depending on the personal computer.)

- Specify the COM port number that the driver assigns when using the FX-USB-AW. (See Section 3.7.1)
- 4) Click [OK] after the setting is completed.
- 5) Click [Connection test], to check the communication with the PLC.
- 6) After checking, click [OK] to confirm the configured setting.

3-17

# 3.4.3 Writing a program to the PLC

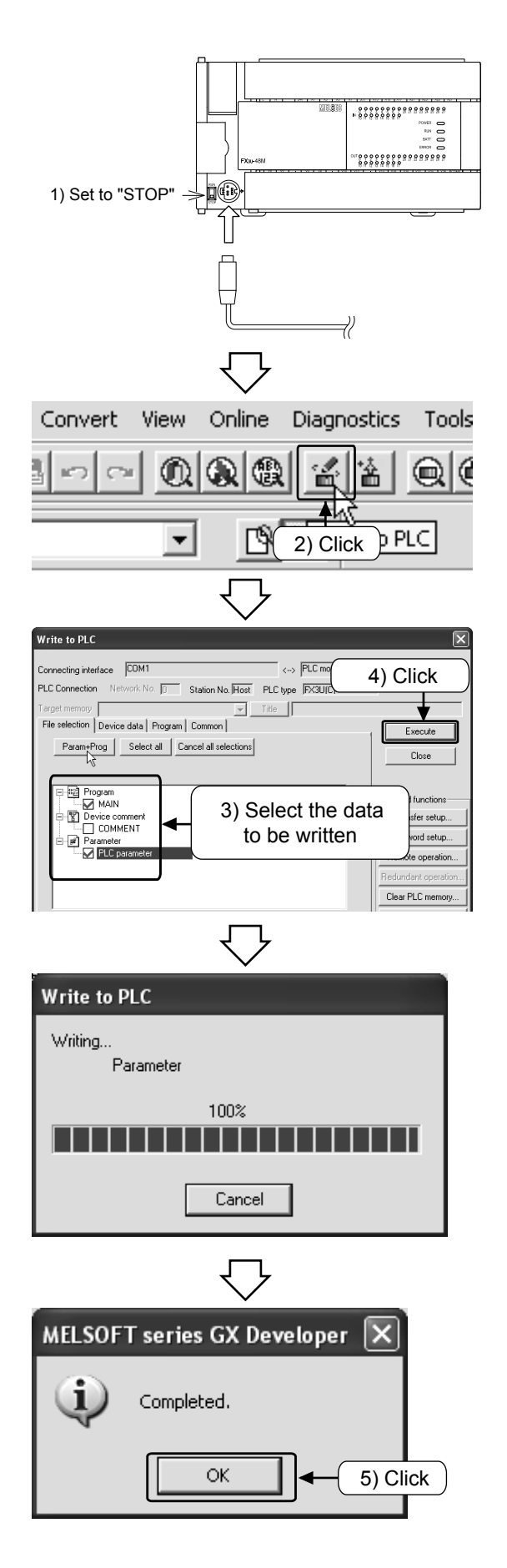

1) Set the "RUN/STOP" switch of the PLC to "STOP".

- 2) Select from the tool bar or select
   [Online] → [Write to PLC] from the menu.
- 3) Click [Param + Prog].
- 4) Click [Execute].

The dialog box of the progressing rate is displayed.

5) Click [OK] after it is completed.

# 3.4.4 Operation monitor of a program

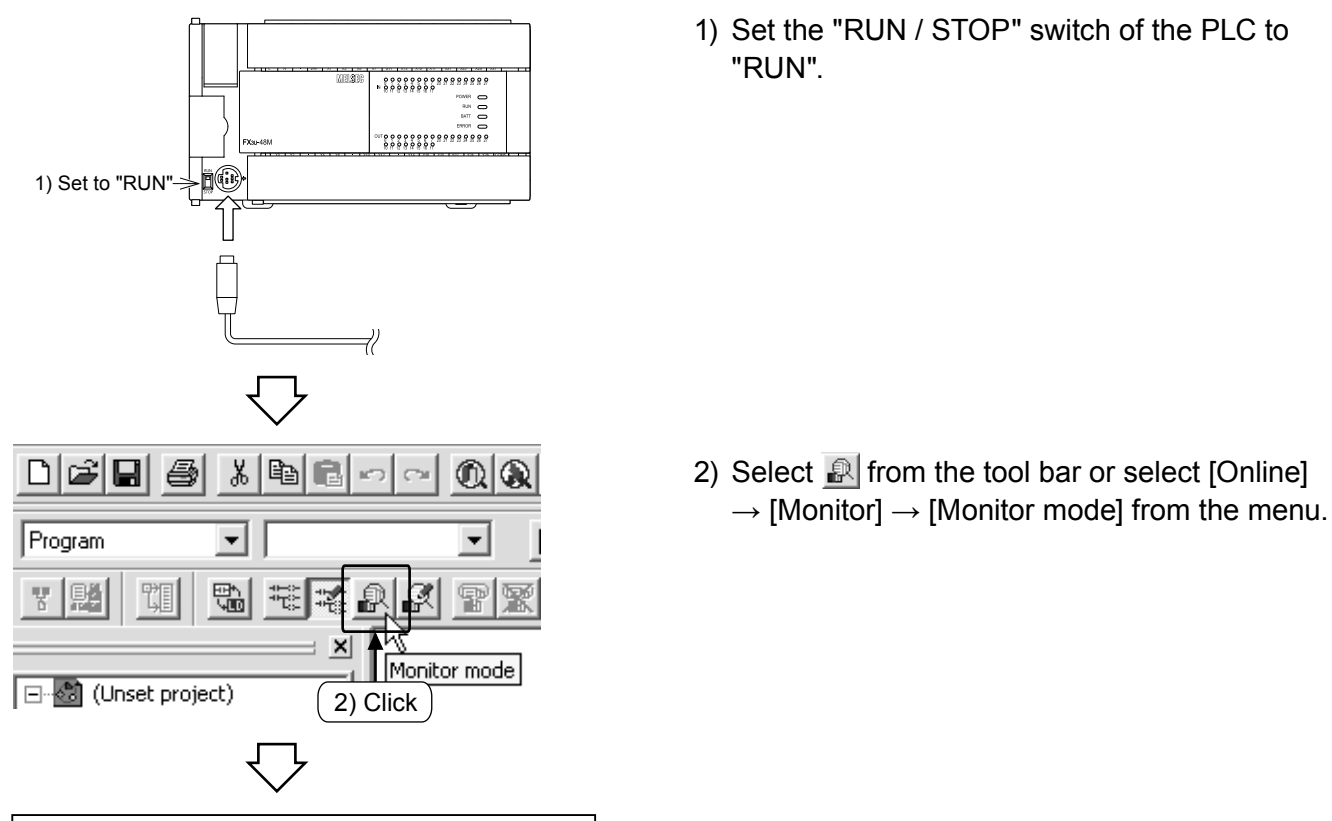

#### Operation check by operation monitor

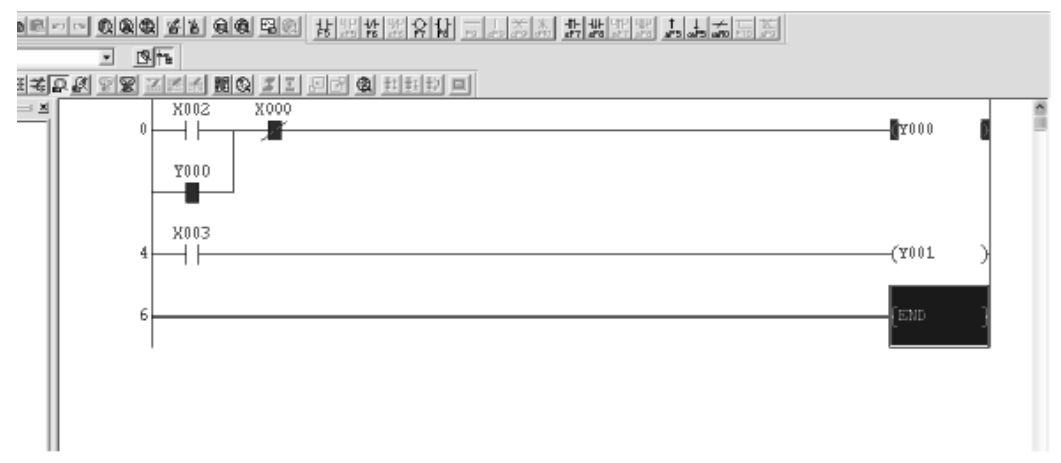

- 1) Set [Switch X002 is "ON"] with the status [Switch X000 is "OFF"], and then check [Output Y000 is "ON"].
- 2) Check [Output Y000 is "ON"] while [Switch X002 is "OFF"].
- 3) Set [Switch X000 is "ON"] and then check [Output Y000 is "OFF"].
- 4) Check [Output Y001 is "ON/OFF"] in accordance with [Switch X003 is "ON/OFF"].

#### Reference

(1) The display of the monitor status dialog

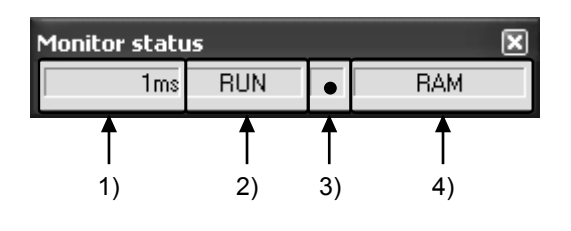

- Scan time The maximum scan time of the sequence program is displayed.
- 2) PLC status

The status of the PLC is displayed.

- The execution status of the monitor. This icon is flashing during monitor mode.
- Memory type display The memory type of the PLC is displayed.
- (2) The interpretation of the status display for the ladder monitor

| Input contact<br>Type | X0: OFF       | X0: ON        |
|-----------------------|---------------|---------------|
| NO contact            | ×000<br>⊣⊢    | X000<br>⊣⊢    |
|                       | Circuit open  | Circuit close |
| NC contact            | ×000<br>⊣∕/─  | ×000<br>⊣∕⊢   |
|                       | Circuit close | Circuit open  |

#### 1) Contact Instruction

#### 2) Out Instruction

| Driving status<br>Type       | Non-execution/<br>Non-drive | Execution/Drive |
|------------------------------|-----------------------------|-----------------|
| -( )- <br>OUT instruction    | —(Y000)—                    | {Y000}          |
| [ ]⊣<br>SET instruction, etc | [SET M0]                    | -SET MO         |

The ON/OFF status of the device to be reset is displayed during monitor mode using the RST instruction.

| Device status<br>Type     | When device to be<br>reset is OFF | When device to be reset is ON |
|---------------------------|-----------------------------------|-------------------------------|
| -[ ]- <br>RST instruction | [RST M0]                          | [RST M0]                      |

# 3.5 Editing a circuit

# 3.5.1 Correcting a circuit

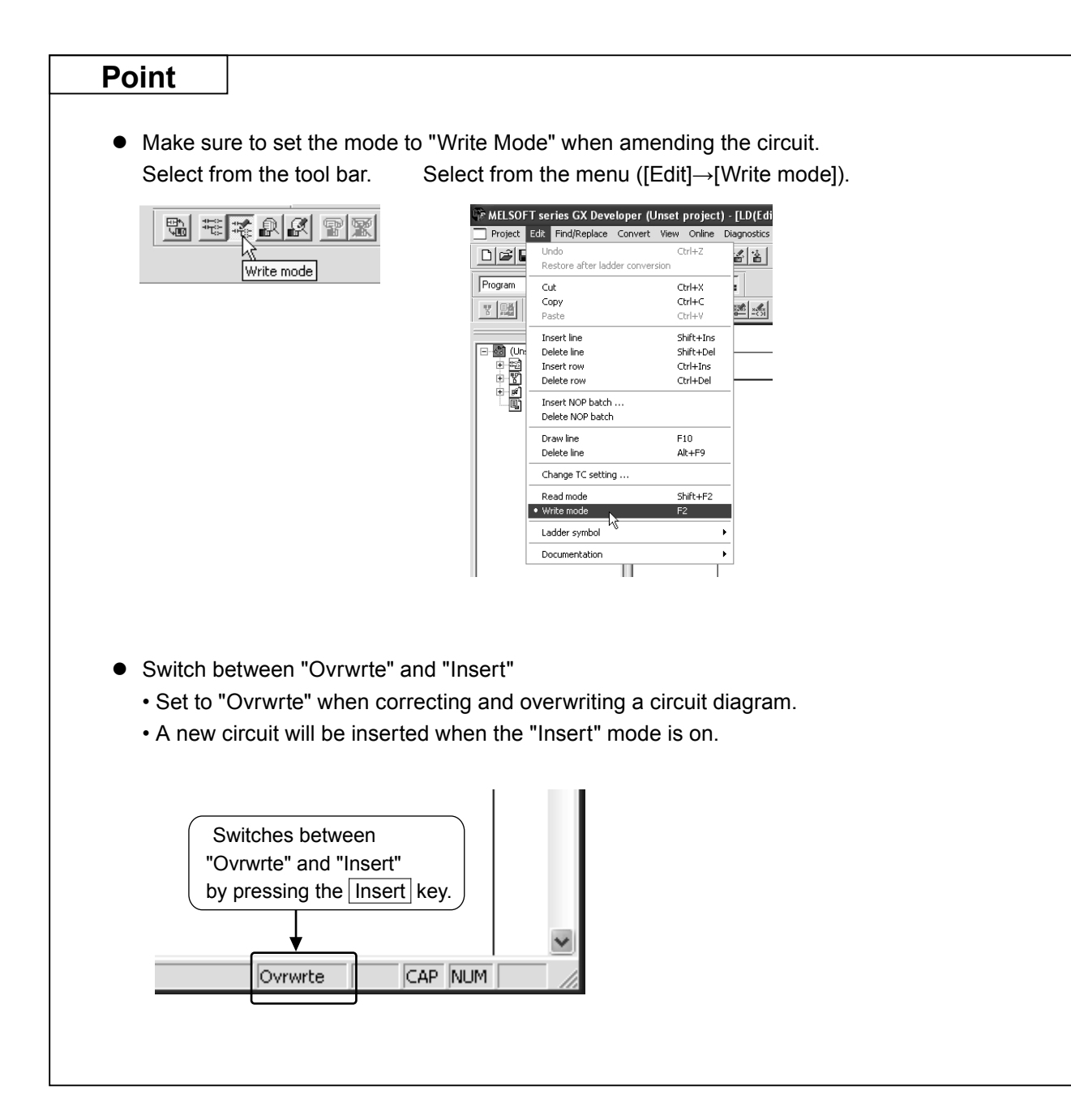

# 1) Changing the OUT coils and contacts

#### [The circuit to be corrected]

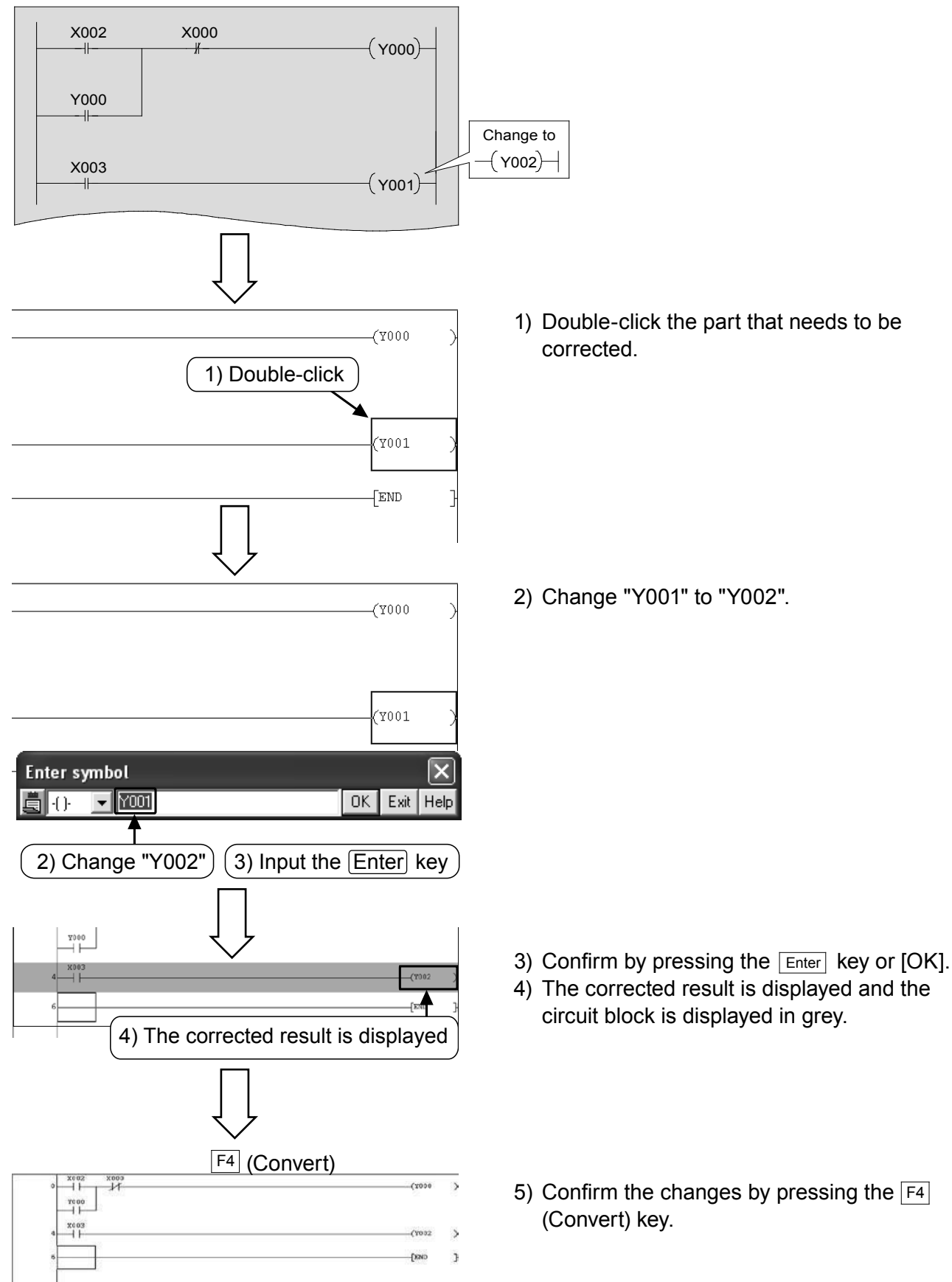

# 2) Adding lines

#### [The circuit where lines are to be added]

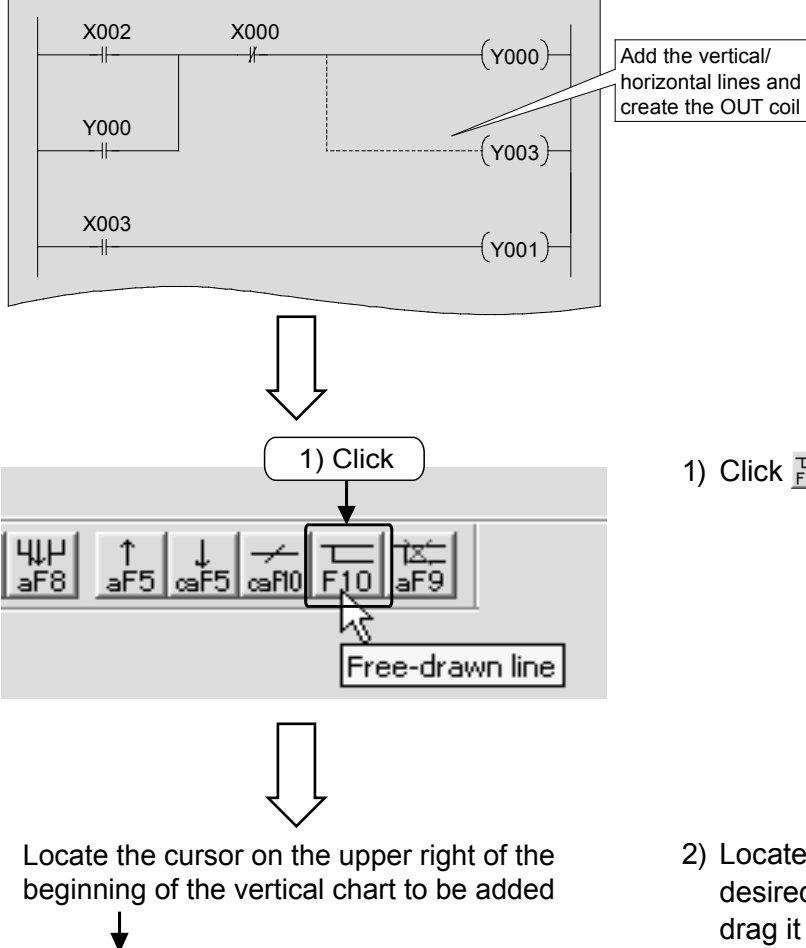

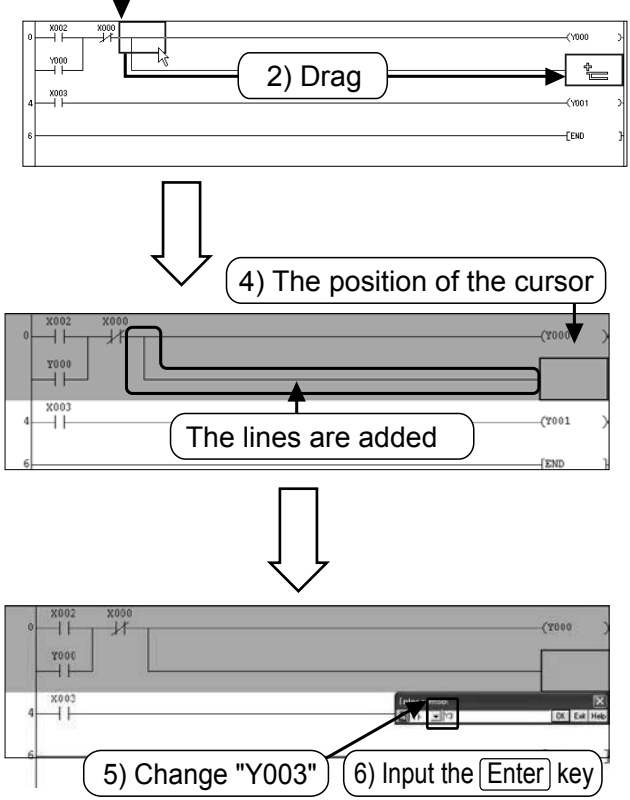

1) Click  $\overline{F_{10}}$  (F10) on the tool bar.

 Locate the cursor on the upper right of the desired vertical line to be added, and then drag it until it reaches the desired position, and then drop it.

- 3) The line reaching the dropped position is added.
- 4) Locate the cursor on the position where the OUT coil is to be added and click 😭 on the tool bar.
- 5) Input "Y3".
- 6) Confirm by pressing the Enter key or [OK].

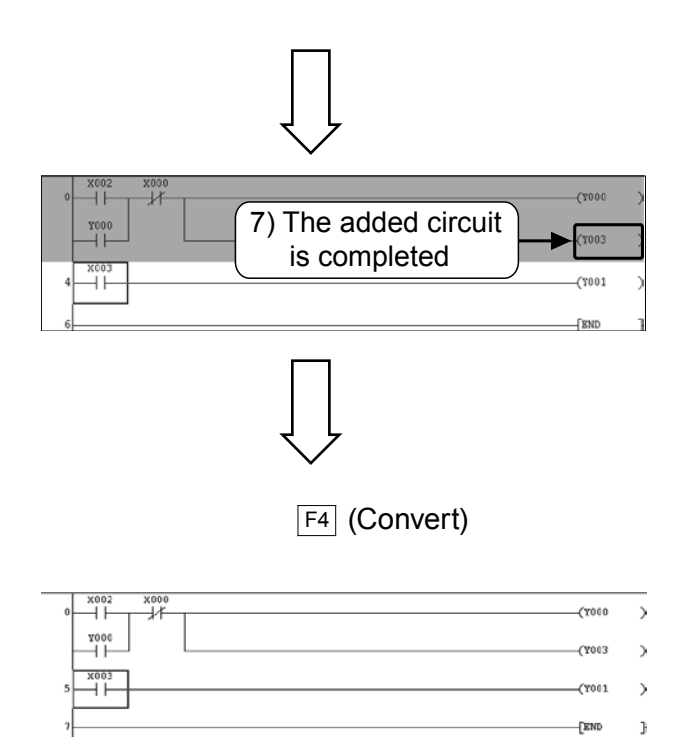

7) The added circuit is finished and the circuit block is displayed in grey.

- Confirm the changes by pressing the F4 (Convert) key
  - Click FID on the tool bar again to finish the operation.

# 3) Deleting lines

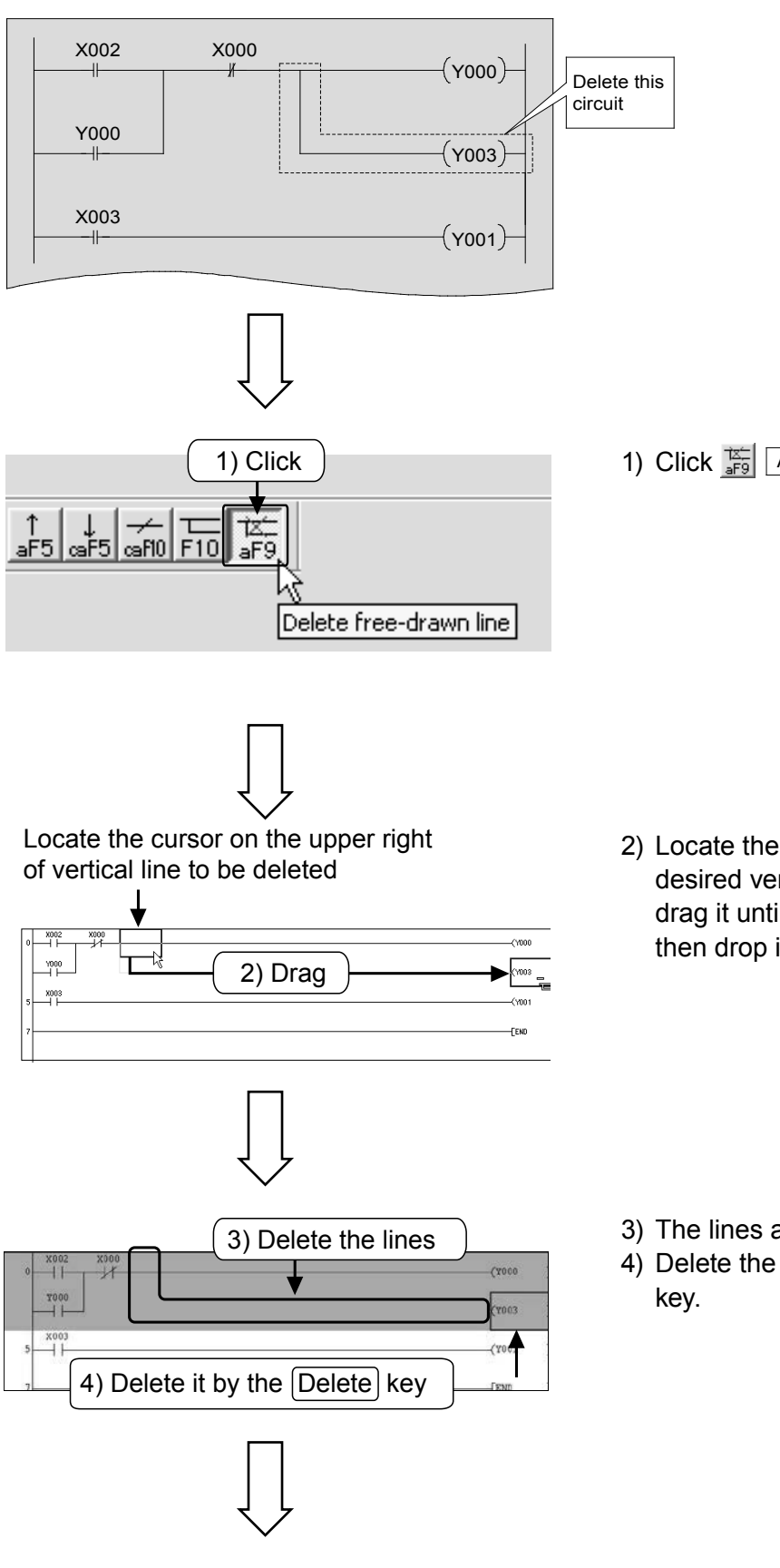

#### [The circuit where lines are to be deleted]

1) Click  $\frac{12}{10}$  Alt + F9 on the tool bar.

2) Locate the cursor on the upper right of the desired vertical line to be deleted, and then drag it until it reaches the desired position, and then drop it.

- 3) The lines are deleted.
- 4) Delete the OUT coil by pressing the Delete

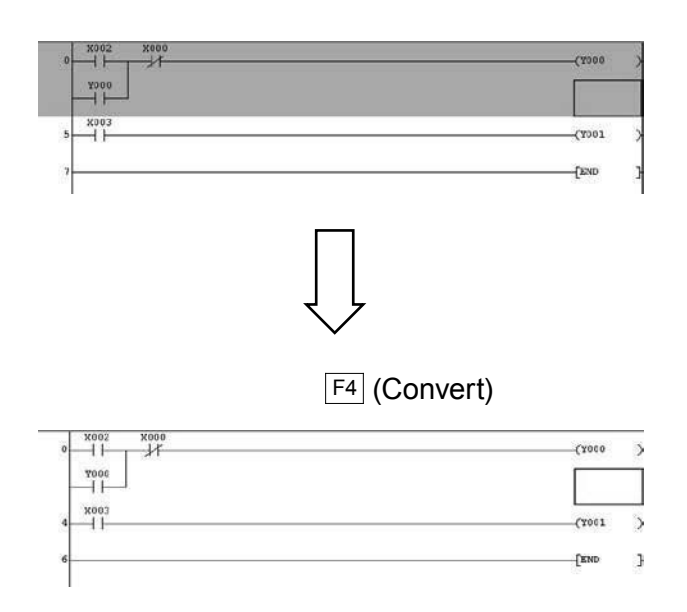

5) The deleted circuit block is displayed in grey.

6) Confirm the changes by pressing the F4 (Convert) key.

• Click  $\frac{1}{aF9}$  on the tool bar again to finish the operation.

# 3.5.2 Inserting and deleting lines

# 1) Adding lines

#### [The circuit where a line is to be inserted]

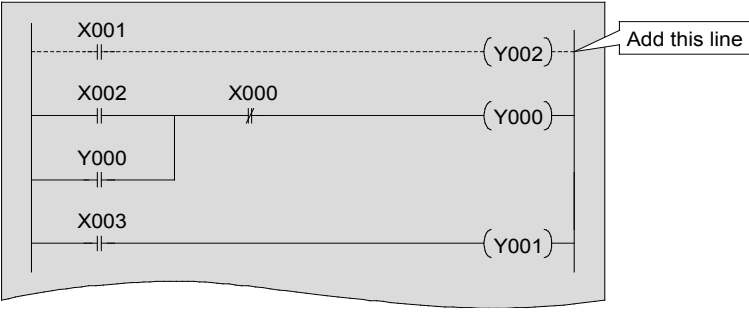

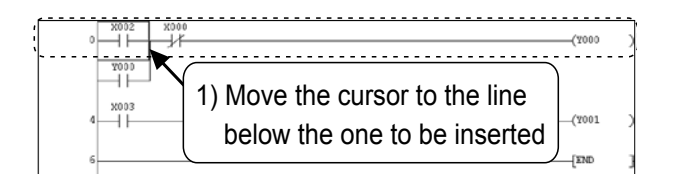

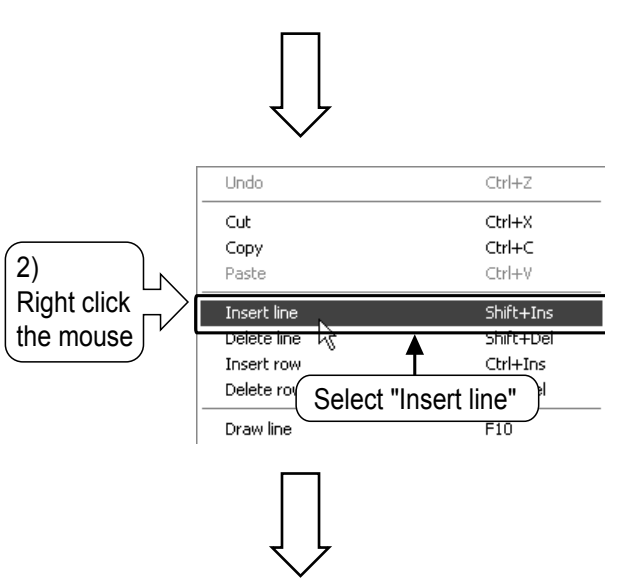

(7000 41 7000 || 3) New line is inserted X003 (7001 4) Add a circuit (Y002 -14 -(Y000 ΗH -11-X003

A line is inserted above the line where the cursor is located

- 1) Locate the cursor on the line below the one to be inserted.
- 2) Right click the mouse at any place, and select [Insert line].

3) A line is inserted.

4) Add a program in the inserted line.

X001 (Y002)-

5) Confirm the changes by pressing the Convert (F4) key.

(7001

# 2) Deleting lines

#### [ The circuit where a line is to be deleted ]

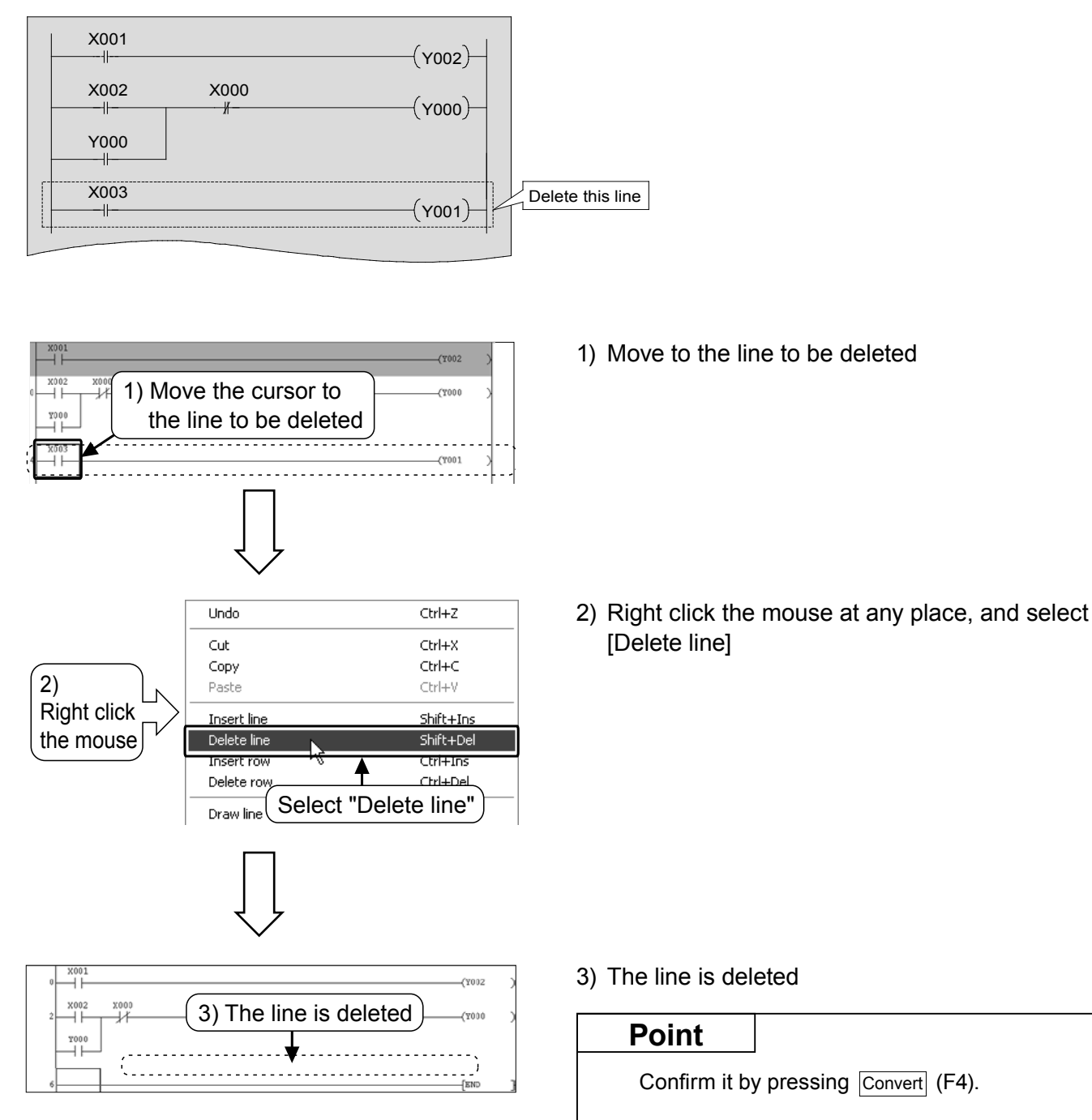

# 3.5.3 Cutting and copying (pasting) a circuit

# 1) Cut

#### [The circuit to be edited]

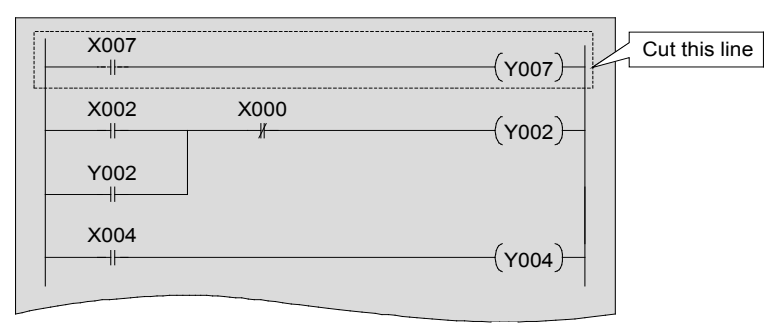

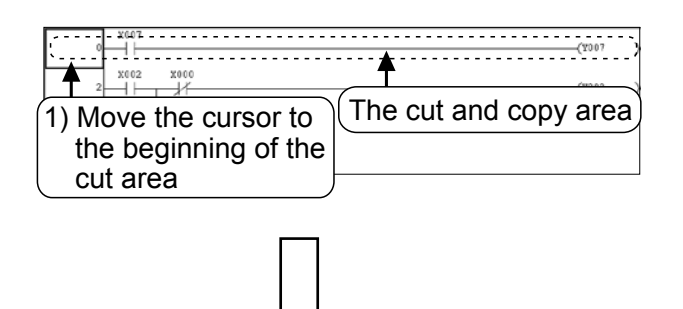

| 2 ×002 | 2) Drag the cursor until it reaches the desired position, and then drop it | 2 |
|--------|----------------------------------------------------------------------------|---|
| ¥002   | (3) Execute cut                                                            | 2 |
|        |                                                                            |   |

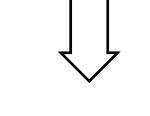

| 0 |                             | (9002 | ) |
|---|-----------------------------|-------|---|
| 4 | 4) The selected area is cut | (¥004 | ) |
| 6 |                             | END   | ] |

1) Move the cursor to the beginning of the circuit to be cut.

- 2) Drag it until it reaches the desired position, and then drop it.
- 3) Select x from the tool bar or select [Edit]  $\rightarrow$ [Cut] ( $\boxed{Ctrl}$  +  $\boxed{X}$ ) from the menu, and execute the cut.
- 4) The selected area is cut A grey part remains when a smaller portion of the circuit is cut. After ammending the circuit, confirm the changes by pressing the F4 (Convert) key.

3

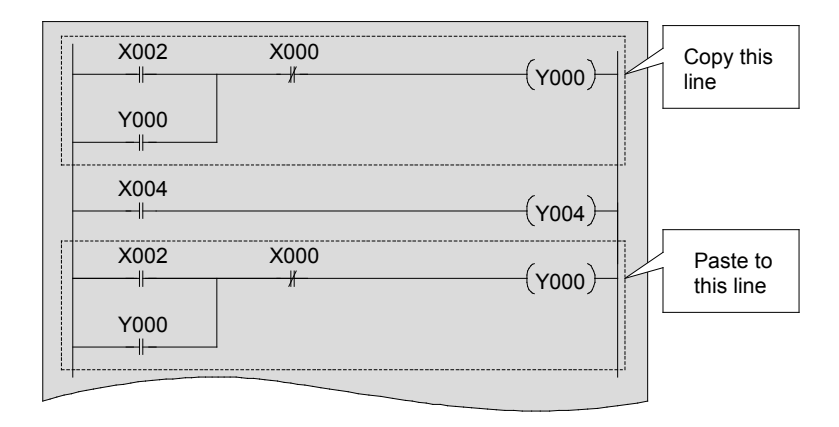

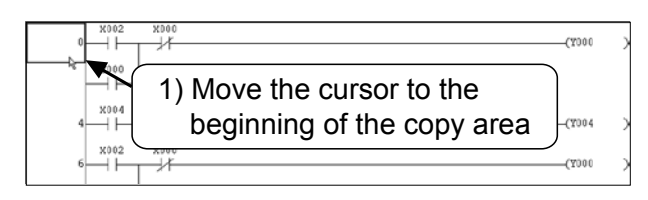

3) Execute copy (2) Drag the cursor until it reaches the desired position, and then drop it. Continue to edit the circuit with the "cut" operation performed in the previous steps.

- 1) Move the cursor to the beginning of circuit to be copied.
- 2) Drag the cursor until it reaches the desired position, and then drop it.
- Select 
   from the tool bar or select [Edit] →
   [Copy] (Ctrl + C) from the menu.

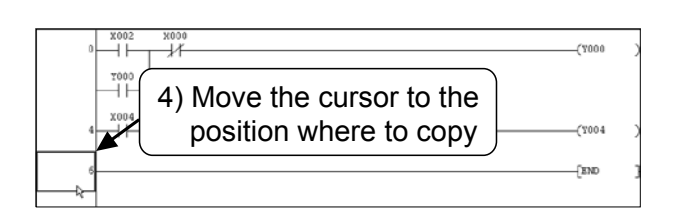

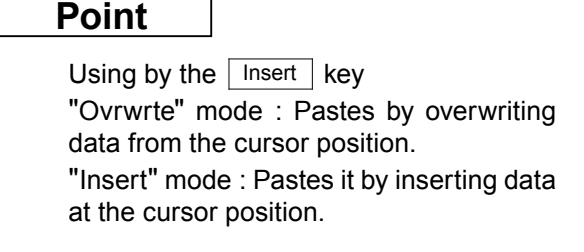

4) Move the cursor to the position where to

paste.

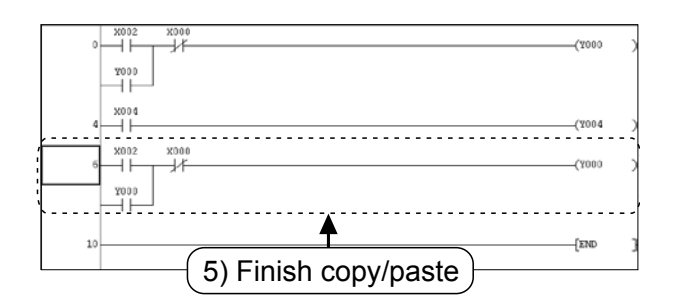

5) Select <sup>®</sup> from the tool bar or select [Edit] → [Paste] ( Ctrl + ♥) from the menu.

A grey part remains when a smaller portion of the circuit is pasted. After ammending the circuit, confirm the changes by pressing the  $\boxed{F4}$  (Convert) key.

# 3.6 Saving a created circuit

# 3.6.1 Save and Save as

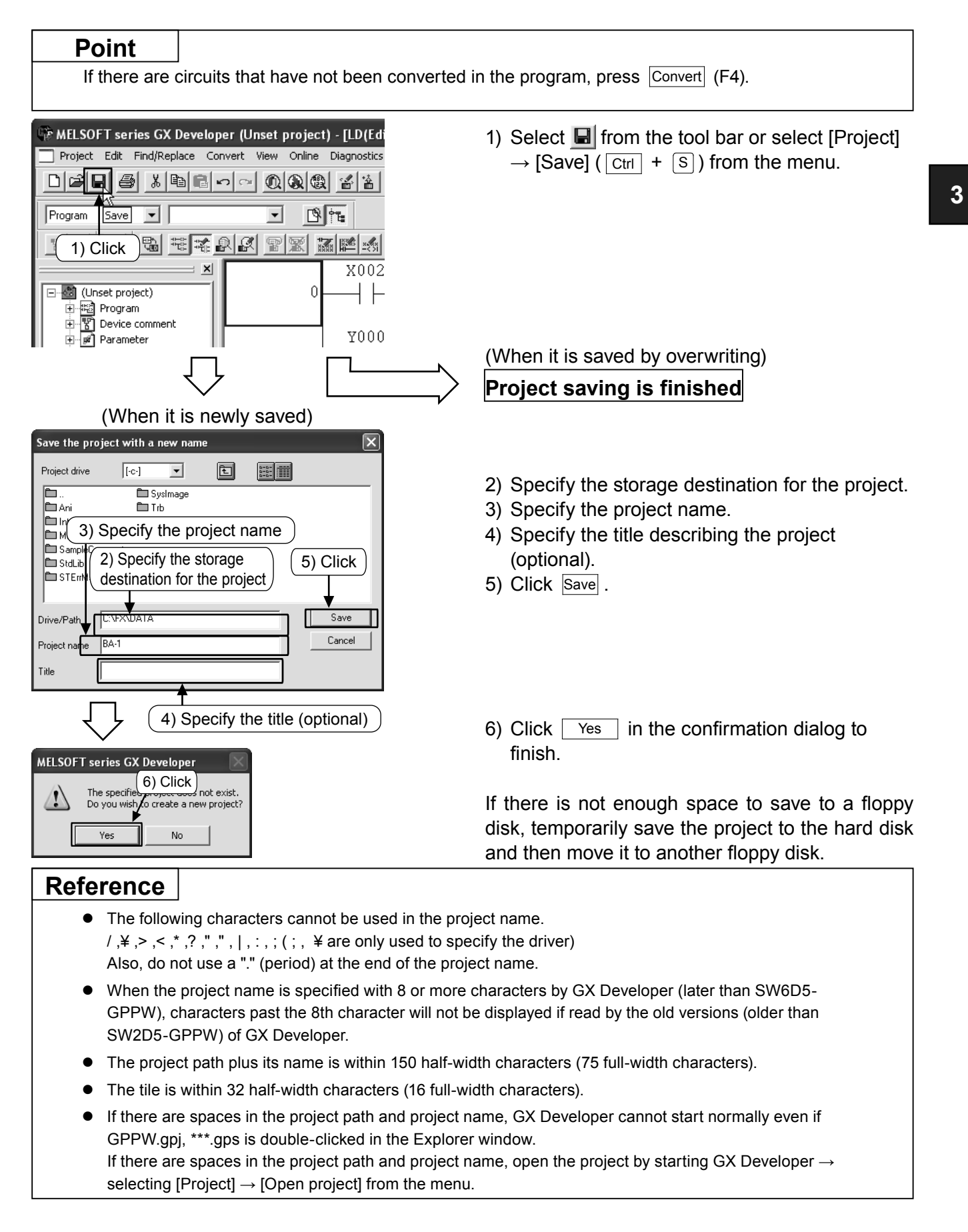

# 3.6.2 Saving a project as a new one

#### Point

If there are circuits that have not been converted in the program, press Convert (F4).

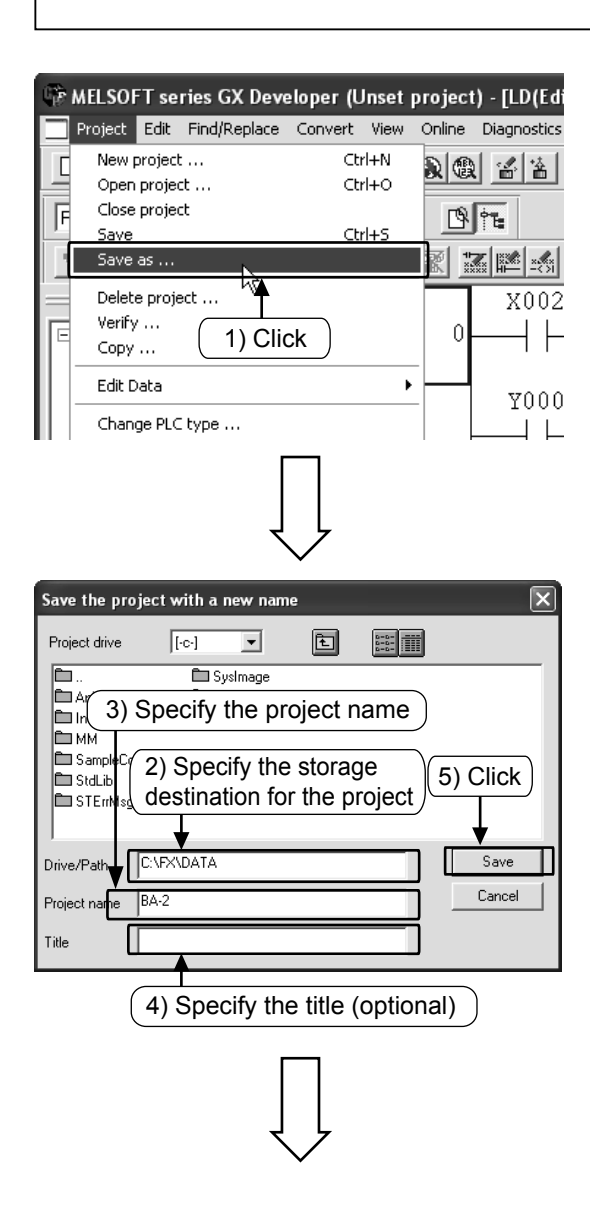

| MELSOFT series GX Developer 🛛 🔀 |                                     |  |
|---------------------------------|-------------------------------------|--|
| The specifies<br>Do you wish    | 6) Click<br>o create a new project? |  |
| Yes No                          |                                     |  |

1) Select [Project]  $\rightarrow$  [Save as] from the menu.

- 2) Specify the storage destination for the project.
- 3) Specify the project name.
- Specify the title describing the project (optional).
- 5) Click Save .

6) Click Yes in the confirmation dialog to finish.

For details on how to name the driver/path and the project, see the previous page.

If there is not enough space to save to a floppy disk, temporarily save the project to the hard disk and then move it to another floppy disk.

# 3.6.3 Reading a project

#### Reference

If another project is open when reading/opening a new file, the current project is closed. If there are circuits not converted in the project or the project is not saved, a warning message is displayed.

| 🐨 MELSOFT series GX Developer (Un   | set p |
|-------------------------------------|-------|
| Project Edit Find/Replace Convert V | iew   |
|                                     |       |
| Progra Open project                 | •     |
|                                     | P     |

| Γ |   |  |
|---|---|--|
|   |   |  |
| < | 7 |  |

| Open project                                                                                               | $\mathbf{X}$                                                                    |
|----------------------------------------------------------------------------------------------------|---------------------------------------------------------------------------------|
| Project drive [-c-]<br>SysImage<br>Ani Trb<br>Int<br>MM<br>Samp Comment<br>StdLib<br>STErr 3) Select the p | 2) Select the storage<br>destination of the project.<br>4) Click<br>roject name |
| Drive/Path C:\FX\DATA Project name                                                                         | Open<br>Cancel                                                                  |

Select from the tool bar or select [Project]
 → [Open project] ( Ctrl + ○) from the menu.

- 2) Select the storage destination of the project.
- 3) Select the project to be read.
- 4) Click Open and read the project.

# 3.7 Necessary operation for debugging a program

For connecting to the PLC and writing a program to the PLC, see "3.4 Writing programs to the PLC".

# 3.7.1 Circuit monitor

Display the circuit, and monitor the conduction status of the contacts and the driving status of the coils

| D <b>FR &amp; XBR</b> -~ Q6                        | 2     |
|----------------------------------------------------|-------|
| Program 💌                                          | 1     |
|                                                    | S.    |
| Unset project)                                     | _     |
|                                                    |       |
| 10000015100300 /////////////////////////////////   |       |
| × 2002 X000<br>0 1 1 1 1 1 1 1 1 1 1 1 1 1 1 1 1 1 | ¥300  |
| 4 X003                                             | (1001 |
| 9                                                  | Exer. |

1) Select  $\blacksquare$  from the tool bar or select [Online]  $\rightarrow$  [Monitor]  $\rightarrow$  [Monitor mode] from the menu.

- The ON/OFF status of the circuit and the current value of the word device (timer, counter and data register) are displayed in the circuit monitor window.
- Right click the window, select [Stop monitor] to quit the circuit monitor.
- 4) In order to correct and write the program, select if from the tool bar or select [Edit] → [Write mode] (F2) from the menu.

#### Reference

 Monitor status
 RUN
 RAM

 1ms
 RUN
 RAM

 1
 1
 1

 1
 2)
 3)
 4)

(1) the display of the monitor status dialog

- Scan time The maximum scan time of the sequence program is displayed.
- 2) PLC status
  - The status of the PLC is displayed.
- The execution status of the monitor This icon is flashing during monitor mode.
- Memory type display The memory type of the PLC is displayed.

#### (2) The interpretation of the status display for monitor mode

| 1) Contact Instruct   | ction         |               |
|-----------------------|---------------|---------------|
| Input contact<br>Type | X0: OFF       | X0: ON        |
| NO contact            | x000<br>⊣⊢    | ×000<br>⊣⊢    |
|                       | Circuit open  | Circuit close |
| NC contact            | X000          | ×000<br>⊣∕⊢   |
|                       | Circuit close | Circuit open  |

#### 2) Out Instruction

| Driving status<br>Type    | Non-execution/<br>Non-drive | Execution/Drive |
|---------------------------|-----------------------------|-----------------|
| -( )- <br>OUT instruction | —(Y000)—                    | —(Y000)—        |
| Instruction,<br>etc.      | [SET M0]                    | —∎SET M0]—      |

The ON/OFF status of the device to be reset is displayed during monitor mode using the RST instruction.

| Туре          | Device status  | When device to be<br>reset is OFF | When device to be<br>reset is ON |
|---------------|----------------|-----------------------------------|----------------------------------|
| -[<br>RST ins | ]⊣<br>truction | [RST M0]                          | [RST M0]                         |

3

# 3.7.2 Device registration monitor

# 1) Registering optional devices

Shift+F3

Ctrl+F3

F3 Alt+F3

Ctrl+Alt+F3

T/C setting value. Local abel Reference program

• Monitor mode Monitor (Write mode)

Start monitor

Stop monitor

Local device n

Device bath ... Entry data monitor ... Buffer memory bath ... Monitor condition setup ... Program monitor list ... Program monitor list ... Interrupt program monitor list ... Scan time measurement ... Entry ladder monitor ... Delete all entry ladder

Start monitor (All windows)

Stop monitor (All windows)

Change current value monitor (Decimal)
 Change current value monitor (Hexadecimal)

3) Click

5) Click

32 bits.

4) Input the device

Select "32bit integer"

monitor the device in

when you want to

Þ

Alt+6

ew Online Diagnostics Tools Window Help

Change PLC data attributes .. PLC user data

Transfer setup ..

Read from PLC ...

Write to PLC ... Verify with PLC ... Write to PLC(Flash ROM)

Monitor

Debug

Trace

Remote operation ...

Redundant operation

Clear PLC memory ... Format PLC memory ... Arrange PLC memory .

Keyword setup

Set time .

Register device

Display format

•

-4

Register

Cancel

Value DEC

Display

16bit integer

Device

Q

•

P

Register optional devices in the monitor window and monitor only the necessary parts.

- 1) Set to monitor mode. (See Section 3.7.1.)
- Select [Monitor] → [Entry data monitor] from the menu. Or right click the circuit window and select [Entry data monitor].

 Click [Register devices] in the "Entry data monitor" window.

- 4) Input the device number to be registered in the Register device window.
- 5) Click [Register].

- COC Berrice 06/07/Ciacost Setting value Connect Call Perrice comment COC T) Click Topo Connect Call Perrice comment The mode The mode The first the mode The first the first the mode The first the mode The first the mode The first the first the first the mode The first the mode The first the mode The first the mode The first the first the mode The first the mode The first the first the mode The first the first the first the first the first the first the first the first the first the mode The first the first the fi
- The device is registered in the monitor window.
- 7) Click [Start monitor], and the value showing the device action and the ON/OFF status of the contacts and coils are displayed.

# 2) Registering the devices displayed in monitor mode

Specify the area of the ladder diagram in the ladder monitor window and register all of the devices in the area.

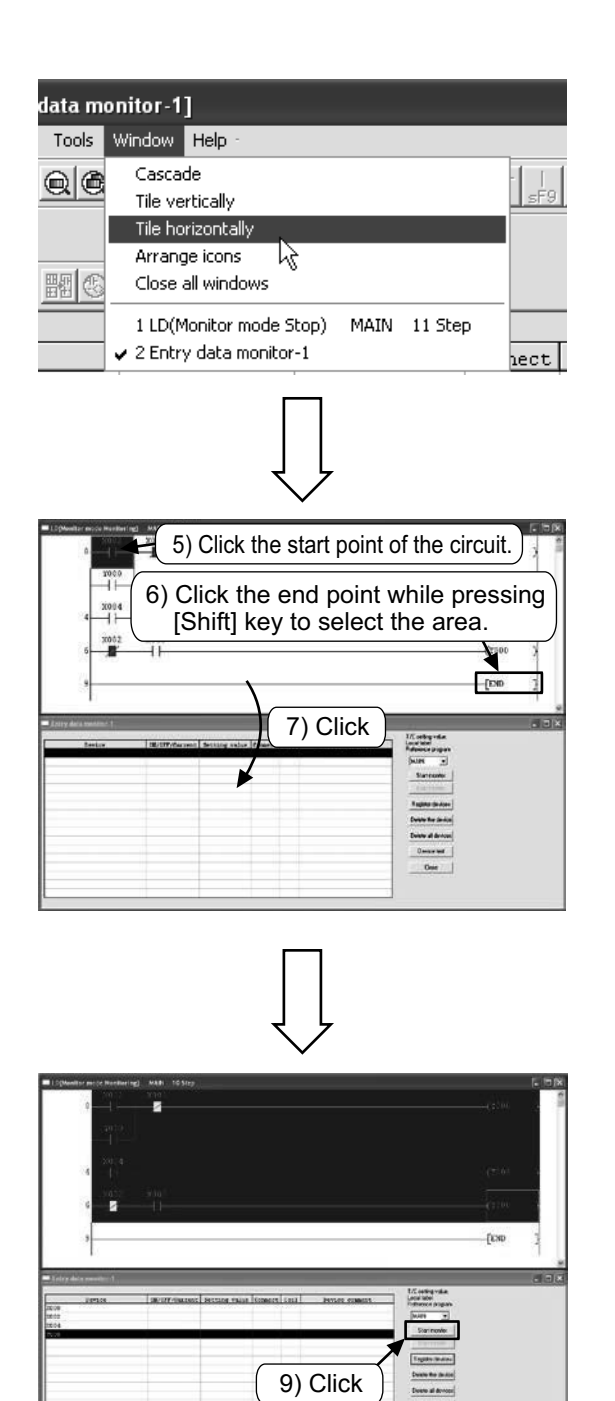

- 1) Set to monitor mode. (See Section 3.7.1.)
- Select [Monitor] → [Entry data monitor] from the menu. Or right click the ladder window and select [Entry data monitor]. (See the previous page.)
- Select [Window] → [Tile horizontally] from the menu to display the "Ladder window" and "Entry data monitor window" to show both windows together. (Set "Entry data monitor window" to the status of stop monitoring.)
- 4) The "Ladder window" and "Entry data monitor window" are displayed horizontally.
- 5) Click the start point of the circuit.
- 6) Click the end point while pressing the [Shift] key to select the area.
- 7) Drag the selected area to the "Entry data monitor window".
- 8) The devices are registered to the monitor window.
- 9) Click [Start monitor], and the value showing the device action and the ON/OFF status of the contacts and coils are displayed.

# 3.7.3 Device batch monitor

Specify a device and monitor a continuous range of devices that follow it.

| 4-                                                                                                    | Transfer setup                                                                                                    | 11-14-14-14-14-14-14-14-14-14-14-14-14-1                                                                                                    |                            |
|----------------------------------------------------------------------------------------------------|----------------------------------------------------------------------------------------------------|----------------------------------------------------------------------------------------------------|----------------------------|
|                                                                                                    | Read from PLC                                                                                                    | 10  sF5  F6  sF6  F7   F8                                                                                                    | <u>F9 sF9 cF9 cF10 </u> sF |
|                                                                                                    | Write to PLC                                                                                                    |                                                                                                    |                            |
| 1                                                                                                    | Write to PLC                                                                                                    | . 요리 @ 태표했!                                                                                                    | m                          |
|                                                                                                    | Delete PLC data                                                                                                    |                                                                                                    |                            |
| .0                                                                                                    | Change PLC data attributes                                                                                                    |                                                                                                    |                            |
|                                                                                                    | PLC user data                                                                                                    | •                                                                                                    |                            |
|                                                                                                    | Monitor                                                                                                    | Monitor mode                                                                                                    | F3                         |
|                                                                                                    | Debug                                                                                                    | Monitor (Write mode)                                                                                                    | Shift+F3                   |
|                                                                                                    | Trace                                                                                                    | <ul> <li>Start monitor (All windows)</li> </ul>                                                                                                    | Ctrl+F3                    |
|                                                                                                    | Remote operation                                                                                                    | Alt+6 Stop monitor (All windows)                                                                                                    | Ctrl+Alt+F3                |
| _                                                                                                    | Redundant operation                                                                                                    | Start monitor                                                                                                    | F3                         |
|                                                                                                    | Keyword setup                                                                                                    | Boop monitor                                                                                                    | MICTIO                     |
|                                                                                                    | Clear PLC memory                                                                                                    | Change current value monitor (E     Change current value monitor (E                                                                                                    | Decimal)<br>Hexadecimal)   |
|                                                                                                    | Arrange PLC memory                                                                                                    | Local device monitor                                                                                                    | ionadocimary               |
|                                                                                                    | Set time                                                                                                    | Device batch                                                                                                    |                            |
|                                                                                                    | 6                                                                                                    | Entry data monitor 🕏                                                                                                    |                            |
|                                                                                                    |                                                                                                    | Buffer memory batch                                                                                                    |                            |
|                                                                                                    |                                                                                                    | Monitor condition setup                                                                                                    |                            |
|                                                                                                    | 9                                                                                                    | Monitor stop condition setup                                                                                                    |                            |
|                                                                                                    | 2                                                                                                    | Program monitor list                                                                                                    |                            |
|                                                                                                    |                                                                                                    | Interrupt program monitor list                                                                                                    |                            |
|                                                                                                    |                                                                                                    | Scan time measurement                                                                                                    |                            |
|                                                                                                    |                                                                                                    | Entry ladder monitor                                                                                                    |                            |
|                                                                                                    |                                                                                                    | Delete all entry ladder                                                                                                    |                            |
| Device                                                                                                    | ○ Vied ○ Reinhold<br>○ A505 decs<br>147 EB C 19 A 3 0 17 6 1 6 +<br>147 EB C 19 A 3 0 17 6 1 6 +                                   | are a b a second and a second and a second a                                                                                                    |                            |
|                                                                                                    |                                                                                                    |                                                                                                    |                            |
| vvice 20<br>ovice for<br>available<br>20<br>20<br>20<br>20<br>20<br>20<br>20<br>20<br>20<br>20<br>20<br>20<br>20 | 0<br>mt ≠ fit ¥rdd Eupor ≠ 189 reppr<br>↑ Rt ↑ 230 rippr<br>↑ Visis<br>↑ Visis<br>↑ 0 0 0 0 0<br>0 0 0 0 0<br>0 0 0 0 0<br>0 0 0 0 | View in CEC<br>r HD<br>Star worker<br>Construction<br>Star worker<br>Star worker |                            |

- 1) Set to monitor mode. (See Section 3.7.1.)
- Select [Monitor] → [Device batch] from the menu. Or right click the circuit window and select [Device batch].

 Input the first number of the devices to be monitored in the "Device batch monitor" window and then press the <u>Enter</u> key to begin monitoring.

 The value showing the device action and the ON/OFF status of the contacts and coils are displayed.

# 3.7.4 Device test

# 1) Forced ON/OFF

Using the device test screen, forcedly turn ON/OFF the bit devices of the PLC (M,Y,T,C and so on). (The forced ON/OFF function for X is not available.)

When the PLC is running, the forced ON/OFF function can turn on or off specific devices.

| nset p | project) - [LD(Edit mode) MAIN 10 Step]                                                                                                    |
|--------|----------------------------------------------------------------------------------------------------|
| View   | Oning         Diagnositis         Tools         Window         Heip           Transfer setup         I         I         I/I         I/I |
| 9      | Wire to PLC<br>Write to PLC(Flash ROM)<br>Delete PLC data                                                                                                    |
|        | Change HLL data attributes     PLC user data     Monitor                                                                                                    |
|        | Debug         Image: Debug         Device test         Alt+1           Trace         Forced input output suistration/cancellation         Forced input output suistration/cancellation                                                                                                    |
|        | Remote operation Alt+6 Debug Alt+2<br>Redundant operation Skip execution Alt+2                                                                                                    |
|        | Keyword setup Partale execution Alt+3 Clear PIC memory Arrange PIC memory Chemory Chemory Chemory Chemory Chemory                                                                                                    |
|        | Set time                                                                                                    |
|        |                                                                                                    |
|        |                                                                                                    |
|        | $\checkmark$                                                                                                    |
| Der    | vice test                                                                                                    |
| B      | it device 3) Input the device                                                                                                    |
|        |                                                                                                    |
|        |                                                                                                    |
| L      | FORCE ON FORCE OFF Toggle force                                                                                                    |
| _w     | /ord device/buffer memory 4) Click                                                                                                    |
| 0      | Device                                                                                                    |
| (      | Buffer memory Module start I/0                                                                                                    |
|        | Address VEC V                                                                                                    |
| s      | etting value                                                                                                    |
| Γ      | DEC 💌 16 bit integer 💌 Set                                                                                                    |
| F      | rogram<br>Label reference program                                                                                                    |
| E      | xecution history                                                                                                    |
|        | Device Setting condition Find                                                                                                    |
|        | Find next                                                                                                    |
|        | Re-setting                                                                                                    |
|        | Clear                                                                                                    |
| _      |                                                                                                    |

- 1) Set to monitor mode. (See Section 3.7.1.)
- Select [Online] → [Debug] → [Device test] from the menu. Or right click the circuit window and select [Device test].

- Input the device number to be forcedly turned on/off.
- 4) [FORCE ON]: Turns on the device.
  - [FORCE OFF]: Turns off the device.
  - [Toggle force]: Switches the ON/OFF status of the device each time it is pressed.

#### Reference

#### Forced ON/OFF (Ladder monitor window)

A specified device can be forcedly turned on/off by double-clicking any bit device (contact, coil) in the [Ladder monitor window] while pressing the [Shift] key.

# 2) Changing the current value of a word device

Change the current specified value of the PLC's word device (T, C, D and so on).

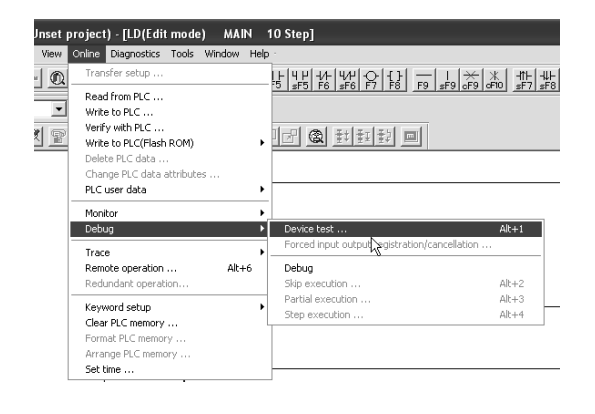

- 1) Set to monitor mode. (See Section 3.7.1.)
- Select [Online] → [Debug] → [Device test] from the menu. Or right click the circuit window and select [Device test].

| Device test                                | ×            |
|--------------------------------------------|--------------|
| Bit device                                 |              |
| Device                                     | Close        |
| ▼                                          |              |
| FORCE ON FORCE OFF Toggle force            | Hide history |
| Word device/buffer memor 3) Input the devi | ce           |
| Device     D0                              | •            |
| C Buffer memory Module start I/D           |              |
| Address DEC                                | ~            |
| Setting value                              |              |
| 39 DEC 💌 16 bit integer                    | ▼ Set        |
| Program                                    |              |
| (4) New value (5)                          | Click        |
| Execution history                          |              |
| Device Setting condition                   | Find         |
|                                            | Find next    |
|                                            | Re-setting   |
|                                            | Clear        |
|                                            |              |

- 3) Input the device number to be changed.
- 4) Input a new value.
- 5) Click [Set].

# 3.7.5 Writing a program to the PLC during RUN

Write the corrected part of the circuit to the PLC when the PLC is running. Less time is needed for writing during RUN since the entire program is not transferred.

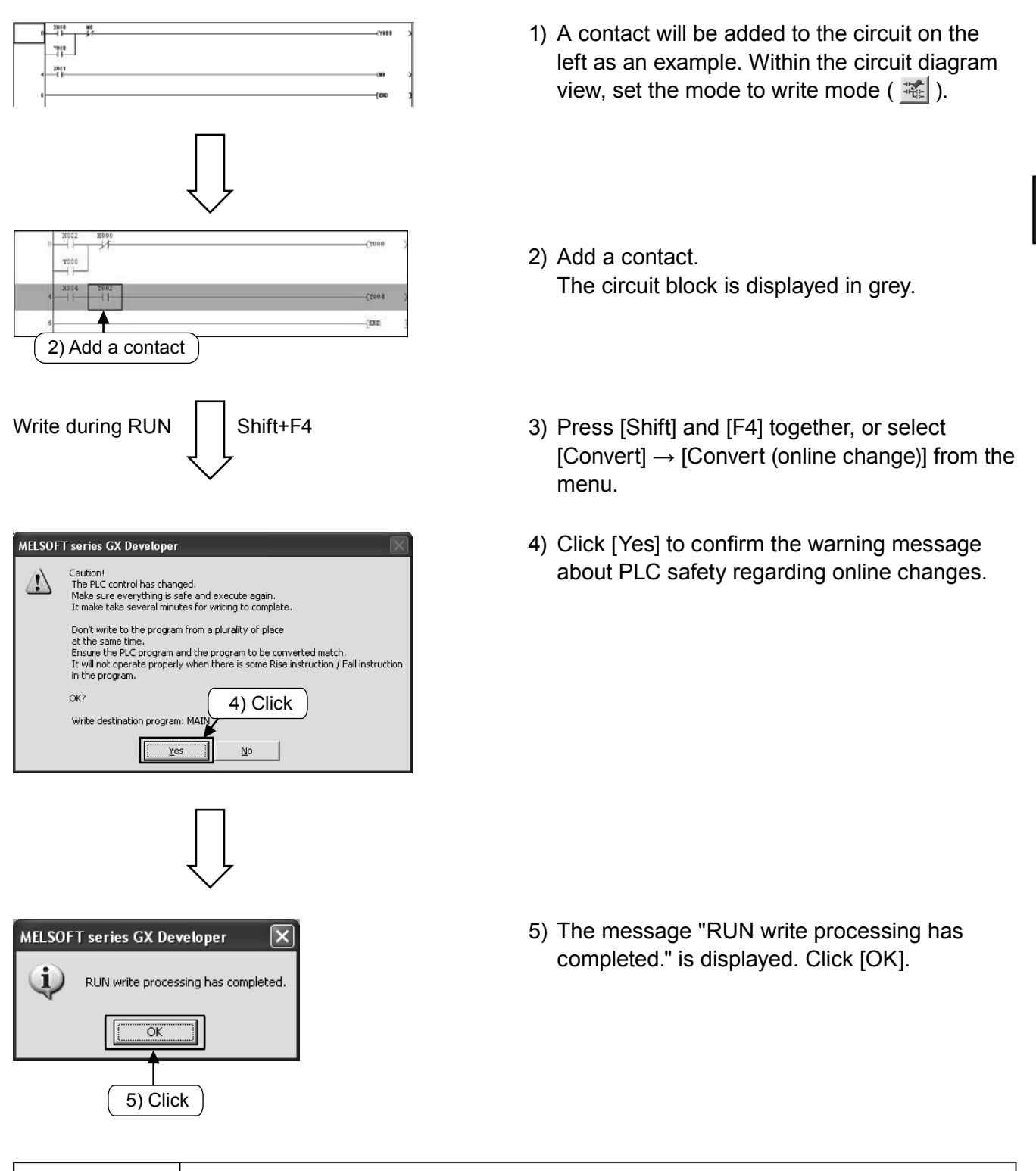

#### Caution

It is impossible to write the program to the PLC if the program in the PLC is different from the one in GX Developer. Verify in advance, or transfer the program first by using [Write to PLC].

# 3.8 Inputting comments

# 3.8.1 Types of comments

The following 3 types of comments can be input.

| Туре              | Purpose                                                           | The number of<br>characters<br>(full-width) | Remark                                                                                                    |
|-------------------|-------------------------------------------------------------------|---------------------------------------------|----------------------------------------------------------------------------------------------------|
| 1) Device comment | A comment describing the role<br>and function of each device      | 16                                          | It is necessary to set the "Comments<br>capacity" from the parameter setting<br>when writing to the PLC. The "Comment<br>range setting" must also be set. |
| 2) Statement      | A comment describing the role and function of circuit blocks      | 32                                          | This is a comment (peripheral) on GX<br>Developer's side. (It is not downloaded<br>to the PLC)                                                            |
| 3) Note           | A comment describing the role and function of output instructions | 16                                          | This is a comment (peripheral) on GX<br>Developer's side. (It is not downloaded<br>to the PLC)                                                            |

# [Comment Examples]

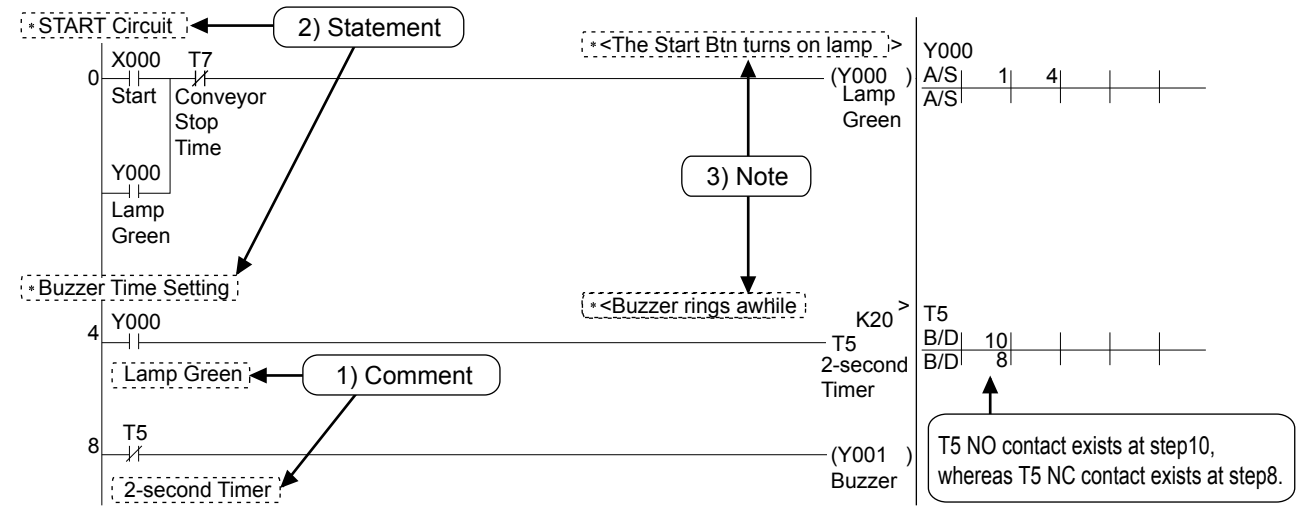

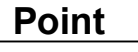

#### How to display comments

- Select [View]  $\rightarrow$  [Comment] from the menu and then the comments are displayed.
- Repeat the operation above to stop displaying comments.

# 3.8.2 Operation for creating device comments

### 1) How to input device comments using a list

# 2) Input the device number

| - Device comment | L                           |                                             | كلات    |
|------------------|-----------------------------|---------------------------------------------|---------|
|                  |                             |                                             |         |
| Device name 📶    | <ul> <li>Display</li> </ul> |                                             |         |
| Device name      | Comment                     | <b>D</b> Alies                              | <b></b> |
| X000             | commerie                    | ATTOS                                       | -       |
| X001             |                             |                                             |         |
| X002             |                             |                                             | -       |
| X003             |                             |                                             |         |
| X004             |                             |                                             | -       |
| X005             |                             |                                             |         |
| X006             |                             |                                             |         |
| X007             |                             |                                             |         |
| X010             |                             |                                             |         |
| X011             |                             |                                             | _       |
| X012             |                             |                                             | _       |
| X013             |                             |                                             | _       |
| X014             |                             |                                             | -       |
| X015             |                             |                                             | _       |
| X016             |                             |                                             | -       |
| X017             |                             |                                             | -       |
| X020             |                             |                                             | -       |
| X021             |                             |                                             | -       |
| X022             |                             |                                             | -       |
| X023             |                             |                                             | -       |
| 12024            | •                           | <u>ــــــــــــــــــــــــــــــــــــ</u> |         |
|                  | Ť                           |                                             |         |
| C                |                             |                                             |         |
| l                | 3) Input comments           |                                             |         |

 Double click [Device comment] → [COMMENT] in the project list.

- 2) Input the start number of the devices which are to be commented in "Device name", and click [Display].
- 3) Input comments in the "Comment" column.
  - When inputting comments for another device, input the device number again following step 2.

# 2) How to input device comments in the circuit diagram

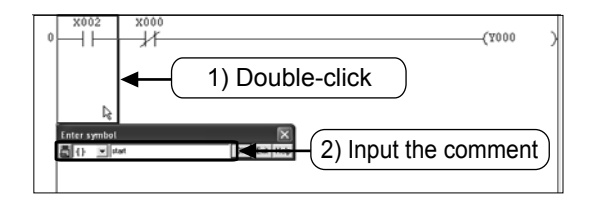

- Click from the tool bar and double-click the circuit diagram symbol to be commented.
- Input the comment in the "Enter symbol" window and click [OK].
  - Click is on the tool bar again to finish the operation.

#### Point

#### Setting for writing the device comments to the PLC

It is necessary to set "Parameter setting" and "Comment range setting" in order to write the device comments to the PLC.

- 1) Parameter setting
- Double click [Parameter] → [PLC parameter] in the project list.
- Set the "number of blocks" in the "Comments capacity" setting.

One block is equivalent to a 50-point comment, occupying the capacity of 500-steps of program memory.

| ware comment capacity setting                                                                  |
|------------------------------------------------------------------------------------------------|
| 1000 •       Comments capacity       [1]     Block (2) block to 22 block)       20     Privets |
| Progen ceptor band to 14 blod) 0 Prent                                                         |
| blocks are added.                                                                              |
| (" Producing Induction Sufficient)                                                             |
|                                                                                                |

- 2) Comment range setting
- Double click [Device comment] → [Comment] in the project list to display the device comment list.
- Select [Edit]  $\rightarrow$  [Setup comment range] from the menu.
- Set the type and the range of the devices to be written to the PLC in the Setup comment range dialog.

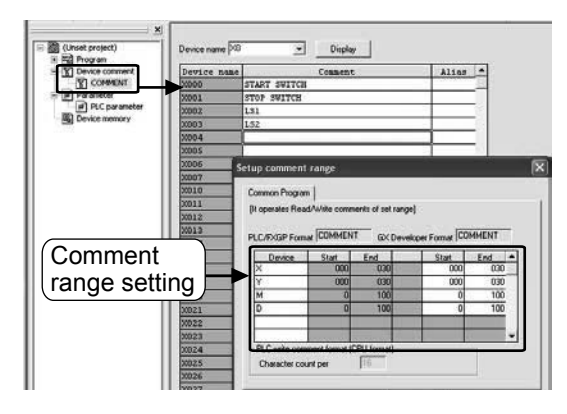

#### Reference

#### How to input comments when creating a circuit

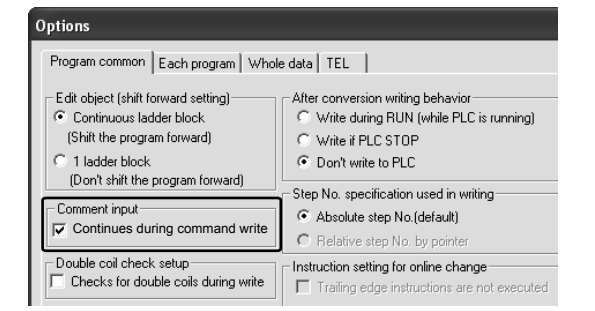

Select [Tool]  $\rightarrow$  [Options] from the menu, Check "Continues during command write" of the [Comment input] box in the [Program common] tab.

After configuring the setting above, the operation of circuit input continues and the "Enter symbol" window described in step 2) is displayed when the circuit is being created.

# 3.8.3 Operation for creating statements

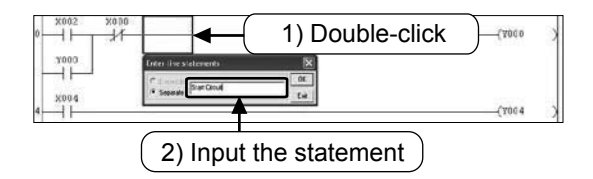

- Click from the tool bar, and double-click anywhere on the circuit block where the statement is to be written.
- Input the statement in the "Enter line statements" window and click [OK].
  - Click e on the tool bar again to finish the operation.

## 3.8.4 Operation for creating notes

| * SLact Ciccont | 1) Double-click   | <b>(</b> T000 3 | 10.8 |
|-----------------|-------------------|-----------------|------|
| 1000<br>1       | 2) Input the note | (TUTA           | ×    |

- 1) Click if from the tool bar, and double-click the output instruction symbol where the note is to be written.
- 2) Input the note in the "Enter Note" window and click [OK].
  - Click solution on the tool bar again to finish the operation.

# 3.9 Operation for creating instruction list

In GX Developer, a program can also be created by list logic.

# 3.9.1 Displaying the list edit screen

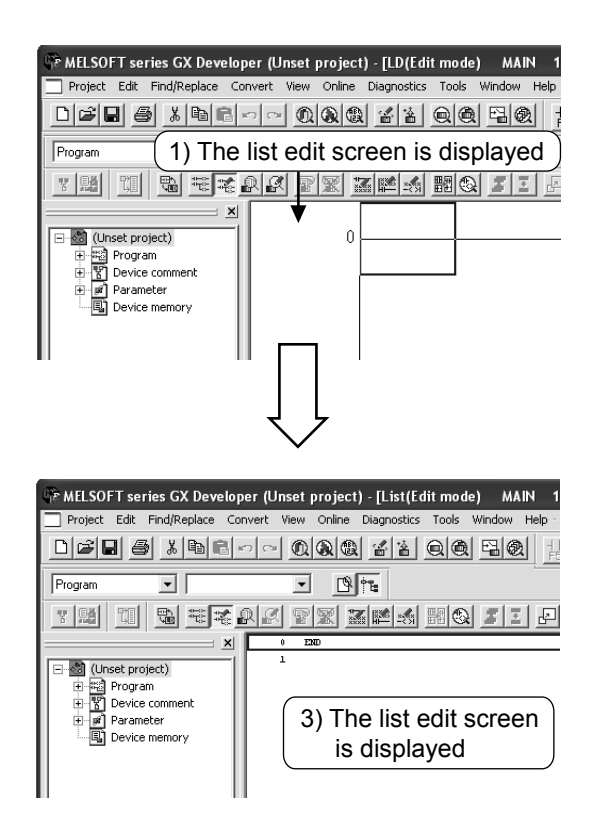

- 1) Create a new project (See Section 3.2.2.) or display the circuit of the existing project.
- Select the from the tool bar or select [View] → [Instruction list] (Alt+F1) from the menu.
- 3) The list edit screen is displayed.
   Click and on the tool bar again or select [View]
   → [Ladder] (Alt+F1) from the menu to return to the ladder display.

# 3.9.2 How to input instructions

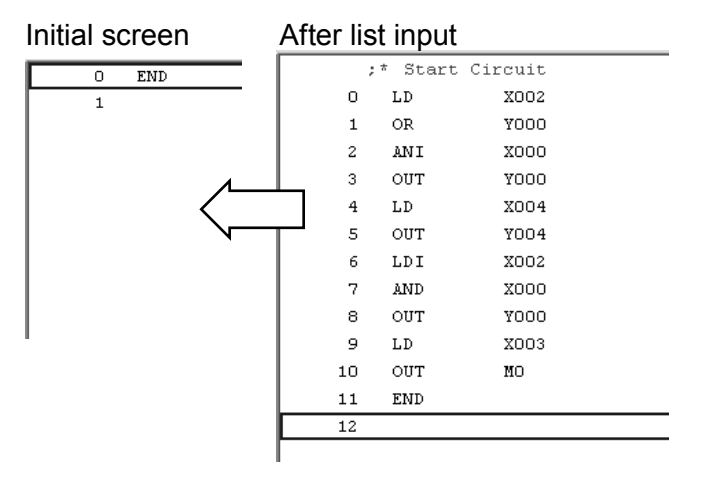

 Input the instruction language from step 0 sequentially. The step number is added automatically when each instruction is input. (For input

procedures, refer to the next page.)

3-46

#### • How to input basic instructions and applied instructions

A "space" is input between the instruction language, device number and operand.

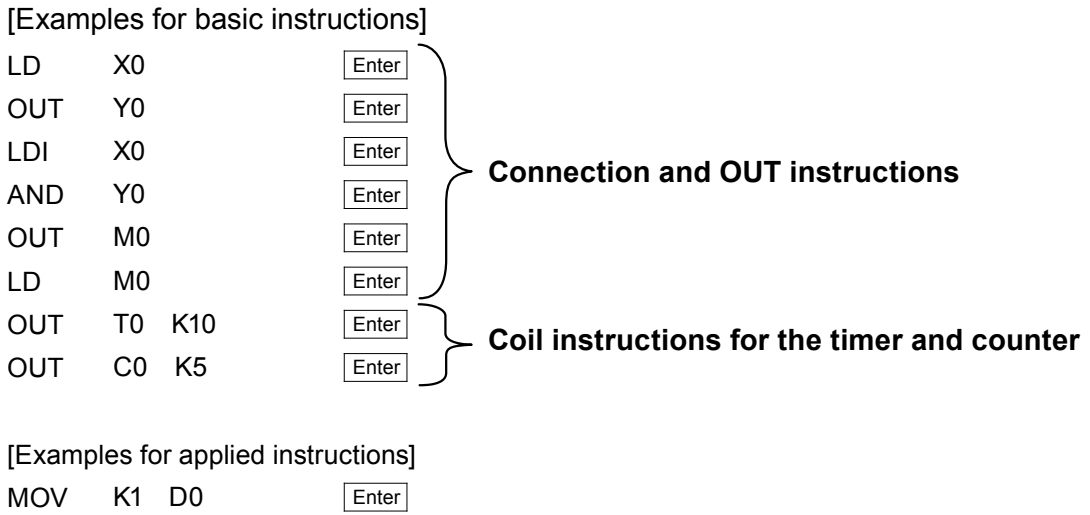

| MOV | K1 D0      | Enter |
|-----|------------|-------|
| CMP | K20 D3 M10 | Enter |

#### Reference

#### Key operation for inputting/editing

• "Ovrwrte "and" Insert" modes can be switched between by pressing the Insert key.

• An instruction can be deleted by using the Delete key.

[Insert line] and [Delete line] operations can be done by right clicking the mouse

# 3.9.3 Checking the content of the list input

Confirm that there are no errors in the program created by list input in the circuit display.

>

>

>

3

 $\mathbf{X}$ 

| 0           | LD                 | X002             |         |
|-------------|--------------------|------------------|---------|
| 1           | OR                 | Y000             |         |
| 2           | ANI                | X000             |         |
| 3           | OUT                | Y000             |         |
| 4           | LD                 | X004             |         |
| 5           | OUT                | Y004             |         |
| 6           | LDI                | X002             |         |
| 7           | AND                | X000             |         |
| 8           | OUT                | Y000             |         |
| 9           | LD                 | X003             |         |
| 10          | OUT                | MO               |         |
| 11          | END                |                  |         |
| 12          |                    |                  |         |
|             |                    |                  |         |
|             |                    |                  |         |
|             | ŢĹ                 |                  |         |
|             | $\sim$             |                  |         |
| X002 X000   |                    |                  |         |
| x000        |                    |                  | (2000   |
|             |                    |                  |         |
| 4 X002 X000 |                    |                  | (7004   |
|             |                    |                  | (2000   |
| P           |                    |                  | (M)     |
| 11          |                    |                  | END.    |
|             | $\bigcup$          |                  |         |
| Check prog  | ram (MAIN)         |                  | Σ       |
| Check cont  | ents               |                  | Execute |
| Instruc     | tion check 🔽 D     | ouble coil check | Close   |
| 🔽 Ladder    | check 🔽 D          | evice check      | Jump    |
| 🔽 Consist   | tency (pair) check | · –              | oump    |
| Check targe | et                 | - CEC abook data |         |
| C Target th | e whole program    | C All blocks     | 1       |
| Target th   | e current progran  | Current block    | 2       |
|             | io canoni program  |                  | *       |
| Program nar | me Step            | o/Row Cause      |         |
| MAIN        |                    | No errors.       |         |
|             |                    |                  |         |
| 1           |                    |                  | 2       |

1) Select 📆 from the tool bar, or select  $[View] \rightarrow [Ladder]$  from the menu.

2) Check whether the circuit created by list input is displayed.

3) Select [Tools]  $\rightarrow$  [Check program] to execute the program check to see if the logic has any errors.

# Chapter 4 SUMMARY OF PLC BASIC INSTRUCTIONS

# So far…

It has been described that the PLC is an aggregate of relays, timers and counters, and that it is sequentially controlled with imaginary internal wiring which is created through key operations on a programming panel.

It has also been described that according to the way contacts and coils are connected, and what types of coils are being used, rules, or instructions, are required for this imaginary wiring.

# In the instructions...

Instructions can be divided into those functioning with element numbers and those functioning independently. Therefore, you should know the meanings of the device numbers as well.

# In this chapter...

Basic instructions for the PLC are described. Note that there are also many application instructions which are used to simplify complicated sequential circuit designs. If you would like to perform the programming training, please learn the basic personal computer operations referenced in Chapter 3 beforehand. Now, let's understand the contents of instructions.

# 4.1 Devices and device numbers

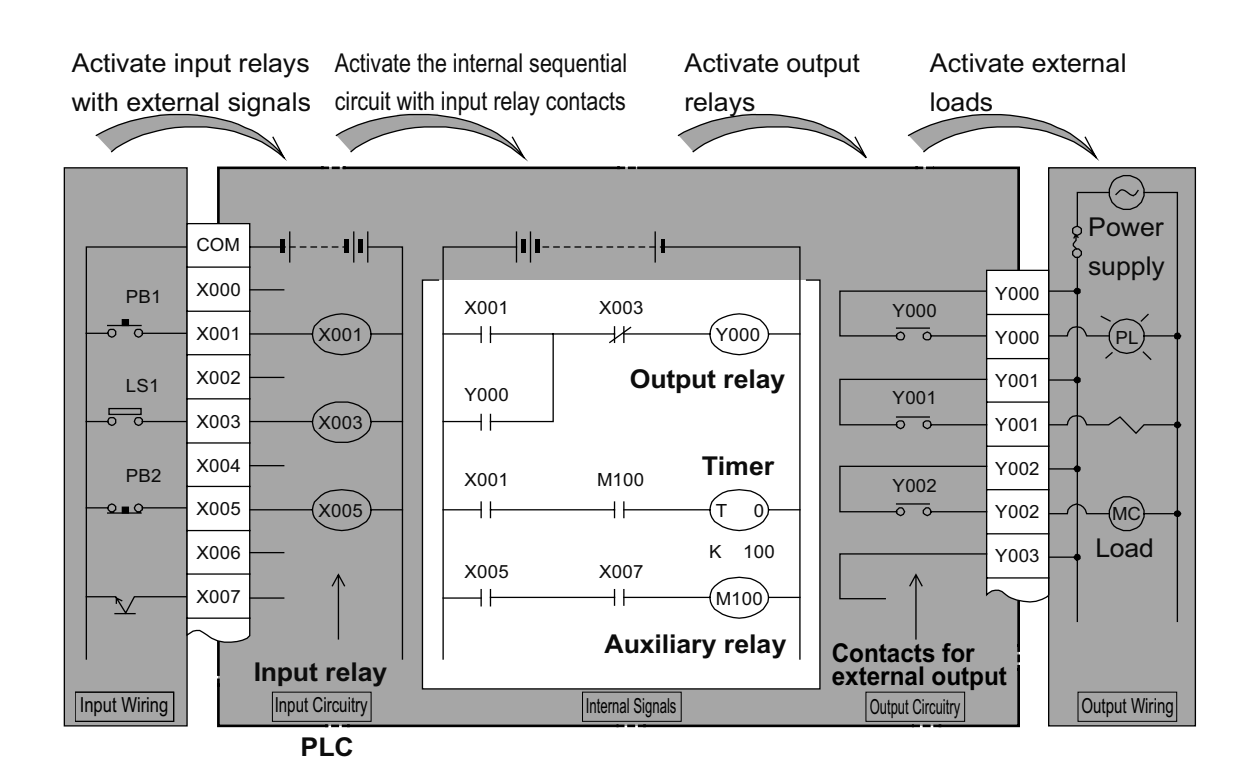

# 1) Types of PLC devices

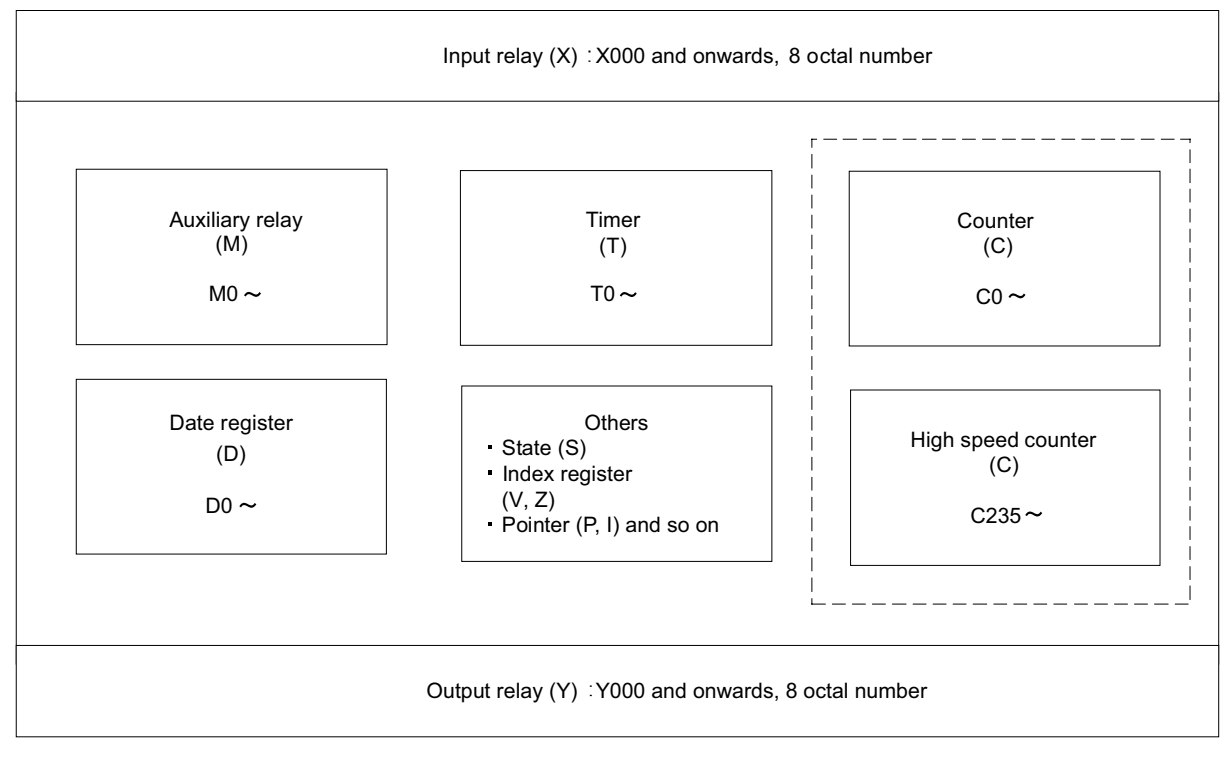

# 2) Device number ranges for the FX30 main devices

| Device name                                                    | Content            |                                 |                                                                                                    |                                          |  |
|----------------------------------------------------------------|--------------------|---------------------------------|----------------------------------------------------------------------------------------------------|------------------------------------------|--|
| I/O relay                                                      |                    |                                 |                                                                                                    |                                          |  |
| Input relay                                                    | X000 to X367       | 248 points                      | The number of the in                                                                                       | put/output terminals                     |  |
| Output relay                                                   | Y000 to Y367       | 248 points                      | are assigned in octal                                                                                      | format.                                  |  |
| Auxiliary relay                                                |                    |                                 | 1                                                                                                    |                                          |  |
| General type                                                   | M0 to M499         | 500 points                      | -                                                                                                    |                                          |  |
| Latched (battery backed) type                                  | M500 to M1023      | 524 points                      | These are the internation                                                                                  | al relavs of the PLC.                    |  |
| Latched (battery backed) type                                  | M1024 to M7679     | 6656 points                     |                                                                                                    | ,                                        |  |
| Special type                                                   | M8000 to M8511     | 512 points                      |                                                                                                    |                                          |  |
|                                                                |                    |                                 | 0 1 to 3 276 7                                                                                             |                                          |  |
| 100 ms                                                         | T0 to T191         | 192 points                      | seconds                                                                                                    |                                          |  |
| 100 ms<br>[for subroutine or interrupt<br>routine]             | T192 to T199       | 8 points                        | 0.1 to 3,276.7<br>seconds                                                                                  | The timers are                           |  |
| 10 ms                                                          | T200 to T245       | 46 points                       | 0.01 to 327.67 seconds                                                                                     | used for clocking.<br>The clocking range |  |
| Retentive type for 1 ms                                        | T246 to T249       | 4 points                        | 0.001 to 32.767<br>seconds                                                                                 | depends on the timer.                    |  |
| Retentive type for 100 ms                                      | T250 to T255       | 6 points                        | 0.1 to 3,276.7<br>seconds                                                                                  | _                                        |  |
| 1 ms                                                           | T256 to T511       | 256 points                      | 0.001 to 32.767<br>seconds                                                                                 |                                          |  |
| Counter                                                        |                    |                                 | 1                                                                                                    |                                          |  |
| General type up-counter (16 bits)                              | C0 to C99          | 100 points                      | Counters are us<br>for counting. 32-<br>counters can be<br>- 2,147,483,648 to +<br>2,147,483,647<br>counts |                                          |  |
| Latched (battery backed)<br>type up-counter (16 bits)          | C100 to C199       | 100 points                      |                                                                                                    |                                          |  |
| General type bi-directional counter (32 bits)                  | C200 to C219       | 20 points                       |                                                                                                    |                                          |  |
| Latched (battery backed) type bi-directional counter (32 bits) | C220 to C234       | 15 points                       |                                                                                                    |                                          |  |
| High speed counter                                             |                    |                                 |                                                                                                    |                                          |  |
| 1-phase 1-counting input Bi-directional (32 bits)              | C235 to C245       | Up to 8 po<br>C235 to C         | ints can be used in<br>255                                                                                 | These counters are used for counting     |  |
| 1-phase 2-counting input Bi-directional (32 bits)              | C246 to C250       | [Latched (                      | battery backed)<br>7 483 648 to                                                                            | fast signals from                        |  |
| 2-phase 2-counting input Bi-directional (32 bits)              | C251 to C255       | 2,147,483,                      | 647 counts                                                                                                 | terminals.                               |  |
| Data register (32 bits when u                                  | ised in pair form) |                                 | 1                                                                                                    |                                          |  |
| Latabad (battery backed)                                       | 199                | 200 points                      | 4                                                                                                    |                                          |  |
| type (16 bits)                                                 | D200 to D511       | 312 points                      |                                                                                                    |                                          |  |
| Latched (battery backed)                                       | D512 to D7999      | 7488 points                     | Registers for storing                                                                                      | number data                              |  |
| Special type (16 bits)                                         | D8000 to D8511     | 512 points                      | -                                                                                                    |                                          |  |
| Index type (16 bits)                                           | V0 to V7. Z0 to Z7 | 16 points                       |                                                                                                    |                                          |  |
| Pointer                                                        |                    |                                 |                                                                                                    |                                          |  |
| For jump and branch call                                       | P0 to P4095        | 4096 points                     | Pointers for CJ instruction                                                                                | on and CALL instruction                  |  |
| Input interrupt<br>Input delay interrupt                       | 10 to 15           | 6 points                        | Pointers for input interrupt and timer                                                                     |                                          |  |
| Timer interrupt                                                | I6□□ to I8□□       | 3 points                        | Interrupt                                                                                                  |                                          |  |
| Counter interrupt                                              | 1010 to 1060       | 6 points                        | Pointers for HSCS in                                                                                       | struction                                |  |
| Nesting                                                        |                    |                                 |                                                                                                    |                                          |  |
| For master control                                             | N0 to N7           | 8 points                        | Nesting pointers for I                                                                                     | MC instruction                           |  |
| Constant                                                       | 401.11             | 00                              | . 00 707                                                                                                   |                                          |  |
| Decimal (K)                                                    | 16 bits<br>32 bits | <u>– 32,768 t</u><br>– 2,147,48 | <u>o + 32,767<br/>3,648 to + 2,147,483,6</u>                                                               | 647                                      |  |

# 4.2 Types of basic instructions

# The following table lists the available basic instructions for FX<sub>3U</sub> PLC programming.

| Mnemonic | Name                  | Symbol             | Function                                                          | Applicable Devices <sup>*1</sup> |
|----------|-----------------------|--------------------|-------------------------------------------------------------------|----------------------------------|
| Contac   | t Instruction         |                    |                                                                   |                                  |
| LD       | Load                  | Applicable devices | Initial logical operation<br>contact type NO<br>(normally open)   | X,Y,M,S,<br>D⊡.b,T,C             |
| LDI      | Load Inverse          | Applicable devices | Initial logical operation<br>contact type NC<br>(normally closed) | X,Y,M,S,<br>D⊡.b,T,C             |
| LDP      | Load Pulse            | Applicable devices | Initial logical operation of Rising edge pulse                    | X,Y,M,S,<br>D⊡.b,T,C             |
| LDF      | Load Falling Pulse    | Applicable devices | Initial logical operation<br>of Falling/trailing edge<br>pulse    | X,Y,M,S,<br>D⊡.b,T,C             |
| AND      | AND                   | Applicable devices | Serial connection of NO (normally open) contacts                  | X,Y,M,S,<br>D⊡.b,T,C             |
| ANI      | AND Inverse           | Applicable devices | Serial connection of NC (normally closed) contacts                | X,Y,M,S,<br>D⊡.b,T,C             |
| ANDP     | AND Pulse             | Applicable devices | Serial connection of Rising edge pulse                            | X,Y,M,S,<br>D⊡.b,T,C             |
| ANDF     | AND Falling Pulse     | Applicable devices | Serial connection of<br>Falling/trailing edge<br>pulse            | X,Y,M,S,<br>D⊡.b,T,C             |
| OR       | OR                    | Applicable devices | Parallel connection of NO (normally open) contacts                | X,Y,M,S,<br>D⊡.b,T,C             |
| ORI      | OR Inverse            | Applicable devices | Parallel connection of NC (normally closed) contacts              | X,Y,M,S,<br>D⊡.b,T,C             |
| ORP      | OR Pulse              | Applicable devices | Parallel connection of Rising edge pulse                          | X,Y,M,S,<br>D⊡.b,T,C             |
| ORF      | OR Falling Pulse      | Applicable devices | Parallel connection of<br>Falling/trailing edge<br>pulse          | X,Y,M,S,<br>D⊡.b,T,C             |
| Connec   | ction Instruction     |                    |                                                                   |                                  |
| ANB      | AND Block             |                    | Serial connection of multiple parallel circuits                   | -                                |
| ORB      | OR Block              |                    | Parallel connection of multiple contact circuits                  | -                                |
| MPS      | Memory Point<br>Store |                    | Stores the current<br>result of the internal<br>PLC operations    |                                  |
| MRD      | Memory Read           | MR D H             | Reads the current result of the internal PLC operations           | _                                |
| MPP      | Memory POP            |                    | Pops (recalls and removes) the currently stored result            |                                  |
| Mnemonio          | Name                    | Symbol                  | Function                                                       | Applicable Devices <sup>*1</sup> |  |
|-------------------|-------------------------|-------------------------|----------------------------------------------------------------|----------------------------------|--|
| Connec            | ction Instruction       |                         |                                                                |                                  |  |
| INV               | Inverse                 |                         | Invert the current result<br>of the internal PLC<br>operations | _                                |  |
| MEP <sup>*2</sup> | MEP                     |                         | Conversion of<br>operation result<br>to leading edge pulse     | -                                |  |
| MEF <sup>*2</sup> | MEF                     |                         | Conversion of<br>operation result to<br>trailing edge pulse    | _                                |  |
| Out Ins           | truction                |                         |                                                                | 1                                |  |
| Ουτ               | ΟυΤ                     | Applicable devices      | Final logical operation type coil drive                        | Y,M,S,D⊡.b,T,C                   |  |
| SET               | SET                     | SET Applicable devices  | SET Bit device latch<br>ON                                     | Y,M,S,D⊡.b                       |  |
| RST               | Reset                   | RST Applicable devices  | RESET Bit device OFF                                           | Y,M,S,<br>D⊡.b,T,<br>C,D,R,V,Z   |  |
| PLS               | Pulse                   | PLS Applicable devices  | Rising edge pulse                                              | Y,M                              |  |
| PLF               | Pulse Falling           | PLF Applicable devices  | Falling/trailing edge pulse                                    | Y,M                              |  |
| Master            | Control Instruction     |                         |                                                                |                                  |  |
| мс                | Master Control          | MC N Applicable devices | Denotes the start of a master control block                    | Y,M                              |  |
| MCR               | Master Control<br>Reset |                         | Denotes the end of a master control block                      | -                                |  |
| Other II          | nstruction              |                         |                                                                |                                  |  |
| NOP               | No Operation            | _                       | No operation or null step                                      | -                                |  |
| End Ins           | truction                |                         |                                                                |                                  |  |
| END               | END                     | END                     | Program END, I/O<br>refresh and Return to<br>Step 0            | _                                |  |

\*1: "D $\Box$ .b" and "R" are available only in FX<sub>3U</sub> and FX<sub>3UC</sub> PLCs

\*2: Available only in FX<sub>3U</sub> and FX<sub>3UC</sub> PLCs

# 4.3 Let's master basic instructions

4.3.1 Contact instruction and out instruction

## 1) [ Program of NO contact ] Normally open instructions

#### Ladder display

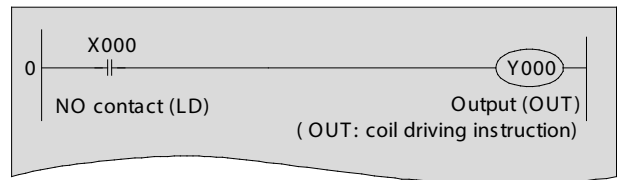

| <u>List display (reference)</u> |         |      |  |  |
|---------------------------------|---------|------|--|--|
| Step                            | Instruc | tion |  |  |
| 0                               | LD      | X000 |  |  |
| 1                               | OUT     | Y000 |  |  |
|                                 |         |      |  |  |

#### **«Action**»

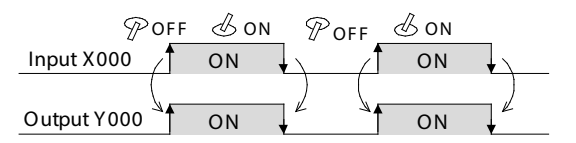

- If the input condition X000 is "ON", Y000 is "ON".
- If X000 is "OFF", Y000 is also "OFF".

## 2) [Program of NC contact] Normally closed instructions

#### Ladder display

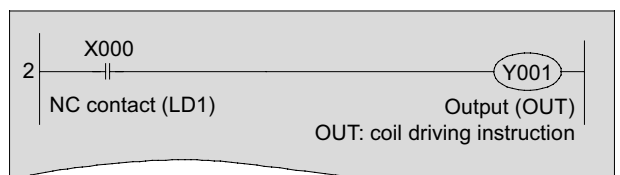

## **«Action**»

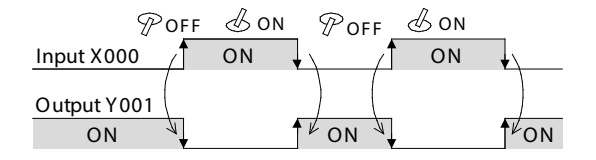

#### List display (reference)

| Step | Instruction |  |
|------|-------------|--|
| 2    | LDI X000    |  |
| 3    | OUT Y001    |  |

- If the input condition X000 is "OFF", Y001 is "ON".
- If X000 is "ON", Y001 is "OFF".

## 3) [Program of a serial circuit (1)]

#### Ladder display

| 0 X002 X003<br>NO contact NO contact<br>(LD) (AND) | Y002<br>Output (OUT) |
|----------------------------------------------------|----------------------|
|----------------------------------------------------|----------------------|

## **«Action**»

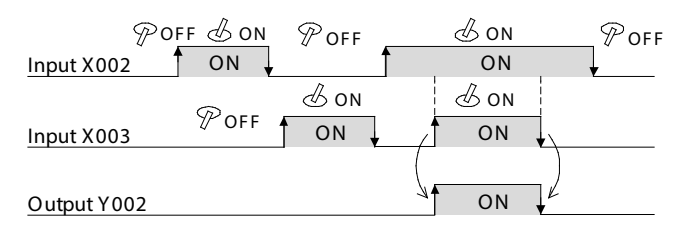

#### List display (reference)

| Step | Instruction |  |  |
|------|-------------|--|--|
| 0    | LD X002     |  |  |
| 1    | AND X003    |  |  |
| 2    | OUT Y002    |  |  |

- If the input condition X002 and X003 are both "ON", Y002 is "ON".
- If X002 or X003 is "OFF", Y002 is also "OFF".

## [Program of a serial circuit (2)]

#### Ladder display

| 3 | X002 | X003  | Y003         |
|---|------|-------|--------------|
|   | (LD) | (ANI) | Output (OUT) |

## **«Action**»

| P           | DFF & ON | POFF |    | N Poff     |
|-------------|----------|------|----|------------|
| Input X002  |          | *    |    | <b>↓</b> \ |
| Input X003  | POFF     | Ø ON | P  | DFF        |
| Output Y003 | ON       |      | ON |            |

#### List display (reference)

| Step | Instruction |  |  |
|------|-------------|--|--|
| 3    | LD X002     |  |  |
| 4    | ANI X003    |  |  |
| 5    | OUT Y003    |  |  |

- If the input condition X002 is "ON" and X003 is "OFF", Y003 is "ON".
- If X002 is "OFF" or X003 is "ON", Y003 is "OFF".

4

## 4) [ Program of a parallel circuit (1) ]

#### Ladder display

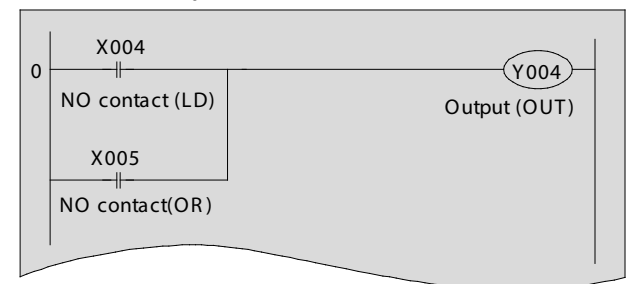

## **«Action**»

| P<br>Input X004 |      | Po | FF  |            | N |
|-----------------|------|----|-----|------------|---|
| Input X005      | POFF |    | POF | & on<br>ON |   |
| Output Y004     | ON F | ON |     | ON         |   |

#### List display (reference)

| Step | Instruction |  |  |
|------|-------------|--|--|
| 0    | LD X004     |  |  |
| 1    | OR X005     |  |  |
| 2    | OUT Y004    |  |  |

- If the input condition X004 or X005 is "ON", Y004 is "ON".
- If X004 and X005 are both "OFF", Y004 is "OFF".

## [Program of a parallel circuit (2)]

#### Circuit display

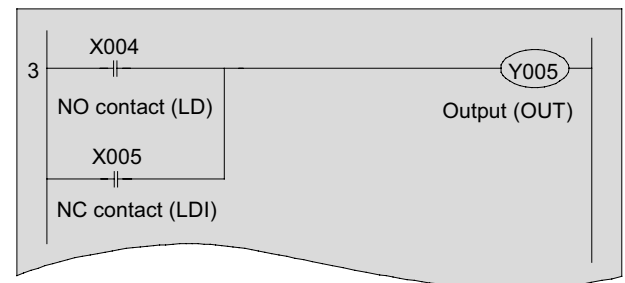

#### List display (reference)

| Step | Instruction |  |
|------|-------------|--|
| 3    | LD X004     |  |
| 4    | ORI X005    |  |
| 5    | OUT Y005    |  |

## **«Action**»

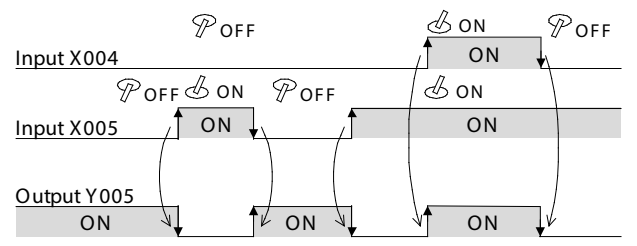

- If the input condition X004 is "ON" or X005 is "OFF", Y005 is "ON".
- If X004 is "OFF" and X005 is "ON", Y005 is "OFF".

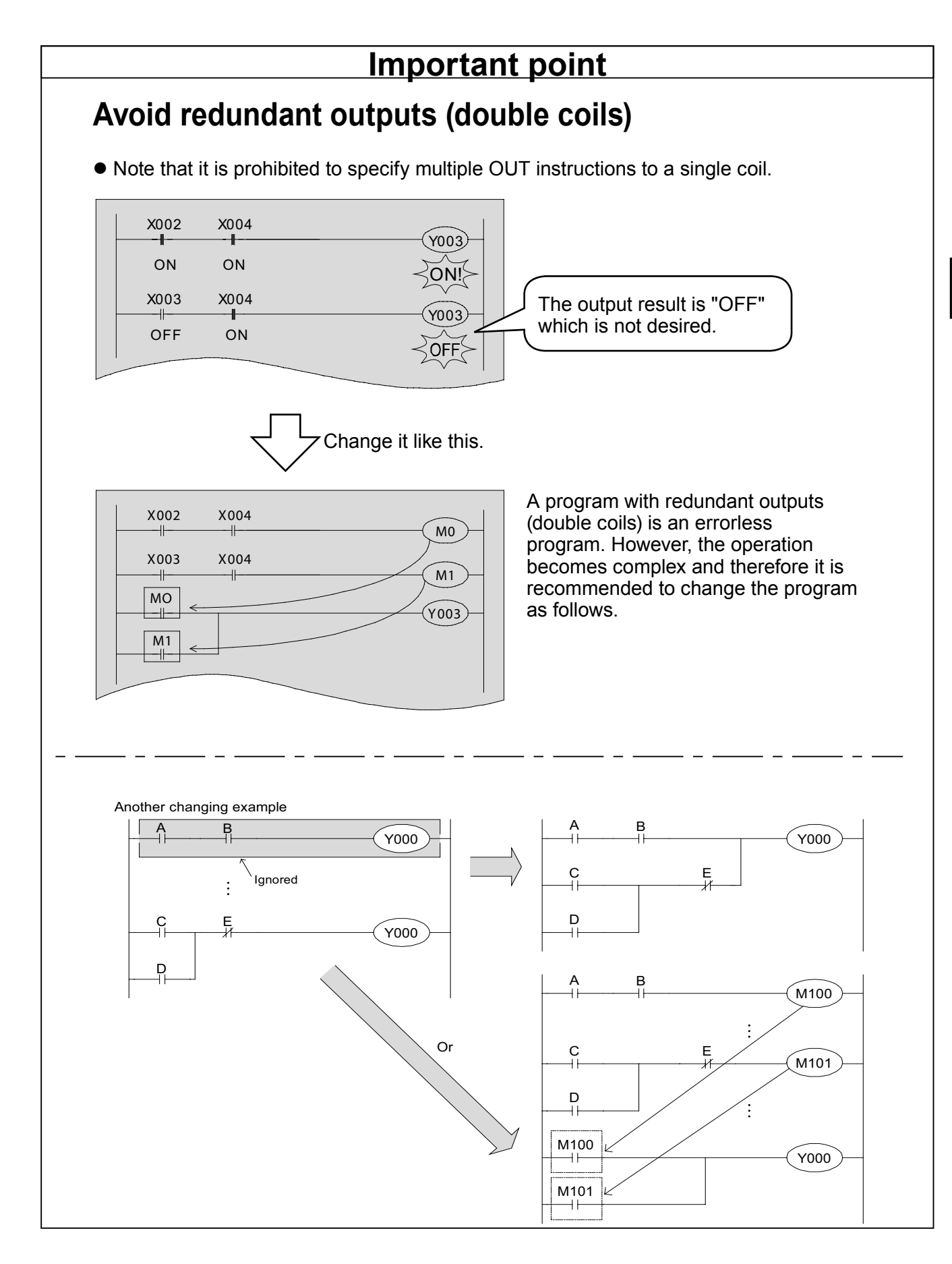

## 4.3.2 Difference between OUT instruction and SET/RST

## 1) [OUT instruction] OUT (Coil driving instruction)

Ladder display

| 0 | X000 | Y001 |
|---|------|------|
|   |      |      |

List display (reference)

| Step | Instruction |  |  |
|------|-------------|--|--|
| 0    | LD X000     |  |  |
| 1    | OUT Y001    |  |  |

#### **«Action**»

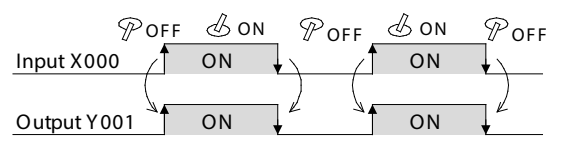

- If the input condition is "ON", the OUT instruction will turn on the specified device.
- If the input condition is OFF, the specified device will also be turned off.

# 2) [SET/RST instruction] SET (Instruction to maintain the energized status), Reset (Instruction to reset the energized status)

Ladder display

| 2 | X001 | SET Y002 |
|---|------|----------|
| 4 | X002 | RST Y002 |
|   |      |          |

#### List display (reference)

| Step | Instruction |  |  |
|------|-------------|--|--|
| 2    | LD X001     |  |  |
| 3    | SET Y002    |  |  |
| 4    | LD X002     |  |  |
| 5    | RST Y002    |  |  |

## **«Action**»

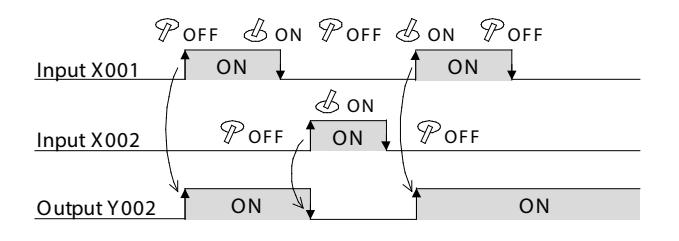

- If the input condition is "ON", the SET instruction will turn on the specified device and keep it "ON" even after the input condition turns "OFF".
- In order to turn off the set device, use the RST instruction.

## 4.3.3 OUT T instruction: Clocking of timers

Timers count with clock pulses of 1 ms, 10 ms, 100 ms and so on. When they reach their set valve, the output contact turns on. (On-delay timer)

The set value may be a constant (K) or indirectly specified by a value in a data register (D).

Timer (T) numbers for the FX<sub>3U</sub> PLC (Numbers are assigned in decimal format)

| 100 ms type<br>0.1 to 3276.7 seconds | 10 ms type<br>0.01 to 327.67 seconds | Retentive type for 1 ms *1<br>0.001 to 32.767 seconds                             | Retentive type for 100 ms *1<br>0.1 to 3276.7 seconds | 1 ms type<br>0.001 to 32.767 seconds |
|--------------------------------------|--------------------------------------|-----------------------------------------------------------------------------------|-------------------------------------------------------|--------------------------------------|
| T0 to T199<br>200 points             | T200 to T245                         | T246 to T249<br>4 points<br>Interrupt execution<br>Latched (battery<br>backed) *1 | T250 to T255<br>6 points                              | T256 to T511<br>256 points           |
| For routine program<br>T192 to T199  | 46 points                            |                                                                                   | Latched (battery backed) *1                           |                                      |

\*1. The timer for the retentive type is latched by the battery when the power is off.

#### 1) General timer

Ladder display

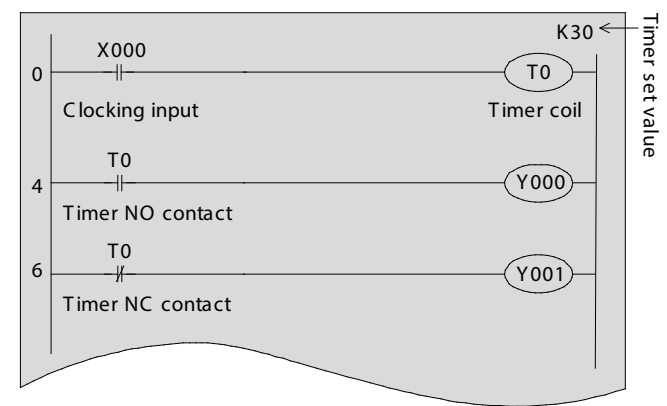

#### List display (reference)

| Step | Instruction |  |  |
|------|-------------|--|--|
| 0    | LD X000     |  |  |
| 1    | OUT T0 K30  |  |  |
| 4    | LD TO       |  |  |
| 5    | OUT Y000    |  |  |
| 6    | LDI TO      |  |  |
| 7    | OUT Y001    |  |  |

#### **«Action**»

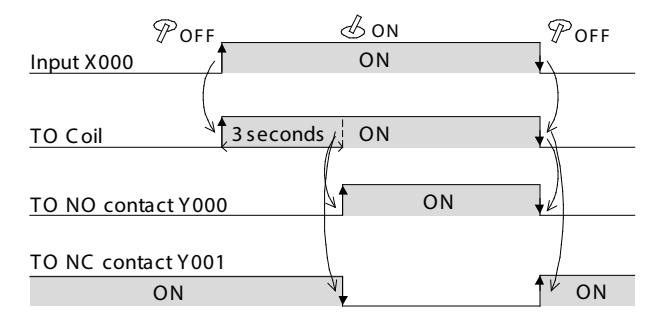

- If the input condition is "ON", the timer T0 begins clocking, and the T0 contact turns "on" after the specified period
  - (T0: 100 ms base  $\times$  30 = 3 seconds).
- If X000 is "OFF", the clocking of the timer is reset and the contact T0 also turns off.

#### Reference

The values of timers and counters can also be set with a data register (D). (Indirect specification of the value)

## 2) Retentive timer

T246 to T249 (4 points) are timers based on 1 ms, and T250 to T255 (6 points) are timers based on 100 ms.

#### Ladder display

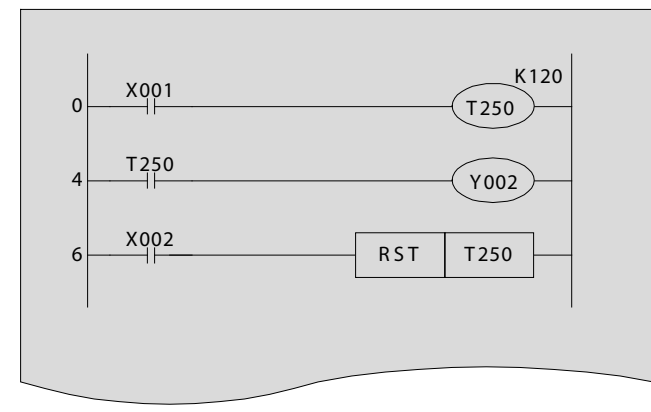

#### List display (reference)

| Step | Instruction |      |      |
|------|-------------|------|------|
| 0    | LD          | X001 |      |
| 1    | OUT         | T250 | K120 |
| 4    | LD          | T250 |      |
| 5    | OUT         | Y002 |      |
| 6    | LD          | X002 |      |
| 7    | RST         | T250 |      |

## **«Action**»

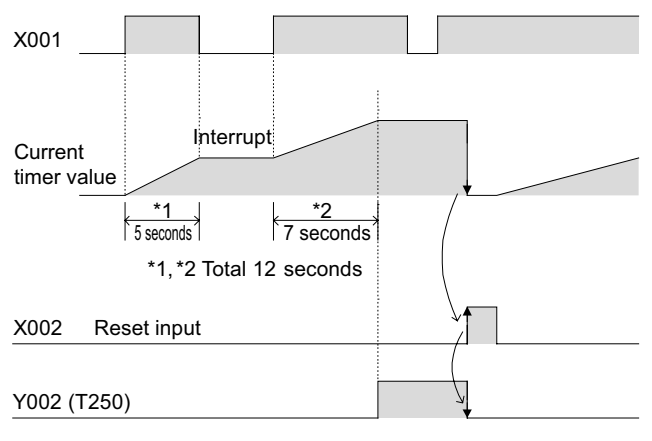

- The timer operates only when the clock input X001 is "ON". The clock is interrupted when the input turns "OFF".
- The output contact of the timer operates when the total "ON" time of the input X001 reaches the predetermined value.
- If the reset input X002 is "ON", the current value of the timer will become 0 and the output contact will also be "OFF".

| Reference          |                   | Types of counters                                                                                                    |
|--------------------|-------------------|----------------------------------------------------------------------------------------------------|
| Set value of t     | he timer:         | The constant K is an integer from 1 to 32,767. If the constant is K120, it is 12 seconds for timers based on 100 ms, and 0.12 seconds for timers based on 1 ms.                                 |
| Latched (battery-l | atched) function: | Even if the power is turned off during clocking, the current value of the timer will be saved and the timer will operate according to the total driving time before and after the power is off. |

## 4.3.4 OUT C instruction: Counting of counters

The types of counters include 16-bit counters, 32-bit counters, and high speed counters. In this section, the 16-bit up-counter is described.

Counter numbers for the FX<sub>3U</sub> PLC (Numbers are assigned in decimal format)

| 16-bit up-counter |                             | 32-bit up/down counter             |                             |
|-------------------|-----------------------------|------------------------------------|-----------------------------|
| 0 to 32767        |                             | - 2,147,483,648 to + 2,147,483,647 |                             |
| General type      | Latched<br>(battery-backed) | General type                       | Latched<br>(battery-backed) |
| C0 to C99         | C100 to C199                | C200 to C219                       | C220 to C234                |
| 100 points*1      | 100 points*2                | 20 points*1                        | 15 points*2                 |

\*1. Non-latched area. It can be changed to a latched (battery-backed) area by setting the parameters.

\*2. Latched (battery-backed) area. It can be changed to a non-latched (non-battery-backed) area by setting the parameters.

#### Features of the counter

The following table lists the features of the 16-bit and 32-bit counters. They can be used according to the counting direction, count range, etc.

| Item                           | 16-bit counter                                                                                                    | 32-bit counter                                                                     |  |  |
|--------------------------------|----------------------------------------------------------------------------------------------------|------------------------------------------------------------------------------------|--|--|
| Counting direction             | Up-counting                                                                                                    | Available to switch between up and down (C200: M8200 to C234: M8234).              |  |  |
| Current value register         | 16 bits                                                                                                    | 32 bits                                                                            |  |  |
| Set value                      | 1 to 32767                                                                                                    | -2,147,483,648 to +2,147,483,647                                                   |  |  |
| Specification of the set value | By the constant K or data register                                                                                           | Same as the left. However, the data registers are used in pair form (2 registers). |  |  |
| Change of the current value    | No changes after counting up Changes after counting up (ring counter).                                                       |                                                                                    |  |  |
| Output contact                 | Latched after counting up                                                                                                    | Latched by up, reset by down.                                                      |  |  |
| Reset operation                | The current value of the counter will become 0 and the output contact will be restored when the RST instruction is executed. |                                                                                    |  |  |

#### Ladder display

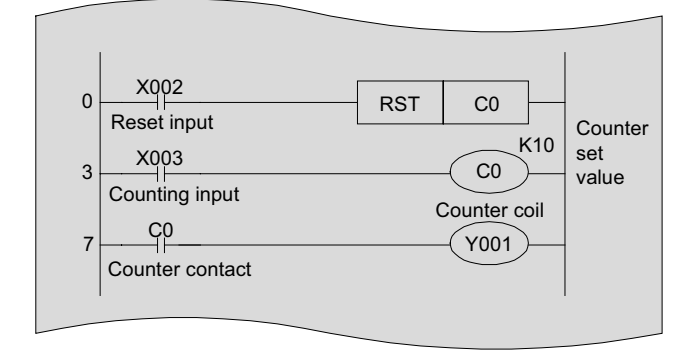

#### List display (reference)

| Step | Instruction |        |  |
|------|-------------|--------|--|
| 0    | LD          | X002   |  |
| 1    | RST         | C0     |  |
| 3    | LD          | X003   |  |
| 4    | OUT         | C0 K10 |  |
| 7    | LD          | C0     |  |
| 8    | OUT         | Y001   |  |

## **«Action**»

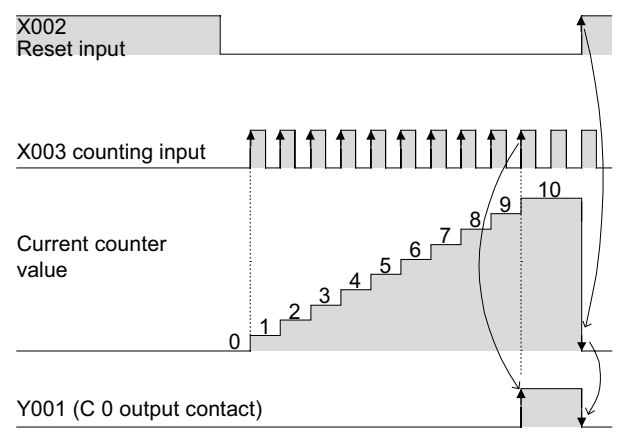

- The current value of counter increments every time the count input relay changes from OFF to ON, and when the value reaches the predetermined value, the output contact is closed.
- After reaching the predetermined value, the current value and the output contact keep their status.
- At the moment the reset input relay X002 is closed, the current value of the counter becomes 0 and the output contact is opened.
- 16-bit up counters are assigned from C0 to C199, and the timers C100 to C199 are backed up with the battery to maintain their current value when the power fails.

The battery-backed counters continue to count up from their stored value when the power is restored.

#### Reference

#### High speed inputs can be counted with high speed counters

If a high speed counter is used, inputs will not be missed and high speed signals can be counted. For details on high speed counters, see Chapter 10.

## 4.3.5 PLS/PLF instruction

### [PLS instruction] Pulse (Rising edge pulse output)

#### Ladder display

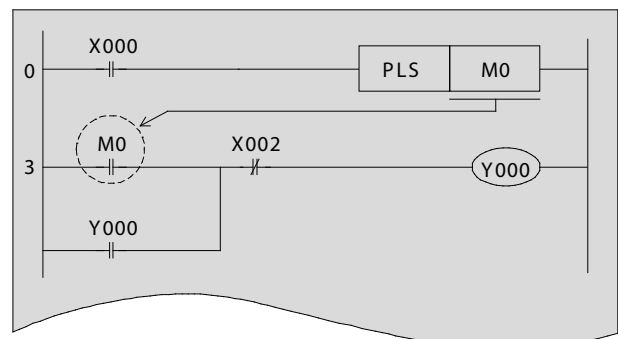

#### List display (reference) Step Instruction X000 0 LD 1 PLS M0 3 LD M0 Y000 4 OR 5 ANI X002 6 OUT Y000

## **«Action**»

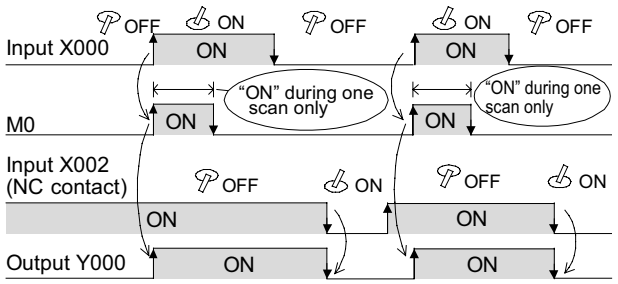

 If the input condition X000 is "ON" and remains on, the specified device will be turned on for one scan (one operation cycle) only.

## [PLF instruction] Pulse Falling (Falling edge pulse output)

Ladder display

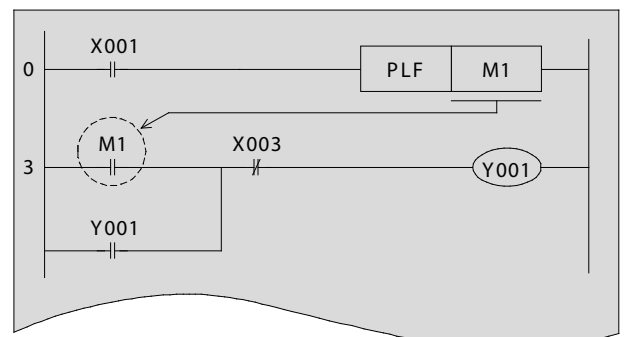

#### List display (reference)

| Step | Instruction |  |  |
|------|-------------|--|--|
| 0    | LD X001     |  |  |
| 1    | PLF M1      |  |  |
| 3    | LD M1       |  |  |
| 4    | OR Y001     |  |  |
| 5    | ANI X003    |  |  |
| 6    | OUT Y001    |  |  |

#### **«Action**»

| $\mathscr{P}$ of F_ | 𝔄 ON              | _ $\mathbb{P}$ off, | 𝔄 ON           | $\mathbb{P}$ OFF        |
|---------------------|-------------------|---------------------|----------------|-------------------------|
| Input X001          | ON                | /                   | ON             | /•                      |
|                     |                   | ( <u>k + </u> *     | ON" during one | ( K ON" during one scan |
| <u>M1</u>           |                   | 🎢 ON 🏴              | scan only      |                         |
| Input X003          | $\mathscr{P}$ off | 1                   | 𝔄 ON           | POFF & ON               |
|                     | ON                |                     |                | ON                      |
| Output Y001         |                   |                     |                |                         |

 If the input condition X001 is turned on and then off, the specified device will be turned on during one scan only.

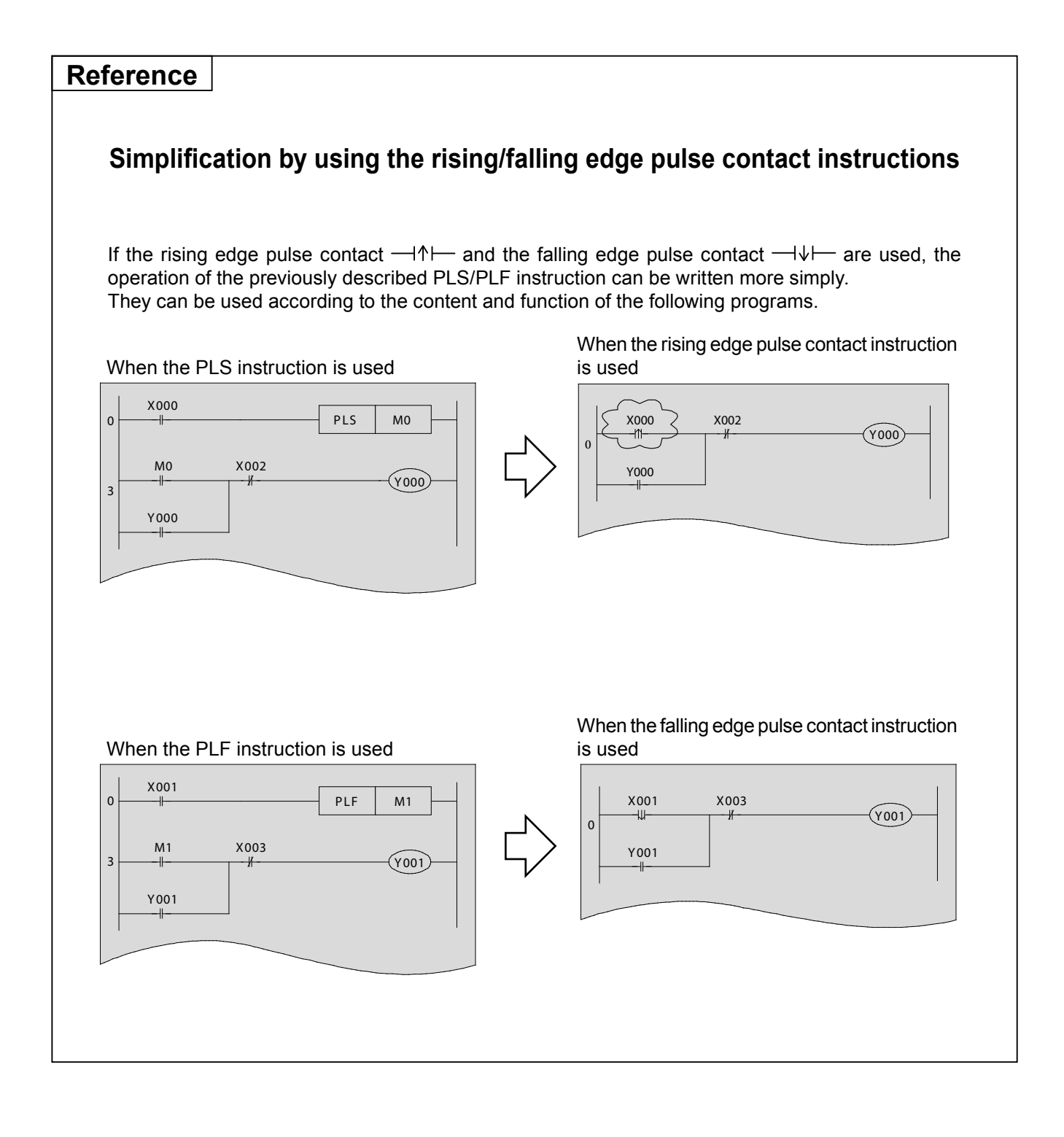

## 4.3.6 MC/MCR instruction

#### [MC instruction] Master Control (Denotes the start of a master control block)

## [MCR instruction] Master Control Reset (Denotes the end of a master control block)

#### Circuit display

**«Action**»

N0+ M50←

X007 (N)

X000

X001

X004

-11-

-(ON)

| X007                     | MC                       | N0                               | M50                          |
|--------------------------|--------------------------|----------------------------------|------------------------------|
| N0 M50 If the MC<br>X000 | instruction is input fro | om GX Develo<br>matically in the | oper, the N0<br>e read mode. |
| ①<br>X001                |                          |                                  | <br><br>                     |
|                          |                          | MCR                              | N0                           |
|                          |                          |                                  | Y004                         |
|                          |                          |                                  |                              |

MC

N0

MCR

|      | -           |  |
|------|-------------|--|
| Step | Instruction |  |
| 0    | LD X007     |  |
| 1    | MC N0 M50   |  |
| 4    | LD X000     |  |
| 5    | OUT Y000    |  |
| 6    | LD X001     |  |
| 7    | OUT Y001    |  |
| 8    | MCR N0      |  |
| 10   | LD X004     |  |
| 11   | OUT Y004    |  |

#### List display (reference)

- While the input condition X007 is "ON", the circuit indicated by 1) becomes valid, [Y000 is "ON" if X000 is "ON"], and [Y001 is "ON" if X001 is "ON"].
- When X007 is "OFF", Y000/Y001 does not operate.
- Since Y004 is not subject to MC/MCR, it turns on and off independently according to the operation of X004.

# Point

ON)

M50

(Y000)

(Y001)

(Y004)

N0

1)

#### Status of MC block devices when MC does not operate

- Held with the current status: Devices driven by retentive timer values, counter values and SET/RST.
- OFF: Devices driven by non-retentive timers and devices driven by OUT instructions.

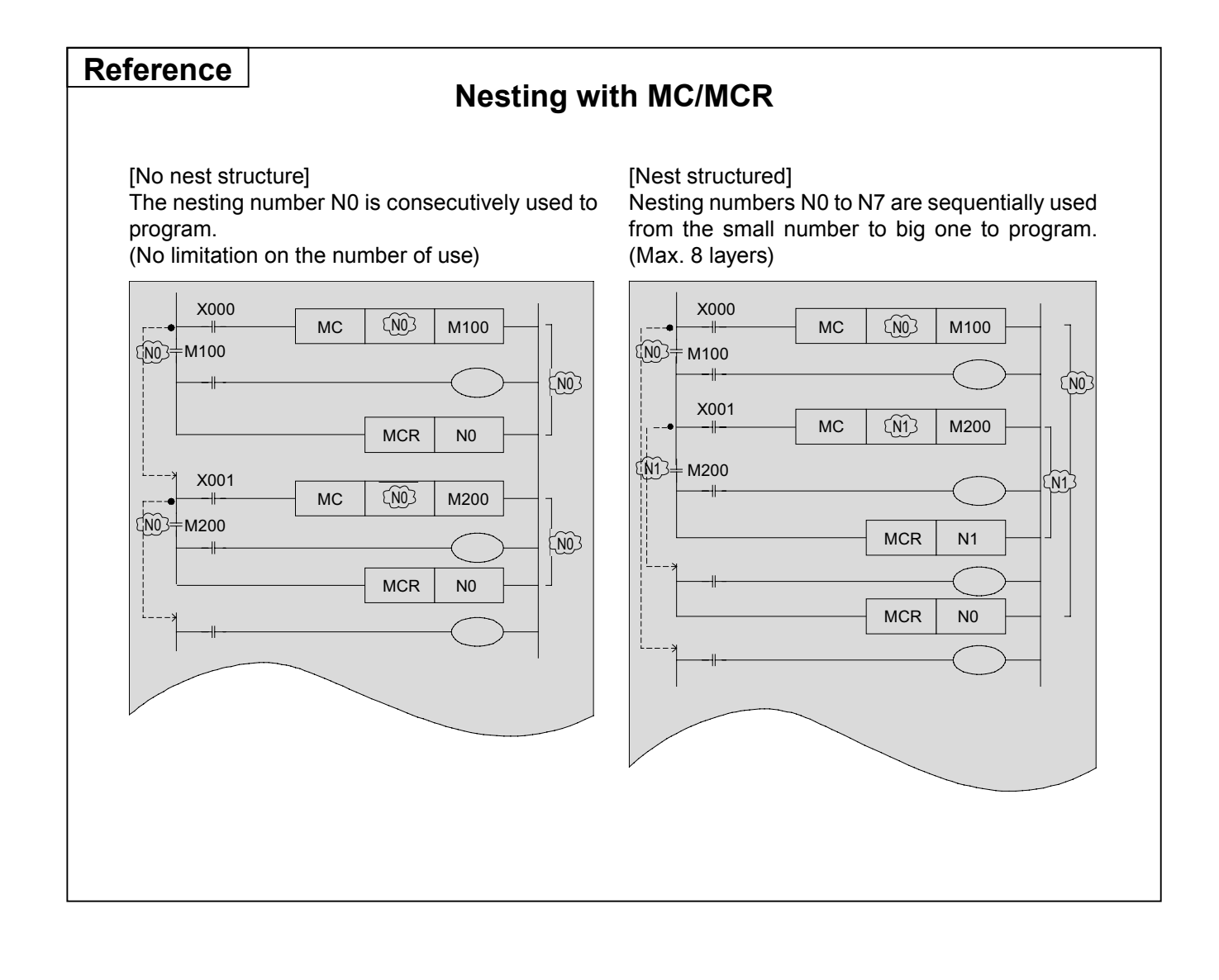

## 4.3.7 Non-programmable circuits and solutions

#### 1) Bridge Circuit

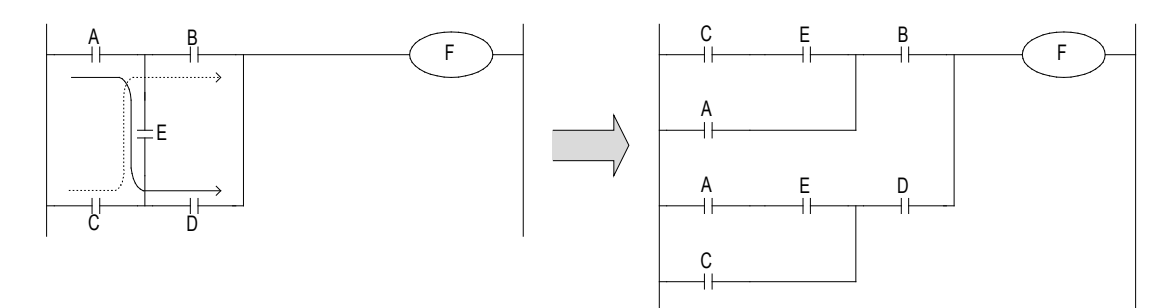

A circuit in which current flows in both directions must be rewritten as shown above. (The left and right circuits are electrically identical.)

#### 2) Location of Coil

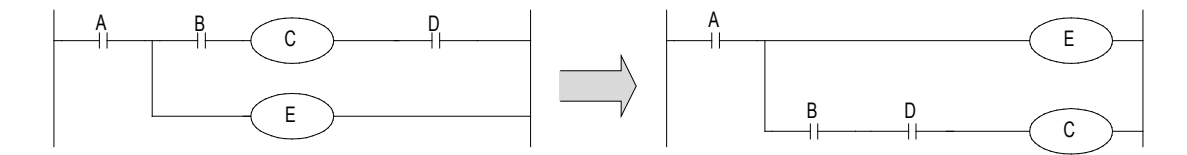

- Contacts cannot be located on the right side of coils.
- It is recommended that coils internally used between contacts be programmed prior to the output.

## 4.3.8 Additional information for list programming (reference)

This section describes the basic instructions necessary when a list program is executed with FX-20P, etc.

## 1) [ORB instruction] OR Block (Instruction to connect serial circuit blocks in parallel) [ANB instruction] AND Block (Instruction to connect parallel circuit blocks in series)

Use the OR (or ORI) instruction commands to connect contacts to the previous LD (or LDI) contacts. However, if OR (or ORI) is used subsequent to an ANB instruction, the contact is connected not to the previous LD (or LDI) contact, but to the one before that.

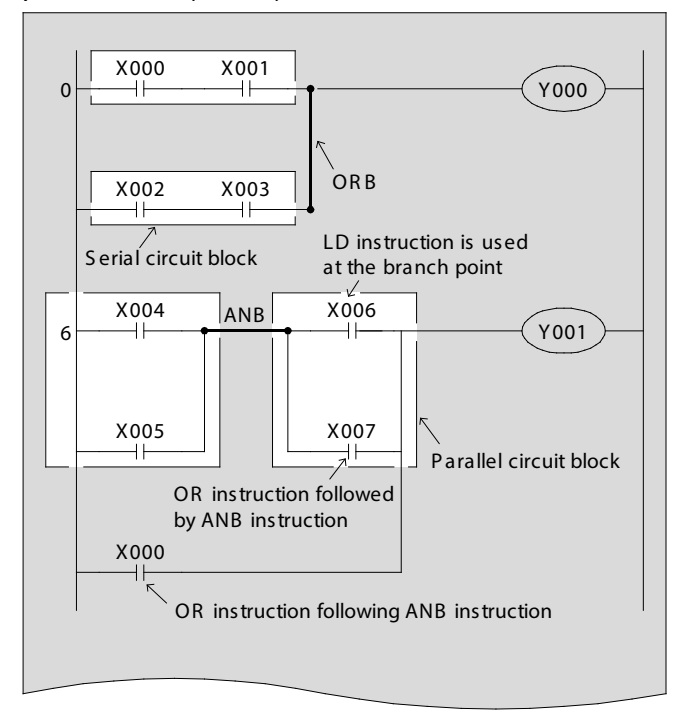

| Step | Instruction |      |                         |
|------|-------------|------|-------------------------|
| 0    | LD          | X000 |                         |
| 1    | AND         | X001 |                         |
| 2    | LD          | X002 |                         |
| 3    | AND         | X003 |                         |
| 4    | ORB         |      | <                       |
| 5    | OUT         | Y000 |                         |
| 6    | LD          | X004 |                         |
| 7    | OR          | X005 |                         |
| 8    | LD          | X006 |                         |
| 9    | OR          | X007 |                         |
| 10   | ANB         |      | $\overline{\leftarrow}$ |
| 11   | OR          | X000 |                         |
| 12   | OUT         | Y001 |                         |

The ANB instruction is displayed in the circuit as shown by the connection on the right.

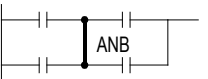

2) [MPS instruction] Memory push (Instruction to store the intermediate operation result)
 [MRD instruction] Memory read (Instruction to read the intermediate operation result)
 [MPP instruction] Memory pop (Instruction to read and reset the intermediate operation result)

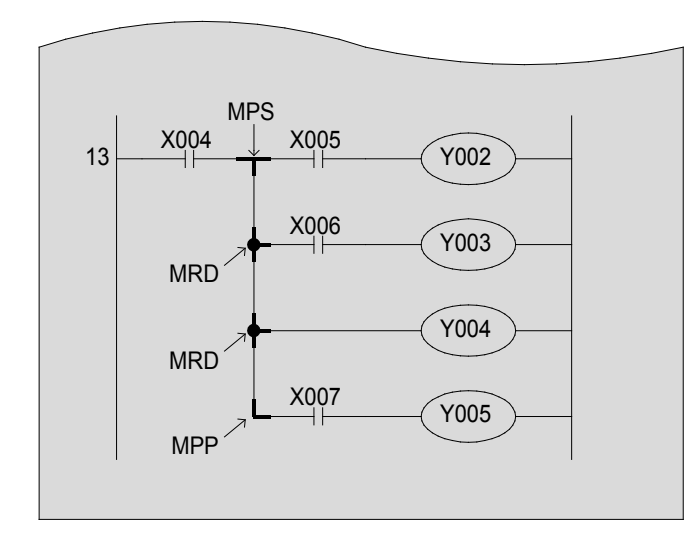

| Step | Instruction | า  |
|------|-------------|----|
| 13   | LD X0       | 04 |
| 14   | MPS         |    |
| 15   | AND X0      | 05 |
| 16   | OUT YO      | 02 |
| 17   | MRD         |    |
| 18   | AND X0      | 06 |
| 19   | OUT YO      | 03 |
| 20   | MRD         |    |
| 21   | OUT YO      | 04 |
| 22   | MPP         |    |
| 23   | AND X0      | 07 |
| 24   | OUT YO      | 05 |
| 25   | END         |    |

## **«Description**»

- These instructions are convenient to program a circuit including multiple branches as shown in the figure above. The MPS instruction stores the intermediate operation result, then drives the output relay Y002. The MRD instruction reads the stored memory, and then drives the output relay Y003.
- Although the MRD instruction is designed to be used repeatedly in a single program without numerical limitation, its number must be limited to a certain range for the diagram to be properly printed by the printer or displayed on the graphic programming panel. (The number of parallel outputs in a single circuit is limited to 24 lines or less.)
- For the last output line, instead of using an MRD instruction, an MPP instruction is used. This allows the memory stored in the previous step to be read and reset.

# 3) [NOP instruction] No operation (Instruction to perform no operation)

When the whole program is deleted, all instructions become NOPs.

When an NOP instruction exists between general instructions, the PLC neglects the NOP instruction to operate.

Since each NOP instruction requires one additional program step, they should be deleted as much as possible.

## 4) [END instruction] END (Program END, I/O refresh and Return to Step 0]

The PLC is designed to perform cycles of input operation, program execution, and output operation, again and again. If an END instruction is described at the virtual end of the program, the PLC omits the rest of the steps and directly executes the output operation.

END instructions are useful when you attempt to do a trial run. END instructions inserted at the end of each sequential block allow you to check the operation of each block and to gradually expand the area check .

In this case, do not forget to delete each applicable END instruction after checking the completeness of each circuit block.

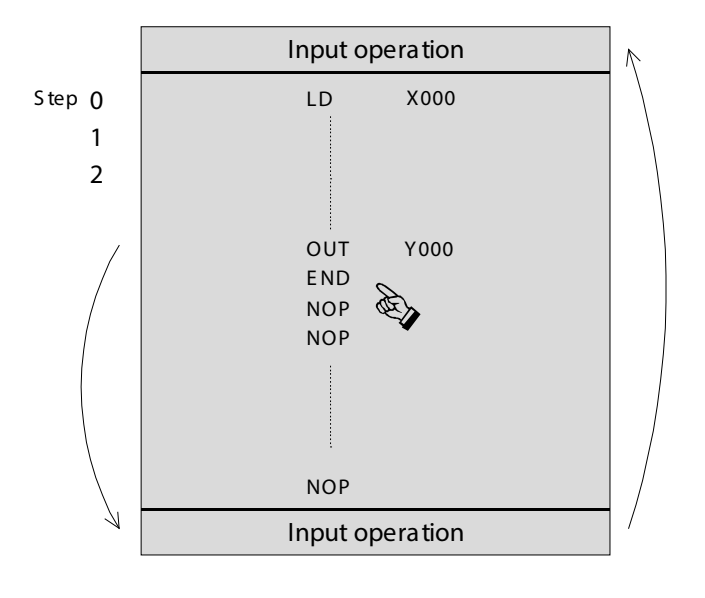

# 4.4 Circuit examples with basic instructions

#### 1) Off delay timer

Ladder display

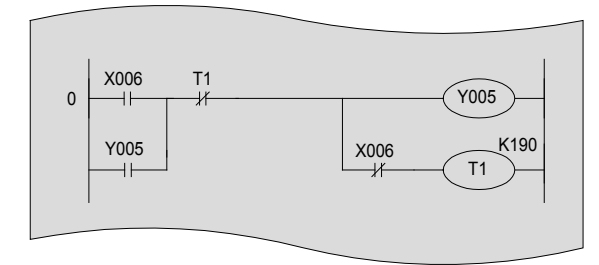

#### **«Action**»

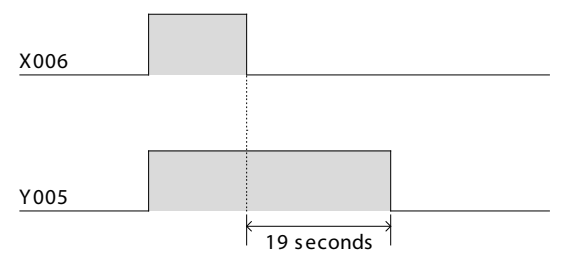

#### List display (reference)

| Step | Instruction |  |
|------|-------------|--|
| 0    | LD X006     |  |
| 1    | OR Y005     |  |
| 2    | ANI T1      |  |
| 3    | OUT Y005    |  |
| 4    | ANI X006    |  |
| 5    | OUT T1 K190 |  |

Y005 will turn OFF 19 seconds after X006 turns OFF.

A timer, which turns the input contact on or off with a certain time delay if the input contact is OFF, is referred to as off delay timer.

## 2) Flickering (Flashing)

#### Ladder display

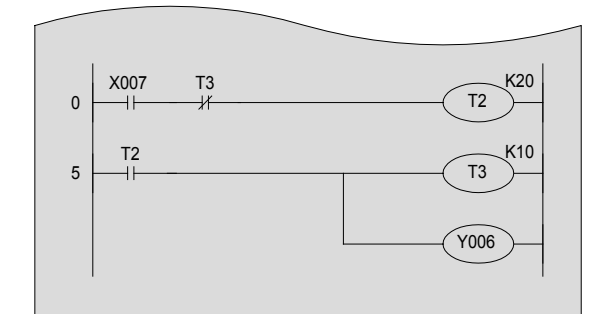

#### **«Action**»

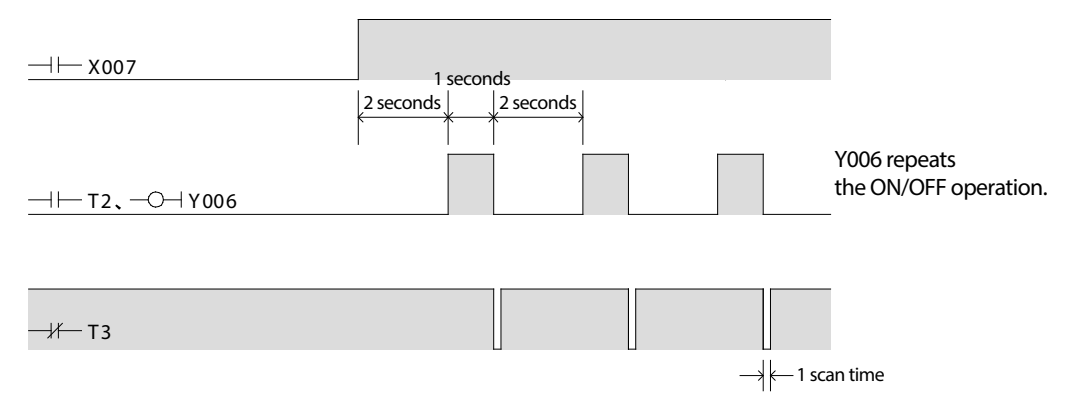

#### List display (reference)

| Step | Instruction |
|------|-------------|
| 0    | LD X007     |
| 1    | ANI T3      |
| 2    | OUT T2 K20  |
| 5    | LD T2       |
| 6    | OUT T3 K10  |
| 9    | OUT Y006    |

## 3) Alternate Circuit with pulse output circuit (Alternate action)

#### Ladder display

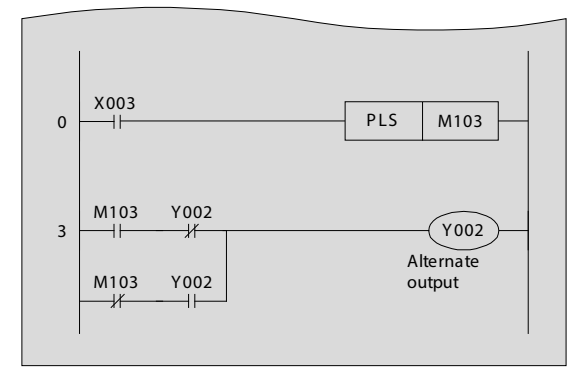

| <u>List display (icicicice)</u> |                                                              |  |
|---------------------------------|--------------------------------------------------------------|--|
| Instruction                     |                                                              |  |
| LD                              | X003                                                         |  |
| PLS                             | M103                                                         |  |
| LD                              | M103                                                         |  |
| ANI                             | Y002                                                         |  |
| LDI                             | M103                                                         |  |
| AND                             | Y002                                                         |  |
| ORB                             |                                                              |  |
| OUT                             | Y002                                                         |  |
|                                 | Instru<br>LD<br>PLS<br>LD<br>ANI<br>LDI<br>AND<br>ORB<br>OUT |  |

#### List display (reference)

 Once X003 is ON, Y002 is ON. If X003 is ON again, Y002 is, in turn, OFF. (Alternate action)

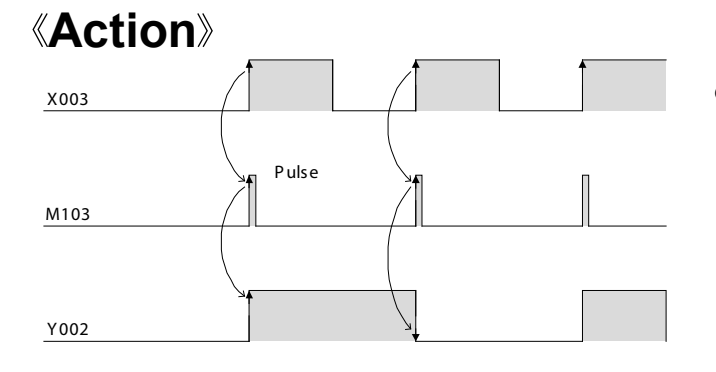

# Chapter 5 INTRODUCTION EXAMPLES AND PROGRAM OPERATION

## Let's practice...

Through monitoring the program examples outlined in this chapter, the user can master sequence programming.

In this chapter, you can practice programming with the universal simulation unit, the FX3U-32MT-SIM. Use a personal computer as the programming tool. For the operation of the personal computer software (GX Developer), see Chapter 3.

# 5.1 Introduction example <1> [Traffic light control]

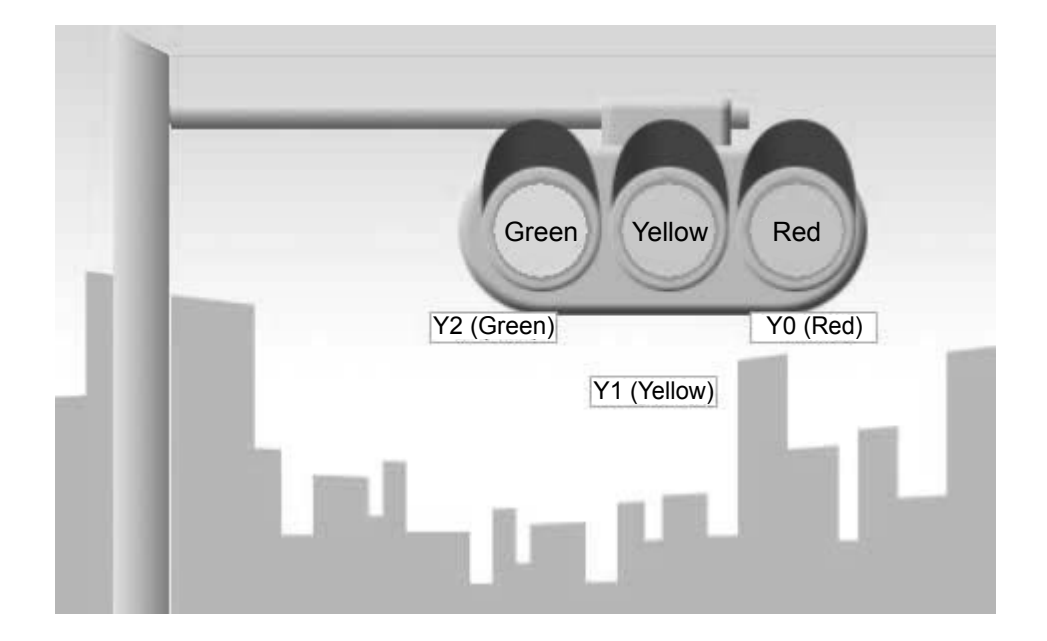

## «Assignment of I/O»

| Input |               |  |
|-------|---------------|--|
| X000  | Control start |  |

| Output |               |  |
|--------|---------------|--|
| Y000   | Red signal    |  |
| Y001   | Yellow signal |  |
| Y002   | Green signal  |  |

## «Control specification»

If the PLC is running, the lamps of the traffic light are operated in the following order. The operations are repeated after one action cycle.

| Cone One                    | action cy                   | cle                       |               |
|-----------------------------|-----------------------------|---------------------------|---------------|
| Y002<br>Green<br>10 seconds | Y001<br>Yellow<br>5 seconds | Y000<br>Red<br>10 seconds | Y002<br>Green |

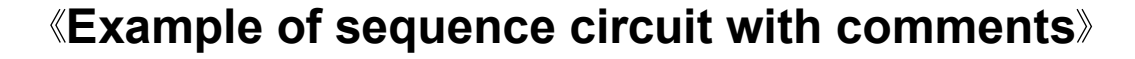

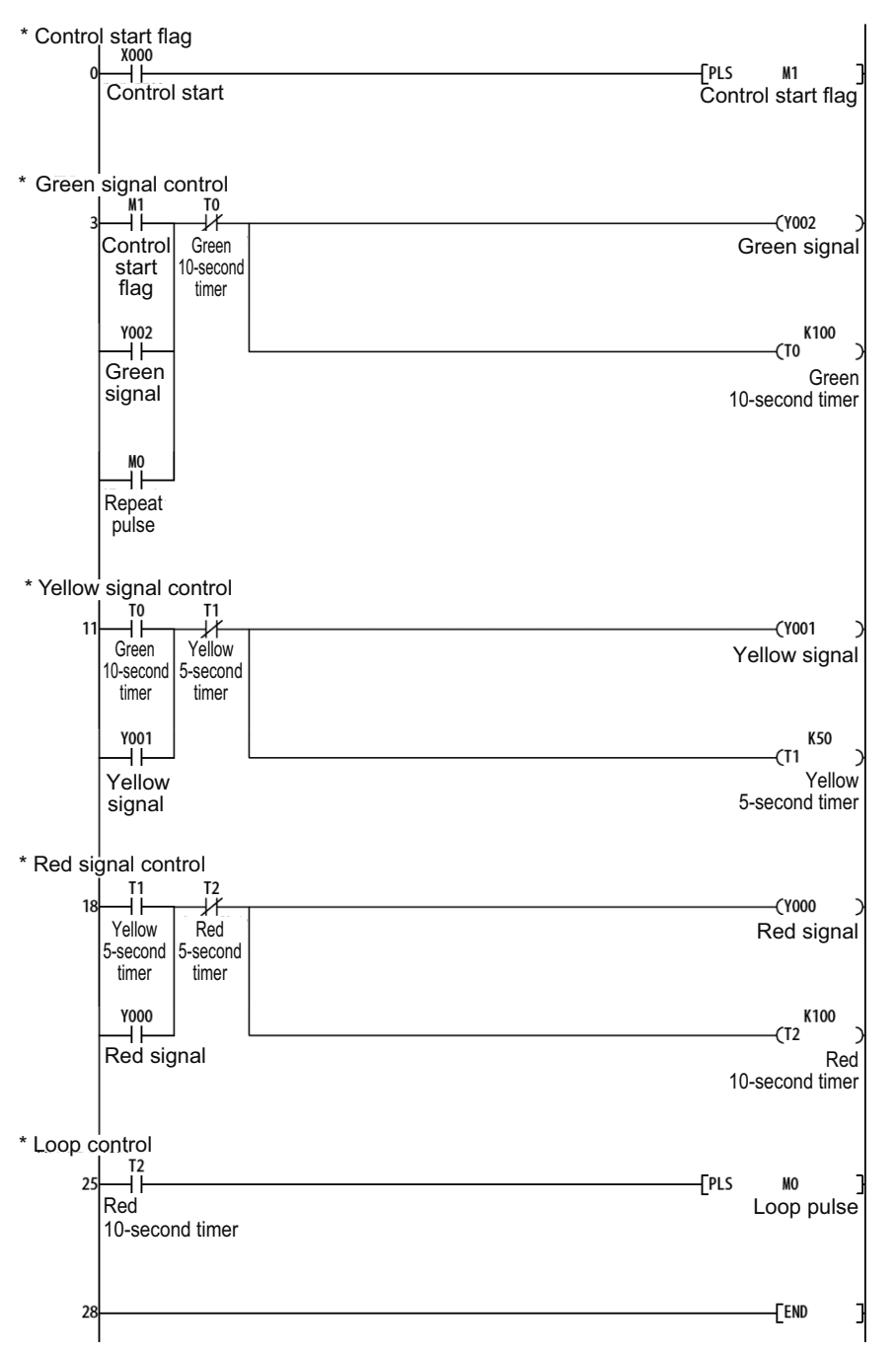

- If X000 turns ON, M1 will turn ON for one scan cycle.
- If M1 turns ON for one scan cycle, Y002 (Green signal) will turn ON for 10 seconds.

- If Y002 (Green signal) turns OFF, Y001 (Yellow signal) will turn ON for 5 seconds.
- If Y001 (Yellow signal) turns OFF, Y000 (Red signal) will turn ON for 10 seconds.
- If Y000 (Red signal) turns OFF, the program is repeated from the control of the green signal.

## «Operation check»

Use GX Developer to monitor the circuit.

• If X000 turns ON, the signals will turn on in the following order.

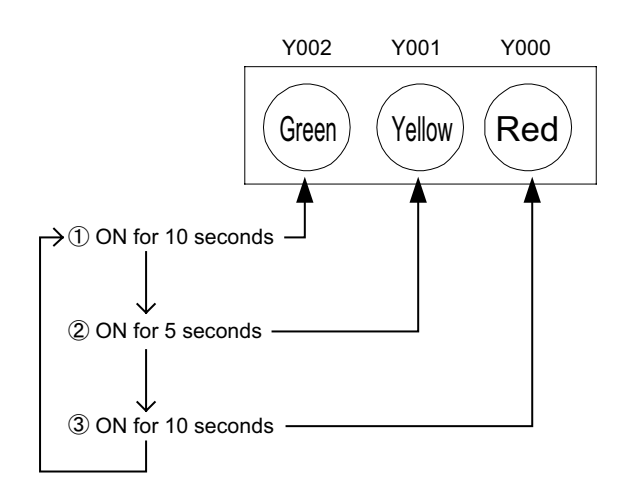

# 5.2 Introduction example <2> [Conveyer control]

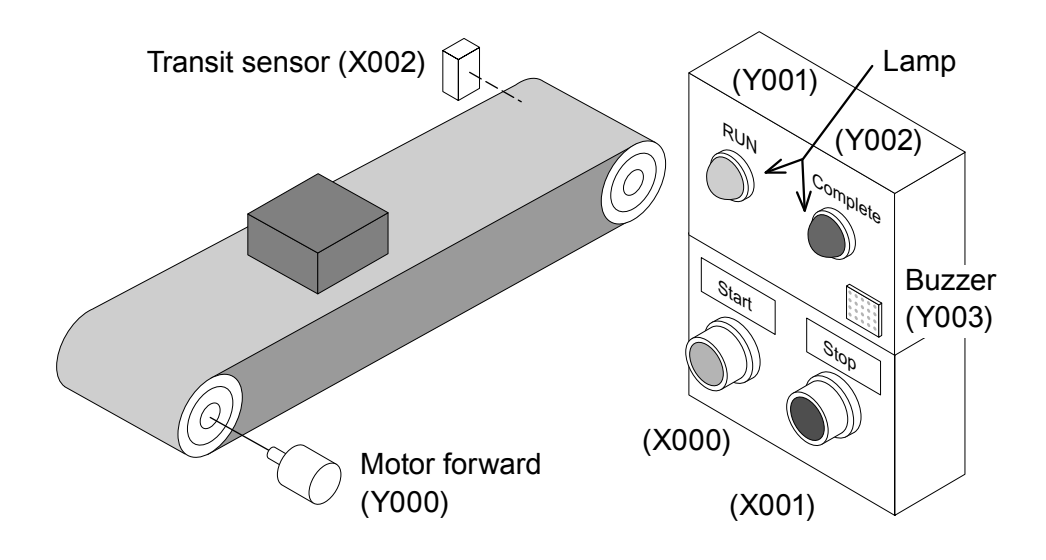

#### «Assignment of I/O»

| Input |                |  |
|-------|----------------|--|
| X000  | Start button   |  |
| X001  | Stop button    |  |
| X002  | Transit sensor |  |

| output |               |  |
|--------|---------------|--|
| Y000   | Motor forward |  |
| Y001   | RUN lamp      |  |
| Y002   | Complete lamp |  |
| Y003   | Buzzer        |  |

## «Control specification»

- 1) If [Start button (X000)] is pressed, [Buzzer (Y003)] sounds for 5 seconds.
- 2) After that, [Motor forward (Y000)] is activated, and the conveyor begins operating. [RUN lamp (Y001)] is on when the motor is rotating in the forward direction.
- If [Transit sensor (X002)] detects 5 workpieces, [Complete lamp (Y002)] is turned on and the conveyer stops in 10 seconds.
- 4) Stop the control by [Stop button (X001)]. Turn on [Start button (X000)] to restart.

## «Example of sequence circuit with comments»

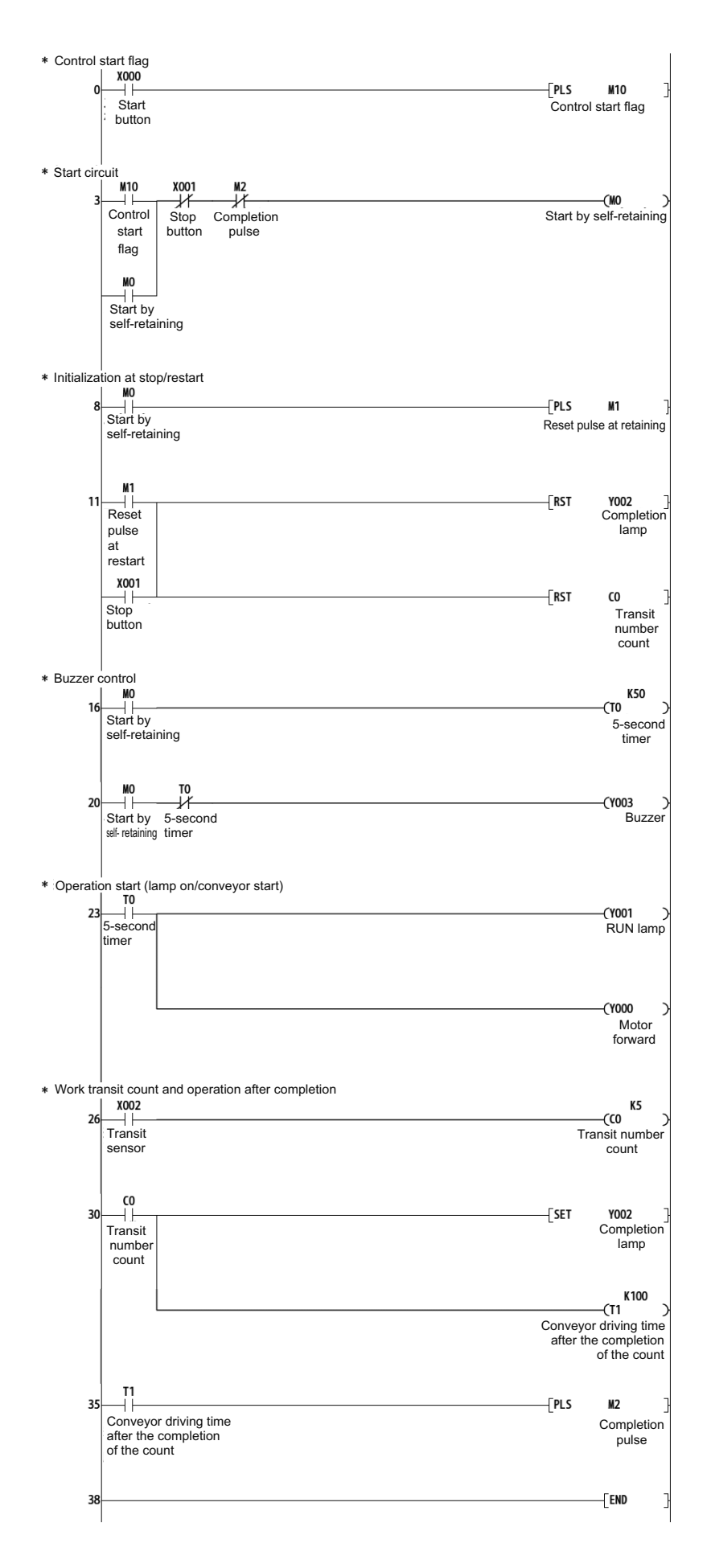

- If X000 turns ON, M10 will turn ON for one scan cycle.
- If M10 turns ON for one scan cycle, M0 is self-retained.
- Before the operation, the pulse signal M1 is transmitted to initialize the status of the lamp and the current value of the counter.

Buzzer (Y003) sounds for 5 seconds.

- RUN lamp (Y001) and motor forward (Y000) turn on after the buzzer (Y003) stops.
- The counter (C0) counts the number of times the transit sensor (X002) turns on.
- The completion lamp (Y002) will turn ON after the completion of the count.
- The conveyer continues operating for 10 seconds by the timer (T1) after the completion of the count.
- The pulse to stop the operation will be ON after the conveyer stops.

## «Operation check»

Use GX Developer to monitor the circuit.

| 1) | X000 (Start button) is turned ON.         | $\square$ | Y003 (Buzzer) is turned on for 5 seconds.                                     |
|----|-------------------------------------------|-----------|-------------------------------------------------------------------------------|
| 2) | 5 seconds later                           | $\square$ | Y001 (RUN lamp) is turned on, and Y000 (Motor forward) will be ON.            |
| 3) | X002 (Transit sensor)<br>is turned on for | $\square$ | Y002 (Completion lamp) is turned on after the fifth ON signal is detected.    |
| 4) | 10 seconds later                          |           | Y001 (RUN lamp) and Y000 (Motor forward) will be OFF, and the conveyer stops. |

# MEMO

# Chapter 6 THE BASICS OF APPLIED INSTRUCTIONS

## It is wasteful to use PLC relay boards as simple interfaces $\cdots$

The PLC is not only used as a substation for the relay board.

In recent times, the PLC has become a strong assistant with higher added value. In order to master this assistant, it is necessary to learn the applied instructions described in this textbook.

## In order to learn the applied instructions...

The handling of numeric values must be understood as the most basic principle for applied instructions.

In order to provide a better understanding of the applied instructions, this chapter describes the format with which a PLC handles numeric values and it outlines where the numeric data is stored.

## Simple introductions for easy understanding...

The following information will gradually introduce the benefits of using applied instructions.

To begin, let's examine applied instructions without a complicated environment. This approach will be valuable for using applied instructions in the future.

# 6.1 Applied instructions

Not all applied instructions are complicated. For example, some instructions can provide great benefit for simple control mechanisms such as the alternating circuit below.

#### • Consider the following circuit.

The purpose of the following control is to turn a lamp on and off with a single pushbutton. The relay ladder circuit is programmed as follows.

#### Alternating Circuit

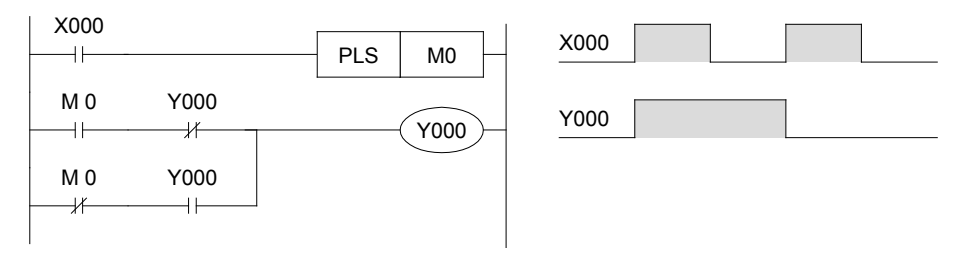

- This is a familiar circuit for many applications.
- If the circuit is written with an applied instruction, the circuit can be simplified as follows:

#### Alternating Circuit

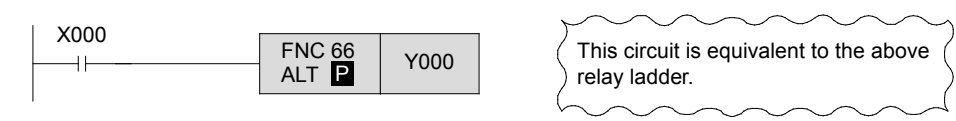

• Although relay ladder circuits can represent many controls, application instructions have the ability to greatly simplify the relay ladder circuits.

| Reference                     |                    |                   |                   |
|-------------------------------|--------------------|-------------------|-------------------|
| The number                    | <sup>,</sup> of ap | plied instruction | ns for micro PLCs |
| Many applied instructions are | e include          | d as standard.    |                   |
| FX1s Series                   | 85                 | FX2N,FX2NC Series | 132               |
| FX1N,FX1NC Series             | 89                 | FX3U,FX3UC Series | 209               |

 Along with the applied instructions for simple ON/OFF control as just described, applied instructions can be used for simple numeric data operation.

Operations for simple addition and comparison are described below.

## **«Arithmetic operation»**

Summing two products

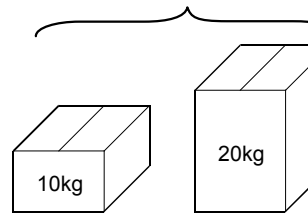

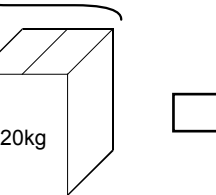

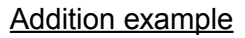

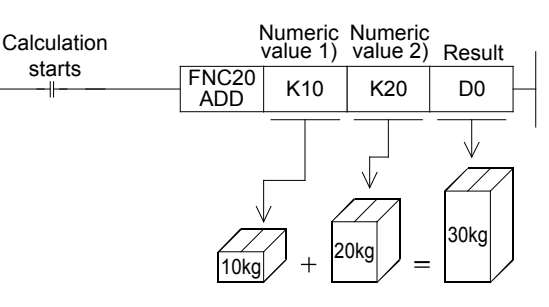

## 《Comparison》

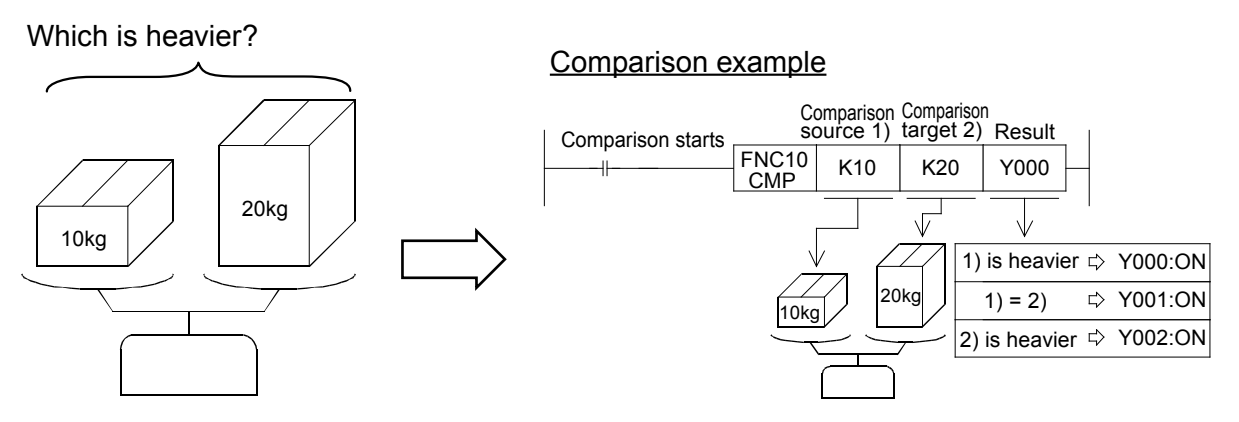

#### Reference

#### Types of applied instructions

Applied instructions are beneficial for:

- 1) Dealing with numeric data regarding comparison, and arithmetic operations.
- 2) Controlling program flow, executing jumps, subroutines, loops, interrupts and so on.
- Executing data communications with various handy machines using FROM/TO instructions and other dedicated instructions.
- Target-oriented instructions such as those to cut down the number of I/Os, those to execute high-speed processing, and instructions similar to the ALT instruction described before.

To use applied instructions, it is necessary to know what "numeric data" means for a PLC and where "numeric data" is stored in a PLC.

This will be described in the latter half of this chapter.

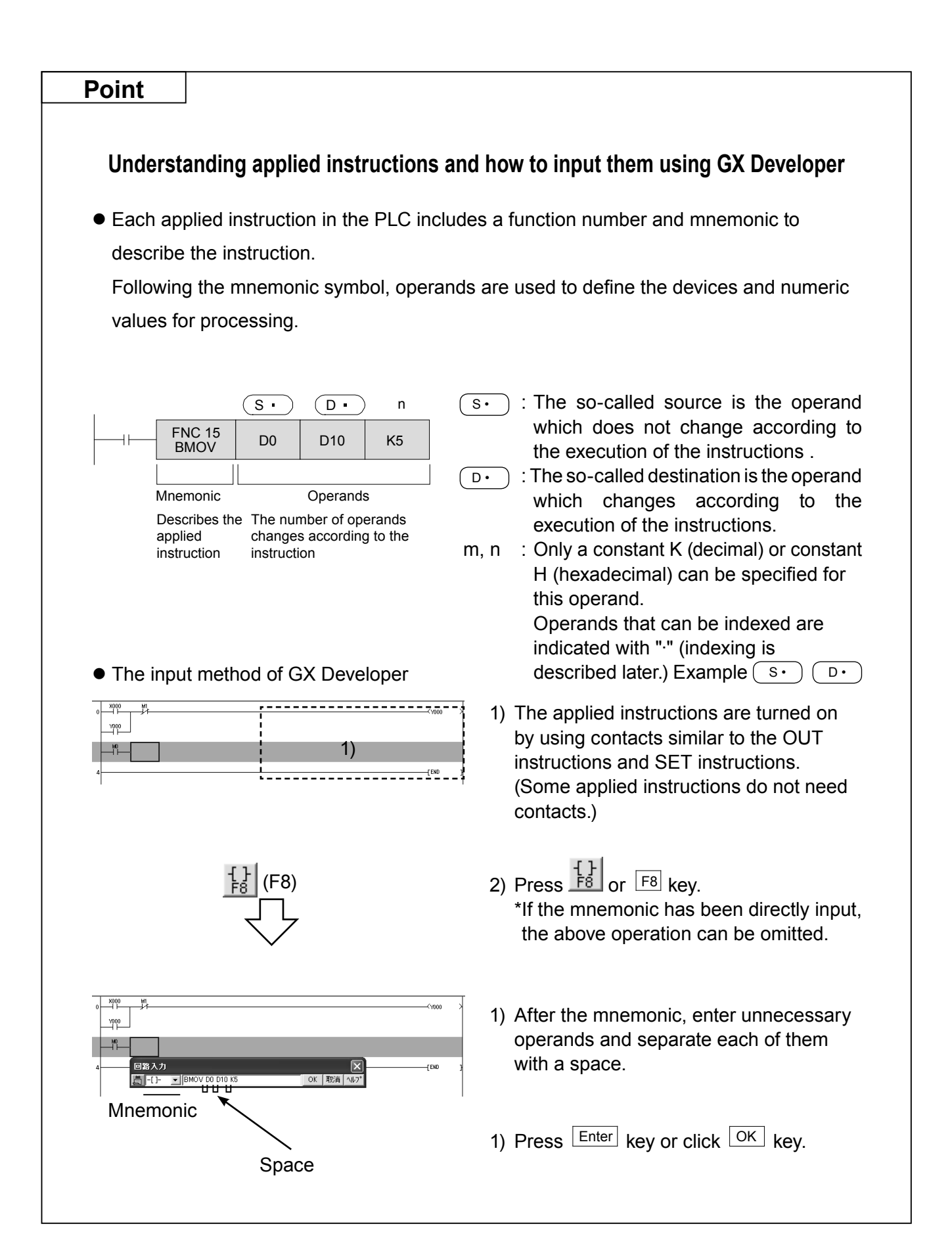

# 6.2 Numeric values used in a PLC 6.2.1 Decimal numbers

The FX PLC uses decimal numbers to label timers, counters, and other devices.

#### [Typical examples]

| Auxiliary relay (M) | M0 | ,M1 | ,M2 | <br>M8 | ,M9 | ,M10 ,M11 |  |
|---------------------|----|-----|-----|--------|-----|-----------|--|
| Timer (T)           | T0 | ,T1 | ,T2 | <br>T8 | ,T9 | ,T10 ,T11 |  |
| Counter (C)         | C0 | ,C1 | ,C2 | <br>C8 | ,C9 | ,C10 ,C11 |  |
| Data register (D)   | D0 | ,D1 | ,D2 | <br>D8 | ,D9 | ,D10 ,D11 |  |

When constants (K) are used for timers, counters, or numeric values in applied instructions, a decimal number is used with "K," such as "K20" to represent the constant.

## 6.2.2 Octal numbers

Octal numbers are base 8 numbers, which use eight unique digits from 0 through 7 as follows: 0 to 7, 10 to 17, 20 to 27...

The FX PLC uses octal numbers as device numbers for input relays (X) and output relays (Y).

#### • The FX PLC I/O numbers are represented with octal numbers

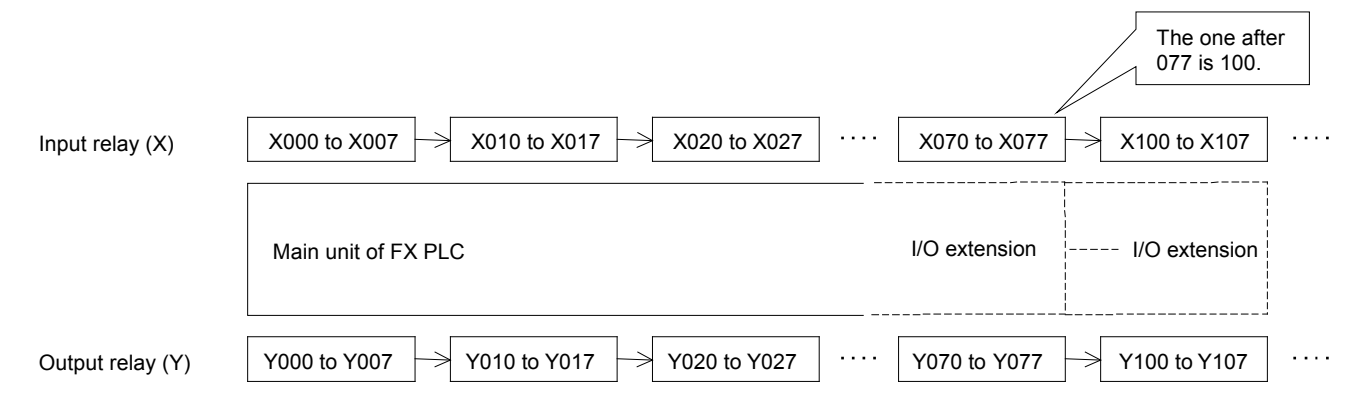

For information on how to assign I/O numbers according to the structure of the system, see "2.5.4 FX PLC I/O number assignment".

# 6.2.3 Binary numbers

The numbers most people are familiar with are decimal numbers, which use a base 10 representation. Computers and PLCs, however, use binary numbers, which utilize a base 2 system. For example, it is convenient to use the binary number 0 or 1 to correspond to the ON/OFF status of memory locations and relays. Let's spend some time to learn the difference between binary and decimal numbers.

|          | Decimal    | Binary                 |      |  |
|----------|------------|------------------------|------|--|
|          | 0          | 0000                   | 0000 |  |
|          | 1          | 0000                   | 0001 |  |
|          | 2          | 0000                   | 0010 |  |
|          | 3          | 0000                   | 0011 |  |
|          | 4          | 0000                   | 0100 |  |
|          | 5          | 0000                   | 0101 |  |
|          | 6          | 0000                   | 0110 |  |
|          | 7          | 0000                   | 0111 |  |
|          | 8          | 0000                   | 1000 |  |
|          | 9          | 0000                   | 1001 |  |
|          | 10         | 0000                   | 1010 |  |
|          | 11         | 0000                   | 1011 |  |
|          | 12         | 0000                   | 1100 |  |
|          | ÷          | ÷                      | :    |  |
| main use | Constant K | Internal processing of |      |  |
| main use | Constant K | PLC                    |      |  |

#### [Comparison of binary and decimal]

• What is the value of the binary number "10011101" if represented in decimal?

The "weight" of each bit is described below. Sum the "weights" that have a binary number of "1". The result is a decimal value.

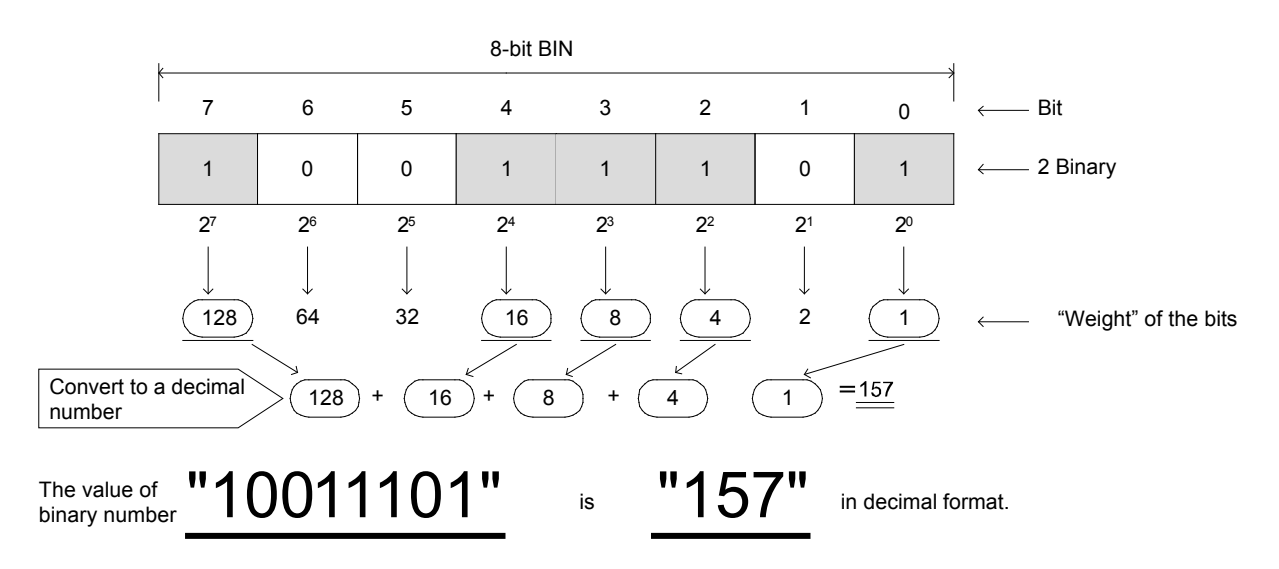

## 6.2.4 Hexadecimal numbers

There are 4 bits for each digit of a hexadecimal number, and each digit of a hexadecimal number is represented by 0 to 9, A (10), B (11), C (12), D (13), E (14), F (15). Hexadecimal numbers are base 16 numbers, and the 16th value is F.

|          | <u> </u>   |                      |                        |      |  |
|----------|------------|----------------------|------------------------|------|--|
|          | Decimal    | Hexadecimal          | Bin                    | ary  |  |
|          | 0          | 00                   | 0000                   | 0000 |  |
|          | 1          | 01                   | 0000                   | 0001 |  |
|          | 2          | 02                   | 0000                   | 0010 |  |
|          | 3          | 03                   | 0000                   | 0011 |  |
|          | 4          | 04                   | 0000                   | 0100 |  |
|          | 5          | 05                   | 0000                   | 0101 |  |
|          | 6          | 06                   | 0000                   | 0110 |  |
|          | 7          | 07                   | 0000                   | 0111 |  |
|          | 8          | 08                   | 0000                   | 1000 |  |
|          | 9          | 09                   | 0000                   | 1001 |  |
|          | 10         | 0A                   | 0000                   | 1010 |  |
|          | 11         | 0B                   | 0000                   | 1011 |  |
|          | 12         | 0C                   | 0000                   | 1100 |  |
|          | 13         | 0D                   | 0000                   | 1101 |  |
|          | 14         | 0E                   | 0000                   | 1110 |  |
|          | 15         | 0F                   | 0000                   | 1111 |  |
|          | 16         | 10                   | 0001                   | 0000 |  |
|          | :          | :                    | :                      | :    |  |
| main use | Constant K | Constant H and so on | Internal processing of |      |  |
|          |            |                      | PLC                    |      |  |

#### [Comparison of decimal and hexadecimal]

 In some cases, the FX PLC uses hexadecimal numbers for the operation setting (buffer memory setting) when special extension equipment is used.

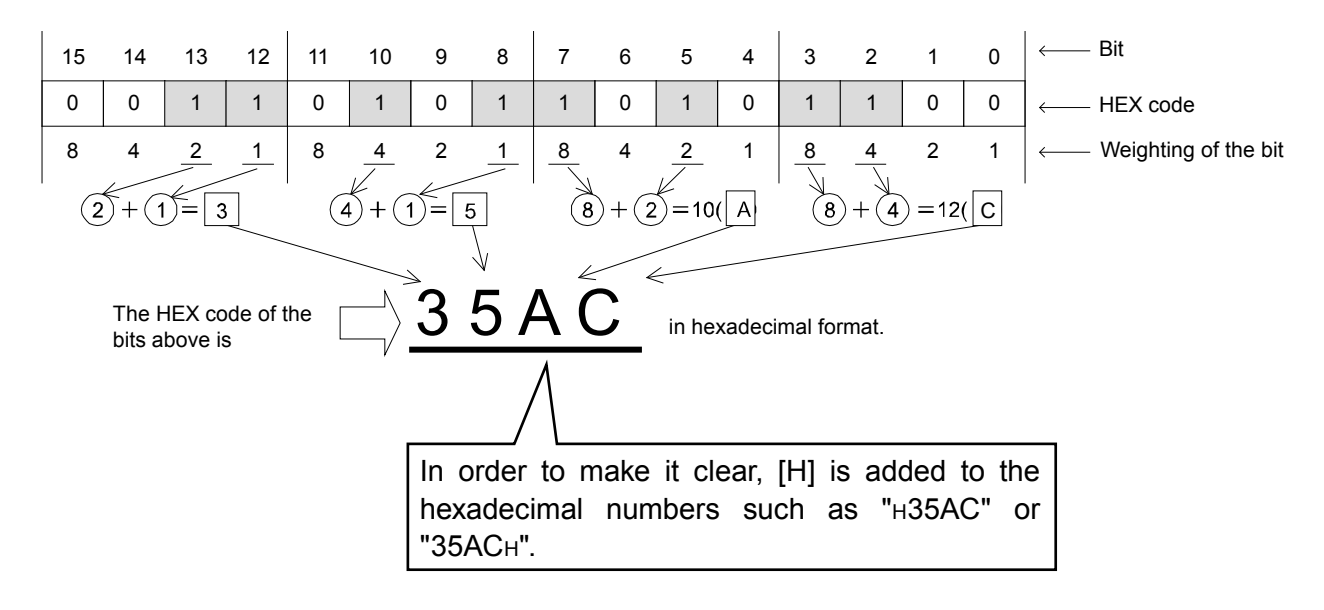

## 6.2.5 Binary-coded decimal numbers (BCD code)

The decimal values 0 to 9 of each digit can be represented in binary numbers of 4 bits by BCD code. BCD code is used for the output signal of a digital switch, the control signal of a 7-segment display unit, or for the signals of various measuring instruments.

|        | Decimal B   |                        | D    |  |
|--------|-------------|------------------------|------|--|
|        | 0           | 0000                   | 0000 |  |
|        | 1           | 0000                   | 0001 |  |
|        | 2           | 0000                   | 0010 |  |
|        | 3           | 0000                   | 0011 |  |
|        | 4           | 0000                   | 0100 |  |
|        | 5           | 0000                   | 0101 |  |
|        | 6           | 0000                   | 0110 |  |
|        | 7           | 0000                   | 0111 |  |
|        | 8           | 0000                   | 1000 |  |
|        | 9           | 0000                   | 1001 |  |
|        | 10          | 0001                   | 0000 |  |
|        | 11          | 0001                   | 0001 |  |
|        | 12          | 0001                   | 0010 |  |
|        | :           | :                      | :    |  |
|        | Constant K  | BCD digital switch,    |      |  |
| ii use | Considiit K | 7-segment display unit |      |  |

mai

[Comparison of decimal and BCD code]

• BCD code uses binary numbers of 4 bits to represent one digit 0 to 9 of a decimal number. [Example of 4 digits of the BCD code that the digital switch outputs]

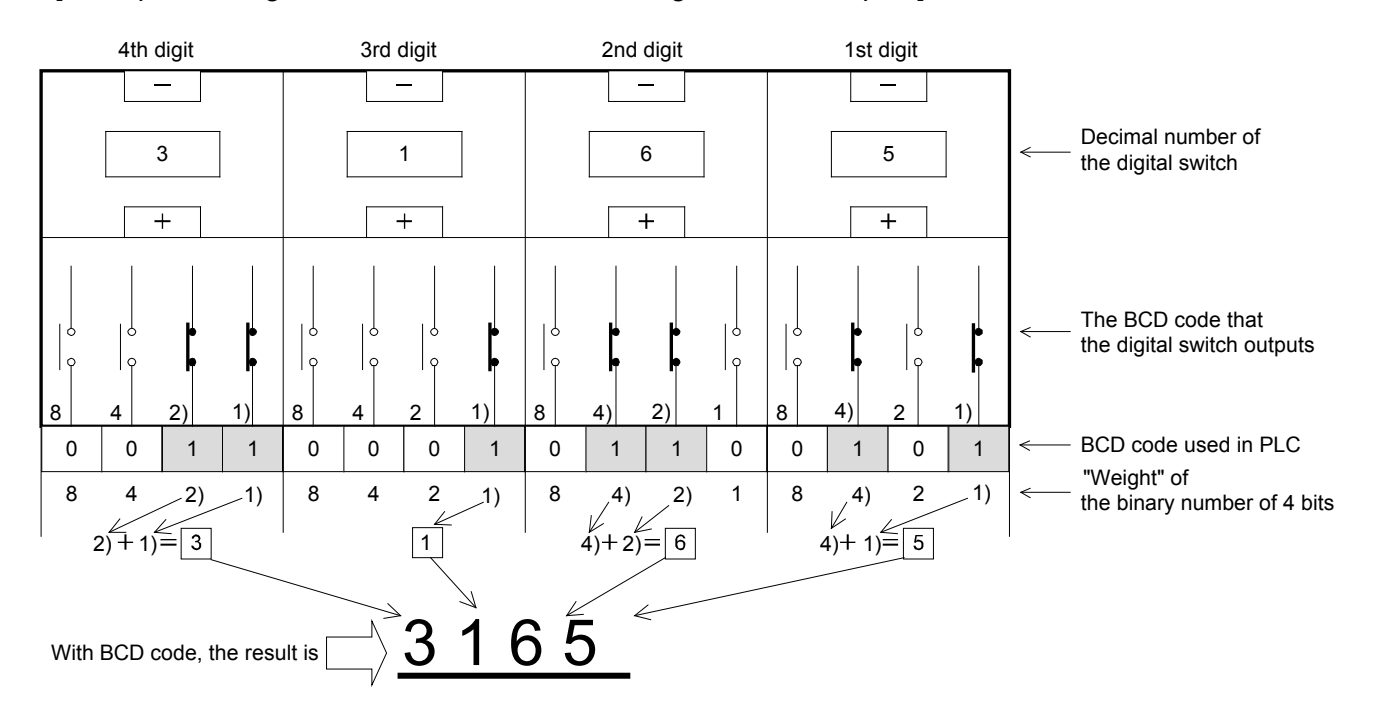
#### Reference

#### Numeric values used in the FX PLC

Comparison of decimal and other numeric values

| Decimal | Octal | Hexadecimal | Bin  | ary  | BCD  |      |  |  |
|---------|-------|-------------|------|------|------|------|--|--|
| 0       | 0     | 00          | 0000 | 0000 | 0000 | 0000 |  |  |
| 1       | 1     | 01          | 0000 | 0001 | 0000 | 0001 |  |  |
| 2       | 2     | 02          | 0000 | 0010 | 0000 | 0010 |  |  |
| 3       | 3     | 03          | 0000 | 0011 | 0000 | 0011 |  |  |
| 4       | 4     | 04          | 0000 | 0100 | 0000 | 0100 |  |  |
| 5       | 5     | 05          | 0000 | 0101 | 0000 | 0101 |  |  |
| 6       | 6     | 06          | 0000 | 0110 | 0000 | 0110 |  |  |
| 7       | 7     | 07          | 0000 | 0111 | 0000 | 0111 |  |  |
| 8       | 10    | 08          | 0000 | 1000 | 0000 | 1000 |  |  |
| 9       | 11    | 09          | 0000 | 1001 | 0000 | 1001 |  |  |
| 10      | 12    | 0A          | 0000 | 1010 | 0001 | 0000 |  |  |
| 11      | 13    | 0B          | 0000 | 1011 | 0001 | 0001 |  |  |
| 12      | 14    | 0C          | 0000 | 1100 | 0001 | 0010 |  |  |
| 13      | 15    | 0D          | 0000 | 1101 | 0001 | 0011 |  |  |
| 14      | 16    | 0E          | 0000 | 1110 | 0001 | 0100 |  |  |
| 15      | 17    | 0F          | 0000 | 1111 | 0001 | 0101 |  |  |
| 16      | 20    | 10          | 0001 | 0000 | 0001 | 0110 |  |  |
| :       | :     | :           |      |      | :    | :    |  |  |
| 99      | 143   | 63          | 0110 | 0011 | 1001 | 1001 |  |  |
| ÷       | ÷     | ÷           | ÷    | ÷    | ÷    | ÷    |  |  |

#### Main use

| Decimal (DEC) | Octal (OCT)                                                    | Hexadecimal (HEX)    | Binary (BIN)                   | BCD                                            |
|---------------|----------------------------------------------------------------|----------------------|--------------------------------|------------------------------------------------|
| Constant K    | The device numbers<br>of the input relays and<br>output relays | Constant H and so on | The internal processing of PLC | BCD digital switch, 7-<br>segment display unit |

# 6.3 Storing numeric data 6.3.1 Operating word devices

A word device is a register used to store 16-bit and 32-bit numerical data. Word device types (in FX<sub>3U</sub>, FX<sub>3UC</sub> PLCs) include the following:

| Data registers  |  |  |  |  |  |  |  |
|-----------------|--|--|--|--|--|--|--|
|                 |  |  |  |  |  |  |  |
| (200 points)    |  |  |  |  |  |  |  |
| De              |  |  |  |  |  |  |  |
| (7,800 points)  |  |  |  |  |  |  |  |
|                 |  |  |  |  |  |  |  |
| (7,000 points)  |  |  |  |  |  |  |  |
|                 |  |  |  |  |  |  |  |
| (32,768 points) |  |  |  |  |  |  |  |
|                 |  |  |  |  |  |  |  |

 In all of the data registers below, 16 bits are used for one point. 32-bit data can be stored by combining two data registers.

| <ul> <li>Special type</li> </ul> |              |
|----------------------------------|--------------|
| D8000 to D8511                   | (512 points) |
| <ul> <li>Index type</li> </ul>   |              |
| V0 to V7                         | (16 pointo)  |
| Z0 to Z7                         | (To points)  |

## **《16-bit data》**

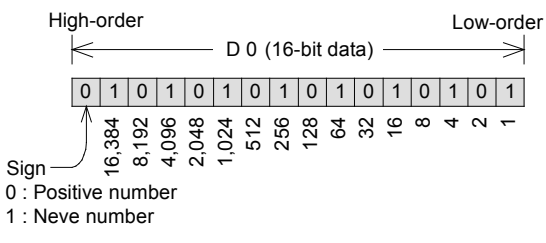

- 1) A 16-bit data register can represent numeric values from -32768 to 32767.
- Example 1) When all 16-bit data are "0", the numeric value is 0.
  - When only the most significant bit is "0", and the others are "1", it is +32,767.
  - 3) When all the 16-bit data are "1", it is -1.

# **《32-bit data》**

32-bit data is represented by a group of data registers with adjacent numbers. (The high-order bits are larger numbers and the low-order bits are small numbers. In index registers, V represents the high-order side while Z represents the low-order side.)

Therefore, one register can represent positive and negative numbers from -2,147,483,648 to +2,147,483,647

| High<br>-order | <   |               |             |             | - [         | D 1        | (16        | 3-bi       | t of      | hig       | gh-c      | orde      | er)-    |         |         | $\rightarrow$ | <      |        |       |       | DO    | ) (1  | 6-b | it o | f lo | <i>N</i> -0 | rde | er) |   |   |   | $\rightarrow$ | Low<br>-order |
|----------------|-----|---------------|-------------|-------------|-------------|------------|------------|------------|-----------|-----------|-----------|-----------|---------|---------|---------|---------------|--------|--------|-------|-------|-------|-------|-----|------|------|-------------|-----|-----|---|---|---|---------------|---------------|
|                | 0   | 1             | 0           | 1           | 0           | 1          | 0          | 1          | 0         | 1         | 0         | 1         | 0       | 1       | 0       | 1             | 1      | 1      | 1     | 1     | 0     | 0     | 0   | 0    | 1    | 1           | 1   | 1   | 0 | 0 | 0 | 0             |               |
|                |     | 1,073,741,824 | 536,870,912 | 268,435,456 | 134,217,728 | 67,108,864 | 33,554,432 | 16,777,216 | 8,388,608 | 4,194,304 | 2,097,152 | 1,048,576 | 524,288 | 262,144 | 131,072 | 65,536        | 32,768 | 16,384 | 8,192 | 4,096 | 2,048 | 1,024 | 512 | 256  | 128  | 64          | 32  | 16  | 8 | 4 | 2 | -             |               |
|                | Sig | n (           | 0 : I       | os          | itiv        | e n        | um         | ber        | 1         | : N       | leg       | ativ      | 'e r    | านท     | ıbe     | r             |        |        |       |       |       |       |     |      |      |             |     |     |   |   |   |               |               |

For 32-bit data, the device number on the low-order side can be either even or odd. However, in order to avoid confusion, normally the even numbers are used for the low-order side. The values of timers and counters are stored in current value registers. They can substitute for data registers when they are not used as timers and counters.

| The current value regis                                                 | ter for timers |
|-------------------------------------------------------------------------|----------------|
| • For 100 ms                                                            |                |
| T0 to T199                                                              | (200 points)   |
| <ul> <li>For 10 ms</li> </ul>                                           |                |
| T200 to T245                                                            | (46 points)    |
| <ul> <li>For 1 ms retentive<br/>(Latched (battery-backed))</li> </ul>   |                |
| T246 to T249                                                            | (4 points)     |
| <ul> <li>For 100 ms retentive<br/>(Latched (battery-backed))</li> </ul> |                |
| T250 to T255                                                            | (6 points)     |
| <ul> <li>For 1 ms</li> </ul>                                            |                |
| T256 to T511                                                            | (256 points)   |

#### The current value register for up-counters

| For general use              |              |
|------------------------------|--------------|
| C0 to C99                    | (100 points) |
| For latched (battery-backed) |              |
| C100 to C199                 | (100 points) |

#### The current value register for up- and down-counters

| For 100 ms                                            |             |
|-------------------------------------------------------|-------------|
| C200 to C219                                          | (20 points) |
| For latched (battery-backed)                          |             |
| C220 to C234                                          | (15 points) |
| For high speed counters<br>(latched (battery-backed)) |             |
| C235 to C255                                          | (21 points) |

- All timer registers are a 16-bit. When used as a timer, the most significant bit is fixed to "0", and only integers 0 to 32767 can be stored. (A negative number will lead to an error and the timer will not work.)
- Also, as a timer, units are set at 100 ms, 10 ms, or 1 ms depending on the device number.
   For example, when T0 is 100, it is equivalent to 10 seconds.
- All up-counting counter registers are a 16-bit. When used as a counter, the most significant bit is fixed to "0", and only integers 0 to 32767 can be stored. (A negative number will lead to an error and the counter will not work.)
- All bi-directional counter registers are 32-bit. The most significant bit declares whether the value is positive (1) or negative (0).
- 1 register can represent the positive and negative numbers from -2,147,483,648 to +2,147,483,647
- When timer registers or up-counting counter registers are needed for storing 32-bit data, join the two devices with adjacent numbers, as described on the previous page.
- All timers and counters used in applied instructions are all current value registers and cannot be used for coils and output contacts. The sequence instructions (LD, AND, OUT) and so on can be used for the contacts and coils.

# 6.3.2 Operating bit devices as word devices (The method to specify the digits)

Bit devices are only used for the ON/OFF operation of input relays X, output relays Y, auxiliary relays M, state relays S and so no. However, bit devices can handle up to 32-bit values by combining 4 points into one digit and using up to 8 digits together.

#### [Example of K4X000]

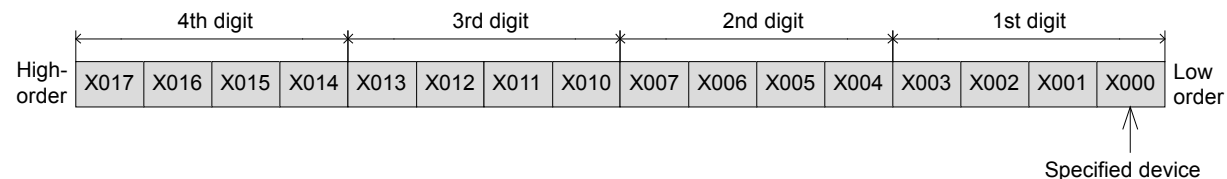

#### • Specifying the 4 digits of a digital switch with 4-bit units

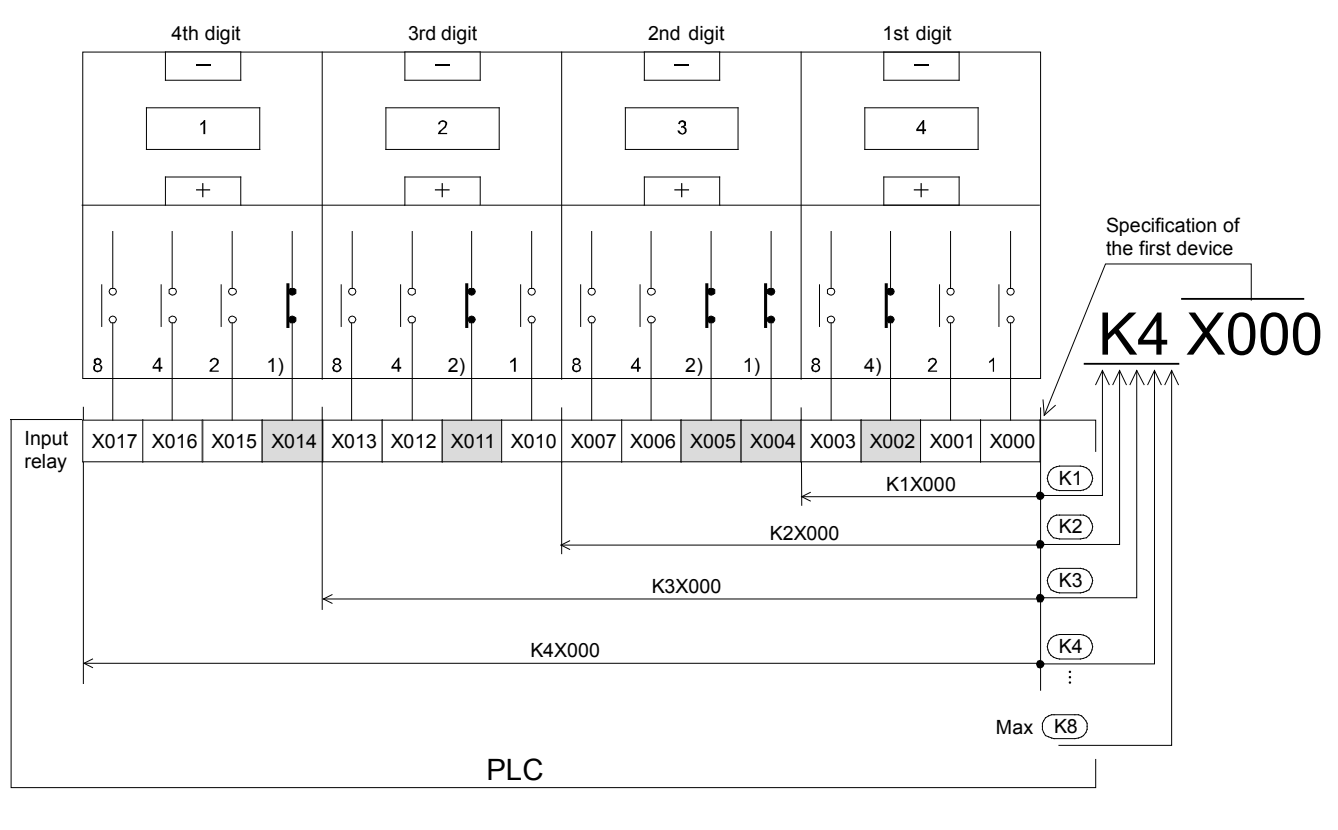

 $\frac{\mathbf{K}}{1} \qquad \frac{\mathbf{4}}{2} \qquad \frac{\mathbf{X}}{3} \qquad \frac{\mathbf{000}}{4}$ 

- 1) Make sure to use K to specify the digits.
- Up to 4 digits (K1 to K4) can be specified for a 16-bit operation while up to 8 digits can be specified for a 32-bit operation.
- 3) The device symbols X, Y, M, S can be specified. (Bit device)
- 4) Always specify the device number of the least significant bit

Device numbers can be specified arbitrarily. (Example: K4M13). However, generally, the least significant digit is recommended to be set to 0 such as K1X000, K2Y010, K3M20 and K8S103. (Multiples of 8 are ideal for M and S, but in order to avoid confusion, 0 is recommended to be used.)

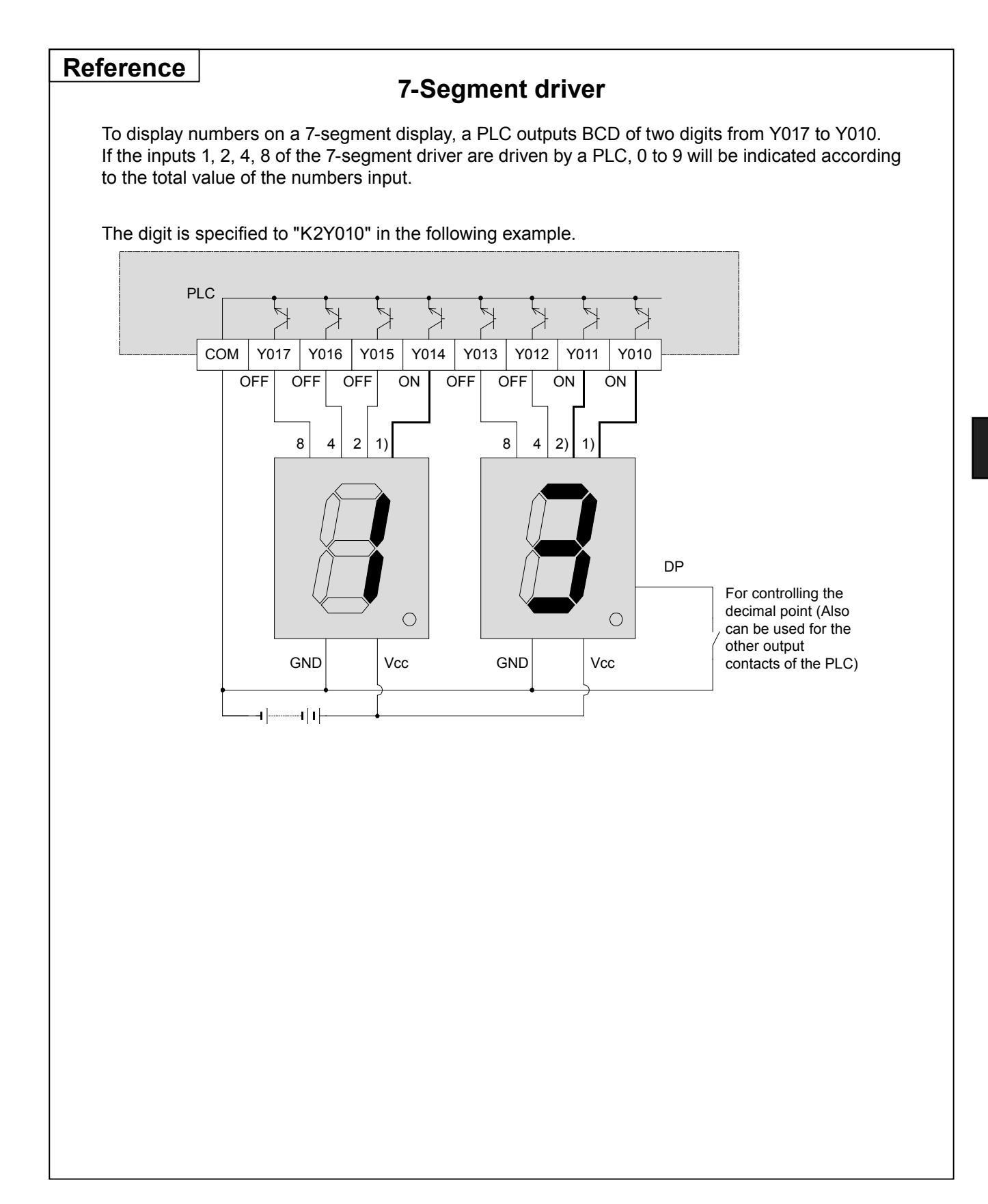

# MEMO

# Chapter 7 TRANSFER INSTRUCTIONS FOR NUMERICAL VALUES

## Storing and reading numeric values...

As an extension of the previous chapter, this chapter helps to describe how applied instructions are used for storing and reading numerical data. The most basic of these instructions are the simple transfter instructions, which are used to read numeric values from storage sources S (transfer sources) and transfer them to storage destinations D (transfter destinations).

## The concept of transferring data is easy---

From simple to complicated applications, data transfer and data manipulation are regarded as common tasks. PLC data transfer instructions provide an easy way to transfer a variety of data between devices. Also, by indirectly specifying transfer devices through indexing, data transfer instructions become much more flexible for moving ranges of data.

# 7.1 Data transfer instruction (MOV)

The data transfer instruction is the instruction to transfer bit data or numerical data from a transfer source to a transfer destination. It is a typical applied instruction that must be used for temporary data retention and storage.

The transfer instructions include instructions for simple data transfer and instructions (such as BCD and BIN) for converting data during transfer.

## **«Operation outline»**

| Transfer |               | Transfer           |                         |   |  |  |  |
|----------|---------------|--------------------|-------------------------|---|--|--|--|
|          | FNC 12<br>MOV | D0                 | D1                      |   |  |  |  |
|          |               | Transfer<br>source | Transfer<br>destinatior | ו |  |  |  |

#### Flow of data

If the transfer instruction input is ON, the data in the transfer source is written to the transfer destination.

In this situation, the data in the transfer source does not change. When the transfer instruction input is OFF, data is not transferred, and the transfer destination data does not change.

K1Y000

• The data is transferred in BIN.

bits) to D1 (16 bits).

Example

1) Transferring between two [word devices (16 bits)]

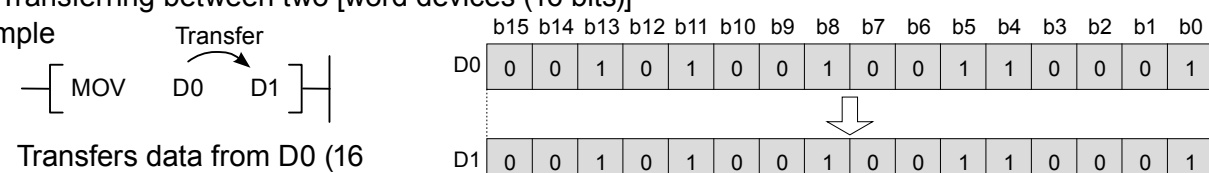

#### 2) Transferring a [constant K (decimal)] to a [word device]

high-order bits will not be transferred (e.g. the

transfer source data is K1Y000 to K3Y000).

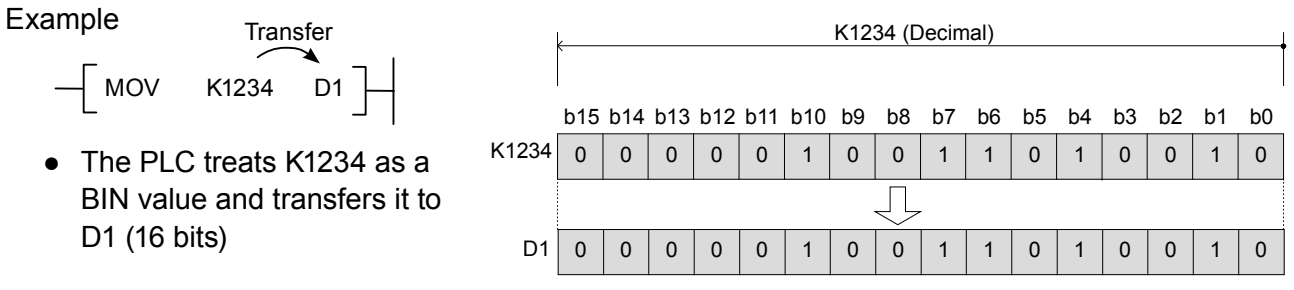

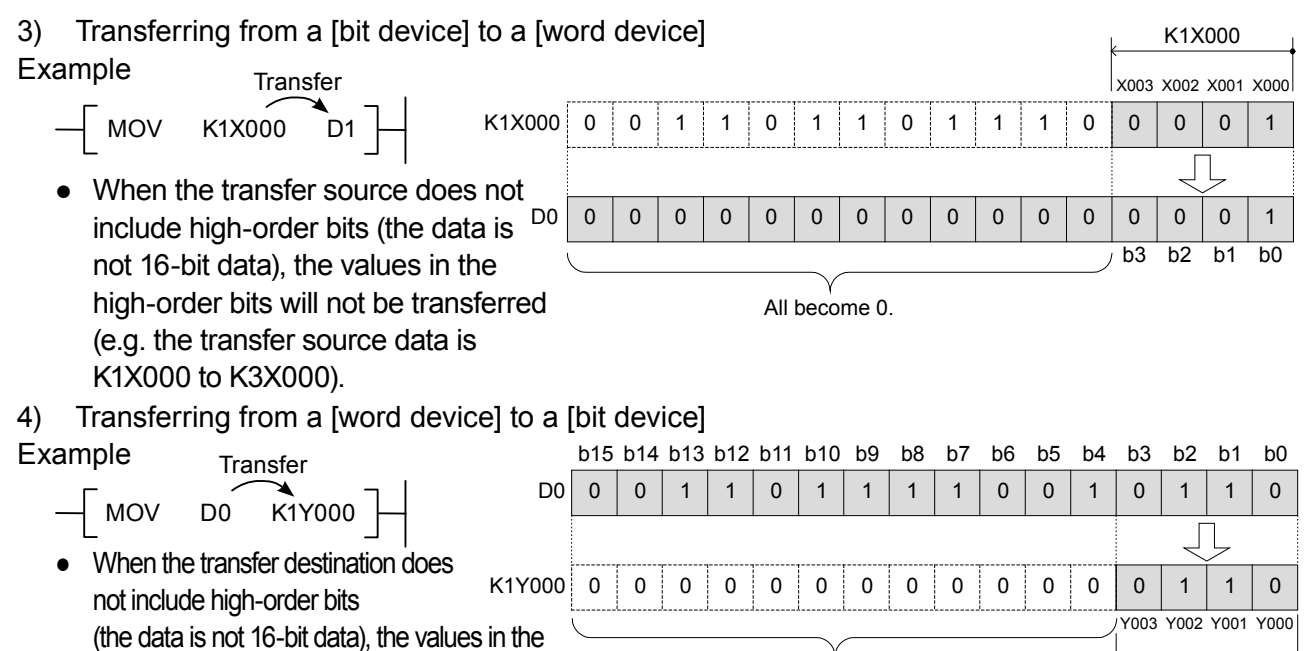

There are no changes because the upper bits are not transferred.

## **«Instruction operation**»

Let's check the operation of the MOV instruction.

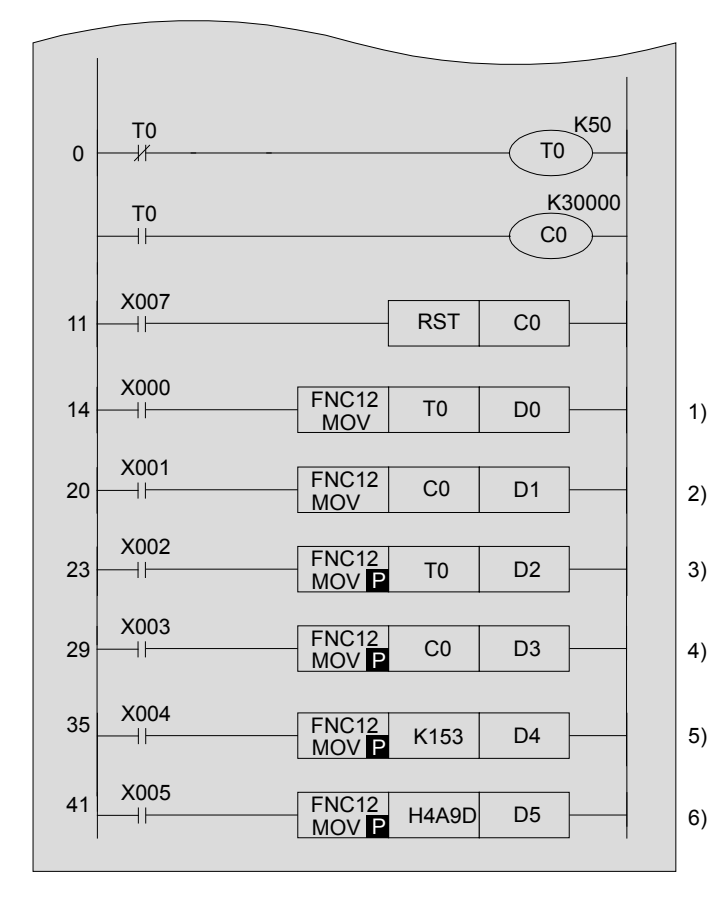

- The current value of timer T0 repeatedly changes from 0 to 50.
- The current value of counter C0 increases every 5 seconds.

#### **《Operation check》** Use GX Developer to monitor the circuit.

| 1) Turn "ON" X000 | •                   | The current value of timer T0 is always transferred to the data register D0 when X000 is ON.<br>If X000 is turned off, the data register D0 keeps the current value of the timer at the time when X000 is turned off.                                                   |
|-------------------|---------------------|----------------------------------------------------------------------------------------------------|
| 2) Turn "ON" X001 | •                   | The current value of counter C0 is always transferred to D1 when X001 is ON.<br>If X001 is turned off, the data register D1 keeps the current value of the counter at the time when X001 is turned off.                                                                 |
| 3) Turn "ON" X002 | •                   | The current value of timer T0 at the time when X002 is turned on is transferred to data register D2.                                                                                                    |
| 4) Turn "ON" X003 | •                   | The current value of the counter at the time when X003 is turned<br>on is transferred to data register D3                                                                                                    |
| 5) Turn "ON" X004 | $\longrightarrow$ • | "153 (Decimal)" is directly transferred to D4. (Initial data setting)                                                                                                    |
| 6) Turn "ON" X005 | •                   | The decimal "19101" is transferred to D5. (Initial data setting)<br>Select [Online]—[Monitor]—[Change current monitor value<br>(Hexadecimal)]. "H4A9D" is displayed.<br>To return it to decimal, select [Change current monitor value<br>(decimal)] from the same menu. |

| Continuous                                                                                                    | execution instruction]                                                                                                    |                                                                                                    |
|----------------------------------------------------------------------------------------------------|----------------------------------------------------------------------------------------------------|----------------------------------------------------------------------------------------------------|
| Drive input                                                                                                    | NC 12<br>MOV D0 D1                                                                                                    | Drive input<br>FNC 12<br>MOV P D0 D1                                                                                                    |
| <ul> <li>For the cor<br/>instruction,</li> </ul>                                                                                                    | ntinuous execution type<br>, when the drive input is ON,                                                                                                    | <ul> <li>P is added to the end of the pulse<br/>execution type instruction.</li> </ul>                                                                                                    |
| the instruct                                                                                                    | tion is executed and the                                                                                                    | <ul> <li>For the pulse execution type, the</li> </ul>                                                                                                    |
| Input condition                                                                                                    | ON                                                                                                    | instruction is executed only once when<br>the input drive changes from OFF to ON.                                                                                                    |
| MOV instruction                                                                                                    | Stop                                                                                                    |                                                                                                    |
| Exe<br>f                                                                                                    | ecuting transfer<br>or each scan                                                                                                    |                                                                                                    |
|                                                                                                    |                                                                                                    | MOVP<br>Executing transfer<br>only for one scan                                                                                                    |
| <ul> <li>Thus, the c<br/>while the p<br/>instruction<br/>time.)</li> <li>If the drive<br/>data does</li> </ul>                                                                                                    | continuous execution instruction<br>ulse execution instruction is us<br>is input turns on (When setting<br>input is OFF, the MOV instructi<br>not change.                                                            | n is used when data is constantly changing,<br>ed for transfers that are needed only when the<br>the initial value or the value at the specified<br>ion is not executed and the transfer destination                                                                                                    |
| <ul> <li>Thus, the c while the p instruction time.)</li> <li>If the drive data does</li> <li>The pulse of the pulse of the</li></ul> | continuous execution instruction<br>ulse execution instruction is us<br>is input turns on (When setting<br>input is OFF, the MOV instruction<br>not change.<br>execution operation can also be                       | n is used when data is constantly changing,<br>ed for transfers that are needed only when the<br>the initial value or the value at the specified<br>ion is not executed and the transfer destination<br>e programmed as follows:                                                                                                    |
| <ul> <li>Thus, the c while the p instruction time.)</li> <li>If the drive data does</li> <li>The pulse of the pulse of the</li></ul> | continuous execution instruction<br>ulse execution instruction is us<br>is input turns on (When setting<br>input is OFF, the MOV instruction<br>not change.<br>execution operation can also be                       | is used when data is constantly changing,<br>ed for transfers that are needed only when the<br>the initial value or the value at the specified<br>ion is not executed and the transfer destination<br>e programmed as follows:                                                                                                    |
| <ul> <li>Thus, the c while the p instruction time.)</li> <li>If the drive data does</li> <li>The pulse of the pulse of the</li></ul> | continuous execution instruction<br>ulse execution instruction is us<br>is input turns on (When setting<br>input is OFF, the MOV instructi<br>not change.<br>execution operation can also be                         | This used when data is constantly changing,<br>ed for transfers that are needed only when the<br>the initial value or the value at the specified<br>ion is not executed and the transfer destination<br>e programmed as follows:<br>$\frac{1}{M0} + \frac{1}{M0} + \frac{1}{$                                                                                                    |
| <ul> <li>Thus, the c while the p instruction time.)</li> <li>If the drive data does</li> <li>The pulse</li> </ul>                                                                                                    | continuous execution instruction<br>ulse execution instruction is us<br>is input turns on (When setting<br>input is OFF, the MOV instruction<br>not change.<br>execution operation can also be                       | This used when data is constantly changing,<br>ed for transfers that are needed only when the<br>the initial value or the value at the specified<br>ion is not executed and the transfer destination<br>e programmed as follows:<br>$\frac{x^{000}}{MOV} = \frac{PLS M0}{D1}$                                                                                                    |
| <ul> <li>Thus, the c while the p instruction time.)</li> <li>If the drive data does</li> <li>The pulse</li> </ul>                                                                                                    | continuous execution instruction<br>ulse execution instruction is us<br>is input turns on (When setting<br>input is OFF, the MOV instruction<br>not change.<br>execution operation can also be<br><u>FNC12 D0 D1</u> | This used when data is constantly changing,<br>ed for transfers that are needed only when the<br>the initial value or the value at the specified<br>ion is not executed and the transfer destination<br>e programmed as follows:<br>$\frac{100 \text{ PLS M0}}{\text{M0}} + \frac{\text{FNC12}}{\text{M0V}} = 10 \text{ D1} + \frac{100 \text{ D1}}{\text{M0V}} + \frac{100 \text{ D1}}{\text{M0V}} + \frac{100 \text{ D1}}{M0$ |
| <ul> <li>Thus, the c while the p instruction time.)</li> <li>If the drive data does</li> <li>The pulse set of the pulse set of the pulse set o</li></ul> | continuous execution instruction<br>ulse execution instruction is us<br>is input turns on (When setting<br>input is OFF, the MOV instruction<br>not change.<br>execution operation can also be<br>MOV P D0 D1        | This used when data is constantly changing,<br>ed for transfers that are needed only when the<br>the initial value or the value at the specified<br>ion is not executed and the transfer destination<br>e programmed as follows:<br>$\frac{1}{M^0} - \frac{PLS M0}{M^0} - \frac{PLS M0}{D1} - \frac{PLS M0}{D1} - \frac{PLS M0}{$                                                                                                    |
| <ul> <li>Thus, the c while the p instruction time.)</li> <li>If the drive data does</li> <li>The pulse set of the pulse of the pulse of</li></ul> | continuous execution instruction<br>ulse execution instruction is us<br>is input turns on (When setting<br>input is OFF, the MOV instruction<br>not change.<br>execution operation can also be<br>                   | This used when data is constantly changing,<br>ed for transfers that are needed only when the<br>the initial value or the value at the specified<br>ion is not executed and the transfer destination<br>e programmed as follows:<br>$\begin{array}{c c} & & \\ \hline & & \\ & & \\ & & $                                                                                                    |
| <ul> <li>Thus, the c<br/>while the p<br/>instruction<br/>time.)</li> <li>If the drive<br/>data does</li> <li>The pulse</li> </ul>                                                                                                    | continuous execution instruction<br>ulse execution instruction is us<br>is input turns on (When setting<br>input is OFF, the MOV instruction<br>not change.<br>execution operation can also be<br><u>FNC12 D0 D1</u> | This used when data is constantly changing,<br>ed for transfers that are needed only when the<br>the initial value or the value at the specified<br>ion is not executed and the transfer destination<br>e programmed as follows:<br>$\frac{1}{M^0} - \frac{PLS M0}{MOV} D0 D1$                                                                                                    |
| <ul> <li>Thus, the c<br/>while the p<br/>instruction<br/>time.)</li> <li>If the drive<br/>data does</li> <li>The pulse</li> </ul>                                                                                                    | continuous execution instruction<br>ulse execution instruction is us<br>is input turns on (When setting<br>input is OFF, the MOV instruction<br>not change.<br>execution operation can also be<br>                   | This used when data is constantly changing,<br>ed for transfers that are needed only when the<br>the initial value or the value at the specified<br>ion is not executed and the transfer destination<br>e programmed as follows:<br>$\frac{1}{M0} - \frac{PLS M0}{M0V} - \frac{PLS M0}{D1} - \frac{PLS M0}{D1} - \frac{PLS M0}{D$                                                                                                    |

# 7.2 Conversion transfer instruction (BCD/BIN)

The operations of values in a PLC are all performed in BIN format. Thus, when inputting the digital switch values of a BCD to a PLC, use the BCD-to-BIN conversion transfer instruction. Also, to output to a 7-segment display unit using BCD, it is necessary to use the BIN-to-BCD conversion transfer instruction.

## **«Operation outline»**

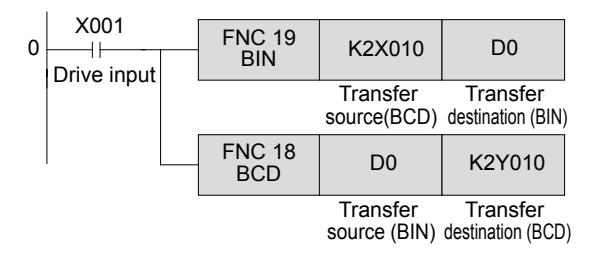

## **«Instruction operation**»

Input the above program.

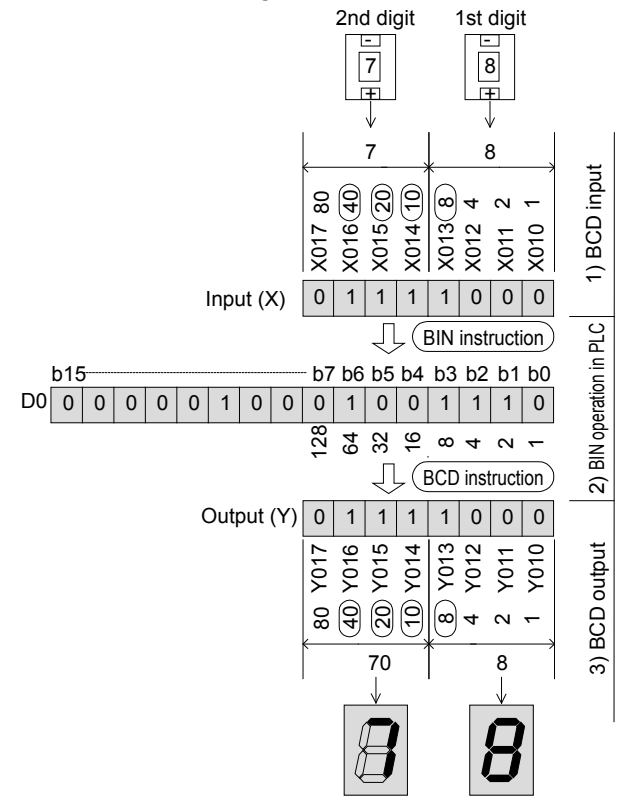

| BIN instruction | When the drive input is ON,   |
|-----------------|-------------------------------|
|                 | the BCD value of the transfer |
|                 | source is converted to BIN    |
|                 | and transferred.              |
| BCD instruction | When the drive input is ON,   |
|                 | the BIN value of the transfer |
|                 | source is converted to BCD    |

and transferred.

## **«Operation check**»

- BCD codes are input to devices X010 to X013 (the first digit) and X014 to X017 (the second digit) according to the changes of the digital switch (BIN instruction).
- 2) In the case of the left example, the input value "78" (Decimal: 1001110) is stored to D0.
- BCD codes are output to devices Y010 to Y013 (the first digit) and Y014 to Y017 (the second digit) for operating the 7-segment display unit (BCD instruction).

| (Reference) | Input of digital SW | BCD value |
|-------------|---------------------|-----------|
|             | 0                   | 0000      |
|             | 1                   | 0001      |
|             | 2                   | 0010      |
|             | 3                   | 0011      |
|             | 4                   | 0100      |
|             | 5                   | 0101      |
|             | 6                   | 0110      |
|             | 7                   | 0111      |
|             | 8                   | 1000      |
|             | 9                   | 1001      |

It is possible to check the bit operations of the input relays (X), output relays (Y), and data registers in the GOT screen monitor.

## **«Comparing the operation»**

Let's compare the BIN/BCD instruction to the MOV instruction and check the operation.

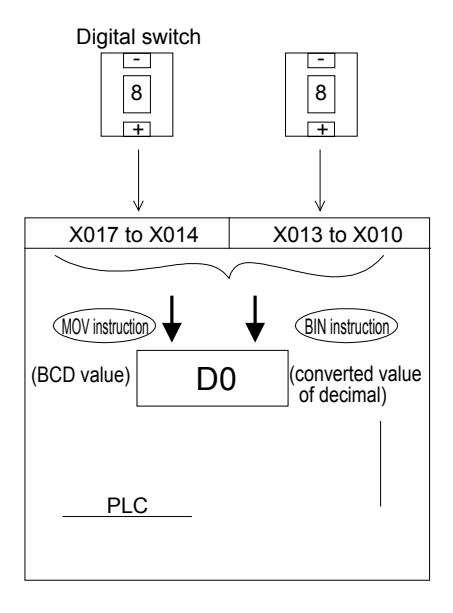

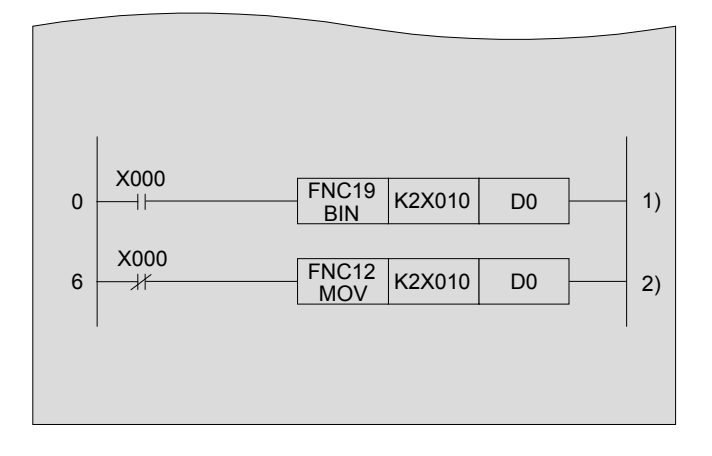

| <b>«Operation che</b> | eck》      | Use GX Developer to monitor device D0.                                                                                                    |
|-----------------------|-----------|----------------------------------------------------------------------------------------------------|
| 1) Turn "ON" X000     | $\square$ | The value of the digital switch (BCD input) is converted to a decimal value by "BIN instruction" and transferred to D0.                                                                   |
| 2) Turn "OFF" X000    |           | The input is the same as 1) above, and the value is not converted to<br>a decimal value because the instruction used is the MOV instruction,<br>which directly transfers the value to D0. |

| Reference                                                                                                    | Operation error and error step number                                                                                                    |  |  |  |  |  |  |  |
|----------------------------------------------------------------------------------------------------|----------------------------------------------------------------------------------------------------|--|--|--|--|--|--|--|
| <ul> <li>When the<br/>error" and</li> </ul>                                                                                                  | <ul> <li>When the value of the transfer source is not BCD, the BIN instruction will lead to an "operation<br/>error" and cannot be executed.</li> </ul>   |  |  |  |  |  |  |  |
| <ul> <li>The code and the step number of errors are stored to the following special auxiliary relay or<br/>special data register.</li> </ul> |                                                                                                    |  |  |  |  |  |  |  |
| Moreover,<br>menu of G                                                                                                    | Moreover, the check can be performed by selecting [Diagnostics]-[PLC diagnostics] from the menu of GX Developer.                                          |  |  |  |  |  |  |  |
| M8067                                                                                                    | If an operation error occurs, M8067 will turn on, and the error code of the operation error will be stored to D8067. The error step number will be stored |  |  |  |  |  |  |  |
| D8067                                                                                                    | to D8069.<br>If a new error occurs at another step, the error code of this instruction and                                                                |  |  |  |  |  |  |  |
| D8069                                                                                                    | the step number will be updated sequentially.<br>The errors are cleared instantly when the status of PLC changes from STOP<br>to RUN                      |  |  |  |  |  |  |  |
|                                                                                                    |                                                                                                    |  |  |  |  |  |  |  |
| M8068                                                                                                    | will be stored to D8068. The value will not be updated even if a new error                                                                                |  |  |  |  |  |  |  |
| D8068                                                                                                    | occurs and it will remain until the device is reset or the power is turned off.                                                                           |  |  |  |  |  |  |  |
|                                                                                                    |                                                                                                    |  |  |  |  |  |  |  |

# 7.3 Indirectly specifying the transfer source and transfer destination

Devices in applied instructions can be specified directly (as described so far) or indirectly for data transfer operations.

The index registers V and Z can be used to specify devices indirectly.

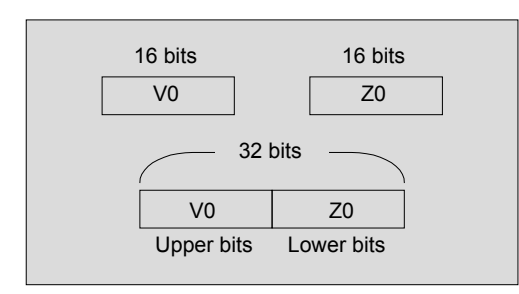

- V and Z are 16-bit data registers where numeric values can be written to and read from.
  - V0 to V7 : 8 points
  - Z0 to Z7 : 8 points
- In the case of 32-bit operations, V and Z can be used together. Specify the Z side in such a case.

| MOV              | D5V0                               | D10Z0                                   |                                               |  |  |  |  |
|------------------|------------------------------------|-----------------------------------------|-----------------------------------------------|--|--|--|--|
| lf V0=8 Z0=14    |                                    |                                         |                                               |  |  |  |  |
| 5+8=13 10+14=24  |                                    |                                         |                                               |  |  |  |  |
| D13→D24 transfer |                                    |                                         |                                               |  |  |  |  |
|                  | MOV<br>)=14<br>0+14=24<br>transfer | MOV D5V0<br>D=14<br>0+14=24<br>transfer | MOV D5V0 D10Z0<br>D=14<br>0+14=24<br>transfer |  |  |  |  |

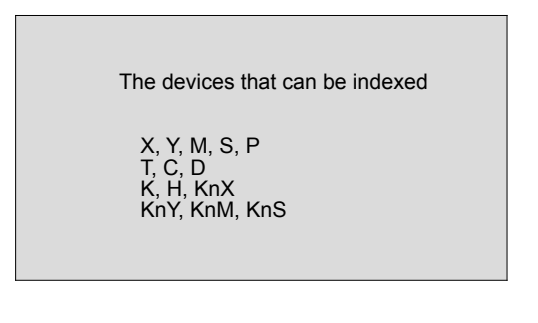

 Changing device numbers according to the values of V and Z is called indexing.
 In the case of a constant, for example, when V0=8, K20V0 stands for K28. (20+8=28)

The main devices that can be indexed with index registers are those listed on the left. The devices on the left are used in the applied instructions. However, as shown below, Kn for the digit specification cannot be indexed. (K4M0Z0 is valid, while K0Z0M0 is invalid)

## **«Instruction operation**»

• Monitor the current values of the data registers (D0 to D9) that are specified by the index register Z.

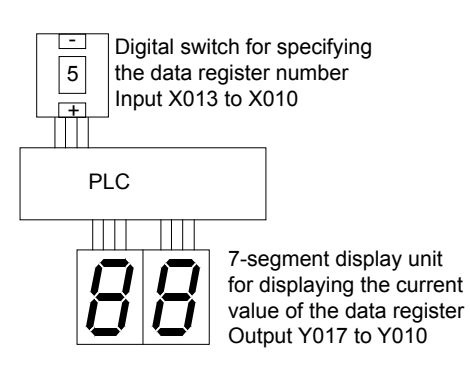

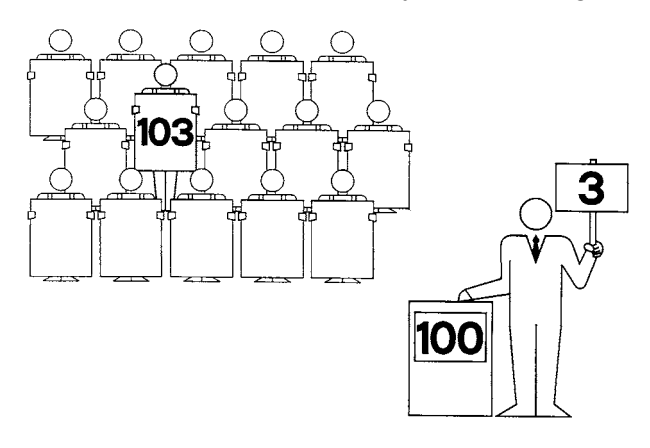

| 0 | M8000        | FNC 19<br>BIN     | K1X010     | Z0        | 1) |      |
|---|--------------|-------------------|------------|-----------|----|------|
|   | ON<br>during | (X013 to X0       | 10)BCD     | → (Z0)BIN | I  |      |
|   | RUN          | FNC 18<br>BCD     | D0Z0       | K2Y010    | 2) |      |
|   |              | (D0Z0)BIN –       | → (Y017 to | Y010)BCE  | )  |      |
|   | -            | FNC 12<br>MOV     | K10        | D0        | 10 |      |
|   |              | FNC 12<br>MOV     | K11        | D1        | 11 |      |
|   |              | <br>FNC 12<br>MOV | K12        | D2        | 12 |      |
|   |              | FNC 12<br>MOV     | K13        | D3        | 13 |      |
|   |              | FNC 12<br>MOV     | K14        | D4        | 14 | 31   |
|   |              | FNC 12<br>MOV     | K15        | D5        | 15 | ( ), |
|   |              | FNC 12<br>MOV     | K16        | D6        | 16 |      |
|   |              | FNC 12<br>MOV     | K17        | D7        | 17 |      |
|   |              | FNC 12<br>MOV     | K18        | D8        | 18 |      |
|   |              | FNC 12<br>MOV     | K19        | D9        | 19 | J    |

## **«Operation check**»

- 1) The BCD value of the digital switch DSW1 (X013 to X010) is transferred to the index register Z0 in BIN.
- The current value in the data register whose number is indexed by index register Z0 is displayed in the 7-segment display unit (Y017 to Y010).

\*In the transfer source D0Z0, the data register number changes between D0 and D9 according to the value of Z0.

3) The program writes the values 10 to 19 to data registers (D0 to D9).

# 7.4 Other transfer instructions

## 7.4.1 Block Move (BMOV)

n pieces of data starting from the device specified in the transfer source are transferred in a batch to n devices starting from the one specified in the transfer destination.

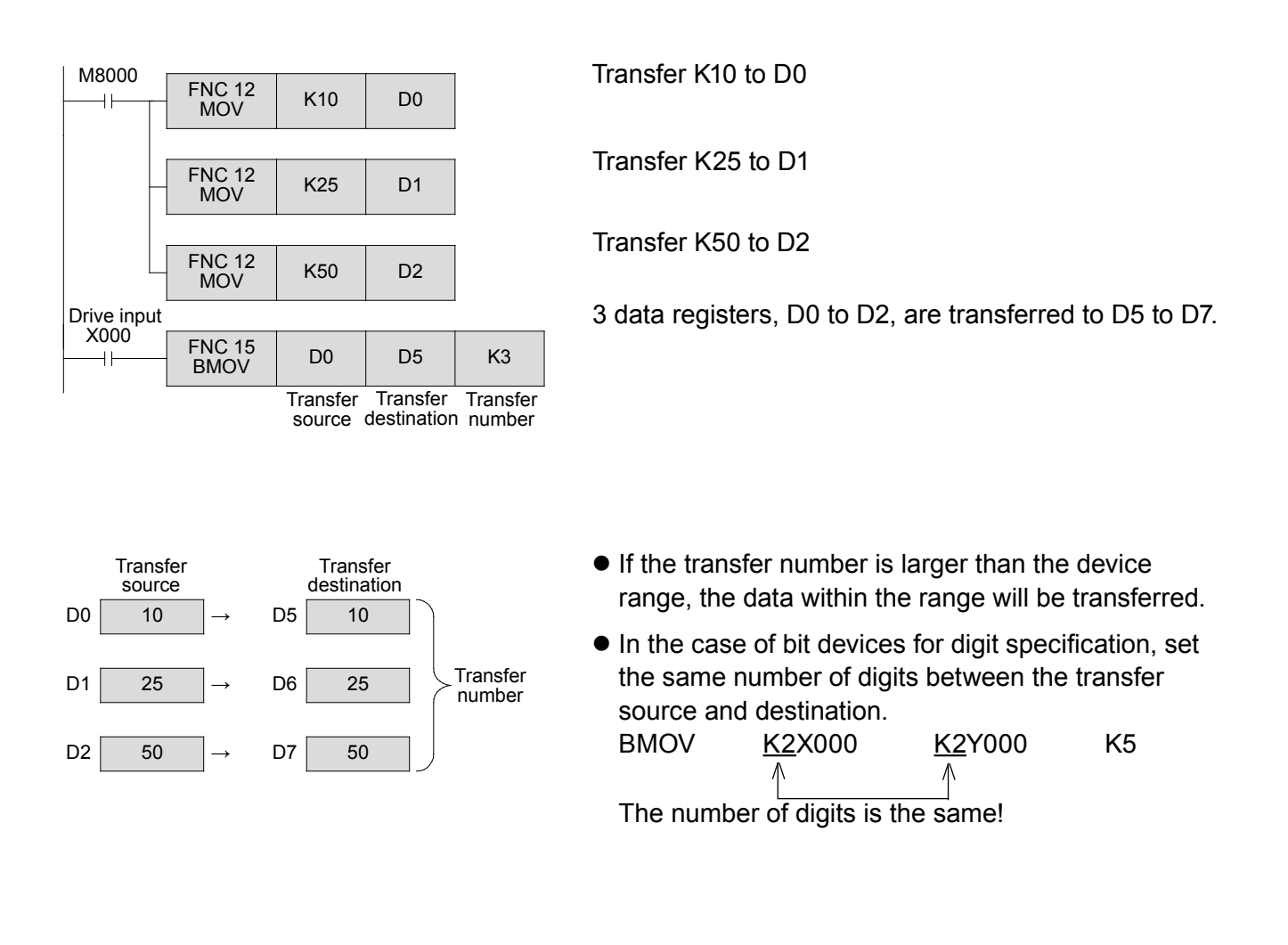

# 7.4.2 Fill move (FMOV)

The value of the device specified in the transfer source is transferred to n consecutive devices starting from the transfer destination device.

The n pieces of transferred data are the same.

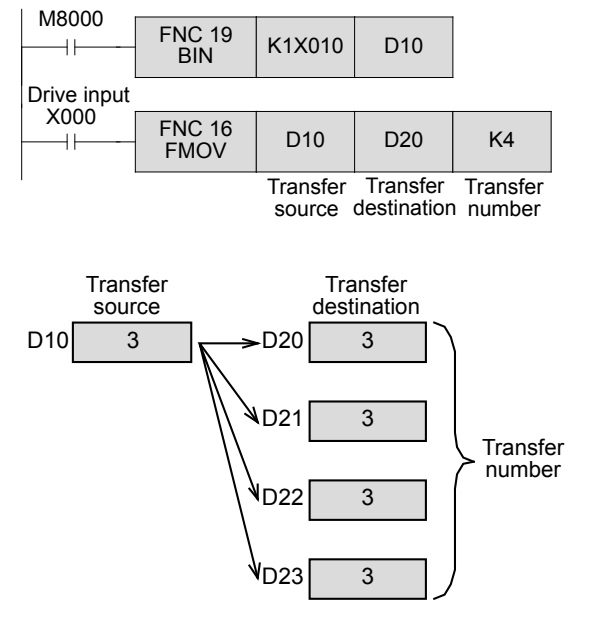

The data set by DSW1 is converted to BIN and then transferred to D10.

The value of D10 is transferred to 4 points from D20 to D23.

 If the transfer number is larger than the device range, the data within the range will be transferred.

#### Reference Bit length for numeric values The applied instructions for numeric operations can be divided into 16-bit type and 32-bit type depending on the length of the numeric data. 32-bit instructions are represented with an Represented in 16-bit added "D". Drive input FNC12 Transfer from D1 D0 MOV D0 to D1 For 32-bit instructions, the transfer source and transfer destination device numbers Represented in 32-bit can be either even or odd. In every case, Drive input Transfer from FNC12 D MOV however, 32-bits of data (ie - two data D10 D12 D11, D10 to D13, D12 registers) are transferred. 32-bit counter (Example of C200) 1 point for a 32-bit counter occupies 32 Drive input Transfer from FNC12

bits. An operation error will occur if 16-bit instructions are used.

C200 to D11,

D10

C200

D MOV

41

D10

# MEMO

# Chapter 8

# THE COMPARISON INSTRUCTION FOR NUMERIC DATA

## Comparing values in the PLC...

With basic value comparison instructions, two or more values can be compared to control a series of bit devices for the result.

For example, a changing numeric value can be instantaneously compared with a selected target value to determine which one is larger, which one is smaller, or whether they are equal.

## Using zone comparison...

Zone comparison is beneficial for determining when a number is within a specified range of values. For example, depending on whether a device value is below, between, or above the range  $100\pm 2$ , a specified bit can be turned on to specify where the value exists in relation to the zone.

# 8.1 Data comparison instructions CMP, ZCP

The comparison instructions are used when comparing the current values stored in the data registers, the timers and the counters, or the values representing the combined relays of X, Y, M, or S, along with constants K.

There are 1-point comparison and 2-point zone comparison methods for comparing data. Both methods produce three results to determine whether a value is "less than," "greater than," or "equal to" the comparison source(s).

#### «Operation outline»

Comparison

Comparison

Comparison

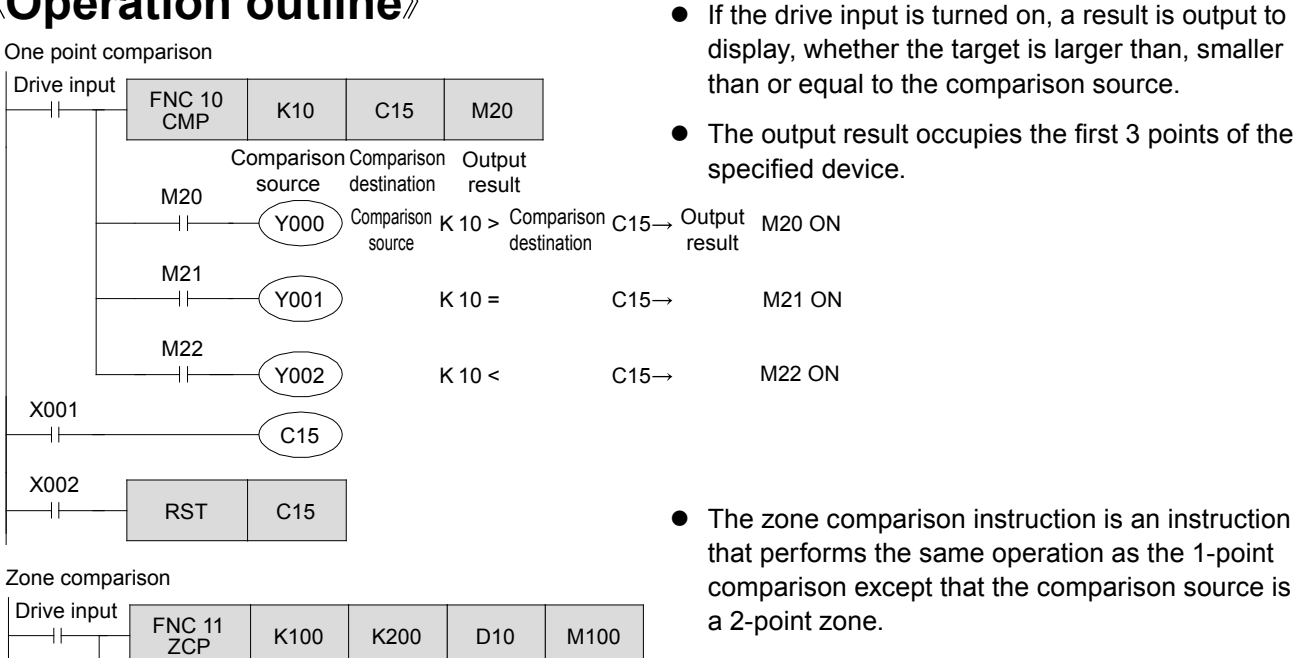

• Set the value of the comparison source 1 to a value smaller than that of comparison source 2.

| M100               | Y003 Comparison<br>source1 | K100 > Comparison<br>destination | D10   | value               | ⇒                  | Output           | M100 ON |
|--------------------|----------------------------|----------------------------------|-------|---------------------|--------------------|------------------|---------|
| M101<br>────┤├──── |                            | K100 ≦                           | D10 ≦ | Comparison source 2 | K200 →             | Output<br>result | M101 ON |
| M102               |                            |                                  | D10 > | Comparison source 2 | K200 $\rightarrow$ | Output<br>result | M102 ON |

Output

#### Reference

#### **Operation of output result**

In the following cases, the output result for data comparison instructions will not change:

- 1. When the drive input is ON, but the description of the instruction is mistaken.
- When the number of applicable compare device is indexed so that it exceeds the device range. (The operation error flag M8067 turns on in this case.)
  - When the value of the comparison source 1 is larger than the value of comparison source 2 for zone comparison.
- 2. The drive input is turned on once, and then turned off after the comparison instruction is executed and the compare output does not change.

(The operation error flag M8067 is not turned on in this case.)

#### Example

| ampic |       |             |                                                                                                    |
|-------|-------|-------------|----------------------------------------------------------------------------------------------------|
| X000  | CMP   | K100 D0 M10 | When the output result directly starts from the bus line as<br>shown in the left diagram and the drive input X0 is turned |
| M10   |       |             | off, the output M11 remains ON without regard to changges                                                                 |
|       | - OFF |             | in D0.                                                                                                    |
| M11   |       | D0 - 100    | It is recommended to serially connect the result input to the                                                             |
| M12   | - ON  | D0 = 100    | drive input as described in the above diagram, or to turn                                                                 |
|       | - OFF |             | off the output destination devices using the RST instruction                                                              |
|       |       |             | after the drive input is turned off.                                                                                      |

#### «Instruction operation»

Use the count value of the counter to check the operations of the CMP instruction and the ZCP instruction.

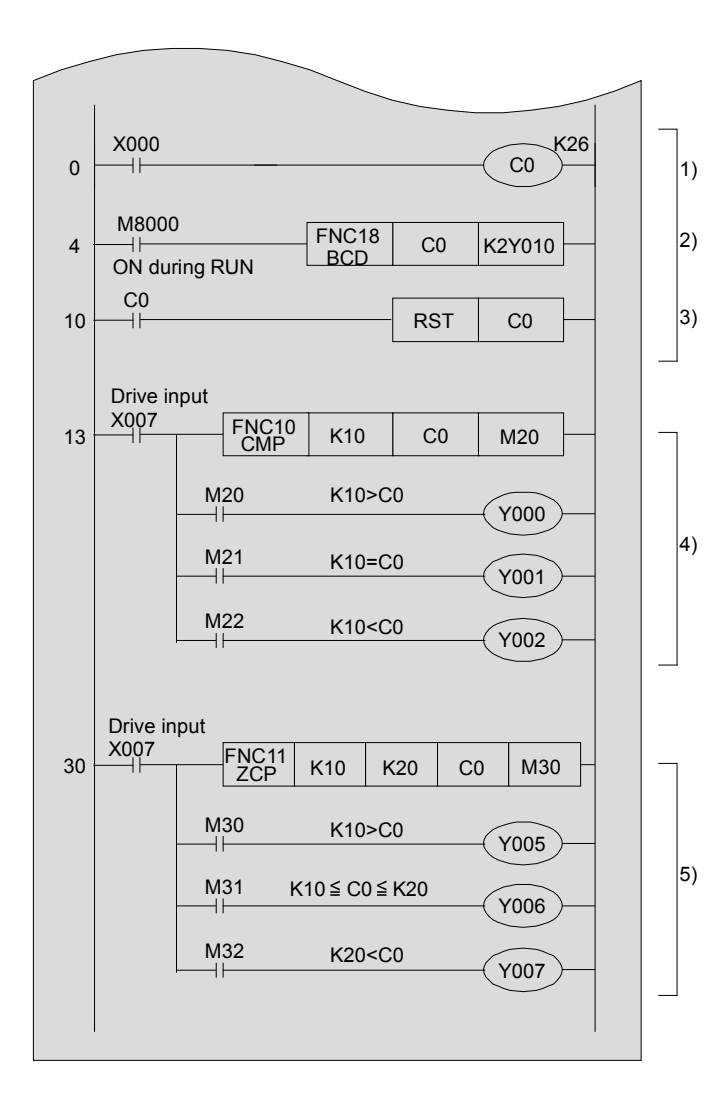

## «Operation check»

- The current value of the counter C0 increases by "1" when the input of X000 is "ON".
- 2) The current value of the counter C0 is indicated in the 7-segment display unit.
- When the current value of the counter reaches 26, reset the counter and return it to the initial status.
- 4) Value comparison

| Current value of counter | 11 or more | 10        | 0 to 9    |
|--------------------------|------------|-----------|-----------|
|                          | Y002: ON   | Y001: ON  | Y000: ON  |
|                          | (M22: ON)  | (M21: ON) | (M20: ON) |

5) Zone comparison

| Current value of counter | 21 or more | 10 to 20  | 0 to 9    |
|--------------------------|------------|-----------|-----------|
|                          | Y007: ON   | Y006: ON  | Y005: ON  |
|                          | (M32: ON)  | (M31: ON) | (M30: ON) |

# 8.2 Contact comparison instructions (LD, AND, OR

Contact comparison instructions can use a comparison result as the contact information in a circuit.

#### «Operation outline»

AND 🗌

X000

٩ŀ

X001

14

X002

H۲

M3

FNC 232

**FNC 236** 

FNC 233

AND D>

AND <>

AND =

- The contact compare instructions are divided into 3 types depending on their placement within a program: LD contacts (connected from the bus line), AND contacts (connected to others serially), and OR contacts (connected to others in parallel).
- "=, >, <, <>, <=, >=" can be input after  $\begin{bmatrix} 1 \\ F8 \end{bmatrix}$  in a circuit diagram created with GX Developer.

Y002

Y003

M50

SET

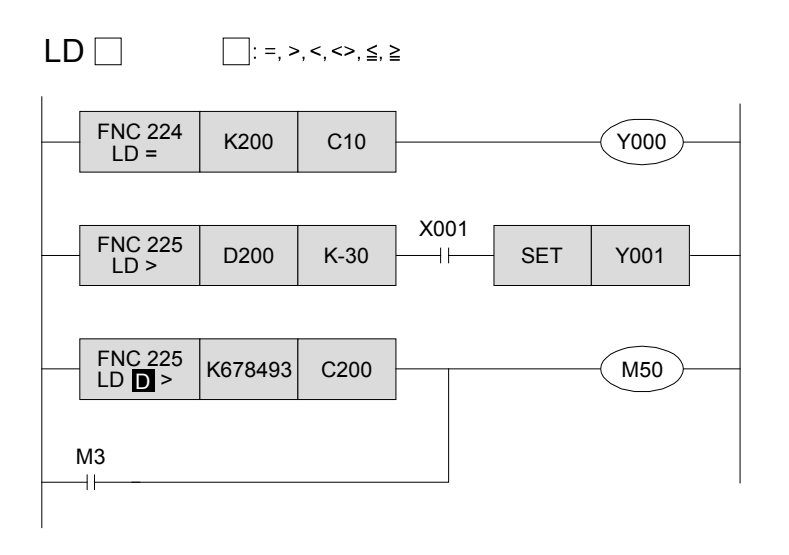

]: =,>,<,<>,≦,≧

C10

D0

D10

K200

K-10

K678493

- Y000 is turned on when the current value of the counter C10 is 200.
- Y001 is turned on when the value of D200 is -29 or more and X001 is ON.
- M50 is turned on when the value of the counter C200 is smaller than 678493 or M3 is ON.
- 32-bit instructions are used for 32-bit counters (C200 onwards).
- Y002 is turned on when X000 is ON and the current value of the data register C10 is 200.
- Y003 is SET when X001 is OFF and the value of the data register D0 is not -10.
- When X002 is ON, M50 is ON in the case that the value of D11 and D10 is smaller than 678493, or M3 is turned on.
- 32-bit instructions are used for 32-bit data.

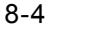

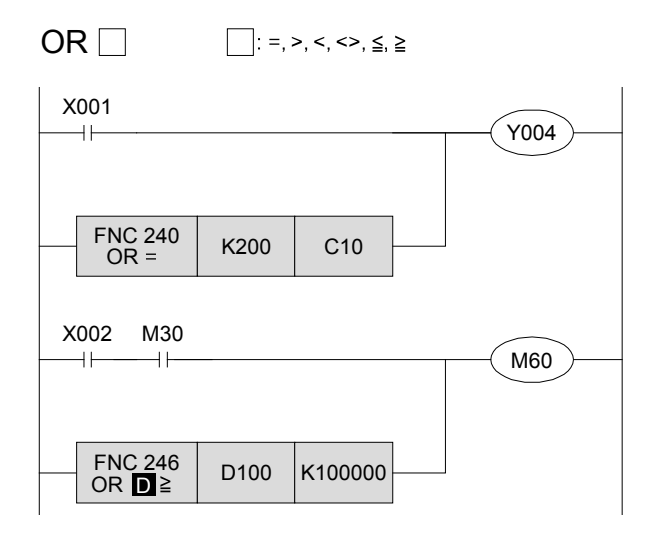

- Y004 is turned on when X001 is turned on or the current value of the counter C10 is 200.
- M60 is turned on when both X002 and M30 are turned on, or the values of the data register D101 and D100 is 100000 or more.
- 32-bit instructions are used for 32-bit data .

#### «Instruction operation»

Compare the input value from a digital switch to a value set in advance and then turn on an output.

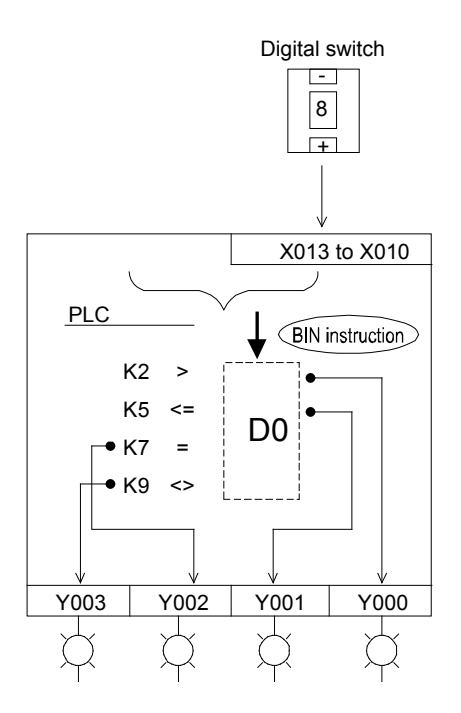

#### **«Operation check»**

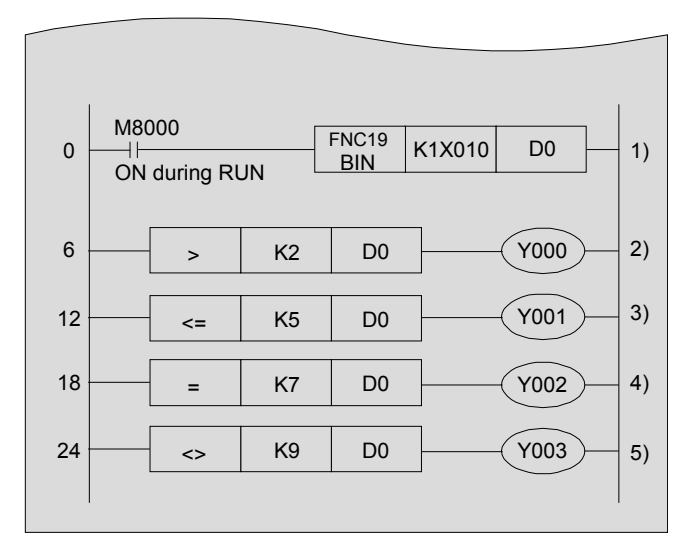

- 1) The input value from the digital switch is transferred to D0.
- 2) The values of Y000 to Y003 change according to the values of the digital switches 2) to 5) as show below.

| Input ON —: Output OFF |        |      |      |      |  |
|------------------------|--------|------|------|------|--|
| DOM                    | Output |      |      |      |  |
| DSvv value             | Y003   | Y002 | Y001 | Y000 |  |
| 0                      |        | —    | _    |      |  |
| 1                      |        | —    | _    |      |  |
| 2                      |        | _    | _    | _    |  |
| 3                      |        | —    | _    | _    |  |
| 4                      |        | _    | _    | _    |  |
| 5                      |        | _    |      | _    |  |
| 6                      |        | _    |      | _    |  |
| 7                      |        |      |      | _    |  |
| 8                      |        | _    |      | _    |  |
| 9                      | _      | _    |      | _    |  |

# Chapter 9 ARITHMETIC OPERATION

## Arithmetic operation (+, -, ×, ÷)

For basic arithmetic operations such as multiplication, addition and subtraction, specific applied instructions are available. This chapter describes the basic instructions needed for binary arithmetic control.

# 9.1 Arithmetic operation instructions (ADD, SUB, MUL, DIV)

PLC arithmetic instructions are used to perform operations of addition, subtraction, multiplication and division.

#### «Operation outline»

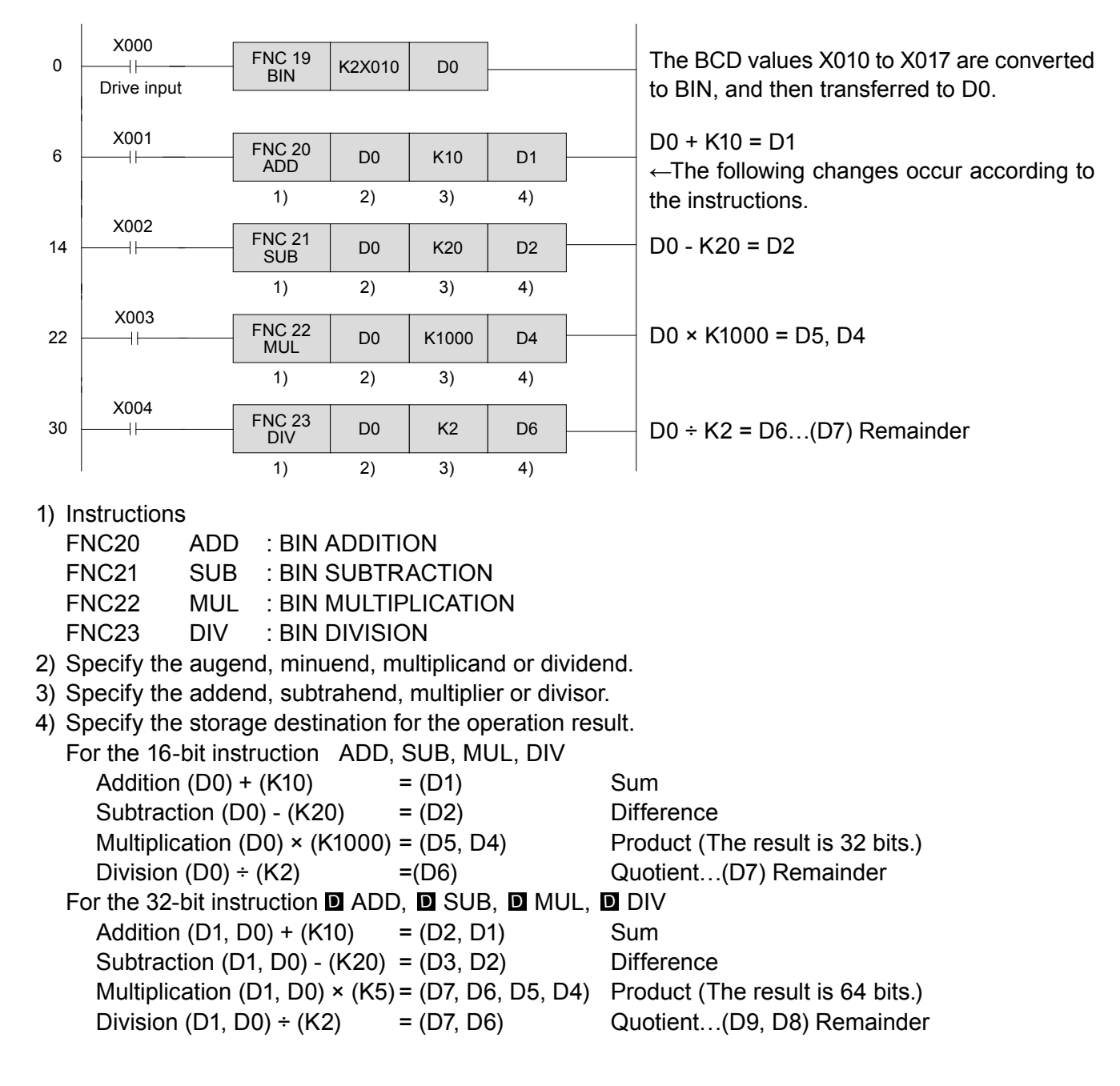

- \* The operation result is 32-bit for multiplication (64 bits for the **D** instruction), and for division, a register is occupied by the remainder. Thus, it is necessary to avoid storage destination conflicts for operation results of multiplication and division instructions.
- For the 32-bit multiplication instruction ( MUL), the operation result becomes 64 bits.
   In this situation, note that there are no applied instructions or peripheral equipment for the 64-bit data.
   For example, when division is also used, it is recommended to perform the division first in order to make the data for the multiplication as small as possible.
- \* If the FNC49FLT instruction is used, floating point operation for values below decimal-point is also available.

The operation result of the multiplication instruction (product) is represented as 32-bit data with the 16bit operation, while 64-bit data is required for the result of the 32-bit operation.

For example, if the product is K240, the 16-bit operation is shown below. In this situation, only the upper 16 bits can be used since the upper 16 bits are 0.

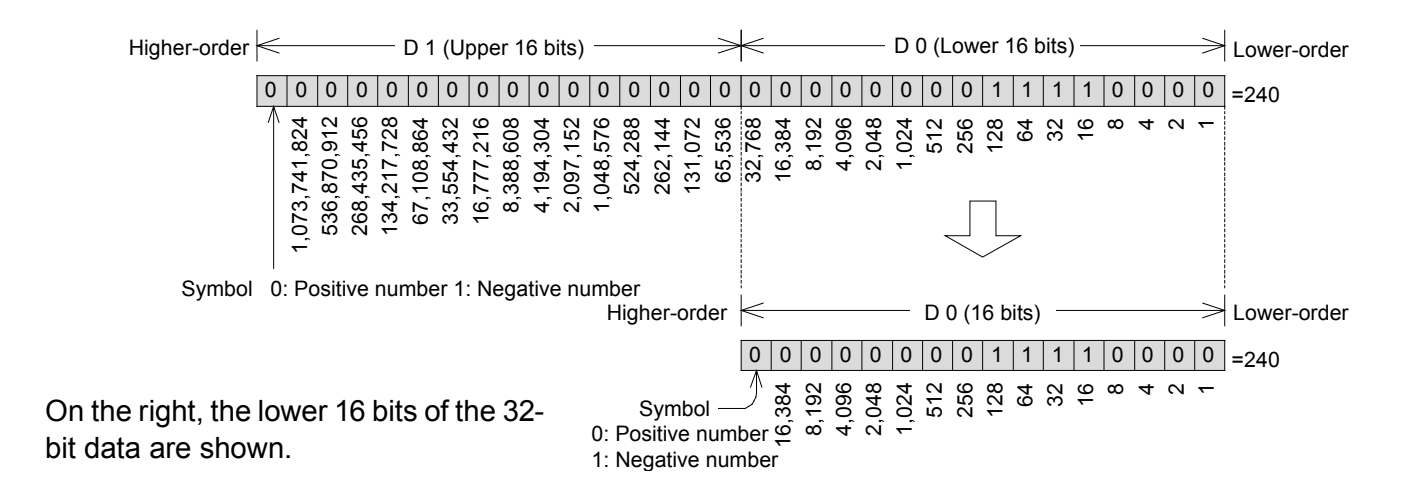

When the operation result is within 16 bits (32 bits), the data of the lower words can be used as the operation data for the next time.

Moreover, it is convenient to use the bit status check instruction (FNC44 BON) to check the positive and negative numbers.

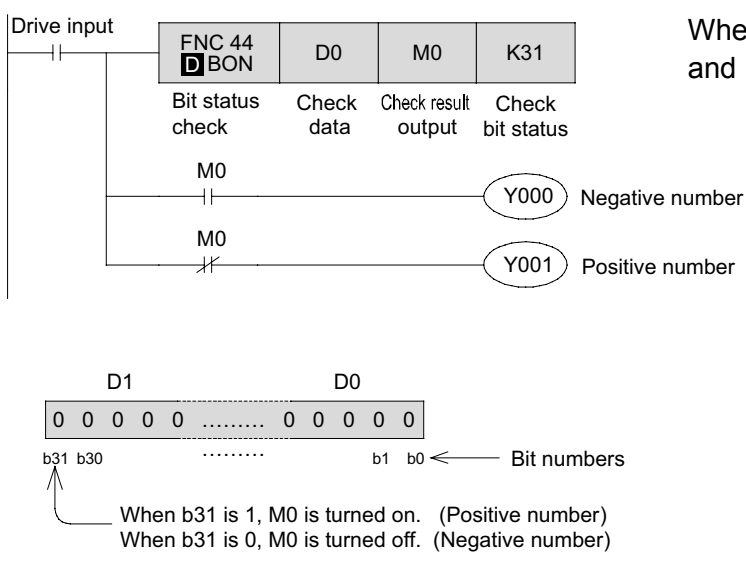

When the 31st bit (highest bit) of the 32-bit data D1 and D0 is ON, M0 is turned on.

# MEMO

# Chapter 10 HIGH SPEED PROCESSING FUNCTIONS AND COMMANDS

# Importing high speed input signals to a PLC...

Normally, in order to securely import an input signal to a PLC, a signal width of at least "scan cycle + filter time (10 ms)" is required.

In addition to normal inputs, however, the FX Series PLCs have built-in functions to import high-speed signals, which makes it possible to process high frequency signals.

## Using high speed processing...

"Input interrupts" and "high speed counters" are two examples of control mechanisms that use high speed processing procedures. With FX PLCs, a variety of built-in high speed functions are available for for importing and controlling high speed signals.

# 10.1 Concept of high speed processing

The micro PLC repeats a sequence of "input processing"  $\rightarrow$  "program processing"  $\rightarrow$  "output processing" called a "batch refresh".

This series of processing actions (one scan cycle) only needs approximately 10 ms, enough to normally control a sequence. But 10 ms is not enough to execute processing immediately after an input is turned on or to import an input signal shorter than one scan cycle of the PLC.

This section describes the processing methods that are not subject to the influence of the scan cycle of the program.

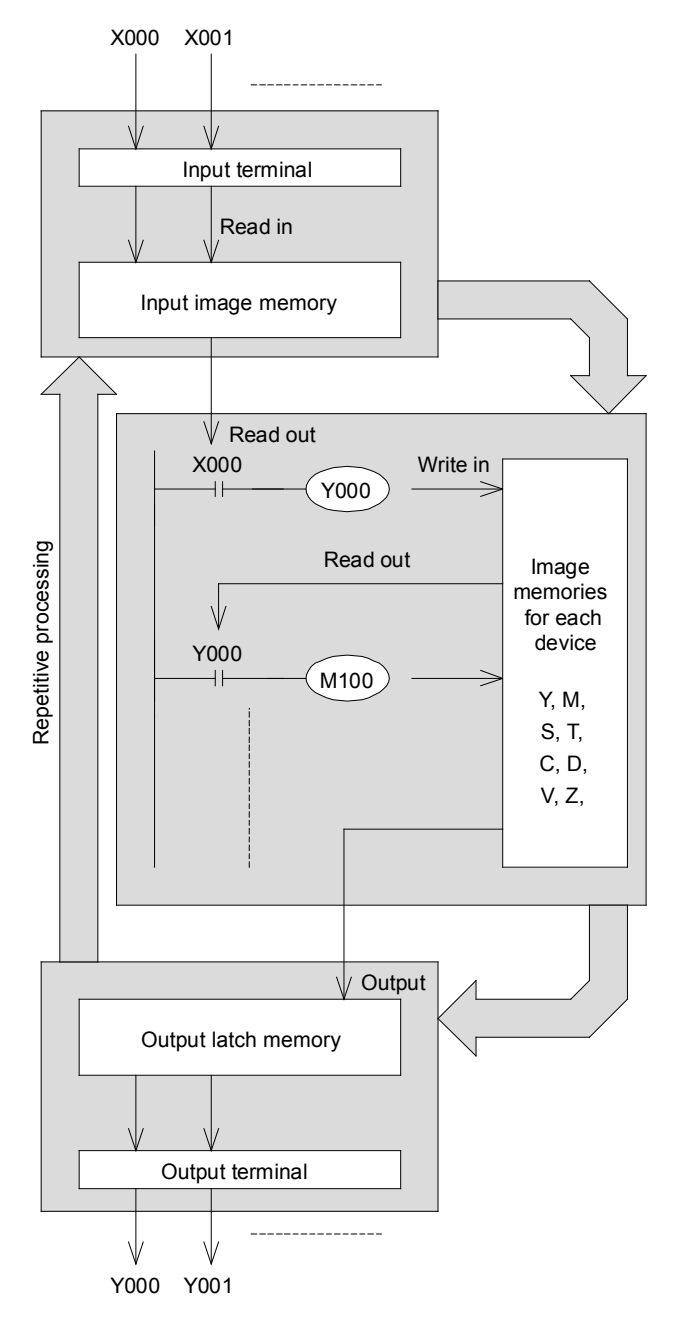

#### Outline of refresh mode

#### • Input operation

Prior to execution of a program, the PLC reads all ON/OFF statuses of input terminals into the input image memory. If an input changes its status during an execution of the program, the input image memory does not change the contents at this time. The change will be read in the next input process cycle.

#### • Process of program

The PLC reads the ON/OFF statuses of required devices from the input image memory or other device's memory, in accordance with the contents of instructions stored in the program memory. Hence the image memory of each device can sequentially change its content in accordance with the progress of the program.

#### Output operation

When all instructions have been executed, the PLC transfers the ON/OFF statuses of outputs Y to the output latch memory, which are the physical outputs.

#### Categories of high speed processing in FX Series PLCs

#### For interruption processing

Interruption, including input interrupts and timer interrupts, can be executed during the program operation.

- Input interrupt: Six points of X000 to X005 can be used. The specified program is executed when an input point is turned on or off.
- Timer interrupt: The specified program is executed at the set time.

For time specification, three points from 10 to 99 ms can be used.

#### For high speed counter

High speed counters count how many times the inputs X000 to X007 are turned on or off. FX3U and FX3UC Series PLCs can count short pulses within 100 kHz for 1-phase or 50 kHz for 2phase.

If the output is required immediately when the current value of the counter reaches its set value, it is necessary to use the high speed counter FNC53 HSCS comparison set, FNC54 HSCR comparison reset and FNC55 HSZ band comparison instructions in conjunction.

#### For pulse catch

When an input relay (X000 to X007) is turned on, the special auxiliary relay (M8170 to M8177) is set through interrupt processing.

The set special auxiliary relay can be reset by the RST instruction. After the reset, the relay can be used again to read inputs.

#### For applied instruction

In addition to the interrupt counters and high speed counters, the following applied instructions from FNC52 to FNC58 are executed at high speed.

10

| FNC52 : MTR  | Input Matrix                    |
|--------------|---------------------------------|
| FNC53 : HSCS | High Speed Counter Set          |
| FNC54 : HSCR | High Speed Counter Reset        |
| FNC55 : HSZ  | High Speed Counter Zone Compare |
| FNC56 : SPD  | Speed Detection                 |
| FNC57 : PLSY | Pulse Y Output                  |
| FNC58 : PWM  | Pulse Width Modulation          |

#### **Additional note** For input designation

Inputs X000 to X007 can be used for high speed processing. If they are set for high speed processing, they cannot be used for other processing instructions.

For example, when X000 is used for an interrupt instruction, it cannot be used for a high speed counter. If X000 is programmed for both purposes, an error will occur.

# 10.2 Using input interrupts

For interrupt inputs, six points from X000 to X005 can be used.

Interrupt programs are started with interrupt pointers, which are used as labels and placed after the FEND instruction in programs. They are ended with IRET instructions.

A single input number cannot be used for multiple interrupt pointers (overlap of numbers is not allowed).

## **Operation outline**

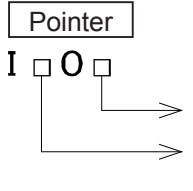

Input interrupt

0: Falling edge interrupt 1: Rising edge interrupt Input X000 to X005

No.0 to 5

(Overlap not allowed)

#### «Operation outline»

For example, when X000 is turned on, the program moves to the label of the pointer 1001 and executes the sequence instructions that follow the label. The program returns to the suspended instruction when the IRET instruction is executed.

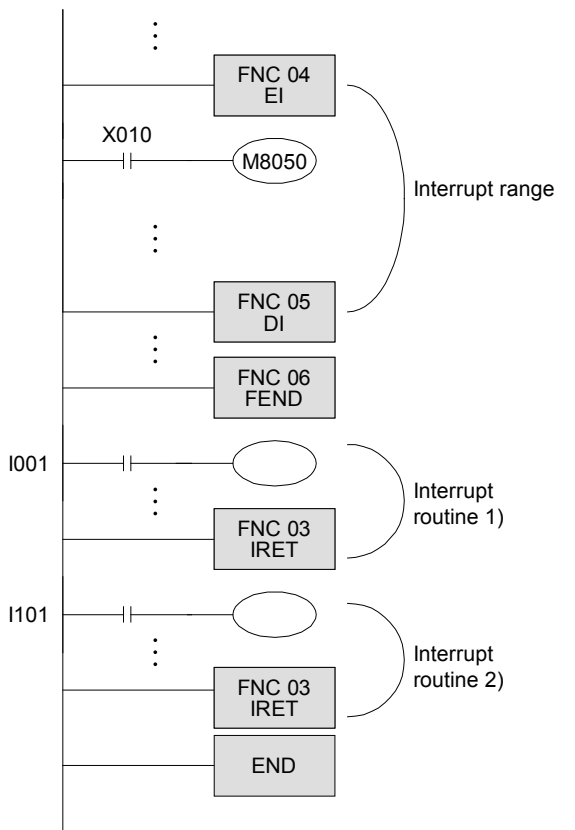

|       | Input interr             | Disable                   |                |
|-------|--------------------------|---------------------------|----------------|
| Input | Rising edge<br>interrupt | Falling edge<br>interrupt | interrupt flag |
| X000  | 1001                     | 1000                      | M8050          |
| X001  | I101                     | l100                      | M8051          |
| X002  | I201                     | 1200                      | M8052          |
| X003  | 1301                     | 1300                      | M8053          |
| X004  | I401                     | 1400                      | M8054          |
| X005  | 1501                     | 1500                      | M8055          |

- If X000 or X001 is turned on when the program is executed between the EI and the DE instructions, the interrupt routine 1) or 2) is executed. The program returns to the main program by the IRET instruction.
- While the special auxiliary relay M805 
   \(\lambda\) (\(\lambda\) represents 1 to 5) is ON, the interrupt routine of I \(\lambda\) \*\* is not executed.
   In the figure to the left, the interrupt routine for I001 is not executed by the rising edge of X000 when X010 is ON.
- Basically, an interrupt program cannot be executed while another interrupt program is in progress. However, by placing the El and the DI instructions in an interrupt program, up to two interrupt programs can be executed together.
- In the subroutine or interrupt routine, use T192 to T199 or T246 to T249 for the timers. The actions are identical to that of the jump instruction.
- If multiple interrupt routines are triggered sequentially, the routine that is triggered earlier is executed. If two interrupt programs are triggered at exactly the same time, the one with lower pointer number is executed first.
- When an interrupt program is executed between the DI and the EI instructions (the interrupt-disabled segment), the interrupt program is saved, and then executed after the EI instruction (excluding cases where the special auxiliary relay M805 △ is ON). The longer the interrupt-disabled segment, the longer it takes to accept the interrupt instruction.

#### «Instruction operation»

Confirm the actions of the external interrupt signal of X002.

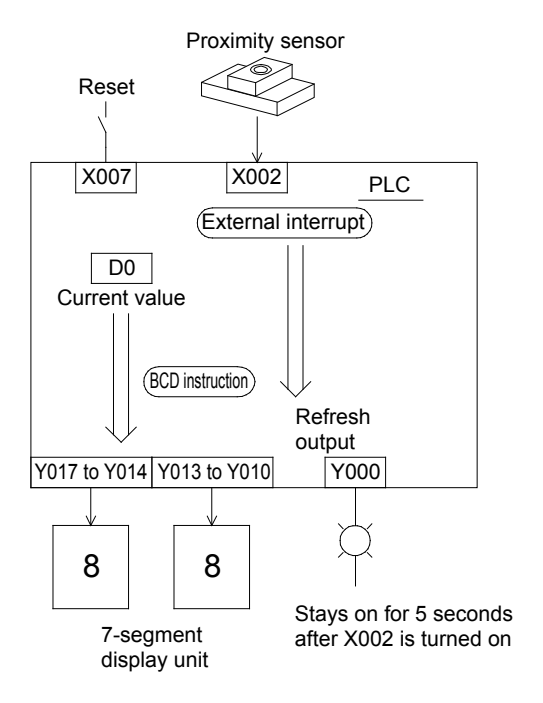

## «Operation check»

 Y000 is turned on when X002 is turned on, and the data is output immediately by the REF instruction.

X002 is used for high speed input. The input signal needs to stay on for only 5  $\mu$ s to be recognized.

- In this example program, the PLC does not recognize a signal from X002 while Y000 is ON (5 seconds).
- The number of times X002 is turned on is counted by the INC instruction (increment a value by 1), and stored in the data register D0.
- 2) The current value of D0 is reset when X007 is turned on.
  - The timer T0 times out and is reset after Y000 stays on for 5 seconds.

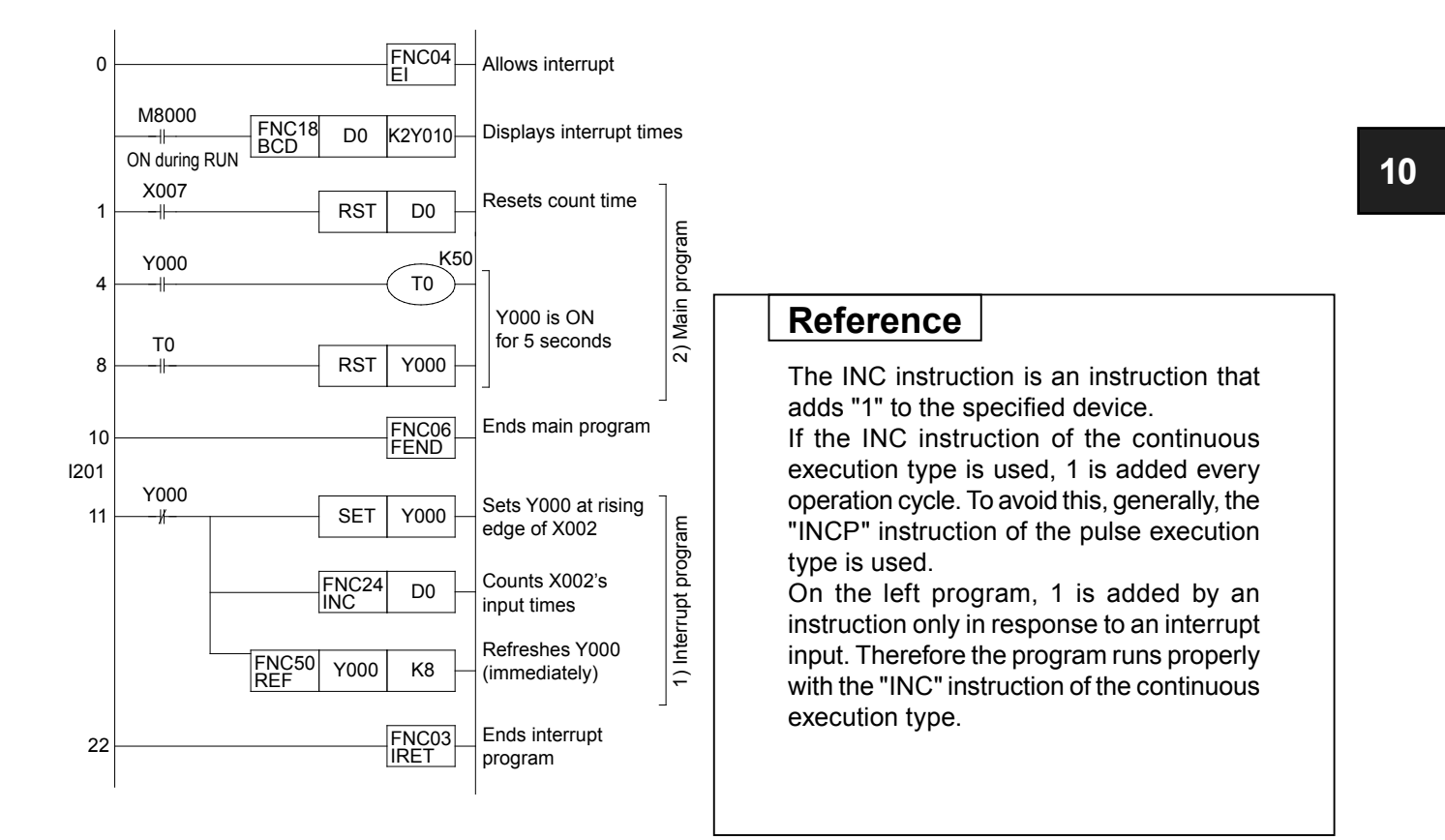

#### POINT

#### Using an interrupt instruction with an I/O refresh instruction

- In the program between the pointer and the IRET instruction, input processing is executed by way of "ON/OFF" general input processing. The result of the interrupt program is not executed until the whole program is finished.
- For this reason, the result of the interrupt program may not be prompt even though it is an interrupt program.
- However, if the I/O refresh instruction is used, the latest I/O information can be used for the operation.

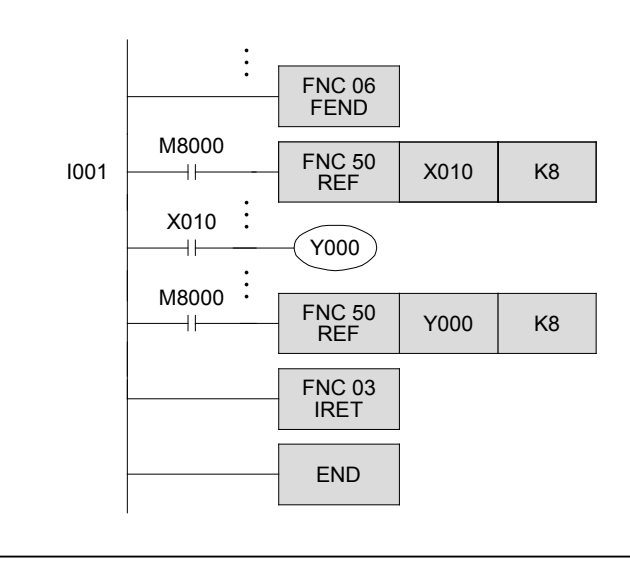

- End of the main program
- The interrupt program of I001 is executed when X000 is turned on.
- The values of X010 to X017 are stored.
- X010 is refreshed and then processed.
- The result of the operation is output. (Y000 to Y007)
- End of the interrupt program

# 10.3 Using a timer interrupt program

Three points can be used in units of 10 to 99 ms for timer interrupt programs.

A timer interrupt program begins with an interrupt pointer, which is used as a label and placed after the FEND instruction in the program, and ends with the IRET instruction.

#### Pointer

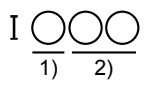

1) Only 6, 7, and 8 can be assigned for timer interrupt programs. The number must not be overlapped.

2) A number between 10 to 99 ms is specified as the cycle for the interrupt program.

The interrupt program starts when the time specified by the pointer has arrived.

Other conditions for timer interrupt programs are the same as those for the input interrupt programs. The time specified in the pointer I is used as the timer value, so there is no need to program another timer circuit.

The following instructions use several operation cycles to execute a series of actions: FNC76(RAMP), FNC71(HKY), FNC74(SEGL), FNC77(PR)

Using these instructions may take a long time to complete all of the actions, or may not even complete all of the actions successfully due to time fluctuation. Use a timer interrupt program for such cases.

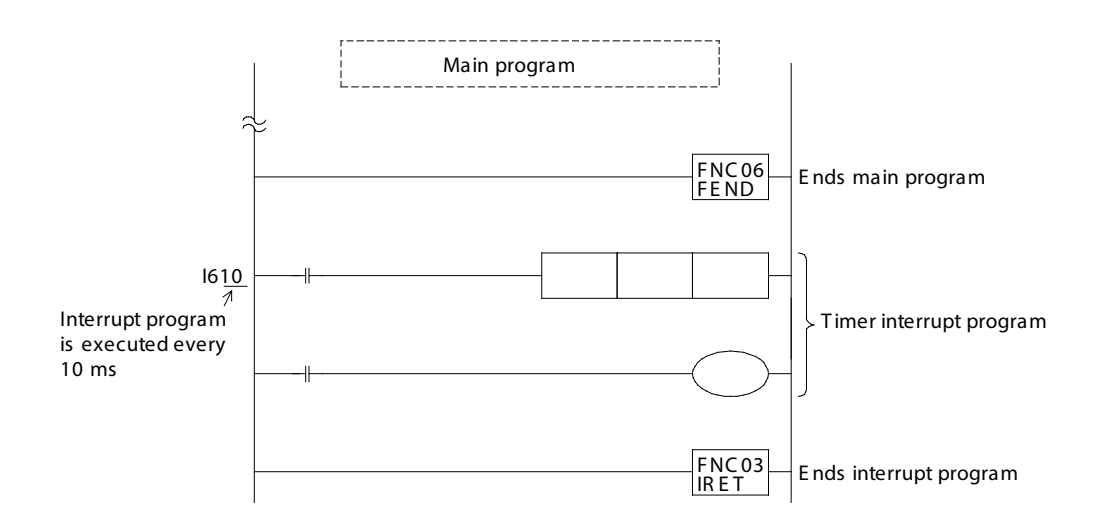

# 10.4 Using high speed counters

## **10.4.1 Types of high speed counters**

A high speed counter counts how many times an input device turns on or off in interrupt processing. It does not depend on the operation cycle.

As shown in the table on the right page, the input of the high speed counter is specified by the device number of the high speed counter. The input can be X000 to X007.

The high speed counter can be classified into three types by their counting system.

|                                 |                                             | Input signals form                                                                                                    | Counting directions                                                                                                    |
|---------------------------------|---------------------------------------------|----------------------------------------------------------------------------------------------------|----------------------------------------------------------------------------------------------------|
| 1-phase<br>1-counting input     |                                             | UP/DOWNT_T_T_T_                                                                                                    | The counting direction (up or down) is<br>specified with M8235 to M8245.<br>ON: Down-counting<br>OFF: Up-counting                                                                                                    |
| 1-phase<br>2-counting input     |                                             | $UP \_ \uparrow \downarrow \uparrow \downarrow \uparrow \downarrow \uparrow \downarrow \uparrow \downarrow \uparrow \downarrow \uparrow \downarrow \uparrow \downarrow \uparrow \downarrow \uparrow$                                               | This counter counts up or down as shown<br>on the left.<br>The counting direction of the counter is<br>specified with M8246 to M8250.<br>ON: Down-counting<br>OFF: Up-counting                                              |
| 2-phases<br>2-counting<br>input | 1-edge<br>count                             | A phase A phase                                                                                                    | This counter counts up or down<br>automatically according to the input status<br>in A- and B-phases.<br>The counting direction of the counter is<br>specified with M8251 to M8255.<br>ON: Down-counting<br>OFF: Up-counting |
|                                 | 4-edge<br>count<br>(only<br>FX3U,<br>FX3UC) | $\begin{array}{c} +1+1+1+1 \\ A \text{ phase} \\ B \text{ phase} \\ +1+1+1+1 \\ Forward rotation \end{array} \begin{array}{c} -1 & -1 & -1 & -1 \\ A \text{ phase} \\ -1 & -1 & -1 \\ B \text{ phase} \\ -1 & -1 & -1 \\ -1 & -1 & -1 \end{array}$ |                                                                                                    |

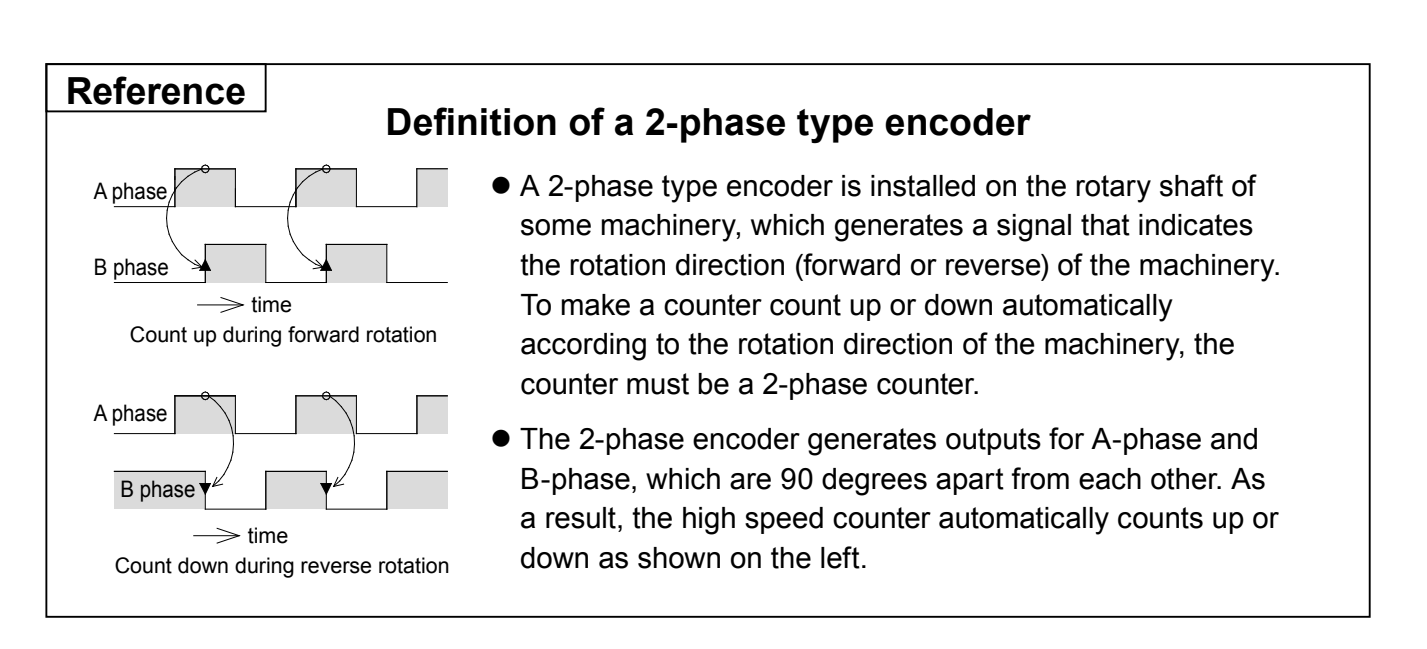
# 10.4.2 High speed counters and input terminal numbers

Device numbers for high speed counters correspond to those of inputs X000 to X007 as shown in the table below. X000 to X007 cannot be overlapped and used for other purposes within the same program.

For example, C235 is a 1-phase counter with one input. This counter uses X000 as its input, and does not have an interrupt reset input or interrupt start input.

C235 cannot be used with C241, C244, C246, C247, C249, C251, C252, or C254.

Another example is C255. C255 is a 2-phase counter with two inputs. This counter uses X003 as its A-phase input and X004 as its B-phase input. It also uses X005 as its interrupt reset input and X007 as its interrupt start input.

### «List of high speed counter numbers»

| Interrupt<br>input | 1-phase 1-counting input |      |      |      |       |      |       |       | 1-phase 2-counting input |      |       |       | 2-phase 2-counting input |      |      |      |        |      |      |        |         |
|--------------------|--------------------------|------|------|------|-------|------|-------|-------|--------------------------|------|-------|-------|--------------------------|------|------|------|--------|------|------|--------|---------|
|                    | C235                     | C236 | C237 | C238 | C239  | C240 | C241  | C242  | C243                     | C244 | C245  | C246  | C247                     | C248 | C249 | C250 | C251   | C252 | C253 | C254   | C255    |
| X000               | U/D                      |      |      |      |       |      | U/D   |       |                          | U/D  |       | U     | U                        |      | U    |      | А      | Α    |      | А      |         |
| X001               |                          | U/D  |      |      |       |      | R     |       |                          | R    |       | D     | D                        |      | D    |      | В      | В    |      | В      |         |
| X002               |                          |      | U/D  |      |       |      |       | U/D   |                          |      | U/D   |       | R                        |      | R    |      |        | R    |      | R      |         |
| X003               |                          |      |      | U/D  |       |      |       | R     |                          |      | R     |       |                          | U    |      | U    |        |      | Α    |        | Α       |
| X004               |                          |      |      |      | U/D   |      |       |       | U/D                      |      |       |       |                          | D    |      | D    |        |      | В    |        | В       |
| X005               |                          |      |      |      |       | U/D  |       |       | R                        |      |       |       |                          | R    |      | R    |        |      | R    |        | R       |
| X006               |                          |      |      |      |       |      |       |       |                          | S    |       |       |                          |      | S    |      |        |      |      | S      |         |
| X007               |                          |      |      |      |       |      |       |       |                          |      | S     |       |                          |      |      | S    |        |      |      |        | S       |
| U: Up in           | put                      |      | D: [ | Down | input |      | A: A- | phase | e input                  | t    | B: B- | phase | e inpu                   | ıt   | R:   | Rese | t inpu | ıt   | S    | : Star | t input |

• A high speed counter input, interrupt input, and FNC56SPD instruction input cannot be overlapped.

• For an input used with a high speed counter, the setting of the input filter is automatically changed to accomodate high speed signals.

#### Reference

A high speed counter can be used as a "hardware counter" or "software counter". Response frequencies available for each type are as follows:

| Type<br>Signal           | Hardware counter | Software counter *1 |
|--------------------------|------------------|---------------------|
| 1-phase 1-counting input | Max. 100 kHz     | Max. 40 kHz         |
| 1-phase 2-counting input | Max. 100 kHz     | Max. 40 kHz         |
| 2-phase 2-counting input | Max. 50 kHz      | Max. 40 kHz         |

\*1: This assumes that the high speed counter dedicated comparison instructions, described later, are used. The response frequency varies by the type and number of instructions to be used. Also, the total value of available frequencies is defined.

# 10.4.3 High speed counter actions

A high speed counter is a latched (battery-backed) up/down counter. One point can use 32-bit data. To specify high speed counters for applied instructions such as transfer instructions or for the arithmetic operation instructions, 32-bit instructions are used with D added.

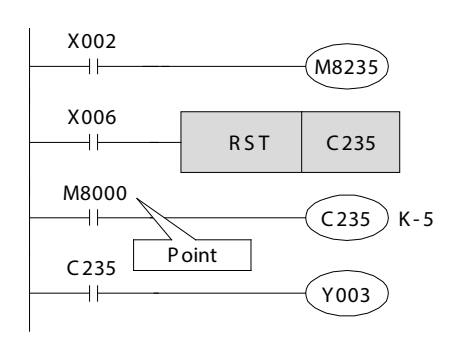

- Select the up counter or the down counter. ON: Down counter, OFF: Up counter M8 △△△: △ specifies the counter number.
- The counter reset input is not necessary for counters with reset input (e.g. C241).
- When C235 is programmed, X000 is used for the counting input. The counter counts up or down every time X000 is turned on while the counter's OUT coil is turned on.

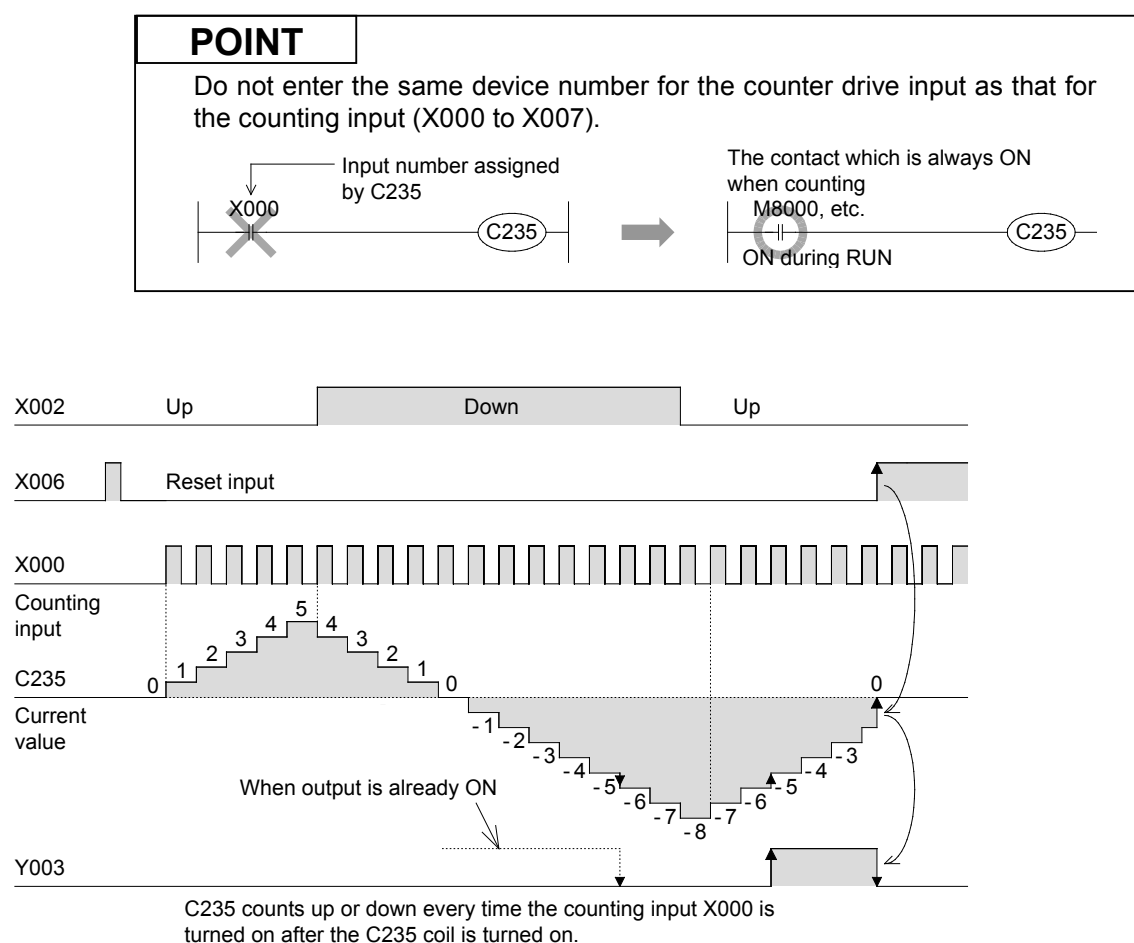

- The output contact is closed when the current value of the counter increases from -6 to -5. When decreases from -5 to -6, the output contact is opened.
- The current value changes regardless of the output contact ON/OFF status. If the counter counts up from 2,147,483,647, the value is changed to -2,147,483,648, and if the counter counts down from -2,147,483,648, the resulting value is 2,147,483,647.
   (This counting operation is called a ring counter.)
- When the reset input X006 is turned on, the current value of the counter changes to 0, and the output contact is reset.
- The current value of the counter, the output contact and the reset status is latched (battery-backed).

# 10.4.4 1-phase high speed counters

1-phase 1-input C235 to C245 (6 points or less)

1-phase 2-input C246 to C250 (2 points or less)

can be recognized by monitoring the ON/OFF

status of M8 $\triangle \triangle \triangle$ .

10

The above counters are latched (battery-backed) binary counters that use 32 bits. The output contact of the counters reacts to changes in the current value, similar to that of the previously described 32-bit counters for counting internal signals.

However, by using the high speed counting inputs, interrupt instructions are executed to count independently from the sequence operation. (The PLC provides applied instructions that are used to execute interrupt processes for output or comparison.)

Also, by selecting a counter number in a specific way, counting can be started or reset with specified interrupt inputs.

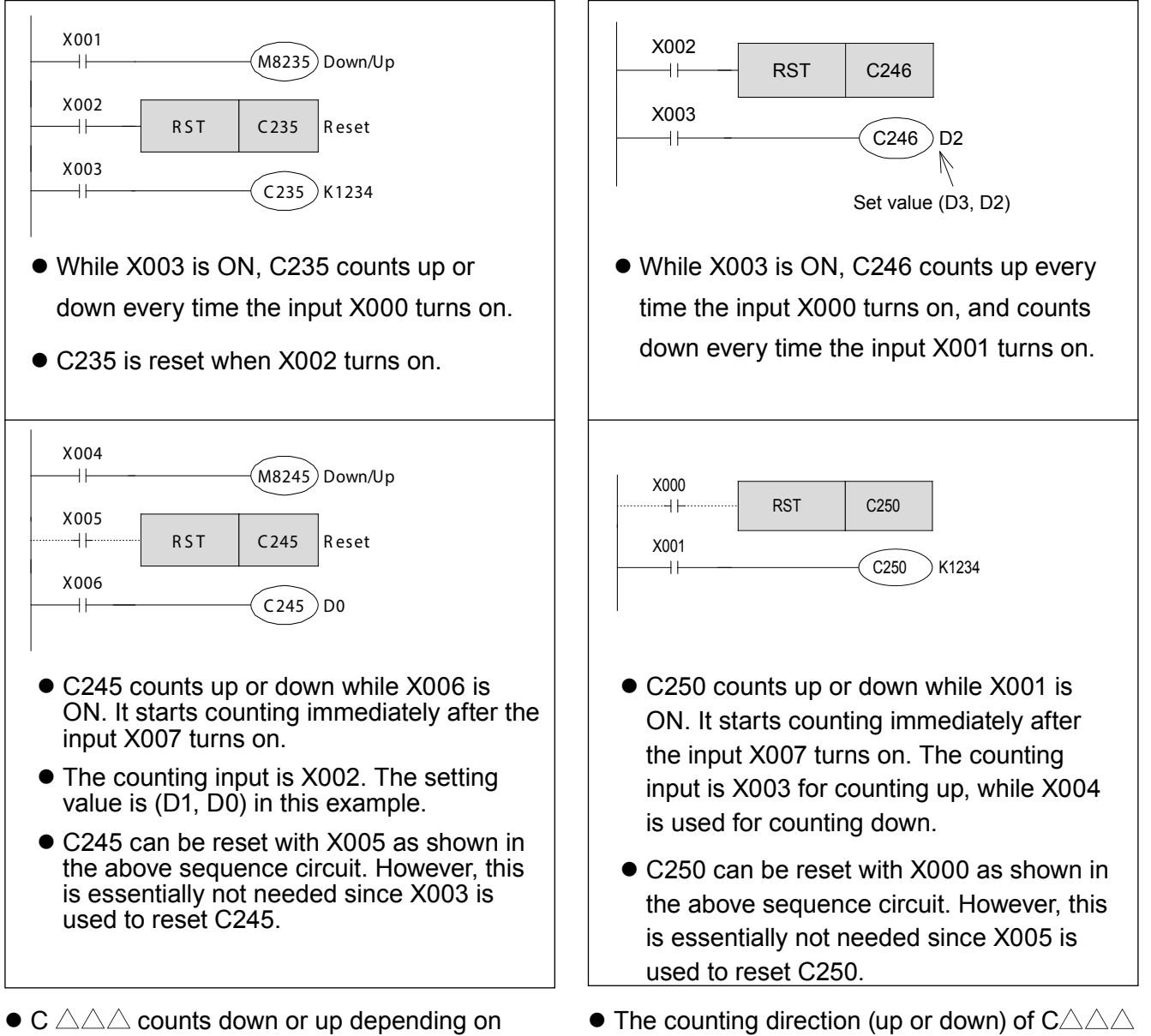

 C △△△ counts down or up depending or whether M8 △△△ is ON or OFF.

### «Additional note»

Note that a malfunction occurs in counters due to switch chattering when high speed counters are activated with simulation switches.

# 10.4.5 2-phase high speed counters

#### 2-phase 2-input C251 to C255 (2 points or less)

- The above counter is a latched (battery-backed) binary counter that uses 32 bits. The output contact of the counter reacts to changes in the current value, similar to that of the previously described 32-bit counters for counting internal signals.
- However, by using the high speed counting inputs, interrupt instructions are executed to count independently from the sequence operation. (The PLC provides applied instructions that are used to execute interrupt processes for output or comparison.)
- Also, by selecting a counter number in a specific way, counting can be started or reset with specified interrupt inputs.
- While an A-phase input is ON, this counter counts up when the B-phase input is changed from OFF to ON, and counts down when the B-phase input is changed from ON to OFF.
   Additionally, the counting direction (up or down) of C △△△ can be recognized by monitoring the ON/OFF status of M8 △△△.

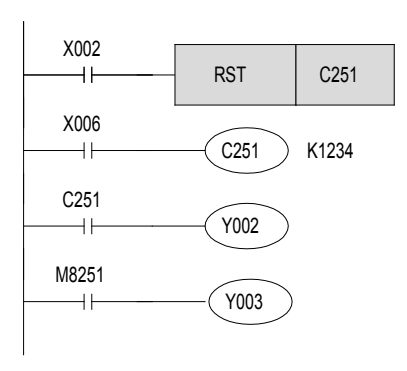

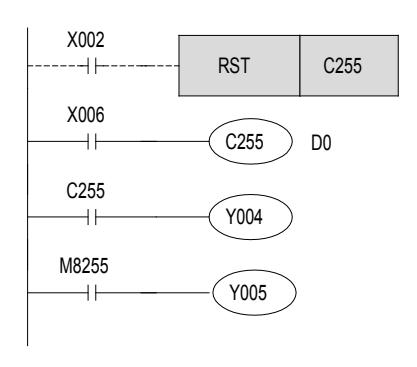

- While X006 is ON, C251 counts up or down every time the input X000 (A-phase) or X001 (B-phase) turns on.
- This counter is reset when X002 is turned on.
- Y002 is turned on when the current value exceeds the setting value, and is turned off when the current value changes to a value below the setting value.
- Y003 is turned on (count-down) or off (count-up) according to the counting direction.
- While X006 is ON, C255 counts up or down every time X003 (A-phase) or X004 (B-phase) turns on. It starts counting immediately after the input X007 is turns on.
- This counter is reset with X002 in the left sequence circuit. It is also reset when X005 is turned on.
- Y004 is turned on when the current value exceeds the setting value (D1, D0) and turned off when the current value changes to a value below the setting value.
- Y005 is turned on (count-down) or off (count-up) according to the counting direction.

# «Additional note»

When a counting pulse is not provided, none of the high speed counter output contacts will turn ON, even if the PLC executes an instruction where "current value > set value."

# 10.4.6 Applied instructions and their actions for high speed counters

The previous section described basic ways on how to use the high speed counters. When the current value reaches the setting value for a counter, the following applied instructions are used to output signals immediately.

Similar to the high speed counters, the applied instructions are executed independently from the sequence operation. Thus, outputs can be used without any operation delays.

### «Operation outline»

[High Speed Counter Set/Reset instructions]

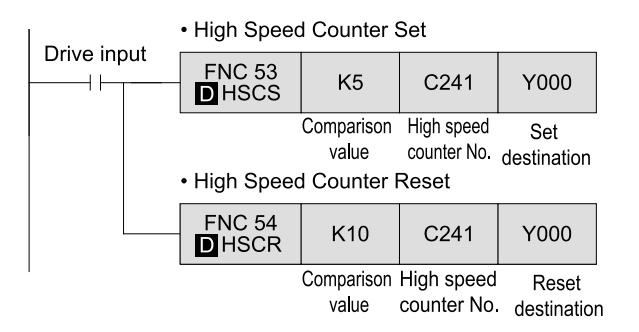

#### [High Speed Counter Zone Compare]

| Drive input | FNC 55<br>D HSZ | K10                | K20                | C241                      | Y000               |
|-------------|-----------------|--------------------|--------------------|---------------------------|--------------------|
|             |                 | Comparison value 1 | Comparison value 2 | High speed<br>counter No. | Output destination |
|             | ł               | <10 > C2           | 41 Curren<br>value | t _                       | → Y000             |
|             | ł               | <10 ≤ C2           | 41 Curren<br>value | <sup>t</sup> ≤ K20 -      | → Y001             |
|             |                 | C2                 | 41 Curren<br>value | <sup>t</sup> > K20 -      | → Y002             |

- When the current value reaches the comparison value, interrupt processing is used to operate output signals.
- High speed counters use 32 bits. Thus, 32bit instructions must be used with D added.
- This instruction is a High Speed Counter Zone Compare instruction.
- Three output points are controlled according to the current value of the high speed counter.

• Do not execute more than 32 of the FNC53 to 55 instructions simultaneously with FX3U or FX3UC PLCs (six instructions or less in other series).

(More than 32 of the FNC53 to 55 instructions can be programmed if they are not simultaneously executed.)

# «Instruction operation»

Using the training machine, create a sequence program with a high speed counter to count input signals from a 2-phase rotary encoder (high speed output device) and to operate the following outputs accordingly.

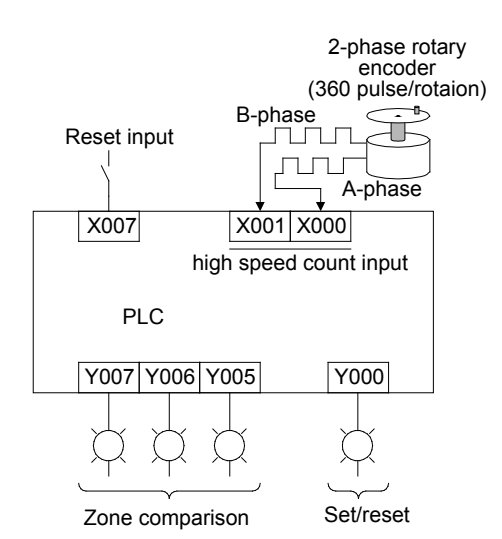

## «Operation check»

[Count value is 0 to 2000]

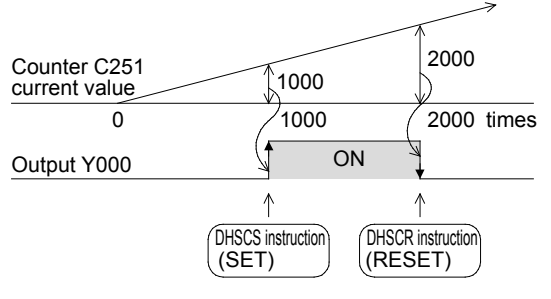

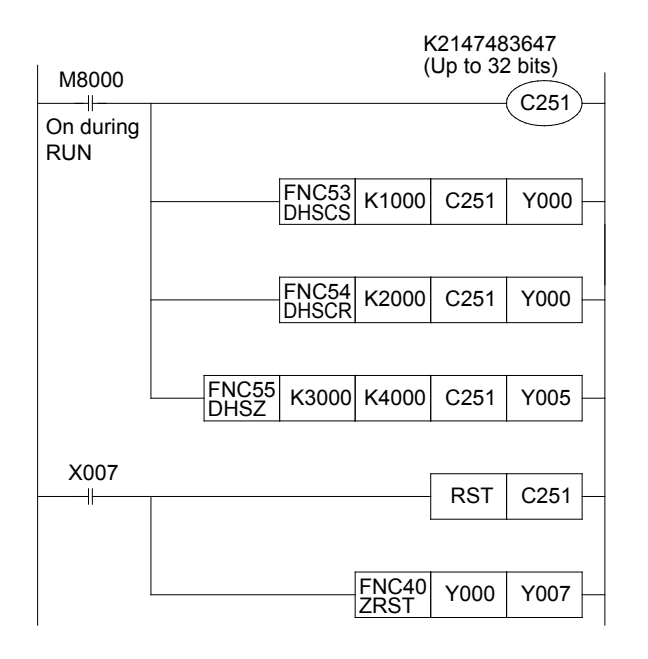

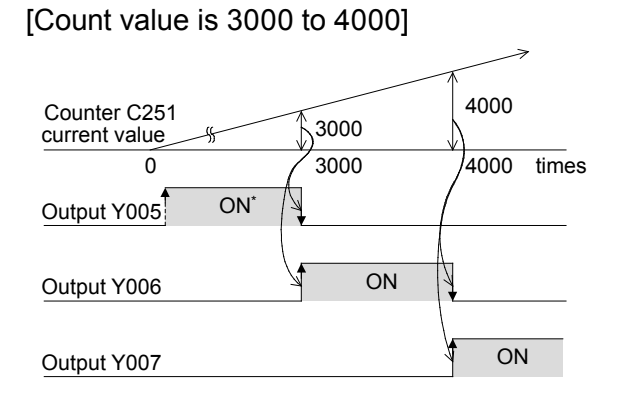

\* Y005 turns on when the counter counts up from 0 to 1.

# Chapter 11 SPECIAL FUNCTION UNIT/BLOCK INSTRUCTIONS

# Using special function blocks...

This chapter introduces how to communicate with equipment known as special function units/blocks. The FX Series special function units and blocks offer a range of additional features including extra communication capabilities, analog control and powerful positioning control.

# **11.1 Special Function Unit/Block Instructions FROM/TO**

In FX<sub>3U</sub> and FX<sub>2N</sub> Series PLCs, it is possible to connect special function units/blocks.

The categories of special function units/blocks as referenced on the following page make it possible for the PLC to control analog signals, positioning instructions, etc. In order to execute such controls, 16-bit RAM memory called buffer memory (BFM) is built into the special function unit/block.

The intercommunication with buffer memory is executed via the FROM/TO instruction. This principle is similar to the monitoring that happens between a tower and satellite. When other operations are in progress at the same time, intercommunication gets performed as necessary.

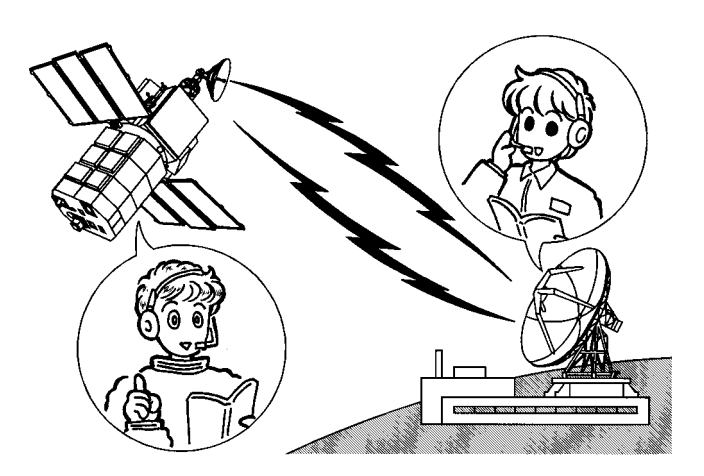

• Control for analog signals …

The PLC conducts digital control for ON/OFF (1 or 0) signals.

Therefore, direct control is difficult to perform for things that continuously change, such as temperature, flux and air volume. For these entities, it is necessary to use a special function block for analog control.

- Analog control examples
- Temperature control Flux control
- Speed control
- Tension control
   Pressure control
   Wind force control
- Voltage/current monitoring and control, etc.
- Control for positioning applications …

In order to control the position of a workpiece on a conveyor belt, for example, positioning operations can be used.

For stopping a workpiece on a conveyor belt, a sensor can be used at the stop position to stop the belt. But, for transferring objects at high speeds to stop them at specified positions, various problems can arise.

The positioning special function blocks are special-purpose modules specifically designed for this purpose; To transmit objects at high speeds and to stop them at accurate positions.

- Positioning control examples
- Constant quantify feed control
- Constant multiple stage-feed control
- Rotary angle control
- Variable speed control
- 2-axis periodic control, etc.

Intercommunication with special function unit/block buffer memory is executed with FROM/TO instructions via sequence programs from the PLC.

The FROM instruction reads the current value and status information of the special function unit/block, while the T0 instruction writes in the various setting values for the special function unit/block actions.

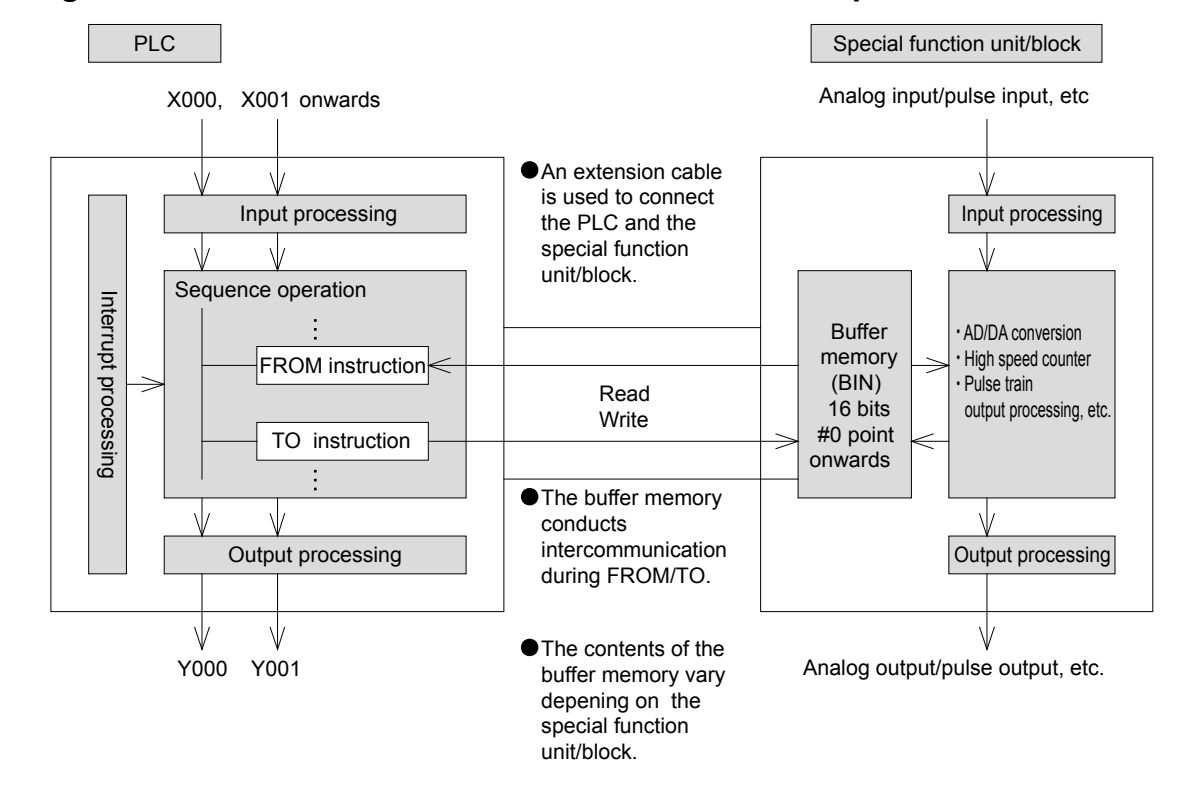

#### O Diagram of Intercommunication between the PLC and special function unit/block

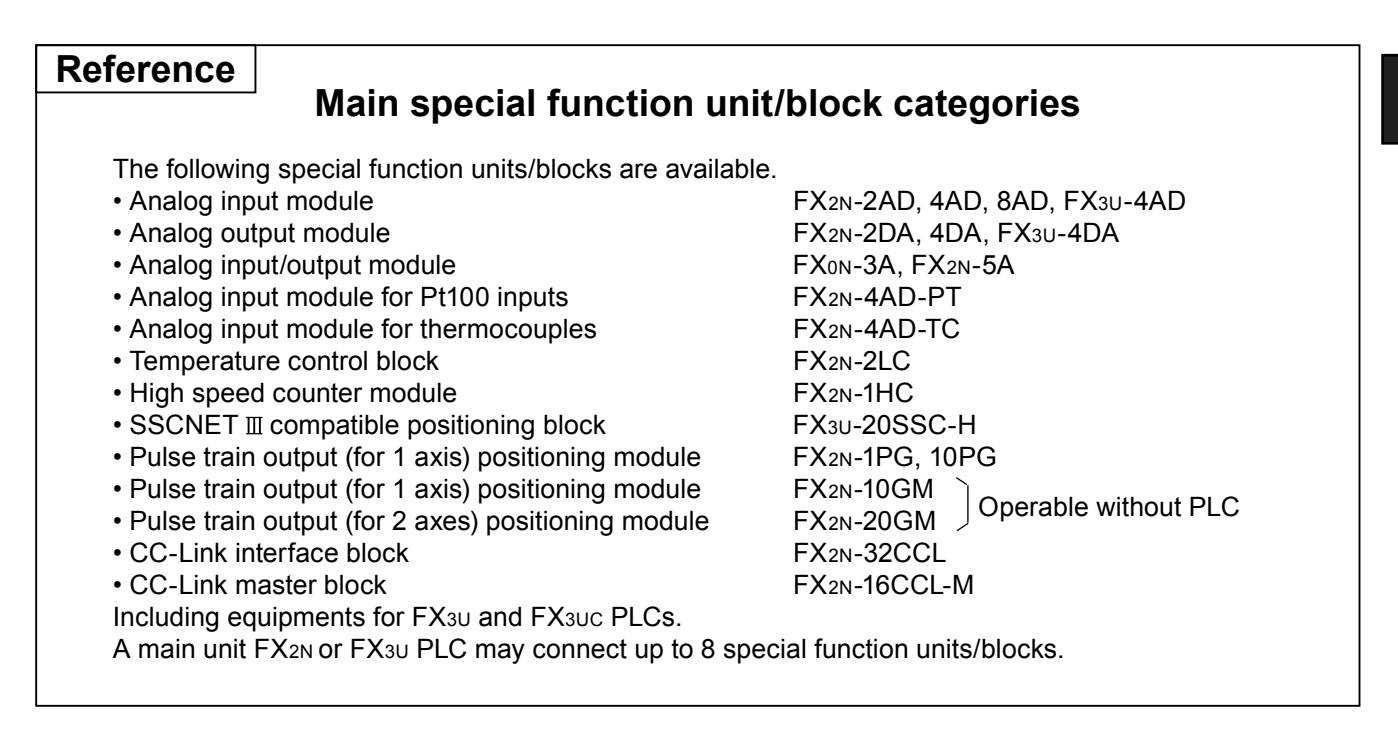

11

#### FROM/TO instruction operation is shown as follows.

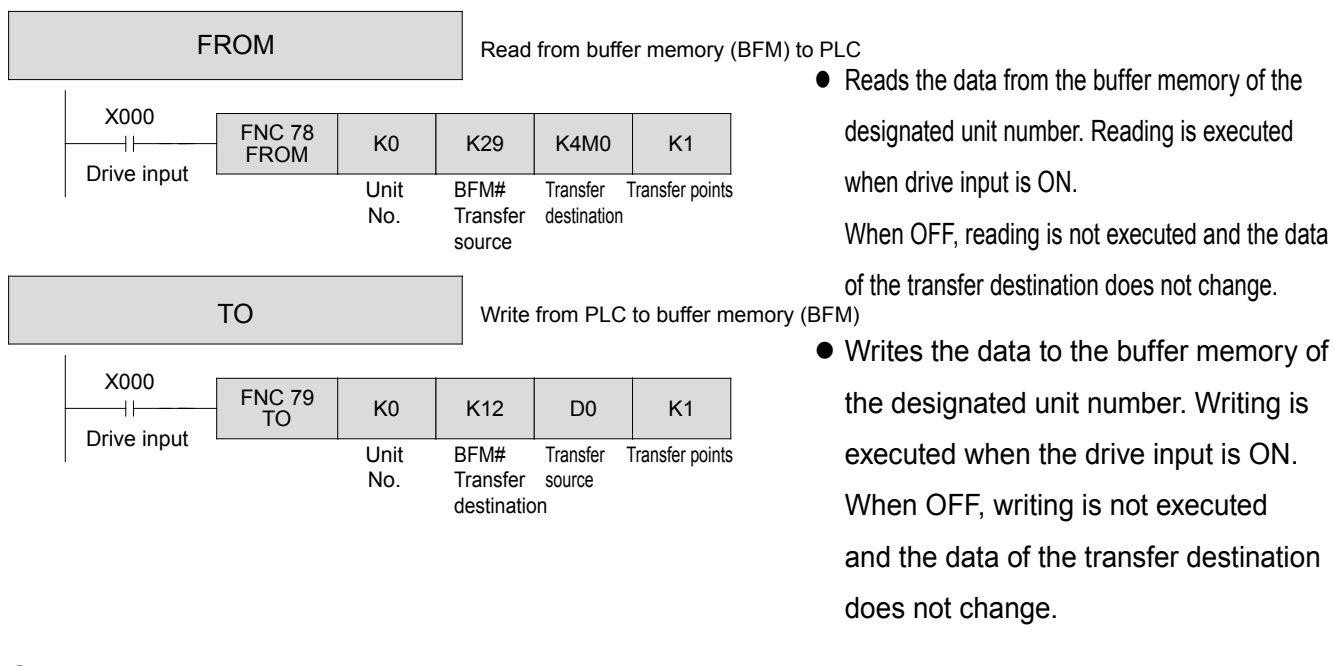

#### $\bigcirc$ For unit numbers

 Each FX3U PLC base unit may connect up to 8 special function units/blocks. Therefore, unit numbers are distributed for intercommunication to the correct unit/block.

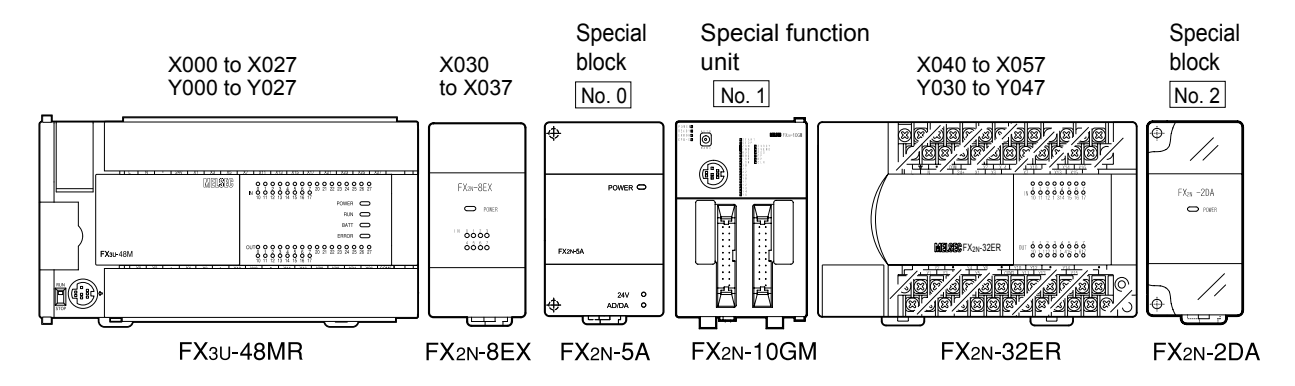

- Each special function unit/block is connected with an extension cable (supplied with the unit/ block) on the right side of the PLC, extension unit, or extension block.
   I/O numbers are distributed to the added units/blocks, and the special function units/blocks are assigned unit numbers automatically.
- Unit numbers are distributed as No.0 to No.7 from the closest one to the PLC base unit and outwards.
- Each special function unit/block occupies 8 I/O points (deducted from either of the inputs or outputs). However, I/O numbers are not assigned to them.

The maximum I/O points of a PLC with special function units/blocks is shown in the following formula: Maximum I/O points = 256- occupied points number (8 points) × Number of special function units/ blocks

• When a special function block is used, 5 V power is supplied from the main unit or extension unit. Therefore, the total current consumption must be below a specified value.

#### $\ensuremath{{\bigcirc}}$ For transfer source and destination

- TO/FROM instructions involve communication with buffer memory numbers in the special function blocks. Buffer memory addresses are 16 bit addresses whose contents and range vary depending on the special function unit/block.
- The FROM instruction to the receiving station and the TO instruction to the transfer source are instructions that both accept PLC word device inputs (such as K2M10 and K4X000 including the digit specification of bit devices).
- In some buffer memories, 32 bit data is used. In these cases, it is necessary to use 32-bit instructions from the PLC.

#### **○** For transfer points

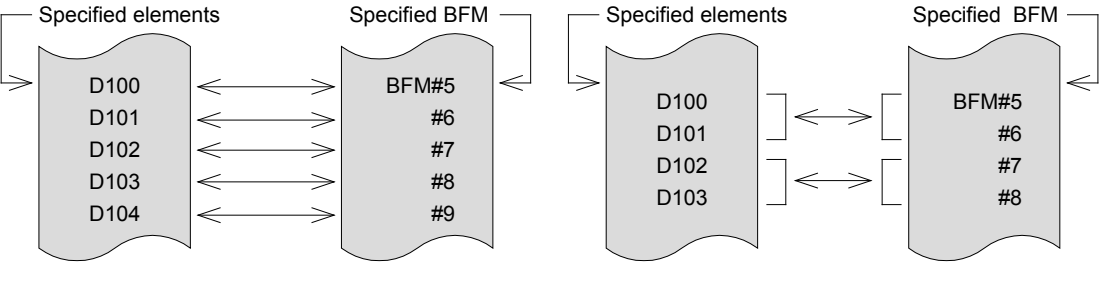

In the case of a 16-bit instruction with n=5

In the case of a 32-bit instruction with n=2

The number of transferred points for FROM/TO instructions is specified with n. 16-bit instructions with n=2 are identical to 32-bit instructions with n=1.

#### Reference

#### Function of special auxiliary relay M8028

 When M8028 is OFF All interrupts are disabled during the execution of FROM/TO instructions. The input interrupts and timer interrupts cannot be executed. The interrupts that occur during this

period are executed immediately after the execution of the FROM/TO instruction. FROM/TO instructions may still be used during interrupt programs. When M8028 is ON
 If an interrupt occurs during the execution
 of a FROM/TO instruction, the FROM/TO
 execution stops and the interrupt program
 begins to run.
 However, FROM/TO instructions cannot be
 used during the interrupt program.

# 11.2 FX<sub>2N</sub>-5A application examples

# «Instruction operation»

 The FX<sub>2N</sub>-5A analog input/output block has 4 analog input points and 1 analog output point. Let's confirm the application method of this special block using the

FROM/TO instruction.

 In the following exercise for the FX<sub>2N</sub>-5A, the required configuration and buffer memory settings are as follows.

### 

# [Exercise configuration]

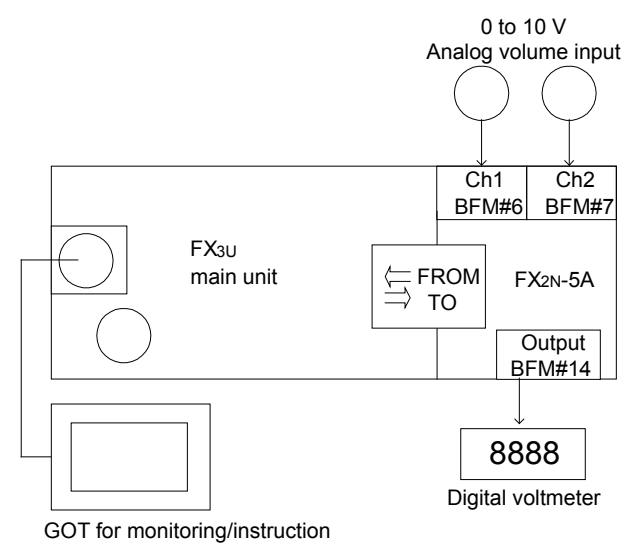

# [Buffer memory]

| BFM<br>number | Contents                         | R: read |
|---------------|----------------------------------|---------|
| #0            | Input mode setting for CH1 to 04 | R/W     |
| #1            | Analog output mode setting       | R/W     |
| #6            | Analog input ch1                 | R       |
|               | mean value (8 times) data        |         |
| #7            | Mode input ch2                   | R       |
|               | mean value (8 times) data        |         |
| #14           | Analog output setting data       | R/W     |
| #29           | Error status                     | R       |

- For this exercise, only the required BFM numbers have been extracted. Do not use the other numbers.
- Adjustment for analog I/O characteristics is assumed to be completed and is omitted from this exercise program.

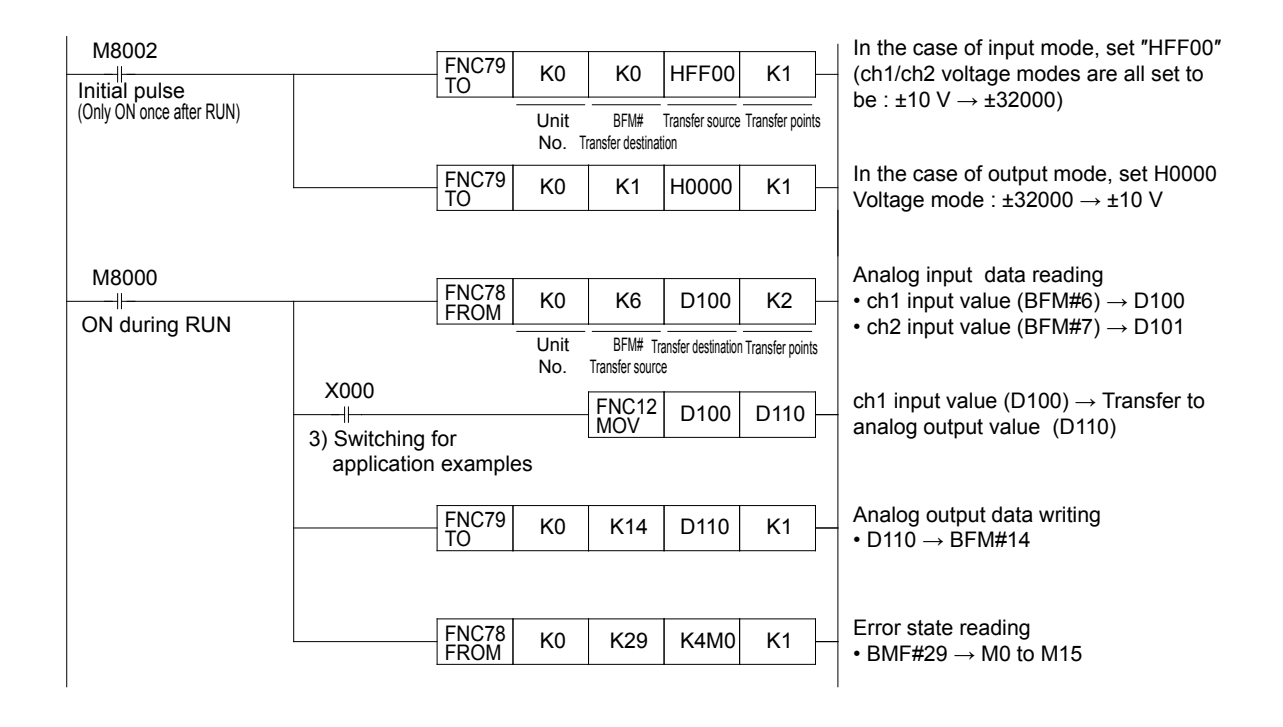

### «Operation check»

Use GX Developer to monitor D100,D101 and D100.

- 1) Rotate the knob of ch1/ch2 and confirm on the GOT screen that the value of [0 to 32000] is input.
- Operate the GOT screen, designate the instruction value of the output within ±32000 and confirm whether the voltage is output.

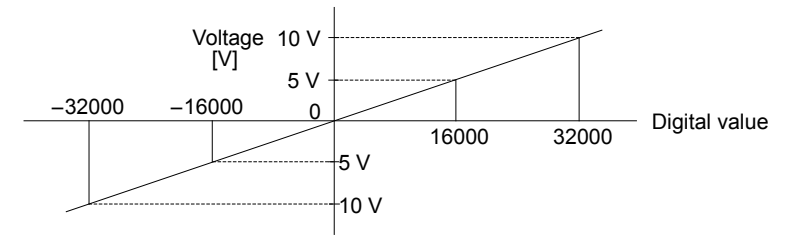

3) Application example

When X000 is set to ON, the ch1 volume input value (0 to 32000) can be used as the analog output instruction (0 to 10 V output).

11

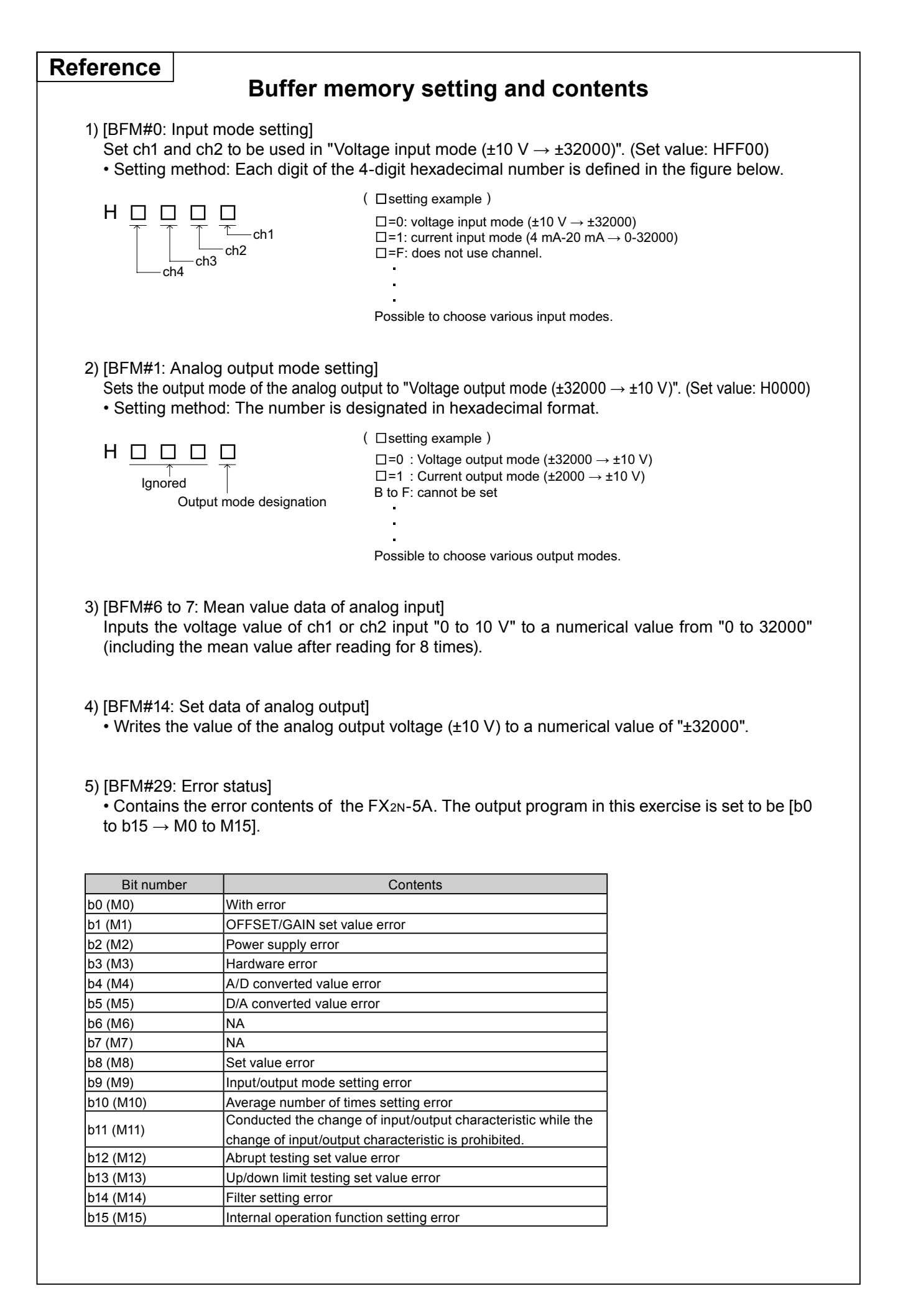

# Chapter 12 LET'S LEARN THE PROGRAM FLOW

# The sequence of program execution may be changed

A PLC is not just a machine that conducts cyclic operations by following program steps in a fixed sequence of operations.

The sequence of program execution can be changed by using various instructions. Additionally, as described in Chapter 10, the sequence of a program may be changed with interrupt processing.

# In this chapter---

In order to create programs for efficient execution, the major control instructions that have a direct affect on the program flow for changing the sequence of program execution will be explained in detail.

These control instructions include I/O refresh, jump instructions, subroutines, loop instructions, and other important instructions.

This chapter will also examine the operation methods of the PLC.

# 12.1 I/O refresh instructions (REF)

The I/O processing mode for micro PLCs is known as a batch refresh mode. The information at all of the input terminals (input ON or OFF) is stored into an input image memory prior to the operation of step 0.

After the END instruction (or the FEND instruction) is executed, the information is output from the output image memory to the latch memory, and then simultaneously transferred from the latch memory to the output terminals (See page 10-2.)

To acquire the latest input information during the sequence operation, or to output the result of the operation as quickly as possible, the I/O refresh instruction can be used.

### **Operation outline**

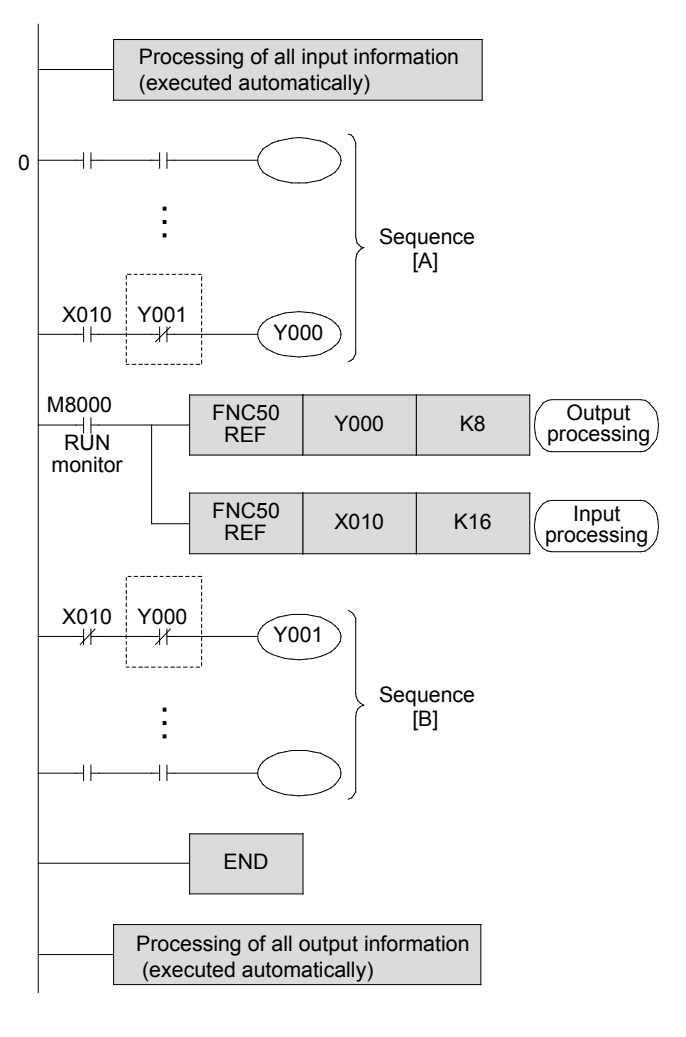

- The entire sequence is divided into sections
   A and B. After sequence A is completed, the sequence program proceeds with output processing. Before the execution of sequence B, input processing must take place.
- At this phase, the output information of the 8 output points from Y000 to Y007 is output. (The refresh points number must be set to be a multiple of 8.)
- At this phase, the input information of the 16 input points from X010 to X027 is stored into the memory. (The refresh points number must be set to be a multiple of 8.)
- This example shows that I/O processing can be executed two times respectively in one operation cycle. This makes it possible to output the operation result at the earliest timing possible, using the latest input information.

#### Reference

#### **Output interlock**

In a program where I/O processing is executed more than one time in a single operation cycle, the operation result may differ between sequences A and B if the input has changed between ON and OFF during the operation cycle. As in the above figure, if no interlock is provided on outputs Y000 and Y001, the outputs may be activated simultaneously.

# 12.2 Input filter adjustment instructions (REFF)

- Generally, to avoid chattering and noise at the input contacts, the inputs of the PLC are equipped with a 10 ms C-R filter. However, if the PLC uses non-contact inputs to avoid noise, the use of the above-mentioned filter will just impede the execution of high-speed import.
- The FX PLC adopts a digital filter for inputs X000 to X017 (X000 to X007 in 16-point type basic units), and allows for the instructions to change values of the input filters between 0 to 60 ms. However, since the inputs also have the smallest C-R filter, the minimum value varies between 5 µs to 200 µs, depending on the model or the input terminal number.
- In addition, the value of the input filter is changed to the minimum value in the processing of these instructions if: an interrupt pointer is used, X000 to X007 are used with high speed counters, or the FNC56 SPD instruction is used.

#### Processing of all input information X000 0 10 ms filter X001 X010 FNC51 REFF K1 X000 1 ms filter X001 M8000 FNC51 K20 REFF RÜN moniter X000 +20 ms filter X001 END Processing of all output information

### **«Operation outline»**

 For general input processing, X000 to X017 use a 10 ms filter.

- When X010 is ON, the inputs use a 1 ms filter.
   When this instruction is executed, X000 to X017 are refreshed.
- When X010 is OFF, the inputs use a 10 ms filter, and are processed with the same ON/OFF information that was used in the initial "input processing".
- After this instruction is executed, the inputs X000 to X017 are refreshed with a filter constant of 20 ms.
- In one operation cycle, the filter constant can be changed between 0 to 60 ms as many times as needed.

# **12.3 Jump instructions (CJ)**

The jump instruction is an instruction that can shorten the operation cycle and enable the use of dual coils by preventing some parts of the sequence program from running.

## «Operation outline»

When the drive input is turned on, a jump instruction is executed and the program jumps to the step labeled with PXXX. The executed actions may vary with the device and the number as follows.

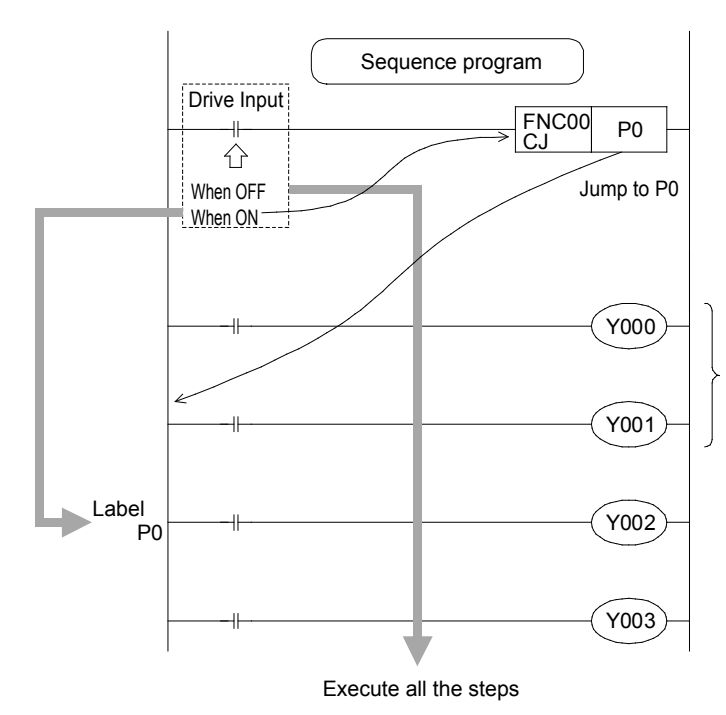

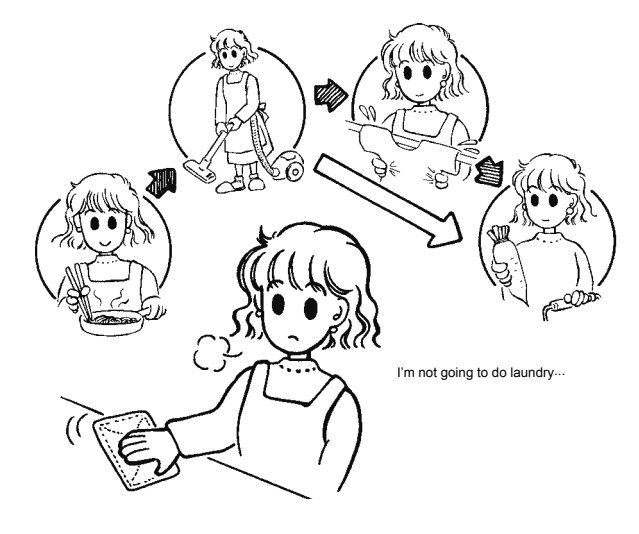

- When the drive input is OFF, steps in the program will be executed.
- When the drive input is ON, the program jumps to pointer P0. In this case, the steps before pointer P0 will not be executed.

When the drive input is ON, these steps are skipped and not executed. The specific contents will be covered later on.

#### Reference

#### **Pointer numbers**

- The pointer numbers for each PLC model are as follows:
  - FX1s : P0 to P62
  - FX1N, FX2N, FX1NC, FX2NC : P0 to P62
    - P64 to P127
- FX3u, FX3uc : P0 to P62 P64 to P4095
- If "P63" is specified, the program jumps to END.
- Lable numbers are also used by the CALL instruction described later. The numbers cannot be overlapped.

### «Instruction operation»

Let's confirm the execution of the jump instruction.

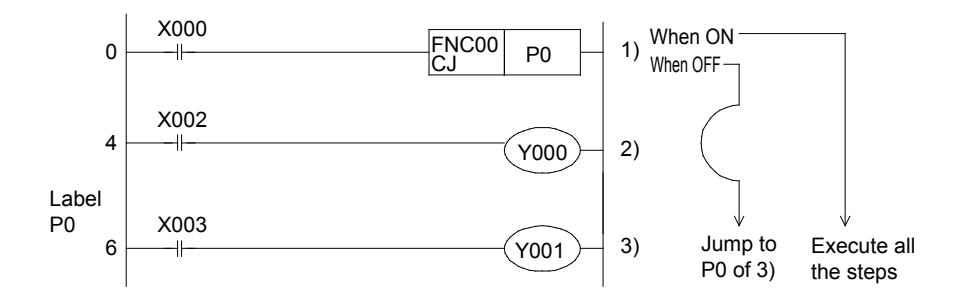

### «Operation check»

Use GX Developer to monitor the circuit.

#### When X000 is OFF

- 1) [Turn off\_X000]
- 2) Y000 turns on or off when X002 is turned on or off.
- 3) Y001 turns on or off when X003 is turned on or off.

#### When X000 is ON

- 1) [Turn on X000] ∏
- 2) Y000 does turn on or off when X002 is turned on or off.

(The program at 2) is skipped by the jump instruction.)

3) Y001 turns on or off when X003 is turned on or off.

(During a jump to the label P0)

#### ◎ Functional principles of Y, M, S coils

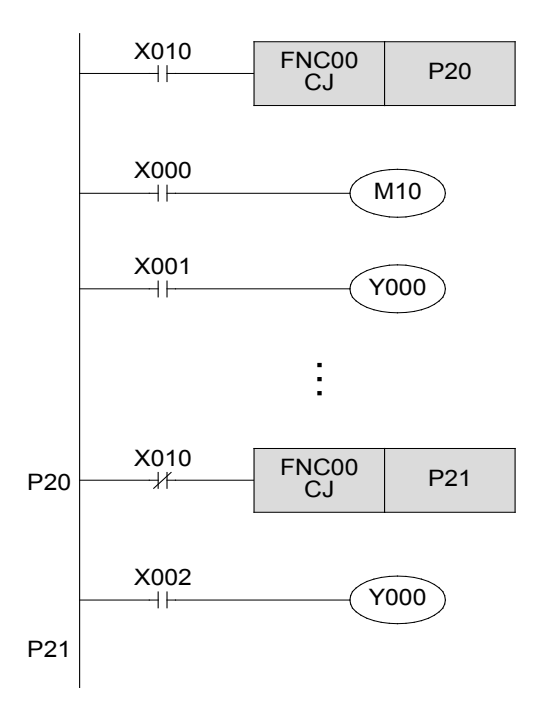

#### ○ Functional principles of timers

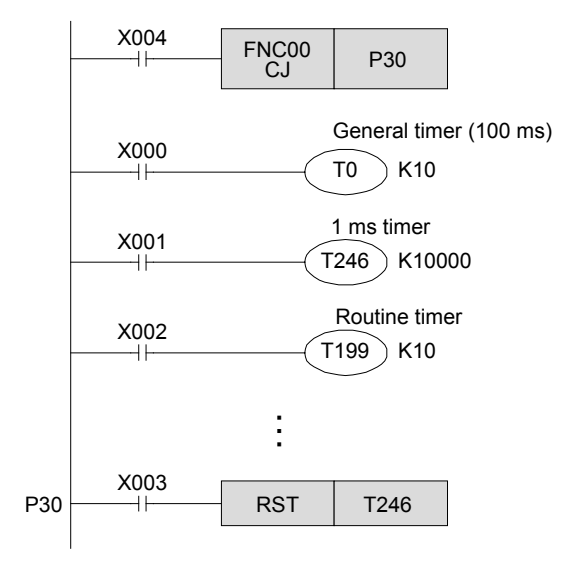

 When the coil of a Y (output), M (auxiliary relay), or S (state) is skipped, the ON/OFF status that was stored prior to the jump will be maintained.

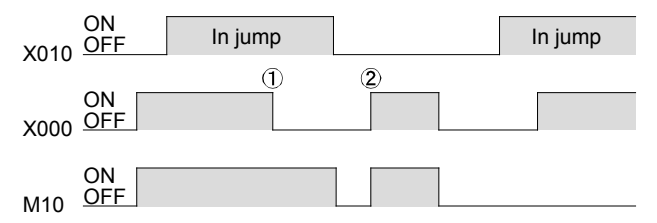

 Even if X00 turns off, M10 stays on.
 Without jump instruction, M10 turns on or off according to the status of X000.

- The output Y000 is a dual coil. When X010 = OFF, the program runs according to the status of X001. When X010 = ON, the program runs according to the status of X002.
- Even with a dual coil, if one of the two is skipped, only the other can be activated. As a result, the coils may be activated separately.
- The general timer suspends clocking when skipped by a jump instruction, and resumes clocking after the jump instruction is deactivated.
- The 1 ms timer (T246 to T249) and the routine timer (T192 to T199) resume clocking even when skipped by a jump instruction. If the timers timed out while a jump instruction is activated, the output contact of the routine timer opens while that of the 1 ms timer does not open. The output resumes after the jump instruction is deactivated.
- If the reset instruction for a retentive timer (T246 to T255) is programmed after or before a jump instruction is programmed, the reset instruction (e.g. to reset a contact or clear a current value) can be executed even if the coil of the retentive timer is skipped.

#### ◎ Functional principles of counters

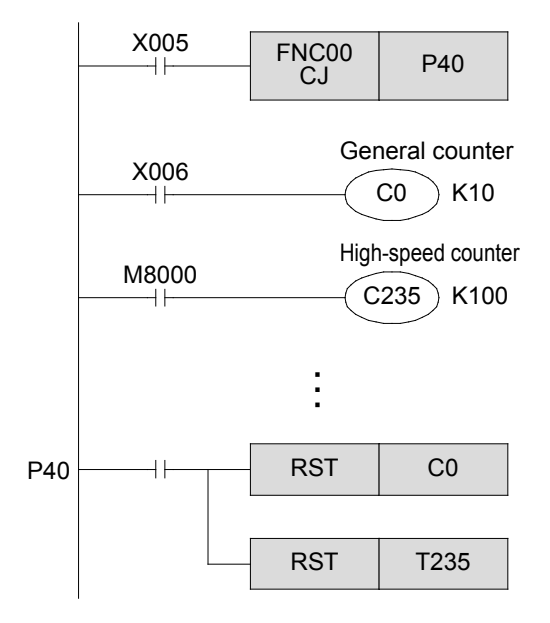

- A general counter suspends counting when skipped by a jump instruction.
- When a high speed counter (C235 to C255) starts counting, however, it will resume counting even when its coil is skipped by a jump instruction. The output contact will remain closed.
- If the reset instruction for a counter is programmed after or before the location where a jump instruction is programmed, the reset instruction (e.g. reset a contact or clear a current value) can be executed even if the coil of the counter is skipped.

#### ◎ Functional principles of applied instructions

• An applied instruction will not be operated or executed when skipped by a jump instruction.

However, the high-speed processing instructions from FNC52 to FNC58 and other applied instructions will be executed intermittently

| FNC52: | MTR  | FNC56 | : | SPD  |
|--------|------|-------|---|------|
| FNC53: | HSCS | FNC57 | : | PLSY |
| FNC54: | HSCR | FNC58 | : | PWM  |
| FNC55: | HSZ  |       |   |      |

12

#### Reference

#### Jump methods

[Jump to the same pointer]

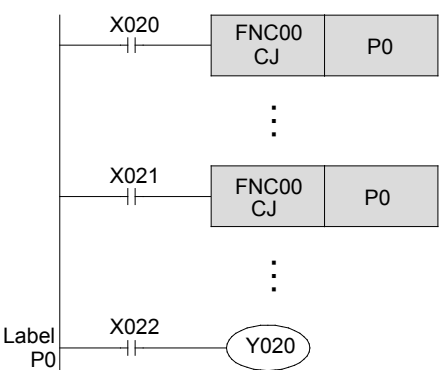

#### [Jump in one operational cycle]

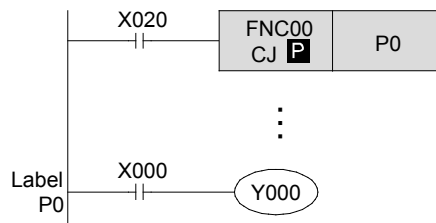

#### [Jump upward]

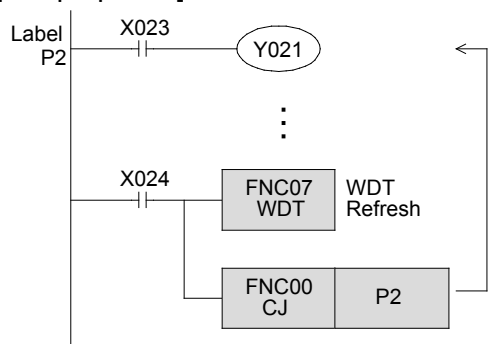

#### [Delay jump by one operation cycle]

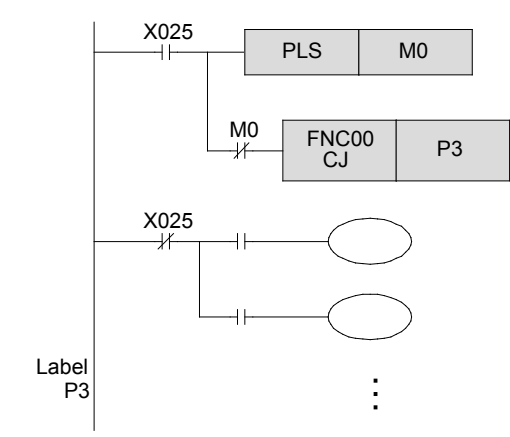

- The pointer number in the operands to the left have the same number.
- When X020 is ON, the program will jump to label P0 from here. When X020 is OFF but X021 is ON, the program will jump to label P0 from CJ of X021.
- Duplicate label numbers (including labels for CALL instructions) cannot be used. If two label numbers are the same, a PLC error will result.
- The CJ 📔 is used. If the drive input changes from OFF to ON, the program jumps to label P0 in one operational cycle.
- Although it is possible to program the jump label at a step number lower than that of its CJ command, if X024 is turned on for more than 200 ms (the set time of the PLC's watch dog timer, stored in D8000), a watch dog timer error may occur. If this error occurs, the PLC will stop (CPU error).
- In the above case, it is required to write a longer time for the watch dog timer in special data register D8000. Or as shown in the left figure, program an instruction that refreshes the watch dog timer.
- In the circuit to the left, if X025 turns ON, the jump to P3 will be turned on in the second operational cycle.
   During the first operation cycle, all the outputs between CJP3 and P3 are turned off.

# 12.4 Call subroutine instructions (CALL, SRET)

The CALL Subroutine instruction is an instruction to execute a subroutine program whithin the main program.

A subroutine program can be a program that contains actions to be executed several times or a program that executes only the necessary parts of an action.

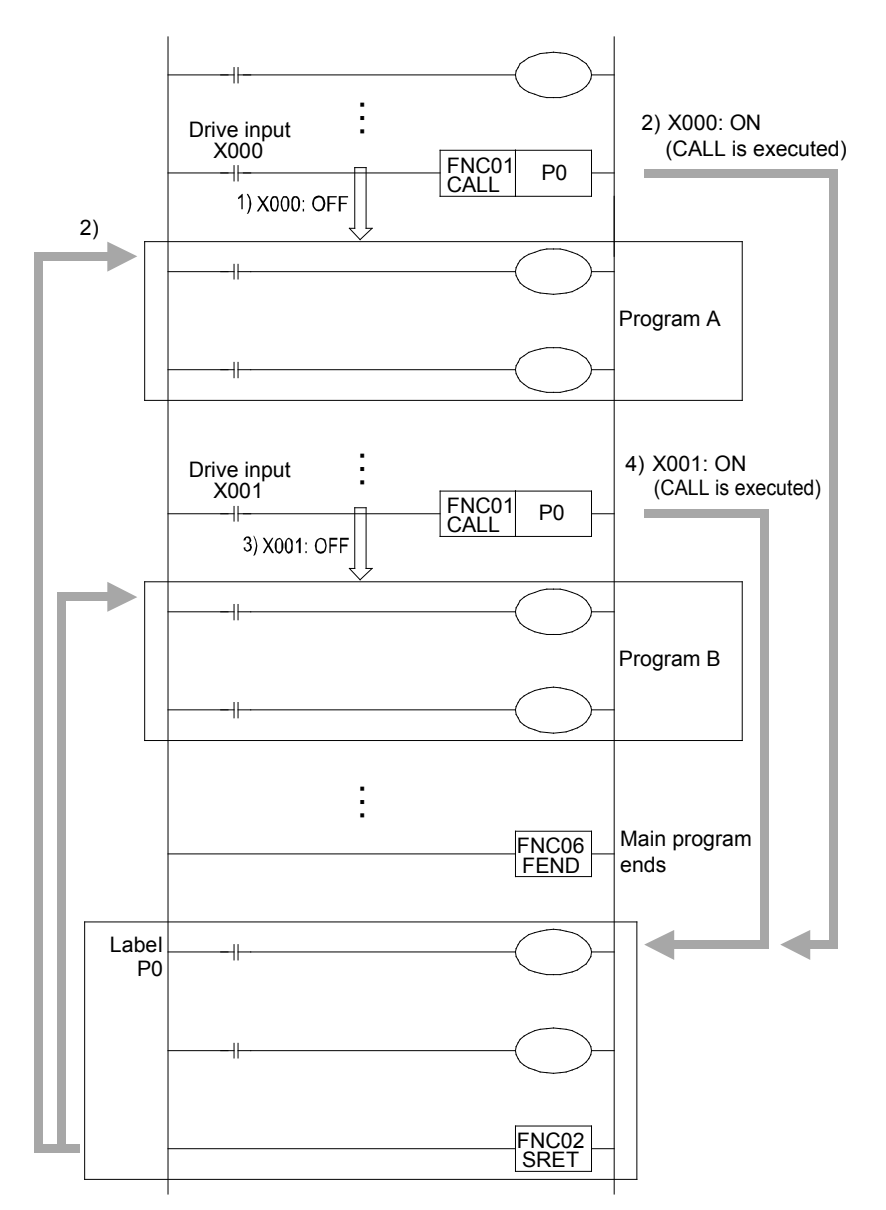

## «Operation outline»

- 1) When X000 is "OFF", "Program A" will be executed.
- 2) When X000 is "ON", "Program A" will be executed after the subroutine program of "label P0" is executed.
- 3) When X001 is "OFF", "Program B" will be executed.
- 4) When X001 is "ON", "Program B" will be executed after the subroutine program of "label P0" is executed.

 When the CALL instruction is executed, the program will jump to the designated label P0.

After the subprogram is executed at P0, it returns to the original program step by the SRET instruction.

- The label used by a CALL instruction must be programmed after the FEND instruction.
- The label numbers include P0 to P62, and P64 to P127. The same number must not be used including labels for CJ instructions.
- Generally, the I/O refresh instruction is used before and after a subroutine program. Additionally, for timers in subroutine programs (as with interrupt routine programs) it is necessary to use the routine timers T192 to T199, and 1 ms timers T246 to T249.

12

## «Instruction operation»

Excute a subroutine program with a CALL instruction, and confirm the actions of the subroutine program.

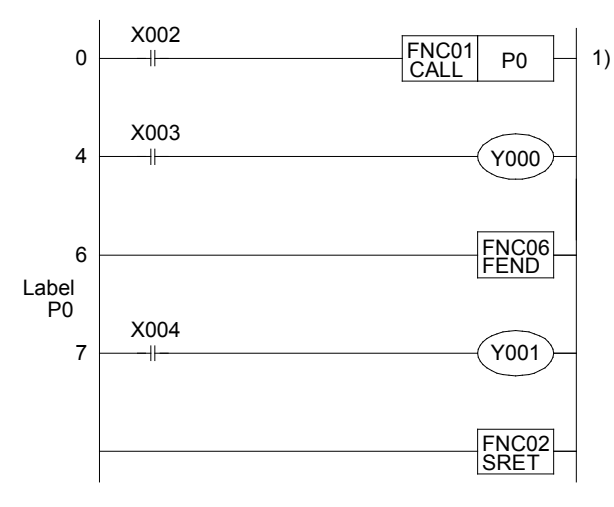

## «Operation check»

Use GX Developer to monitor the circuit.

- 1) [When X002 is OFF]
  - Y000 turns on or off when X003 is turned on or off.
  - Y001 does not turn on or off when X004 is turned on or off (since the subroutine was not called).
- 2) [When X002 is ON]
  - Y000 turns on or off when X003 is turned on or off.
  - Y001 turns on or off when X004 is turned on or off (since the subroutine was called).

# [CALL instruction nesting (multi-nesting)]

If a CALL instruction is programmed within a subroutine , it is known as multi-nesting. This type of CALL instruction can be programmed 4 times at most. i.e., fivefold nesting is allowed as a whole.

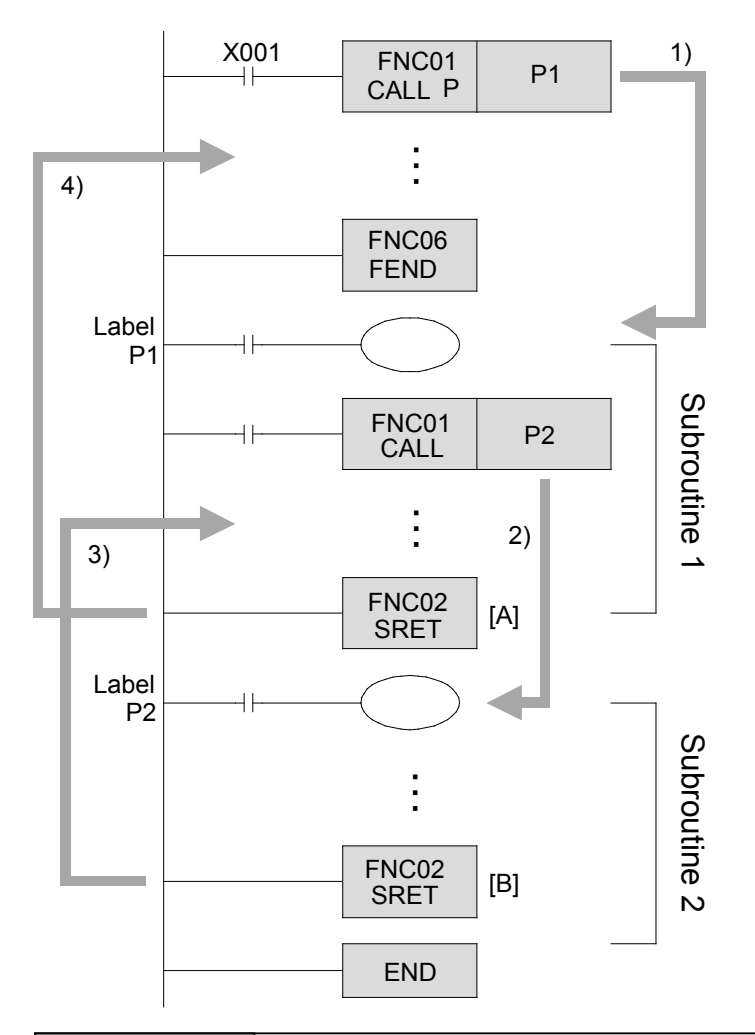

- 1) When the CALL **P** instruction is used, The CALL instruction is executed only when the input X001 is turned on, and the program jumps to label P1.
- 2) If the CALL P2 instruction is executed in the subroutine program labeled as P1, the program will jump to label P2.
- The second subroutine with label P2 is executed. When the operation moves to the SRET instruction [B], the program will return to the next step of CALL P2.
- 4) Similarly, when the operation moves to SRET instruction [A], program will return to the next instruction of CALL P1. The numbers available for labels are P0 to P62, and P64 to P127. The same number must not be used including labels for CJ instructions.

#### Reference

• Actions of timers and counters in subroutine and interrupt routine programs… If general timers are used in a subroutine or interrupt routine program, clocking is activated only in the main program.

This is the same for counters. Generally, counters should not be used in subroutine or interrupt routine programs. The actions of the timer and counter in a subroutine are the same as those for the jump instruction. Refer to the previous pages.

• Available pointer numbers differ as follows:

```
• FX1s : P0 to P62
```

• FX1N, FX2N, FX1NC, FX2NC : P0 to P62 P64 to P127 • FX3U, FX3UC: P0 to P62 P64 to P4095

The program will jump to "END" if [p63] is

- specified.
   Label numbers are also used by the CJ instruction described previously. The numbers cannot be overlapped.
- In the P-SRET instruction, it is not allowed to use MC-MCR, STL-RET, I-IRET and another P-SRET instructions for programming.

In addition, the P-SRET instruction cannot be used in MC-MCR, FOR-NEXT, STL-RET and I-IRET instructions.

# **12.5 Loop instruction (FOR-NEXT)**

The loop instruction is an instruction that executes program segments from a FOR instruction to a NEXT instruction for n times and then executes the program content after the NEXT instruction. When n is set to 1 to 32767 times, specifying "n = -32768 to 0" is equal to specifying "n = 1".

# «Operation outline»

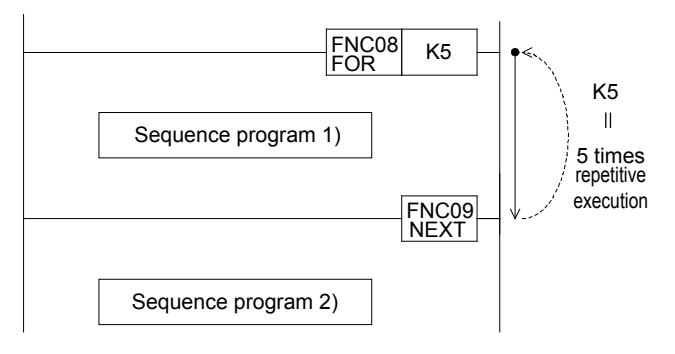

- The "sequence program 1) " is executed for the specified number of times between the FOR-NEXT instructions.
- After the repetitive execution for the specified number of times, the program proceeds with the execution of "sequence program 2) ", which is placed after the NEXT instruction.

#### Reference

About nesting (multi-nesting)
 When FOR-NEXT instructions are used between FOR-NEXT instructions for nesting programs, fivefold nesting is allowed at most.

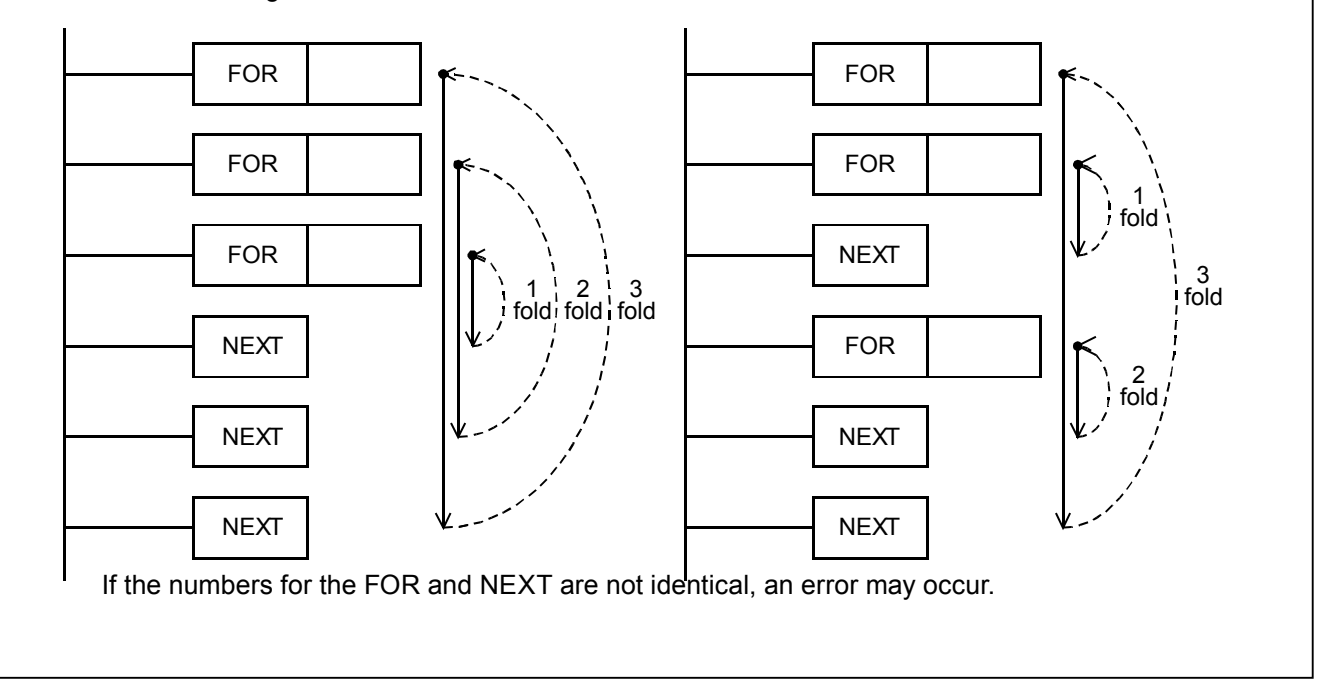

## «Instruction operation»

Use FOR-NEXT instructions and confirm the actions of the program.

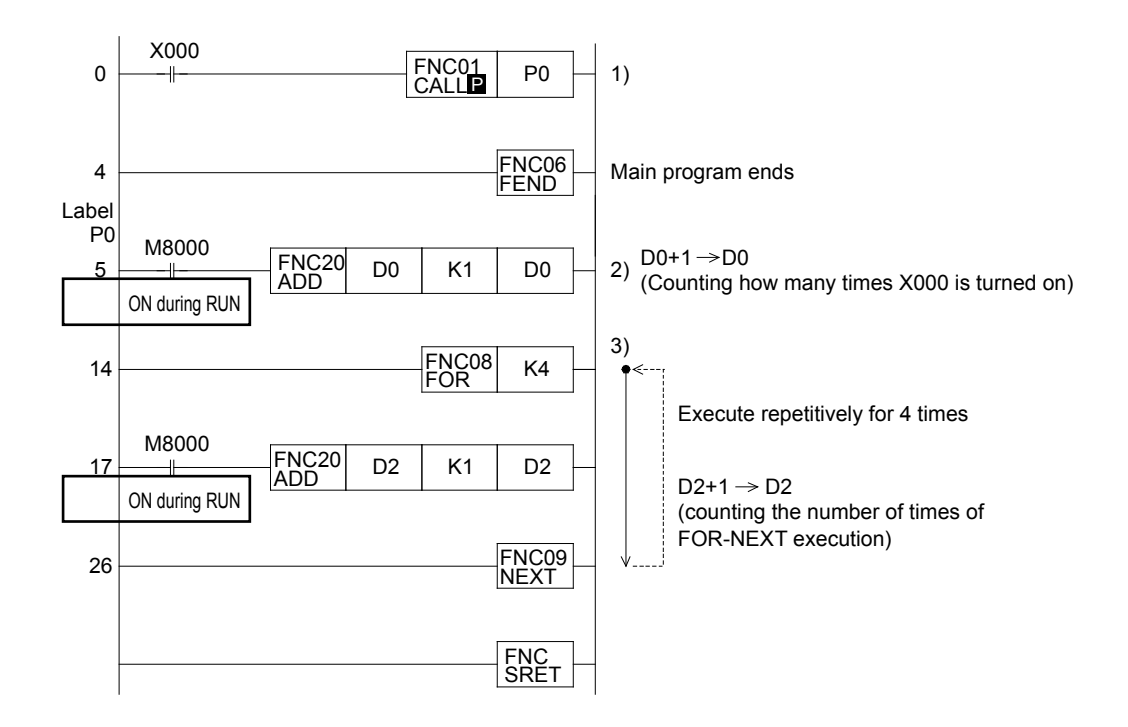

## «Operation check»

repeating the action.

Use GX Developer to monitor the circuit.

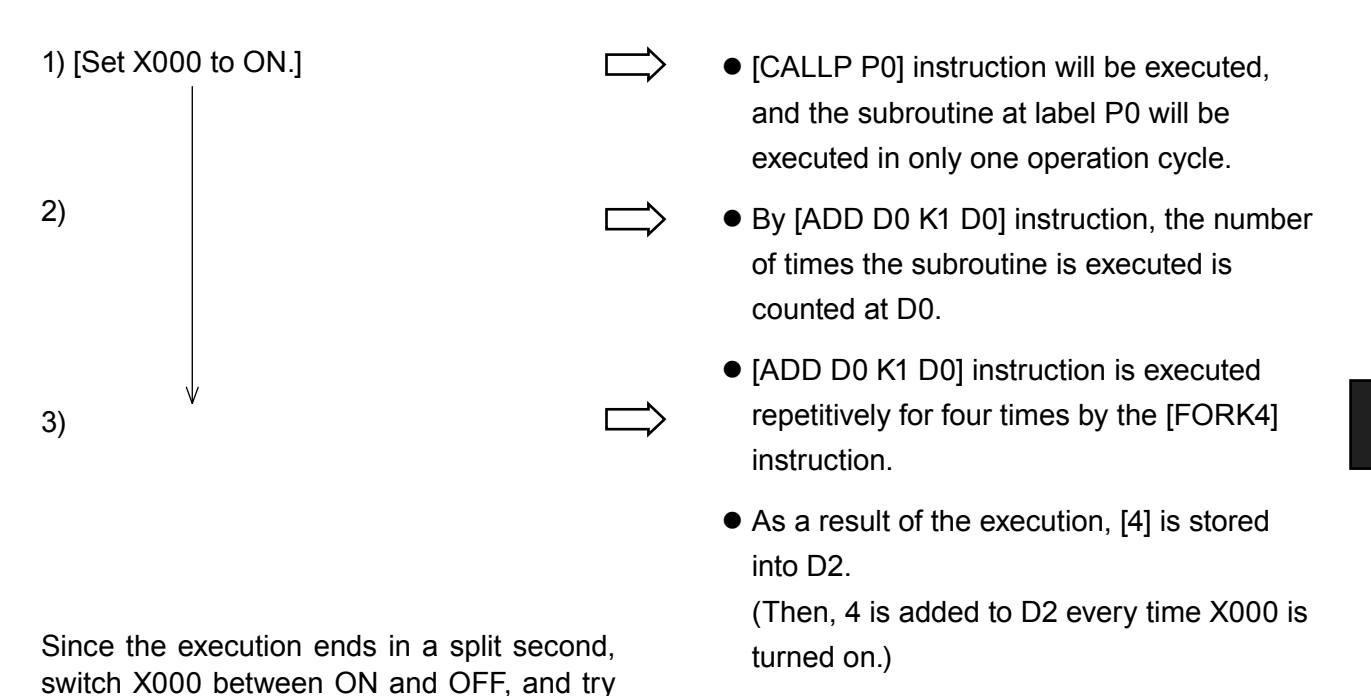

12

# MEMO

# Chapter 13 SUMMARY OF THE POINTS

There are differences in the operating principles between PLCs and relay boards. However, there are many users who do not recognize these differences. To fully master PLC programming, it is essential to understand the differences.

# In this chapter...

The operating principles of PLCs will be summarized, along with auxiliary relays, timers, and the role of the battery.

After reviewing all topics and confirming your knowledge of the points that have been covered, you will take the first step toward becoming a professional sequence circuit designer.

# **13.1 Input/output process for the PLC**

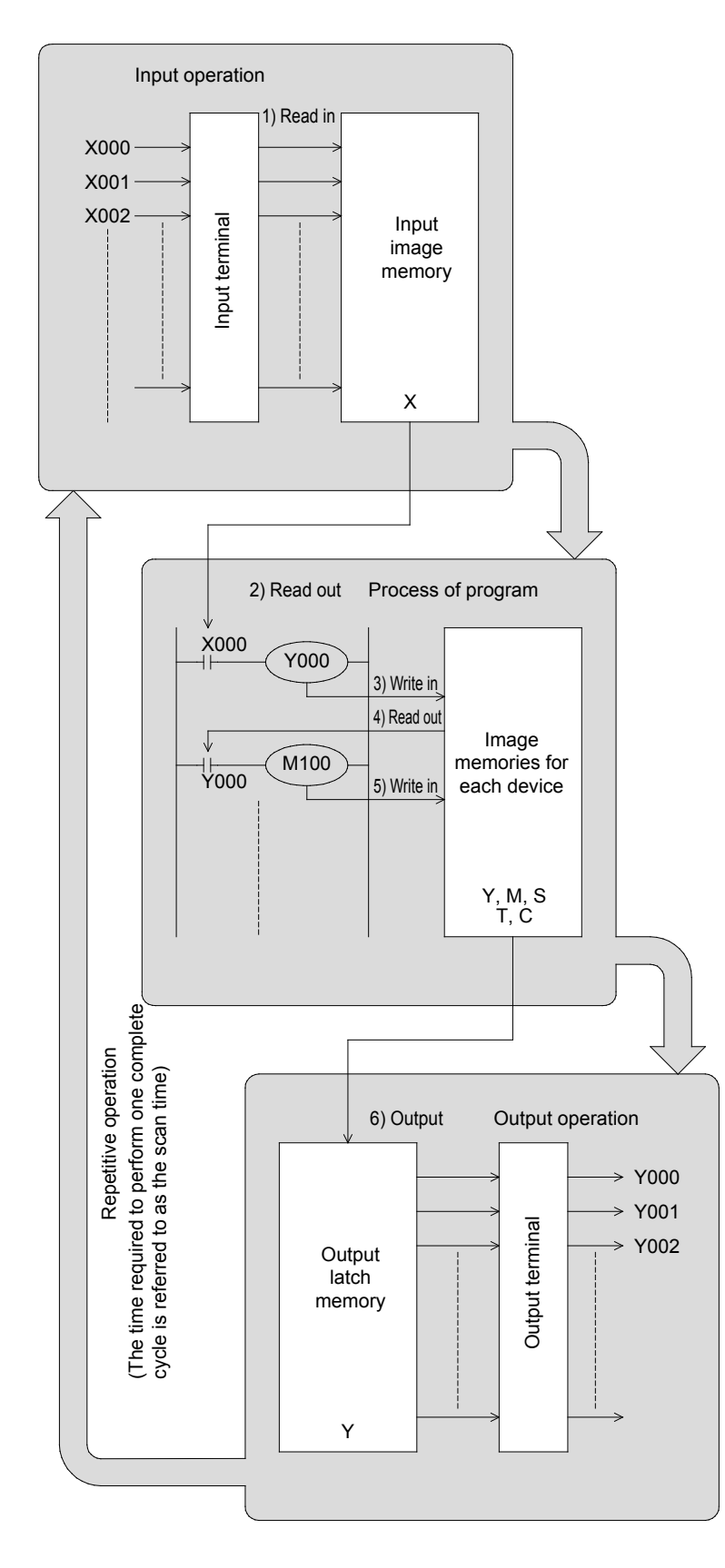

#### • Input operation

Prior to execution of a program, the PLC reads all ON/OFF statuses of the input terminals into the input image memory.

If an input changes its status during the execution of a program, the input image memory does not change its contents at that time. Instead, the change will be read in the next input process cycle.

#### • Process of program

The PLC reads the ON/OFF statuses of required elements from the input image memory or other element's memory, in accordance with the contents of the instructions stored in the program memory. Hence, the image memory of each element can sequentially change its content in accordance with the progress of the program.

#### Output operation

When all instructions have been executed, the PLC transfers the ON/OFF statuses of outputs Y to the output latch memory, which represent the physical outputs.

# 13.2 Response delay for Input/Output

There are not only electrical delays from input filters (approx. 10ms) and mechanical response delays from output relays (approx. 10ms), but there is also a response delay due to the affect of the scan time.

For example, assume that input X000 changes from OFF to ON just after the input process is finished, as shown in the sequence circuit below. (Note: the input switch changes to ON approximately 10 ms before the process is monitored.)

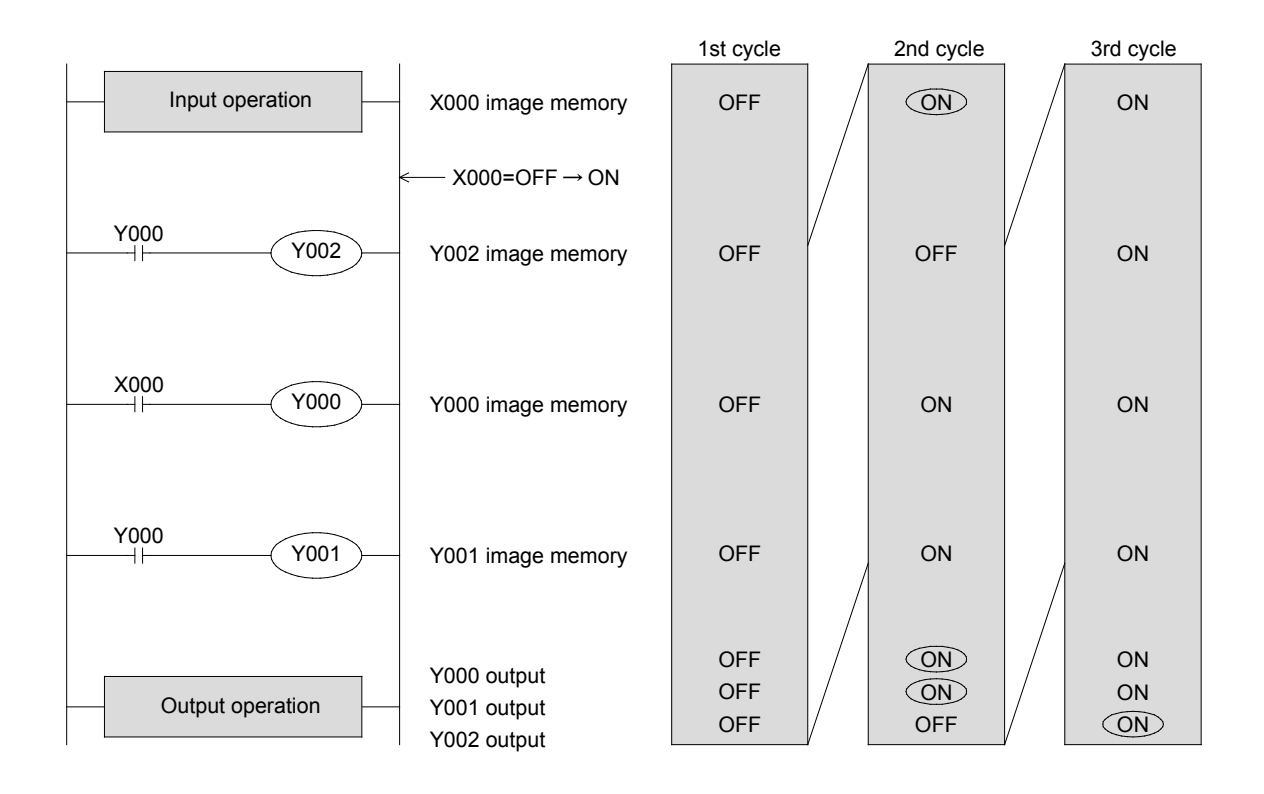

As shown above, Y000 and Y001 may have up to a 2-cycle response delay. (The output contact will be ON approximately 10 ms later.)

Y002 is energized 1 cycle later, since the contact Y000 which drives Y002 is programmed before X000.

#### Reference

#### Countermeasures against I/O response delay

There is an application instruction (Refresh FNC50 REF) which can perform input or output processing during the program execution. For transistor type output terminals, the response relay for the output is 0.2 ms or less. Additionally, for inputs X000 to X007, there are applications instructions (Refresh and filter adjust FNC51 REFF) that can be used to reduce the response delay by filtering the inputs within the program.

# 13.3 Dual output operation

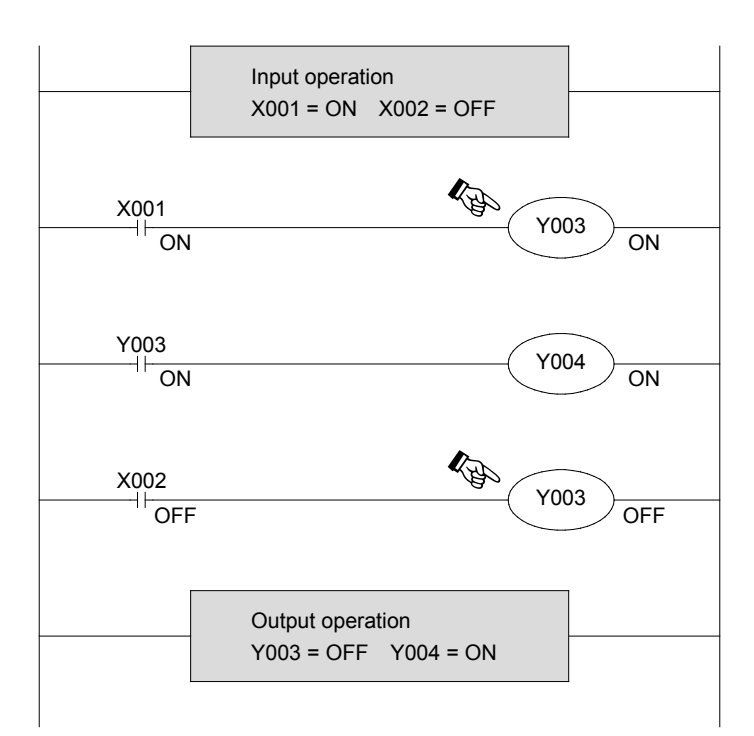

In this example, assume that coil Y003 is used in multiple locations.

Also, assume that X001 = ON and X002 = OFF.

For the first Y003, the image memory is set to ON because X001 is ON, hence output Y004 is also ON.

However, for the second Y003, the image memory is changed to OFF since input X002 is OFF.

Therefore, the output is in fact, Y003 = OFF and Y004 = ON.

As previously described, if dual output (double out) is performed, the latter content overrides the former.

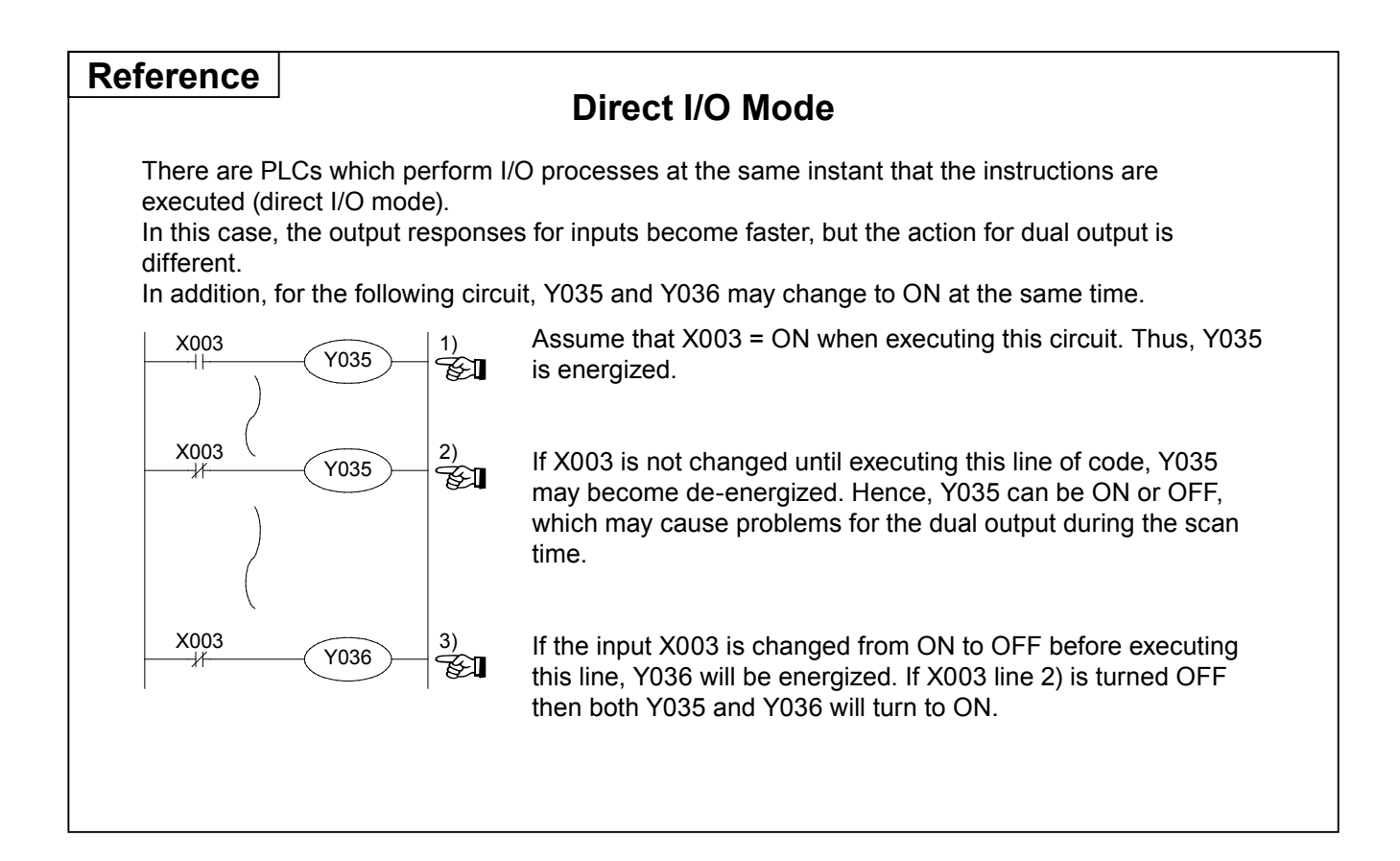

# 13.4 No limitation on the number of contacts

Since the PLC can use the contents of image memories for each element as many times as needed, there is no limitation to the numbers of N.O. and N.C. contacts.

However, there is a limitation on the program capacity for series and parallel contacts. Other limitations include the display area of the graphic programming panel and the number of printed characters that can be included on a single line.

• At the maximum, 11 contacts and 1 coil (in the case for timers or counters, 10 contacts and 1 coil) can be included in a single line on the GPP.

The number of lines running in parallel from a single relay must be 24 or less.

• It is recommended that each line include no more than 10 contacts and 1 coil and that lines be limited to 5 or less, in order to easily display them on the GPP.

If this programming method is followed, 1 circuit block with comments can be displayed on a single display area.

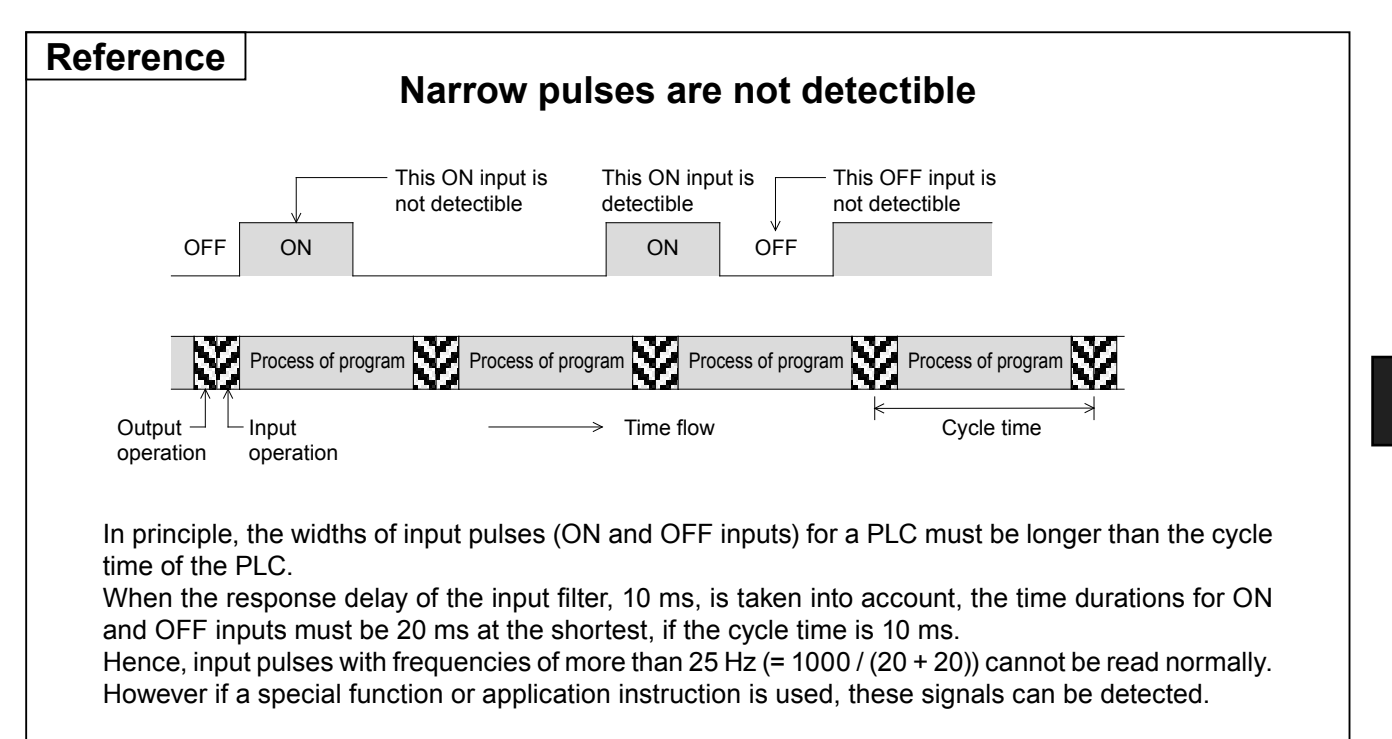

13

# 13.5 The role of the battery

The PLC incorporates a non-rechangeable lithium battery which provides backup utility for auxiliary relays, states of devices in the ladder instructions, timers, and counters as well as the backup of program memory during power failure.

Moreover, some PLCs without a built-in battery are latched by EEPROM memory.

### How to use latched (battery backed) relays

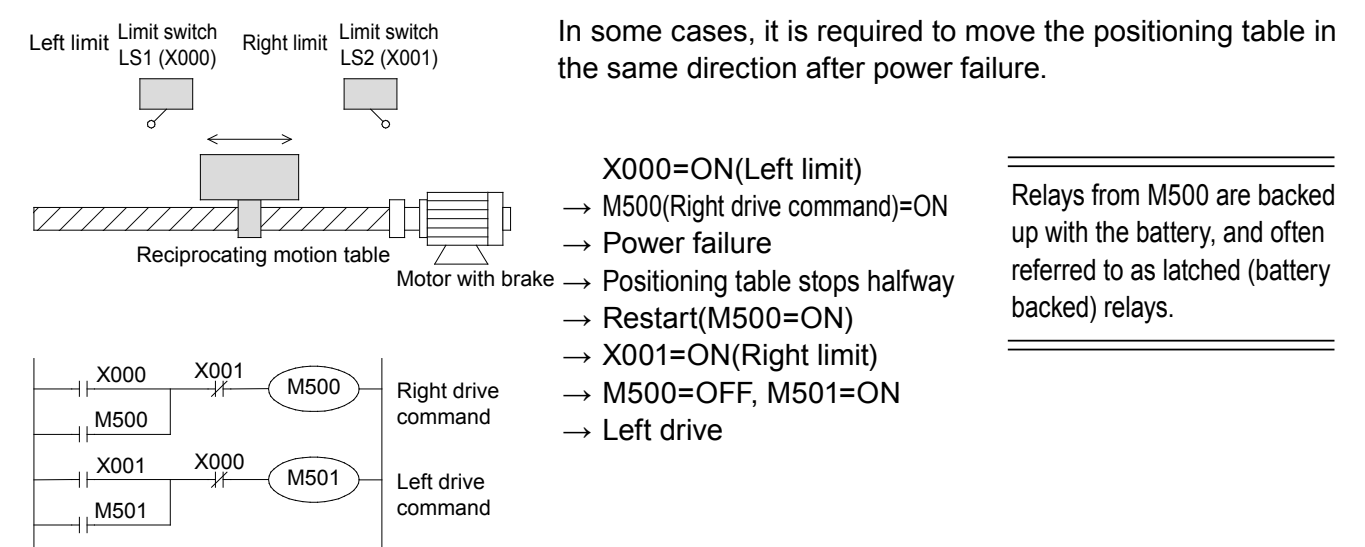

### How to use counters

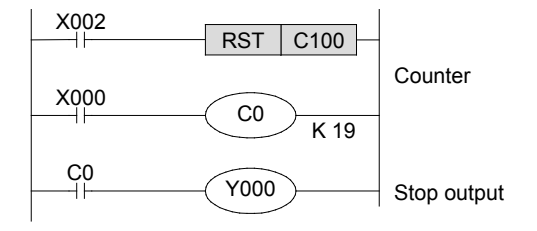

This counter counts the activation of the left limit switch shown above, and stops the table after counting 19 times.

In this case, the counter keeps its counting value even if a power failure occurs during the counting.

### How to use retentive timers (FX2N, FX3U, FX2NC, FX3UC Series)

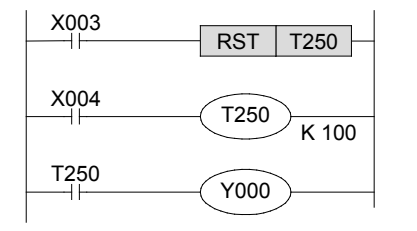

The timer T250 starts timing at the moment X004 changes to ON.

The timer keeps its current value if X004 is set to OFF or if the power is turned off during timing.

When the timer starts again, the timer clock sustains its time value and the output contact T250 will then be energized. When X003 is set to ON, the current value of the timer is cleared and reset to 0 and the output contact is set to OFF.

# 13.6 Timers and their accuracy

Each timer in a PLC begins timing when its drive contact is closed, and its output contact is activated after the timer reaches its set value.

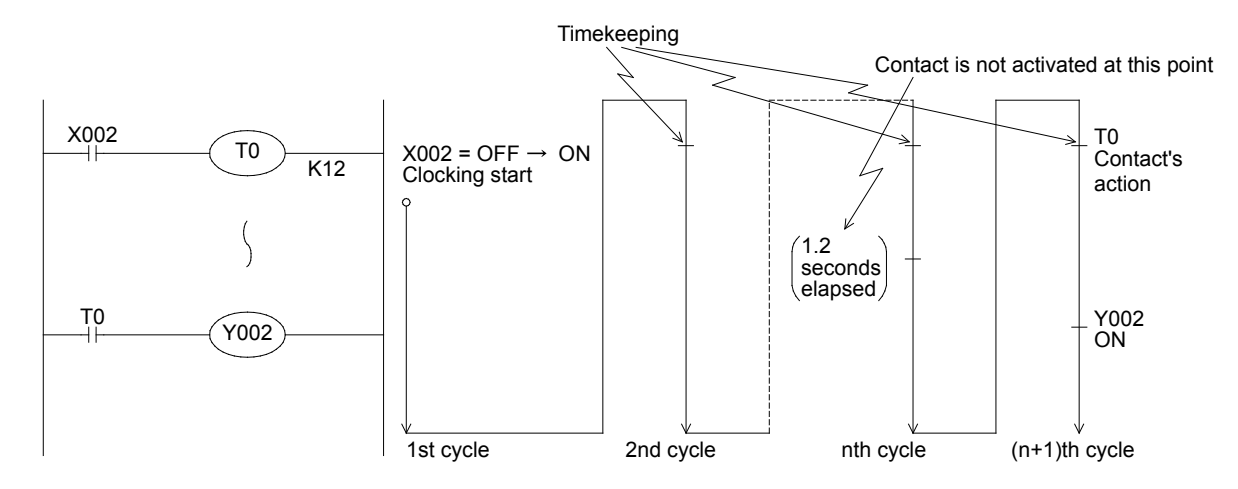

Hence, the approximate accuracy of a timer contact can be expressed with the following formula:

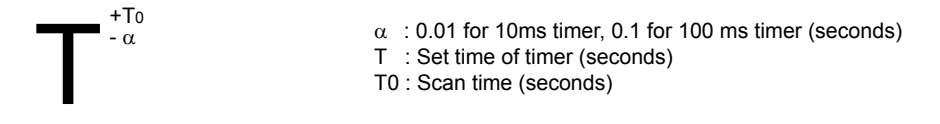

In the worst case, if the timer drive contact is programmed prior to the timer coil, the accuracy becomes 2T0. If the set value of the timer is 0, the output contact will be activated at the next execution of the coil instruction.

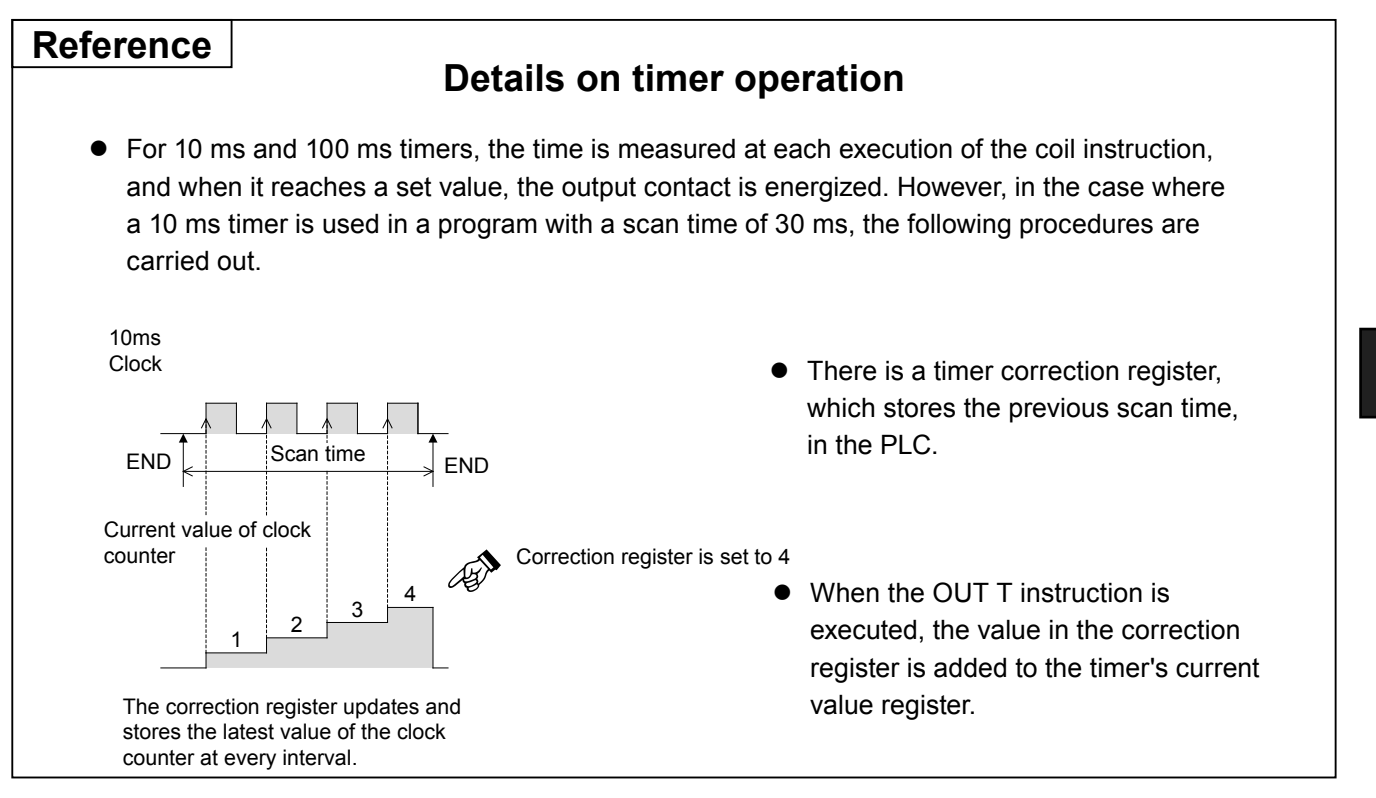

# MEMO
# Appendix

## In this appendix...

The applied instructions, special auxiliary relays and special data registers that have been described in this textbook are arranged in lists.

In addition, the contents of the parameter settings are included. Set them when necessary.

## It's easy to learn PLCs!

For someone who is just beginning to learn PLCs or does not know anything about sequence control, the learning process can take a long time.

The FX Series Micro PLCs facilitate an easy way to learn basic sequencing knowledge.

Along with this book, training seminars and PLC training software are available for learning PLCs at the appropriate pace.

# **Appendix 1.1 Application instruction list**

The application instructions for the Micro PLCs are listed in the following tables.

| E             |            |          |                              |                         | Ар                        | plic                  | abl                     | e F         | LC                |                         | L             |            |          |                                                  |                         | Ap                      | plic                  | abl                     | e P                   | LC                    |                         |
|---------------|------------|----------|------------------------------|-------------------------|---------------------------|-----------------------|-------------------------|-------------|-------------------|-------------------------|---------------|------------|----------|--------------------------------------------------|-------------------------|-------------------------|-----------------------|-------------------------|-----------------------|-----------------------|-------------------------|
| Classificatic | FNC<br>No. | Mnemonic | Function                     | FX1<br>S                | FX1N                      | FX2N                  | F<br>X<br>3<br>U        | FX1NC       | FX2NC             | FX3UC                   | Classificatio | FNC<br>No. | Mnemonic | Function                                         | F<br>X<br>1<br>S        | FX<br>1<br>N            | FX2N                  | F<br>X<br>3<br>U        | FXINC                 | FX2NC                 | FX3UC                   |
| -             | 00         | CL       | Conditional lump             | $\cap$                  | $\overline{\bigcirc}$     | $\cap$                | $\cap$                  |             | $\overline{\Box}$ | $\overline{\bigcirc}$   | - Di          | 55         | H\$7     | High Speed Counter Zone Compare                  | _                       | _                       | $\cap$                | $\cap$                  | _                     | $\overline{\bigcirc}$ | $\overline{\bigcirc}$   |
|               | 00         | CALL     |                              | $\overline{}$           | $\overline{\overline{a}}$ | $\overline{\bigcirc}$ | $\overline{\mathbf{a}}$ |             | 6                 | $\overline{\bigcirc}$   | essi          | 56         | 900      | Speed Detection                                  | $\cap$                  |                         | $\overline{\bigcirc}$ | $\overline{\bigcirc}$   | $\cap$                | $\overline{\bigcirc}$ | $\overline{\bigcirc}$   |
| -             | 07         | OALL     | Subrouting Boturn            | $\overline{}$           | 6                         | $\overline{\bigcirc}$ | $\overline{\mathbf{a}}$ | K           | 6                 | H                       | Proc          | 57         |          | Bulso X Output                                   | $\overline{}$           | $\overline{\bigcirc}$   | $\overline{\bigcirc}$ | $\overline{\mathbf{a}}$ | $\overline{\frown}$   | $\overline{\bigcirc}$ | $\overline{\bigcirc}$   |
| No.           | 02         |          |                              | $\overline{}$           | $\mathbb{R}$              | $\overline{\bigcirc}$ | $\overline{\bigcirc}$   | K           | K                 | H                       | peed          | 50         |          | Pulse Width Modulation                           | $\mathbb{H}$            |                         |                       | $\overline{\square}$    | $\overline{\frown}$   | $\overline{\bigcirc}$ |                         |
| Ē             | 0.0        |          |                              | $\overline{}$           | 6                         | $\overline{\bigcirc}$ | $\overline{\square}$    | K           | 6                 | H                       | ligh S        | 50         |          |                                                  | $\overline{\mathbf{a}}$ | $\overline{\square}$    | $\overline{\frown}$   | $\overline{\mathbf{a}}$ | $\overline{\frown}$   | $\overline{\bigcirc}$ | $\overline{\bigcirc}$   |
| am            | 04         |          |                              |                         |                           | $\overline{\bigcirc}$ | $\overline{\bigcirc}$   |             | K                 | $\overline{\square}$    | <u> </u>      | 60         | IST      | Initial State                                    |                         |                         | $\overline{\bigcirc}$ | $\overline{\bigcirc}$   | $\overline{\frown}$   | $\overline{\bigcirc}$ | $\overline{\bigcirc}$   |
| ogr           | 00         |          | Main Poutine Program End     | $\overline{\mathbf{n}}$ | 6                         | $\overline{\bigcirc}$ | $\overline{\mathbf{b}}$ |             | 6                 | Б                       |               | 61         | SED      | Search a Data Stack                              | $\underline{-}$         |                         | $\overline{\bigcirc}$ | $\overline{0}$          | $\leq$                | $\overline{\bigcirc}$ | $\overline{\mathbf{b}}$ |
| Ъ.            | 00         |          | Watchdog Timer Pefresh       | $\overline{\cap}$       | $\overline{\square}$      | $\overline{\bigcirc}$ | $\overline{\bigcirc}$   |             | K                 | $\overline{\square}$    | Ę             | 62         |          | Absolute Drum Sequencer                          |                         |                         | $\overline{\bigcirc}$ | $\overline{\bigcirc}$   |                       | $\overline{\bigcirc}$ | $\overline{\bigcirc}$   |
| -             | 07         | FOR      | Start a EOR/NEXT Loop        | $\overline{\bigcirc}$   | $\overline{\mathbf{a}}$   | $\overline{\bigcirc}$ | $\overline{\bigcirc}$   |             | 6                 | $\overline{\mathbf{a}}$ | ctic          | 63         |          | Incremental Drum Sequencer                       | $\overline{\bigcirc}$   | $\overline{\bigcirc}$   | $\overline{\bigcirc}$ | $\overline{\bigcirc}$   | $\overline{\bigcirc}$ | $\overline{\bigcirc}$ | $\overline{0}$          |
|               | 00         | NEXT     |                              | $\overline{\circ}$      | $\overline{\mathbf{a}}$   | $\overline{\bigcirc}$ | $\overline{\bigcirc}$   |             | 6                 | $\overline{\bigcirc}$   | tru           | 64         | TTMR     | Teaching Timer                                   | -                       | $\equiv$                | $\overline{\bigcirc}$ | $\overline{\bigcirc}$   | _                     | $\overline{\circ}$    | $\overline{\bigcirc}$   |
|               | 10         | CMP      |                              | $\overline{\cap}$       | $\overline{\mathbf{a}}$   | $\overline{\circ}$    | $\overline{0}$          |             | 6                 | $\overline{\mathbf{a}}$ | lus           | 65         | STMR     | Special Timer                                    | _                       | _                       | $\overline{\bigcirc}$ | $\overline{\bigcirc}$   | _                     | $\overline{\bigcirc}$ | $\overline{0}$          |
|               | 11         |          | Zone Compare                 | $\overline{\circ}$      | $\overline{\mathbf{b}}$   | $\overline{\bigcirc}$ | $\overline{\bigcirc}$   | 6           | 6                 | $\overline{\bigcirc}$   | þ             | 66         |          | Alternate State                                  | $\overline{\bigcirc}$   |                         | $\overline{\bigcirc}$ | $\overline{\bigcirc}$   | $\cap$                | $\overline{\circ}$    | $\overline{\bigcirc}$   |
| e             | 12         | MOV      | Move                         | $\overline{\bigcirc}$   | $\overline{\frown}$       | $\overline{\bigcirc}$ | $\overline{\circ}$      |             | 6                 | $\overline{\frown}$     | an l          | 67         | RAMP     | Ramp Variable Value                              | $\overline{\bigcirc}$   | $\overline{\frown}$     | $\overline{\bigcirc}$ | $\overline{\bigcirc}$   | $\overline{\bigcirc}$ | $\overline{\bigcirc}$ | $\overline{0}$          |
| Ibal          | 13         | SMOV     | Shift Move                   | _                       | <u> </u>                  | $\overline{\bigcirc}$ | $\overline{\bigcirc}$   | Ĕ           | 6                 | $\overline{0}$          |               | 68         | ROTC     | Rotary Table Control                             | _                       | <u> </u>                | $\overline{\bigcirc}$ | $\overline{\bigcirc}$   | _                     | $\overline{\circ}$    | $\overline{\circ}$      |
| mo            | 14         | CMI      | Complement                   | _                       | -                         | $\overline{\bigcirc}$ | $\overline{\circ}$      | _           | 6                 | $\overline{0}$          |               | 69         | SORT     | SORT Tabulated Data                              | -                       | _                       | $\overline{\bigcirc}$ | $\overline{\bigcirc}$   | _                     | $\overline{\bigcirc}$ | $\overline{\bigcirc}$   |
| U<br>P        | 15         | BMOV     | Block Move                   | $\cap$                  |                           | $\overline{\bigcirc}$ | $\overline{\circ}$      | $\cap$      | 6                 | $\overline{\circ}$      |               | 70         | TKY      | Ten Key Input                                    | _                       | _                       | $\overline{\bigcirc}$ | $\overline{\bigcirc}$   | _                     | $\overline{\circ}$    | $\overline{\circ}$      |
| aŭ            | 16         | EMOV     | Fill Move                    | _                       | Ĕ                         | $\overline{\bigcirc}$ | $\overline{\bigcirc}$   | <u> </u>    | 6                 | $\overline{\circ}$      | e.            | 71         | нку      | Hexadecimal Input                                | -                       | -                       | $\overline{\bigcirc}$ | $\overline{\bigcirc}$   | _                     | $\overline{\bigcirc}$ | $\overline{\bigcirc}$   |
| Ne l          | 17         | ХСН      | Exchange                     | _                       | _                         | $\overline{\bigcirc}$ | $\overline{\circ}$      | -           | 10                | $\overline{\circ}$      | <u>S</u>      | 72         | DSW      | Digital Switch (Thumbwheel Input)                | $\overline{\bigcirc}$   | $\overline{\bigcirc}$   | $\overline{\bigcirc}$ | $\overline{\bigcirc}$   | $\cap$                | $\overline{\circ}$    | $\overline{\circ}$      |
| Σ             |            |          | Conversion to Binary         | ~                       |                           |                       |                         |             |                   |                         | ۱å            | 73         | SEGD     | Seven Segment Decoder                            | _                       | <u> </u>                | $\overline{\bigcirc}$ | $\overline{\bigcirc}$   | _                     | $\overline{\circ}$    | $\overline{\circ}$      |
|               | 18         | BCD      | Coded Decimal                | $\circ$                 | $ \circ $                 | $\circ$               | $ \circ $               | $ \circ $   | $ \circ $         | $ \circ $               | 2             | 74         | SEGI     | Seven Segment With Latch                         | $\overline{\bigcirc}$   | $\overline{\bigcirc}$   | $\overline{\bigcirc}$ | $\overline{\bigcirc}$   | $\cap$                | $\overline{\bigcirc}$ | $\overline{0}$          |
|               | 19         | BIN      | Conversion to Binary         | $\bigcirc$              | 0                         | $\bigcirc$            | $\bigcirc$              | $ \circ $   | $ \circ$          | 0                       | ×             | 75         | ARWS     | Arrow Switch                                     | _                       | <u> </u>                | $\overline{\bigcirc}$ | $\overline{\bigcirc}$   | _                     | $\overline{\circ}$    | $\overline{\circ}$      |
| ÷.            | 20         | ADD      | Addition                     | Ο                       | 0                         | $\bigcirc$            | $\bigcirc$              | 0           | $ \circ$          | 0                       | al            | 76         | ASC      | ASCII Code Data Input                            | -                       | _                       | $\overline{\bigcirc}$ | $\overline{\bigcirc}$   | _                     | $\overline{\bigcirc}$ | $\overline{\bigcirc}$   |
| ×.            | 21         | SUB      | Subtraction                  | $\bigcirc$              | $ \circ $                 | $\bigcirc$            | $\bigcirc$              | $ \circ$    | $ \circ$          | 0                       | ern           | 77         | PR       | Print (ASCII Code)                               | _                       | _                       | $\overline{\circ}$    | $\overline{\bigcirc}$   | _                     | $\overline{\bigcirc}$ | $\overline{\circ}$      |
| +) uo         | 22         | MUL      | Multiplication               | $\bigcirc$              | $\bigcirc$                | $\bigcirc$            | $\bigcirc$              | $ \circ $   | $ \circ$          | $\bigcirc$              | Ш.            | 78         | FROM     | Read From A Special Function Block               | -                       | $\overline{\bigcirc}$   | $\overline{\bigcirc}$ | $\overline{\bigcirc}$   | $\cap$                | $\overline{\bigcirc}$ | $\overline{\bigcirc}$   |
| erati         | 23         | DIV      | Division                     | $\bigcirc$              | $\bigcirc$                | $\bigcirc$            | $\bigcirc$              | $ \circ$    | $ \circ$          | $\bigcirc$              |               | 79         | TO       | Write To A Special Function Block                | -                       | $\overline{\bigcirc}$   | $\overline{\bigcirc}$ | $\overline{\bigcirc}$   | $\overline{\bigcirc}$ | $\overline{\bigcirc}$ | $\overline{\circ}$      |
| d<br>d        | 24         | INC      | Increment                    | $\bigcirc$              | $\bigcirc$                | $\bigcirc$            | $\bigcirc$              | $ \circ $   | $ \circ$          | $\bigcirc$              |               | 80         | RS       | Serial Communication                             | $\cap$                  | $\overline{\circ}$      | $\overline{\circ}$    | $\overline{\bigcirc}$   | $\widetilde{\cap}$    | $\overline{\bigcirc}$ | $\overline{\bigcirc}$   |
| ogice         | 25         | DEC      | Decrement                    | Ο                       | 0                         | $\bigcirc$            | $\bigcirc$              | 0           | $ \circ$          | 0                       |               | 81         | PRUN     | Parallel Run (Octal Mode)                        | $\overline{\bigcirc}$   | $\overline{\bigcirc}$   | $\overline{\bigcirc}$ | $\overline{\bigcirc}$   | $\overline{\bigcirc}$ | $\overline{\bigcirc}$ | $\overline{\bigcirc}$   |
| Dd L(         | 26         | WAND     | Logical Word AND             | $\bigcirc$              | 0                         | $\bigcirc$            | $\bigcirc$              | $ \circ $   | $ \circ$          | 0                       | e<br>S        | 82         | ASCI     | Hexadecimal to ASCII Conversion                  | $\overline{\circ}$      | $\overline{0}$          | $\overline{\bigcirc}$ | $\overline{\bigcirc}$   | $\widetilde{\circ}$   | $\overline{\circ}$    | $\overline{\circ}$      |
| tic a         | 27         | WOR      | Logical Word OR              | Ο                       | 0                         | $\bigcirc$            | $\bigcirc$              | 0           | $ \circ$          | 0                       | evi           | 83         | HEX      | ASCII to Hexadecimal Conversion                  | $\overline{\bigcirc}$   | $\overline{\bigcirc}$   | $\overline{\bigcirc}$ | $\overline{\bigcirc}$   | $\overline{\circ}$    | $\overline{\bigcirc}$ | $\overline{\bigcirc}$   |
| thme          | 28         | WXOR     | Logical Exclusive OR         | $\bigcirc$              | $ \circ $                 | $\bigcirc$            | $\bigcirc$              | $ \circ$    | $ \circ$          | 0                       |               | 84         | CCD      | Check Code                                       | $\overline{\bigcirc}$   | $\overline{\bigcirc}$   | $\overline{\circ}$    | $\overline{\bigcirc}$   | $\overline{\bigcirc}$ | $\overline{\bigcirc}$ | $\overline{0}$          |
| Ari           | 29         | NEG      | Negation                     | —                       | -                         | $\bigcirc$            | $\bigcirc$              |             | $ \circ$          | $\bigcirc$              | Ē             | 85         | VRRD     | Volume Read                                      | $\overline{\circ}$      | $\overline{\circ}$      | $\overline{\bigcirc}$ | <u> </u>                | _                     | _                     | _                       |
|               | 30         | ROR      | Rotation Right               | _                       | -                         | $\bigcirc$            | $\bigcirc$              | -           | $ \circ $         | $\bigcirc$              | LUS           | 86         | VRSC     | Volume Scale                                     | $\overline{\circ}$      | $\overline{\mathbf{O}}$ | Õ                     | _                       | _                     | _                     | -                       |
| lion          | 31         | ROL      | Rotation Left                | -                       | -                         | $\bigcirc$            | $\bigcirc$              | _           | $ \circ $         | 0                       | te            | 87         | RS2      | Serial Communication 2                           | _                       | <u> </u>                | <u> </u>              | $\bigcirc$              | _                     | _                     | 0                       |
| erat          | 32         | RCR      | Rotation Right with Carry    | -                       | -                         | $\bigcirc$            | $\bigcirc$              | -           | 0                 | 0                       | ш             | 88         | PID      | PID Control Loop                                 | $\overline{\mathbf{O}}$ | $\overline{\bigcirc}$   | $\overline{\bigcirc}$ | $\overline{\bigcirc}$   | $\bigcirc$            | $\overline{\bigcirc}$ | $\overline{\mathbf{O}}$ |
| dC            | 33         | RCL      | Rotation Left with Carry     | _                       | -                         | $\bigcirc$            | $\bigcirc$              | -           | $ \circ $         | 0                       |               | 89         |          |                                                  |                         | Ĕ                       |                       |                         |                       |                       |                         |
| Ë.            | 34         | SFTR     | Bit Shift Right              | $\bigcirc$              | 0                         | $\bigcirc$            | $\bigcirc$              | $ \circ $   | $ \circ $         | 0                       |               | 102        | ZPUSH    | Batch Store of Index Register                    | _                       | —                       | —                     |                         | _                     | -                     |                         |
| Я             | 35         | SFTL     | Bit Shift Left               | 0                       | $\bigcirc$                | $\bigcirc$            | $\bigcirc$              | 0           | $ \circ $         | 0                       | ×             | 103        | ZPOP     | Batch POP of Index Register                      | _                       | _                       | _                     |                         | _                     | _                     | Ē                       |
| pu            | 36         | WSFR     | Word Shift Right             | -                       | -                         | $\bigcirc$            | $\bigcirc$              | -           | $ \circ $         | 0                       |               | 110        | ECMP     | Floating Point Compare                           | _                       | -                       | 0                     | $\overline{\bigcirc}$   | —                     | $\circ$               | $\overline{\bigcirc}$   |
| n a           | 37         | WSFL     | Word Shift Left              | -                       | -                         | 0                     | $\bigcirc$              | -           | $ \circ $         | 0                       |               | 111        | EZCP     | Floating Point Zone Compare                      | -                       | -                       | Ó                     | Ó                       | _                     | Ó                     | Ó                       |
| atic          | 38         | SFWR     | Shift Write                  | 0                       | 0                         | $\circ$               | $\circ$                 | 0           | 0                 | 0                       |               | 112        | EMOV     | Floating Point Move                              | -                       | -                       | -                     | Ō                       | —                     | _                     | Ō                       |
| Rot           | 39         | SFRD     | Shift Read                   | 0                       | 0                         | 0                     | 0                       | 0           | 0                 | 0                       |               | 116        | ESTR     | Floating Point to Character<br>String Conversion | _                       | -                       | -                     | 0                       | -                     | _                     | 0                       |
|               | 40         | ZRST     | Zone Reset                   | 0                       | 0                         | 0                     | 0                       | 0           | 0                 | 0                       |               | 117        | EVAL     | Character String to Floating                     | _                       | -                       | -                     | 0                       | _                     | -                     | 0                       |
|               | 41         | DECO     | Decode                       | Ο                       | 0                         | $\bigcirc$            | $\bigcirc$              | 0           | $ \circ$          | 0                       |               | L          |          | Floating Point to Scientific                     |                         |                         |                       |                         |                       |                       |                         |
| Ę             | 42         | ENCO     | Encode                       | $\bigcirc$              | 0                         | $\bigcirc$            | $\bigcirc$              | $ \circ $   | $ \circ$          | 0                       | 1             | 118        | EBCD     | Notation Conversion                              | -                       | -                       | $ \circ $             | $\cup$                  | _                     | $\circ$               | $\cup$                  |
| atic          | 43         | SUM      | Sum of Active Bits           | —                       | -                         | $\bigcirc$            | $\bigcirc$              |             | $ \circ$          | $\bigcirc$              | oir           | 119        | FRIN     | Scientific Notation to                           | _                       | _                       | $\bigcirc$            | $\bigcirc$              |                       | $\bigcirc$            | $\bigcirc$              |
| Sec           | 44         | BON      | Check Specified Bit Status   | —                       | -                         | $\bigcirc$            | $\bigcirc$              |             | $ \circ$          | 0                       | l p           | ,          |          | Floating Point Conversion                        |                         |                         |                       |                         |                       |                       |                         |
| Ō             | 45         | MEAN     | Mean                         | _                       |                           | 0                     | $\bigcirc$              | _           | 0                 | $\left  \circ \right $  | atir          | 120        |          | Floating Point Addition                          | _                       | -                       | 10                    | $\frac{1}{2}$           | _                     | $\frac{1}{2}$         | R                       |
| ata           | 46         | ANS      | Timed Annunciator Set        | _                       | -                         | Ō                     | Ō                       | -           | Ō                 | O                       | E E           | 121        | LSUB     | Floating Point Subtraction                       | -                       | <u> </u>                | 6                     | R                       | _                     | $ \frac{1}{2} $       | 믭                       |
|               | 47         | ANR      | Annunciator Reset            | _                       | -                         | 0                     | 0                       | -           | 0                 | 0                       |               | 122        |          | Floating Point Multiplication                    | <u> </u>                |                         | R                     | H                       | _                     | $\frac{1}{2}$         | H                       |
|               | 48         | SQR      | Square Root                  | _                       | -                         | 0                     | 0                       | -           | 0                 | $\left  \circ \right $  |               | 123        |          | Floating Point Division                          | _                       | <del>-</del>            | Р                     | R                       | _                     | $ \cup$               | 님                       |
|               | 49         | FLT      | Conversion to Floating Point | _                       | -                         | 0                     | 0                       | -           | 0                 | $\left  0 \right $      |               | 124        |          | Floating Point Exponent                          | _                       | -                       | -                     | R                       | _                     | <u> </u>              | H                       |
| ssing         | 50         | REF      | Refresh                      | 0                       | $ \bigcirc$               | 0                     | $ \circ $               | $ \bigcirc$ | 0                 |                         |               | 125        |          | Floating Point Natural Logarithm                 | _                       | <u> </u>                | -                     | $\mathbb{R}$            | _                     | -                     | He                      |
| roce          | 51         | REFF     | Refresh and Filter Adjust    | -                       | -                         | 0                     | 0                       | -           | 0                 | 0                       |               | 120        |          | Floating Point Common Logarithm                  | -                       | E                       |                       | $\mathbb{R}$            | _                     |                       | K                       |
| eed F         | 52         | MTR      | Input Matrix                 | 0                       | <u>l</u>                  | <u>o</u>              | 0                       | <u> </u>    | <u>0</u>          | Q                       |               | 12/        |          | Floating Point Square ROOL                       |                         | <u> </u>                | Ľ                     | R                       | _                     | $\vdash$              | K                       |
| h Sp(         | 53         | HSCS     | High Speed Counter Set       | Ó                       | 0                         | 0                     | 0                       | 0           | 0                 | Q                       |               | 120        |          | Floating Point to Integration                    |                         |                         | $\overline{}$         | K                       | _                     |                       | K                       |
| Hig           | 54         | HSCR     | High Speed Counter Reset     | $ \bigcirc$             | 0                         | $ \bigcirc$           | $ \bigcirc$             | $ \bigcirc$ | O                 | $ \bigcirc$             |               | 129        | pin i    | Introduing Point to Integer Conversion           |                         |                         | $\square$             | $\cup$                  | _                     | $\square$             | $\square$               |

|                  | Ы          |            |                 |                                                                                                    |                         | Ар                      | plic        | abl                   | <u>e P</u>  | LC          |              |   | no         |            |
|------------------|------------|------------|-----------------|----------------------------------------------------------------------------------------------------|-------------------------|-------------------------|-------------|-----------------------|-------------|-------------|--------------|---|------------|------------|
|                  | ssificatio | FNC<br>No. | Mnemonic        | Function                                                                                                    | F<br>X<br>1             | F<br>X<br>1             | F<br>X<br>2 | F<br>X<br>3           | F<br>X<br>1 | F<br>X<br>2 | F<br>X<br>3  |   | ssificatio | FNC<br>No. |
|                  | Cla        |            |                 |                                                                                                    | S                       |                         |             | U                     |             | N<br>C      |              |   | Cla        |            |
| ŀ                |            | 130        | SIN             | Floating Point Sine                                                                                                    | -                       | -                       | 0           | 0                     | _           | 0           | 0            |   | lo         |            |
| l                |            | 131        | COS             | Floating Point Cosine                                                                                                    | —                       | -                       | Ō           | Ō                     | —           | Ō           | Ō            | 1 | Cont       | 206        |
| l                | ij         | 132        | TAN             | Floating Point Tangent                                                                                                    | —                       | -                       | 0           | 0                     | —           | 0           | 0            | ĺ | String     | 207        |
| l                | B          | 133        | ASIN            | Floating Point Arc Sine                                                                                                    | —                       | -                       | -           | 0                     | —           | —           | 0            | 1 | cter S     | 200        |
|                  | ing        | 134        | ACOS            | Floating Point Arc Cosine                                                                                                    | -                       | -                       | -           | 0                     | -           | -           | 0            |   | Chara      | 200        |
|                  | oat        | 135        | ATAN            | Floating Point Arc Tangent                                                                                                    | —                       | -                       | -           | $\bigcirc$            | —           | —           | $\bigcirc$   |   | 3 (        | 200        |
|                  | Ē          | 136        | RAD             | Floating Point Degree to<br>Radian Conversion                                                                                                    | _                       | -                       | -           | 0                     | _           | -           | 0            |   | eration    | 211        |
|                  |            | 137        | DEG             | Floating Point Radian to Degree Conversion                                                                                                    | _                       | -                       | -           | $\bigcirc$            | -           | -           | $\bigcirc$   |   | Ope        | 212        |
|                  | 2          | 140        | WSUM            | Sum of Word Data                                                                                                    | _                       | -                       | -           | 0                     | —           | _           |              |   | ata        | 213        |
|                  | Ы          | 141        | WTOB            | WORD to BYTE                                                                                                    | -                       | -                       | -           | $\bigcirc$            | —           | -           |              |   |            | 214        |
|                  | rati       | 142        | BTOW            | BYTE to WORD                                                                                                    | _                       | -                       | -           | 0                     | —           | _           |              |   |            | 224        |
|                  | be         | 143        | UNI             | 4-bit Linking of Word Data                                                                                                    | —                       | -                       | -           | 0                     | —           | -           |              |   |            | 223        |
|                  | a          | 144        | DIS             | 4-bit Grouping of Word Data                                                                                                    | _                       | -                       | -           | 0                     | -           | _           |              |   |            | 220        |
|                  | Dat        | 147        | SWAP            | Byte Swap                                                                                                    | _                       | _                       | 0           | 0                     | -           | 0           | 0            |   |            | 228        |
|                  |            | 149        | SORT2           | Sort Tabulated Data 2                                                                                                    | —                       | —                       | -           | $\bigcirc$            | —           | -           |              |   |            | 229        |
|                  | _          | 150        | DSZR            | DOG Search Zero Return                                                                                                    | —                       | —                       | -           | $\bigcirc$            | —           | —           | $\bigcirc$   |   |            | 230        |
|                  | Ito        | 151        | DVIT            | Interrupt Positioning                                                                                                    | —                       | —                       | —           | $\bigcirc$            | —           | -           | $\bigcirc$   |   | son        | 232        |
|                  | ő          | 152        | TBL             | Batch Data Positioning Mode                                                                                                    | -                       | -                       | -           |                       | -           | -           |              |   | aris       | 233        |
|                  | ē          | 155        | ABS             | Absolute Current Value Read                                                                                                    | 0                       | $\bigcirc$              | $\bigcirc$  | 0                     | 0           | $\bigcirc$  | 0            |   | dm         | 234        |
|                  | ni         | 156        | ZRN             | Zero Return                                                                                                    | $\bigcirc$              | 0                       | -           | 0                     | 0           | -           | 0            |   | S          | 236        |
|                  | itio       | 157        | PLSV            | Variable Speed Pulse Output                                                                                                    | $\bigcirc$              | 0                       | -           | 0                     | 0           | -           | 0            |   | ata        | 237        |
|                  | So         | 158        | DRVI            | Drive to Increment                                                                                                    | 0                       | 0                       | -           | 0                     | 0           | -           | 0            |   | D          | 238        |
|                  | "          | 159        | DRVA            | Drive to Absolute                                                                                                    | 0                       | 0                       | -           | 0                     | 0           | —           | 0            |   |            | 240        |
| Ī                | -          | 160        | ТСМР            | RTC Data Compare                                                                                                    | 0                       | 0                       | 0           | 0                     | 0           | 0           | 0            | 1 |            | 241        |
| l                | lt         | 161        | TZCP            | RTC Data Zone Compare                                                                                                    | 0                       | $\circ$                 | 0           | 0                     | 0           | 0           | 0            | ĺ |            | 242        |
|                  | ē          | 162        | TADD            | RTC Data Addition                                                                                                    | $\circ$                 | 0                       | 0           | 0                     | 0           | 0           | 0            | ĺ |            | 244        |
| l                | 꽁          | 163        | тѕив            | RTC Data Subtraction                                                                                                    | Ō                       | Ō                       | Ō           | Ō                     | Ō           | Ō           | Ō            |   |            | 245        |
|                  | 8          | 164        | HTOS            | Hour to Second Conversion                                                                                                    | _                       | _                       | _           | Ō                     | _           | _           | Ō            |   |            | 246        |
| l                | e          | 165        | STOH            | Second to Hour Conversion                                                                                                    | _                       | -                       | -           | Ō                     | —           | -           | Ō            |   | n          | 256        |
|                  | Ë          | 166        | TRD             | Read RTC data                                                                                                    | $\overline{\mathbf{O}}$ | $\overline{\mathbf{O}}$ | $\circ$     | Õ                     | $\circ$     | $\bigcirc$  | Õ            |   | atic       | 257        |
| l                | a          | 167        | TWR             | Set RTC data                                                                                                    | $\overline{O}$          | Ō                       | Ō           | Ō                     | Ō           | Ō           | Ō            |   | pei        | 258        |
|                  | щ          | 169        | HOUR            | Hour Meter                                                                                                    | Õ                       | Õ                       | Õ           | Õ                     | Õ           | Õ           | Õ            |   | e O        | 259        |
| ľ                | в          | 170        | GRY             | Decimal to Grav Code Conversion                                                                                                    | _                       | _                       | Õ           | Õ                     | _           | Õ           | Õ            |   | abl        | 260        |
| l                | Devi       | 171        | GBIN            | Grav Code to Decimal Conversion                                                                                                    | _                       | _                       | Õ           | Õ                     | —           | Õ           | Õ            |   | аT         | 261        |
|                  | nal        | 176        | RD3A            | Read form Dedicated Analog Block                                                                                                    | _                       | $\overline{\bigcirc}$   | Õ           | Õ                     | $\cap$      | Õ           | Õ            | ĺ | Dat        | 269        |
|                  | Exter      | 177        | WR3A            | Write to Dedicated Analog Block                                                                                                    | _                       | ŏ                       | õ           | Õ                     | Õ           | Õ           | Õ            |   | ion        | 270        |
| ľ                | *2         | 180        | EXTR            | External ROM Function<br>(FX2N/FX2NC)                                                                                                    | _                       | -                       | 0           | _                     | _           | 0           | _            |   | nmunicat   | 271        |
| ľ                |            | 182        | COMRD           | Read Device Comment Data                                                                                                    | -                       | -                       | -           | 0                     | —           | -           |              | ĺ | r Coi      | 212        |
|                  | ų          | 184        | RND             | Random Number Generation                                                                                                    | —                       | —                       | —           | 0                     | —           | -           | $\circ$      | 1 | werte      | 213        |
| l                | her        | 186        | DUTY            | Timing Pulse Generation                                                                                                    | —                       | -                       | -           | Ō                     | —           | —           |              | ĺ | -l         | 214        |
|                  | ð          | 188        | CRC             | Cyclic Redundancy Check                                                                                                    | —                       | —                       | —           | Ō                     | —           | _           | Ō            | 1 | ÷۳         | 210        |
| l                |            | 189        | нсмоу           | High Speed Counter Move                                                                                                    | _                       | _                       | _           | Õ                     | _           | _           | Õ            |   |            | 278        |
| h                | _          | 192        | BK+             | Block Data Addition                                                                                                    | _                       | —                       | —           | Õ                     | _           | _           | $\square$    |   | *4         | 280        |
|                  | tio        | 193        | BK-             | Block Data Subtraction                                                                                                    | _                       | _                       | _           | $\overline{\bigcirc}$ | _           | _           |              |   | trol       | 290        |
|                  | era        | 194        | BKCMP=          | Block Data Compare $(S1) = (S2)$                                                                                                    | _                       | _                       | _           | $\overline{\bigcirc}$ | _           | _           |              |   | r Con      | 29         |
|                  | do         | 195        | BKCMP>          | Block Data Compare $(S1) > (S2)$                                                                                                    | _                       | -                       | -           | ŏ                     | -           |             | Ħ            | 1 | giste      | 293        |
|                  | ta         | 196        | BKCMP-          | Block Data Compare $(S1) < (S2)$                                                                                                    | _                       | -                       | -           | 6                     | -           |             | H            |   | ile Re     | 201        |
|                  | Da         | 107        | BKCMP< >        | Block Data Compare $(S1) \neq (S2)$                                                                                                    | -                       | -                       | -           | 6                     | -           |             | H            |   | sion F     | 20/        |
|                  | Š          | 100        | BKCMP-          | $\frac{1}{2} \frac{1}{2} \frac{1}$ | -                       | -                       | -           |                       | -           |             |              |   | : xtens    | 200        |
|                  | B          | 190        |                 | DIUCK Data Compare $(S1) \leq (S2)$                                                                                                    | -                       | <u> </u>                | <u> </u>    |                       |             |             |              |   | س          | 29         |
| $\left  \right $ | _          | 199        |                 | BIN to Character Others $(S1) \ge (S2)$                                                                                                    | -                       | Ē                       | E           | $\mathbb{R}$          | <u> </u>    | -           |              |   | Ó:         | Sup        |
|                  | ontro      | 200        | SIR             | Bill to Unaracter String Conversion                                                                                                    | <u> </u>                | -                       | <u> </u>    | $\frac{1}{2}$         | -           |             |              |   | $\leq$ :   | Sup        |
|                  | Jg C       | 201        | VAL             | Unaracter String to BIN Conversion                                                                                                    | _                       | -                       |             | $\frac{1}{2}$         |             |             |              |   | ]:         | Sup        |
|                  | Strin      | 202        | \$ <del>+</del> | LINK Character Strings                                                                                                    | -                       |                         | <u> </u>    | $\mathbb{R}$          |             | _           | $\mathbb{H}$ |   |            |            |
|                  | cter       | 203        |                 | Unaracter String Length Detection                                                                                                    | _                       | _                       | -           | 10                    | -           | _           | $\square$    |   | *1:        | Data       |
|                  | larat      | 204        | RIGHT           | Extracting Character String Data from the Right                                                                                                    | -                       | -                       | -           | 10                    | -           | -           |              |   | *2:        | Exte       |
| L                | 5          | 205        | LEFT            | Extracting Character String Data from the Left                                                                                                    | _                       |                         | -           | O                     |             | -           | O            |   |            |            |

| Ч             |            |          |                                            |                       | Ар                    | plic                  | abl                     | e P                   | LC                    |                          |
|---------------|------------|----------|--------------------------------------------|-----------------------|-----------------------|-----------------------|-------------------------|-----------------------|-----------------------|--------------------------|
| Classificatio | FNC<br>No. | Mnemonic | Function                                   | F<br>X<br>1<br>S      | FX1N                  | F<br>X<br>2<br>N      | F<br>X<br>3<br>U        | FX1NC                 | FX2NC                 | F<br>X<br>3<br>U<br>C    |
| Control       | 206        | MIDR     | Random Selection of<br>Character Strings   | -                     | _                     | _                     | 0                       | -                     | -                     | 0                        |
| er String (   | 207        | MIDW     | Random Replacement of<br>Character Strings | _                     | _                     | _                     | 0                       | _                     | _                     | 0                        |
| aracte        | 208        | INSTR    | Character string search                    | -                     | -                     | _                     | $\bigcirc$              | -                     | -                     |                          |
| පි            | 209        | \$MOV    | Character String Transfer                  | -                     | —                     | -                     | $ \circ $               | -                     | —                     | 0                        |
| n 3           | 210        | FDEL     | Deleting Data from Tables                  | -                     | _                     | _                     | $\circ$                 | -                     | -                     |                          |
| ratic         | 211        | FINS     | Inserting Data to Tables                   | -                     | _                     | _                     | $ \bigcirc$             | -                     | —                     |                          |
| Del           | 212        | POP      | Shift Last Data Read [FILO Control]        | -                     | —                     | -                     | $ \circ $               | -                     | -                     | 0                        |
| ata (         | 213        | SFR      | Bit Shift Right with Carry                 | -                     | _                     | _                     | 0                       | -                     | -                     | 0                        |
| õ             | 214        | SFL      | Bit Shift Left with Carry                  | -                     | —                     | -                     | $ \circ $               | -                     | -                     | 0                        |
|               | 224        | LD=      | Load Compare (S1) = (S2)                   | $\bigcirc$            | 0                     | $\bigcirc$            | $ \circ $               | 0                     | 0                     | 0                        |
|               | 225        | LD>      | Load Compare (S1) > (S2)                   | $\bigcirc$            | $\bigcirc$            | $\bigcirc$            | $ \circ $               | 0                     | 0                     | 0                        |
|               | 226        | LD<      | Load Compare (S1) < (S2)                   | $\bigcirc$            | $\bigcirc$            | $\bigcirc$            | $\circ$                 | 0                     | 0                     | 0                        |
|               | 228        | LD<>     | Load Compare (S1) ≠ (S2)                   | $\bigcirc$            | $\bigcirc$            | $\bigcirc$            | $\bigcirc$              | 0                     | 0                     | 0                        |
|               | 229        | LD<=     | Load Compare (S1) ≦ (S2)                   | $\bigcirc$            | 0                     | 0                     | 0                       | $\bigcirc$            | 0                     | 0                        |
|               | 230        | LD>=     | Load Compare (S1) ≧ (S2)                   | $\bigcirc$            | $\bigcirc$            | $\bigcirc$            | $\bigcirc$              | $\bigcirc$            | $\bigcirc$            | $\bigcirc$               |
| u             | 232        | AND=     | AND Compare (S1) = (S2)                    | $\bigcirc$            | $\bigcirc$            | $\bigcirc$            | 0                       | 0                     | $\bigcirc$            | 0                        |
| aris          | 233        | AND>     | AND Compare (S1) > (S2)                    | $\bigcirc$            | $\bigcirc$            | $\bigcirc$            | 0                       | $\bigcirc$            | $\bigcirc$            | 0                        |
| npa           | 234        | AND<     | AND Compare (S1) < (S2)                    | 0                     | $\bigcirc$            | 0                     | 0                       | 0                     | $\bigcirc$            | 0                        |
| l o           | 236        | AND<>    | AND Compare (S1) ≠ (S2)                    | 0                     | 0                     | $\bigcirc$            | 0                       | 0                     | $\bigcirc$            | 0                        |
| ta            | 237        | AND<=    | AND Compare (S1) ≦ (S2)                    | 0                     | $\bigcirc$            | 0                     | 0                       | 0                     | $\bigcirc$            | 0                        |
| Dai           | 238        | AND>=    | AND Compare $(S1) \ge (S2)$                | 0                     | 0                     | $\circ$               | 0                       | 0                     | 0                     | 0                        |
|               | 240        | OR=      | OR Compare $(S1) = (S2)$                   | 0                     | 0                     | $\circ$               | 0                       | 0                     | 0                     | 0                        |
|               | 241        | OR>      | OR Compare (S1) > (S2)                     | Ó                     | Ô                     | Ó                     | Ó                       | Ó                     | Ô                     | Ó                        |
|               | 242        | OR<      | OR Compare (S1) < (S2)                     | Ō                     | Ō                     | Ō                     | Ō                       | Ō                     | Ō                     | Ō                        |
|               | 244        | OR<>     | OR Compare $(S1) \neq (S2)$                | Õ                     | Ō                     | Ō                     | Ō                       | Õ                     | Õ                     | Ō                        |
|               | 245        | OR<=     | OR Compare $(S1) \leq (S2)$                | Ō                     | Ō                     | Ō                     | Ō                       | Ō                     | Ō                     | Ō                        |
|               | 246        | OR>=     | OR Compare $(S1) \ge (S2)$                 | $\overline{\bigcirc}$ | $\overline{\bigcirc}$ | $\overline{\bigcirc}$ | $\overline{\bigcirc}$   | $\overline{\bigcirc}$ | $\overline{\bigcirc}$ | $\overline{\bigcirc}$    |
| Ę             | 256        |          | Limit Control                              | _                     | _                     | <u> </u>              | $\overline{\circ}$      | _                     | _                     | $\overline{\bigcirc}$    |
| atic          | 257        | BAND     | Dead Band Control                          | _                     | _                     | _                     | $\overline{\circ}$      | _                     | _                     | $\overline{\bigcirc}$    |
| per           | 258        | ZONE     | Zone Control                               | _                     | _                     | _                     | $\overline{\bigcirc}$   | _                     | _                     | $\overline{\bigcirc}$    |
| Ō             | 259        | SCI      | Scaling (Coordinate by Point Data)         | _                     | _                     | -                     | $\overline{\circ}$      | _                     | _                     | $\overline{\circ}$       |
| able          | 260        |          | Decimal ASCII to BIN Conversion            | _                     | _                     | _                     | $\overline{\mathbf{a}}$ | _                     |                       | Ť                        |
| a<br>T        | 261        |          | BIN to Decimal ASCII Conversion            | _                     | _                     | _                     | $\overline{\mathbf{a}}$ | _                     | _                     |                          |
| Dat           | 269        | SCI 2    | Scaling 2 (Coordinate by X/Y Data)         | _                     | _                     | _                     | $\overline{\bigcirc}$   | _                     |                       | $\overline{\bigcirc}$    |
| o I           | 270        | IVCK     | Inverter Status Check                      | _                     | _                     | _                     | $\overline{0}$          | _                     |                       | ŏ                        |
| nicati        | 271        |          | Inverter Drive                             | _                     | _                     | _                     | $\overline{\bigcirc}$   | _                     |                       | $\overline{\circ}$       |
| nuu           | 272        |          | Inverter Parameter Read                    | _                     | _                     | _                     | $\overline{\frown}$     | _                     | _                     | $\overline{\bigcirc}$    |
| er Co         | 272        |          | Inverter Parameter Write                   | _                     | _                     | _                     | $\overline{\frown}$     | _                     | _                     | $\overline{\bigcirc}$    |
| werte         | 273        |          | Inverter Parameter Block Write             | _                     | _                     | _                     | $\overline{\square}$    | _                     |                       | $\overline{\frown}$      |
|               | 279        | DREM     | Divided BEM Pead                           | _                     | _                     | _                     | $\overline{\frown}$     | _                     | _                     | $\overline{\neg}$        |
| ۴<br>*        | 270        |          | Divided BEM Write                          | _                     | _                     | _                     | $\overline{\square}$    | _                     |                       | $\exists$                |
| *4            | 280        | HSCT     | High Speed Counter                         | _                     | _                     | _                     | 0                       | _                     | _                     | 0                        |
| 2             | 290        |          | Load From FR                               | -                     | -                     | -                     | $\overline{\bigcirc}$   | _                     | _                     | $\square$                |
| Cont          | 201        | SAVER    | Save to FR                                 | -                     | _                     | -                     | ŏ                       | _                     | _                     | $\overline{\frown}$      |
| gister        | 292        | INITR    | Initialize R and FR                        | _                     | _                     | _                     | ŏ                       | _                     | _                     | $\overline{\frown}$      |
| ile Re        | 202        | LOGR     |                                            | -                     | -                     | -                     | ŏ                       | _                     | _                     |                          |
| sion F        | 294        | RWFR     | Rewrite to FR                              | _                     | _                     | _                     | ŏ                       | -                     | _                     | $\overline{\diamond}$    |
| tens          | 295        | INITER   | Initialize FR                              | -                     | _                     | _                     | ŏ                       | _                     | _                     | $\overset{\sim}{\wedge}$ |
| لننع          | 200        |          |                                            | 1                     |                       |                       | $\sim$                  | 1                     |                       | $\sim$                   |

oported by version 3.00 or later oported by version 1.30 or later oported by version 2.20 or later

a transfer 1 \*3: Data transfer 3 ension Function \*4: High Speed Processing 2

## Appendix 1.2 Main special device list

Special devices are used to operate the built-in PLC functions that are factory prepared and ready to use. There are special auxiliary relays and special data registers. The following tables list the main special devices for FX PLCs.

### • PC status

| Number                | Name                        | FX <sub>1S</sub> | FX1N | FX2N | FХзυ | FX1NC | FX2NC | FХзис |
|-----------------------|-----------------------------|------------------|------|------|------|-------|-------|-------|
| [M]8000               | RUN monitor NO<br>contact   | 0                | 0    | 0    | 0    | 0     | 0     | 0     |
| [M]8001               | RUN monitor NC<br>contact   | 0                | 0    | 0    | 0    | 0     | 0     | 0     |
| [M]8002               | Initial pulse NO<br>contact | 0                | 0    | 0    | 0    | 0     | 0     | 0     |
| [M]8003               | Initial pulse NC<br>contact | 0                | 0    | 0    | 0    | 0     | 0     | 0     |
| [M]8004               | Error occurrence            | 0                | 0    | 0    | 0    | 0     | 0     | 0     |
| [M]8005               | Battery voltage low         | _                | _    | 0    | 0    | -     | 0     | 0     |
| [M]8006               | Battery error latch         | _                | _    | 0    | 0    | -     | 0     | 0     |
| [M]8007 <sup>*1</sup> | Momentary power<br>failure  | -                | _    | 0    | 0    | _     | 0     | 0     |
| [M]8008 <sup>*1</sup> | Power failure<br>detected   | _                | _    | 0    | 0    | _     | 0     | 0     |
| [M]8009               | 24V DC down                 | _                | _    | 0    | 0    | _     | 0     | 0     |

\*1: Changes of the power failure detection (D8008)

### Clock

| Number  | Name                            | FX <sub>1S</sub> | FX <sub>1N</sub> | FX <sub>2N</sub> | FX3U    | FX1NC | FX2NC | FХзис |
|---------|---------------------------------|------------------|------------------|------------------|---------|-------|-------|-------|
| [M]8010 |                                 |                  |                  |                  |         |       |       |       |
| [M]8011 | 10 ms clock pulse               | 0                | 0                | 0                | 0       | 0     | 0     | 0     |
| [M]8012 | 100 ms clock pulse              | 0                | 0                | 0                | 0       | 0     | 0     | 0     |
| [M]8013 | 1 sec clock pulse               | 0                | 0                | 0                | 0       | 0     | 0     | 0     |
| [M]8014 | 1 min clock pulse               | 0                | 0                | 0                | 0       | 0     | 0     | 0     |
| M 8015  | Clock stop and<br>preset        | 0                | 0                | 0                | 0       | 0     | 0     | 0     |
| M 8016  | Time read display is<br>stopped | 0                | 0                | 0                | 0       | 0     | 0     | 0     |
| M 8017  | ±30 seconds<br>correction       | 0                | 0                | 0                | 0       | 0     | 0     | 0     |
| [M]8018 | Installation detection          |                  |                  | 0                | (Always | ON)   |       |       |
| M 8019  | Real time clock<br>(RTC) error  | 0                | 0                | 0                | 0       | 0     | 0     | 0     |

| Number                | Name                                   | FX <sub>1S</sub>     | FX1N                   | FX2N                    | FX3U    | FX1NC            | FX2NC  | FХзис  |
|-----------------------|----------------------------------------|----------------------|------------------------|-------------------------|---------|------------------|--------|--------|
| D 8000                | Watchdog timer                         | 200 ms               | 200 ms                 | 200 ms                  | 200 ms  | 200 ms           | 200 ms | 200 ms |
| [D]8001               | PLC type and<br>system version         | 22                   | 26                     | 24                      | 24      | 26               | 24     | 24     |
| [D]8101               | PLC type and<br>system version         | _                    | -                      | -                       | 16      | _                | -      | 16     |
| [D]8002               | Memory capacity                        | In the c<br>while "1 | ase of 16<br>6" and "( | 6 K steps<br>64" are ir | or more | , D8002<br>8102. | become | s "K8" |
| [D]8003 <sup>+2</sup> | Memory type                            | 0                    | 0                      | 0                       | 0       | 0                | 0      | 0      |
| [D]8004               | Error number M                         | 0                    | 0                      | 0                       | 0       | 0                | 0      | 0      |
| [D]8005               | Battery voltage                        | -                    | -                      | 0                       | 0       | -                | 0      | 0      |
| [D]8006               | Low battery voltage<br>detection level | _                    | _                      | 0                       | 0       | _                | 0      | 0      |
| [D]8007               | Momentary power<br>failure count       | -                    | -                      | 0                       | 0       | -                | 0      | 0      |
| D 8008*2              | Power failure detection                | _                    | _                      | 0                       | 0       | _                | 0      | 0      |
| [D]8009               | 24V DC failed device                   | _                    | _                      | 0                       | 0       | _                | 0      | 0      |

\*2: Contents of the memory type

| Number  | Name              | FX <sub>1S</sub> | FX <sub>1N</sub> | FX <sub>2N</sub> | FX3U       | FX1NC      | FX <sub>2NC</sub> | <b>FX</b> <sub>3</sub> UC |
|---------|-------------------|------------------|------------------|------------------|------------|------------|-------------------|---------------------------|
| [D]8010 | Present scan time |                  |                  |                  | $\bigcirc$ |            |                   |                           |
| [D]8011 | Minimum scan time | The indi         | cated va         | lue incluo       | des the w  | aiting tin | ne of the         | constant                  |
| [D]8012 | Maximum scan time | scan dri         | ven by N         | /8039 as         | s well.    |            |                   |                           |
| D 8013  | Second data       | 0                | 0                | 0                | 0          | 0          | 0                 | 0                         |
| D 8014  | Minute data       | 0                | 0                | 0                | 0          | 0          | 0                 | 0                         |
| D 8015  | Hour data         | 0                | 0                | 0                | 0          | 0          | 0                 | 0                         |
| D 8016  | Day data          | 0                | 0                | 0                | 0          | 0          | 0                 | 0                         |
| D 8017  | Month data        | 0                | 0                | 0                | 0          | 0          | 0                 | 0                         |
| D 8018  | Year data         | 0                | 0                | 0                | 0          | 0          | 0                 | 0                         |
| D 8019  | Day-of-the-week   | 0                | 0                | 0                | 0          | 0          | 0                 | 0                         |

The time data of D8013 to D8019 is latched (battery-backed). In addition, D8018 (year data) can be switched to a four-digit year mode from 1980 to 2079.

### • Flag

| Number  | Name                                                            | FX <sub>1S</sub> | FX <sub>1N</sub> | FX <sub>2N</sub> | FX3U | FX1NC | FX2NC | <b>FX</b> <sub>3</sub> UC |
|---------|-----------------------------------------------------------------|------------------|------------------|------------------|------|-------|-------|---------------------------|
| [M]8020 | Zero                                                            | 0                | 0                | 0                | 0    | 0     | 0     | 0                         |
| [M]8021 | Borrow                                                          | 0                | 0                | 0                | 0    | 0     | 0     | 0                         |
| M 8022  | Carry                                                           | 0                | 0                | 0                | 0    | 0     | 0     | 0                         |
| [M]8023 |                                                                 |                  |                  |                  |      |       |       |                           |
| M 8024  | BMOV direction<br>specification                                 | _                | 0                | 0                | 0    | 0     | 0     | 0                         |
| M 8025  | HSC mode                                                        | -                | -                | 0                | 0    | -     | 0     | 0                         |
| M 8026  | RAMP mode                                                       | -                | -                | 0                | 0    | -     | 0     | 0                         |
| M 8027  | PR mode                                                         | -                | -                | 0                | 0    | -     | 0     | 0                         |
| M 8028  | 100 ms/10 ms timer<br>changeover                                | 0                | -                | -                | -    | -     | -     | _                         |
| M 8028  | Interrupt permission<br>during FROM/TO<br>instruction execution | _                | _                | 0                | 0    | _     | 0     | 0                         |
| [M]8029 | Instruction execution complete                                  | 0                | 0                | 0                | 0    | 0     | 0     | 0                         |

| Number  | Name                          | FX <sub>1S</sub> | FX <sub>1N</sub> | FX <sub>2N</sub> | FX3U | FX1NC | FX2NC | <b>FX</b> <sub>3</sub> UC |
|---------|-------------------------------|------------------|------------------|------------------|------|-------|-------|---------------------------|
| D 8020  | Input filter<br>adjustment    | 0                | 0                | 0                | 0    | 0     | 0     | 0                         |
| [D]8021 |                               |                  |                  |                  |      |       |       |                           |
| [D]8022 |                               |                  |                  |                  |      |       |       |                           |
| [D]8023 |                               |                  |                  |                  |      |       |       |                           |
| [D]8024 |                               |                  |                  |                  |      |       |       |                           |
| [D]8025 |                               |                  |                  |                  |      |       |       |                           |
| [D]8026 |                               |                  |                  |                  |      |       |       |                           |
| [D]8027 |                               |                  |                  |                  |      |       |       |                           |
| [D]8028 | Value of Z0 (Z)<br>register*3 | 0                | 0                | 0                | 0    | 0     | 0     | 0                         |

\*3: The contents in Z1 to Z7 and V1 to V7 are stored in D8182 to D8195.

### • PC mode

| Number               | Name                          | FX1S | FX1N | FX <sub>2N</sub> | FX3U | FX1NC | FX2NC | <b>FX</b> <sub>3</sub> UC |
|----------------------|-------------------------------|------|------|------------------|------|-------|-------|---------------------------|
| M 8030*4             | Battery LED OFF               | -    | -    | 0                | 0    | -     | 0     | 0                         |
| M 8031⁺₄             | Non-latch memory<br>all clear | 0    | 0    | 0                | 0    | 0     | 0     | 0                         |
| M 8032*4             | Latch memory all<br>clear     | 0    | 0    | 0                | 0    | 0     | 0     | 0                         |
| M 8033               | Memory hold STOP              | 0    | 0    | 0                | 0    | 0     | 0     | 0                         |
| M 8034 <sup>*4</sup> | All outputs disable           | 0    | 0    | 0                | 0    | 0     | 0     | 0                         |
| M 8035*5             | Forced RUN mode               | 0    | 0    | 0                | 0    | 0     | 0     | 0                         |
| M 8036*5             | Forced RUN signal             | 0    | 0    | 0                | 0    | 0     | 0     | 0                         |
| M 8037*5             | Forced STOP signal            | 0    | 0    | 0                | 0    | 0     | 0     | 0                         |
| [M]8038              | Parameter setting             | 0    | 0    | 0                | 0    | 0     | 0     | 0                         |
| M 8039               | Constant scan mode            | 0    | 0    | 0                | 0    | 0     | 0     | 0                         |

\*4: Processed when END instruction is executed.

| Number  | Name                        | FX <sub>1S</sub> | FX <sub>1N</sub> | FX <sub>2N</sub> | FX3U | FX1NC | FX2NC | <b>FX</b> <sub>3UC</sub> |
|---------|-----------------------------|------------------|------------------|------------------|------|-------|-------|--------------------------|
| [D]8030 | Value of Z0 (Z)<br>register | 0                | 0                | -                | _    | _     | _     | -                        |
| [D]8031 | Value of analog<br>volume   | 0                | 0                | -                | -    | _     | _     | 1                        |
| [D]8032 | NA                          |                  |                  |                  |      |       |       |                          |
| [D]8033 | NA                          |                  |                  |                  |      |       |       |                          |
| [D]8034 | NA                          |                  |                  |                  |      |       |       |                          |
| [D]8035 | NA                          |                  |                  |                  |      |       |       |                          |
| [D]8036 | NA                          |                  |                  |                  |      |       |       |                          |
| [D]8037 | NA                          |                  |                  |                  |      |       |       |                          |
| [D]8038 | NA                          |                  |                  |                  |      |       |       |                          |

\*5: Cleared when switching from RUN to STOP

### • Error detected

| Number  | Name                                                   | FX <sub>1S</sub> | FX <sub>1N</sub> | FX <sub>2N</sub> | FX3U | FX1NC | FX2NC | <b>FX</b> 3UC |
|---------|--------------------------------------------------------|------------------|------------------|------------------|------|-------|-------|---------------|
| [M]8060 | I/O configuration<br>error                             | _                | _                | 0                | 0    | _     | 0     | 0             |
| [M]8061 | PLC hardware error                                     | 0                | 0                | 0                | 0    | 0     | 0     | 0             |
| [M]8062 | PLC/PP<br>communication error                          | _                | _                | 0                | -    | _     | 0     | -             |
| [M]8063 | Serial<br>communication error<br>1 [ch1] <sup>*6</sup> | 0                | 0                | 0                | 0    | 0     | 0     | 0             |
| [M]8064 | Parameter error                                        | 0                | 0                | 0                | 0    | 0     | 0     | 0             |
| [M]8065 | Syntax error                                           | 0                | 0                | 0                | 0    | 0     | 0     | 0             |
| [M]8066 | Ladder error                                           | 0                | 0                | 0                | 0    | 0     | 0     | 0             |
| [M]8067 | Operation error*6                                      | 0                | 0                | 0                | 0    | 0     | 0     | 0             |
| M 8068  | Operation error latch                                  | 0                | 0                | 0                | 0    | 0     | 0     | 0             |
| M 8069  | I/O bus check*7                                        | _                | _                | 0                | 0    | _     | 0     | 0             |
| [M]8109 | Output refresh error                                   | _                | _                | 0                | 0    | _     | 0     | 0             |

| Number  | Name                                                    | FX <sub>1S</sub> | FX <sub>1N</sub> | FX <sub>2N</sub> | FX <sub>3U</sub> | FX1NC | FX <sub>2NC</sub> | <b>FX</b> <sub>3UC</sub> |
|---------|---------------------------------------------------------|------------------|------------------|------------------|------------------|-------|-------------------|--------------------------|
| [D]8060 | The first device<br>number of<br>unconnected I/Os       | _                | -                | 0                | 0                |       | 0                 | 0                        |
| [D]8061 | Error code for PLC<br>hardware error                    | 0                | 0                | 0                | 0                | 0     | 0                 | 0                        |
| [D]8062 | Error code for PLC/<br>PP communication<br>error        | Ι                | -                | 0                | 0                | -     | 0                 | 0                        |
| [D]8063 | Error code for serial<br>communication error<br>1 [ch1] | 0                | 0                | 0                | 0                | 0     | 0                 | 0                        |
| [D]8064 | Error code for<br>parameter error                       | 0                | 0                | 0                | 0                | 0     | 0                 | 0                        |
| [D]8065 | Error code for syntax<br>error                          | 0                | 0                | 0                | 0                | 0     | 0                 | 0                        |
| [D]8066 | Error code for ladder<br>error                          | 0                | 0                | 0                | 0                | 0     | 0                 | 0                        |
| [D]8067 | Error code for<br>operation error                       | 0                | 0                | 0                | 0                | 0     | 0                 | 0                        |
| D 8068  | Operation error step<br>number latched                  | 0                | 0                | 0                | 0                | 0     | 0                 | 0                        |
| [D]8069 | Error step number of<br>M8065 to M8067                  | 0                | 0                | 0                | ○*9              | 0     | 0                 | ()*9                     |
| [D]8109 | Y number where<br>output refresh error<br>occurs        | _                | _                | 0                | ○*10             | _     | 0                 | ○*10                     |

\*6: Cleared when PLC switches from RUN to STOP. Note that M8068 and D8068 are not cleared.

\*7: If M8069 is activated, the I/O bus check is executed. When an error occurs, the error code 6103 or 6104 is written to D8061, and M8061 is turned on. However, if 6104 is written to D8061, M8009 is also turned on and the I/O numbers of the units whose 24 VDC supply is OFF are written to D8009.

- \*8: When the units and blocks with the programmed I/O numbers are not mounted, M8060 operates and the first element numbers are written to D8060.
- \*9: Stored in D8312, D8313 if there are 32 K steps or more.

\*10: Stored in D8314, D8315 if there are 32 K steps or more.

# **Appendix 1.3 Supplement of special devices**

This section explains how to use the provided special devices to activate the built-in PLC functions for additional program control.

## 1. RUN monitor and initial pulse [M8000 to M8003]

## • RUN monitor (M8000 and M8001)

The RUN monitor (M8000 and M8001) may be used to continually drive an output during PLC "normal operation."

1) Example program

M8000 "Normal operation" Y000 -11-RUN monitor (NO contact) Always ON while the PLC Output to be always driven is in RUN mode. M8001 is always OFF while the PLC is in the RUN mode.

2) Flag operation timing

| <b>0</b> 1 <b>0</b>                      |              |         |     |
|------------------------------------------|--------------|---------|-----|
| RUN input                                | RUN          | STOP    | RUN |
|                                          |              |         |     |
| M8000<br>RUN monitor (NO contact)        | ON           |         | ON  |
|                                          |              |         |     |
| M8001<br>RUN monitor (NC contact)        |              | ON      |     |
| →<br>M8002<br>Initial pulse (NO contact) | <1 sca<br>ON | in time | ON  |
|                                          |              |         |     |
| M8003<br>Initial pulse (NC contact)      |              | ON      | ON  |

## Initial pulse (M8002 and M8003)

The initial pulse M8002 & M8003 is turned to ON or OFF respectively during the 1st scan of the PLC program.

It can be utilized as an initial setting signal in a program for initializing the program, for writing a specified value, or for another purpose.

1) Example program

M8002

FNC40 ZRST The latched (battery backed) type data registers D200 D200 D299 to D299 are cleared. Initial pulse (NO contact)

M8003 turns OFF momentarily (for only 1 scan time) when the PLC enters the RUN mode.

2) Flag operation timing

| RUN input                                | RUN           | STOP    | I  | RUN |
|------------------------------------------|---------------|---------|----|-----|
| M8000<br>RUN monitor (NO contact)        | ON            |         |    | ON  |
| M8001<br>RUN monitor (NC contact)        |               | ON      |    |     |
| →<br>M8002<br>Initial pulse (NO contact) | ← 1 sca<br>ON | in time | ON |     |
| M8003<br>Initial pulse (NC contact)      |               | ON      |    | ON  |

## 2. Watchdog timer [D8000]

The watchdog timer monitors the operation (scan) time of the PLC. When the operation is not completed within the specified time, ERROR (ERR) LED light turns on and all outputs are turned OFF. When the power is initially turned ON, "200 ms" is transferred from the system to D8000 as the default value. For executing a program beyond 200 ms, the contents of D8000 must be changed by the user program.

### • Example program

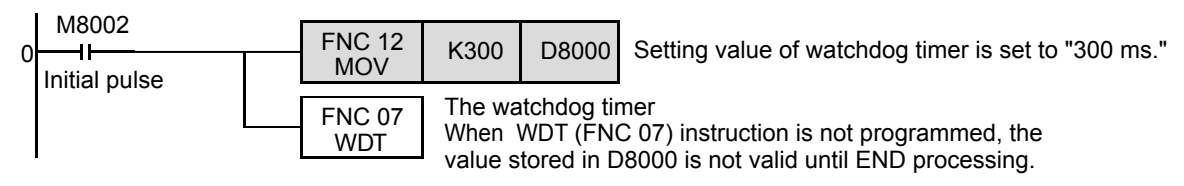

## • When a watchdog timer error occurs

A watchdog timer error may occur in the following cases. Add the above program to somewhere near the first step or adjust the number of execution FROM/TO instructions at the same scan.

1) When using many special function units/blocks

When many special function units/blocks (such as positioning, cam switches, link and analog) are used, buffer memory initial setting time becomes long at turning on the PLC, thus extending the operation time and allowing the possibility for a watchdog timer error to occur.

- 2) When executing many FROM/TO instructions at the same time When many FROM/TO instructions are executed or when many buffer memories are transferred, it extends the scan time, and a watchdog timer error may occur.
- 3) When using many high speed counters (software counters) When many high speed counters are programmed and high frequency is counted at the same time, it extends the scan time, and a watchdog timer error may occur.

## • How to reset the watchdog timer

The watchdog timer can be reset in the middle of a sequence program using WDT (FNC 07) instruction.

It is recommended to reset the watchdog timer by WDT (FNC 07) instruction when the scan time of a particular sequence program is extended or when many special function units/blocks are connected.

## • Cautions on changing the watchdog timer

The watchdog timer time can be set to a maximum of 32767 ms. However, CPU error detection is delayed when the watchdog timer time is extended.

It is recommended to use the default value (200 ms) when no problems are to be expected in operation.

## 3. Battery voltage low detection [M8005 and M8006]

This special device detects low voltage in the lithium battery for memory backup. When the PLC detects low battery voltage, BATT (BAT) LED light turns on. The following program demonstrates its use.

### • Example program

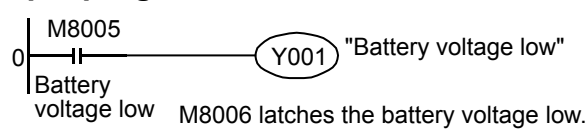

## 4. Power failure detection time [D8008, M8008 and M8007]

## • AC Power Supply Type PLC

The table below shows the allowable momentary power failure time in FX3U PLCs (AC power supply type).

| Supply voltage    | Allowable momentary power<br>failure time                              | AC power supply                                                        |               |
|-------------------|------------------------------------------------------------------------|------------------------------------------------------------------------|---------------|
| 100 VAC<br>system | 10 ms                                                                  | M8000: RUN monito <del>r</del>                                         | Approx .5 ms  |
| 200 VAC<br>system | Setting range: 10 to 100 ms<br>Set a value to D8008.<br>Default: 10 ms | M8007: Momentary<br>power failure<br>detection<br>M8008: Power failure | 1 scan time   |
|                   |                                                                        | detected                                                               | Power failure |

## DC Power Supply Type PLC

The allowable momentary power failure time in the FX<sub>3UC</sub> PLC (DC power supply type) is 5 ms. Do not overwrite the power failure detection time in device D8008.

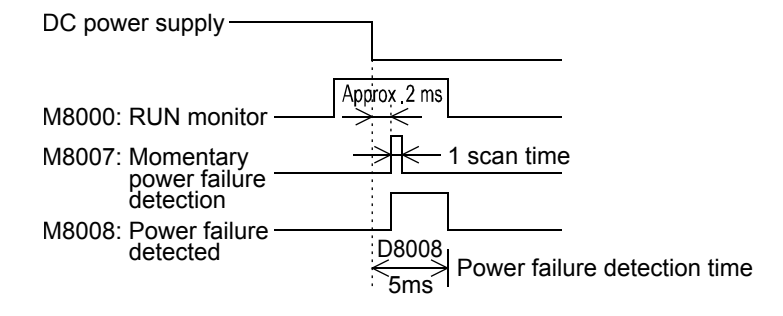

## 5. Scan time (monitor) [D8010 to D8012]

The present value, minimum value and maximum value of the PLC scan time (operation time) are stored in D8010, D8011 and D8012 respectively.

When using the constant scan mode, the values stored in these devices include the waiting time for the constant scan time.

D8010: Present value \_\_\_\_\_ The values stored in these devices can be monitored from peripheral equipment.

## 6. Internal clock [M8011 to M8014]

The PLC has the following four types of internal clocks which are always oscillating while the PLC power is ON.

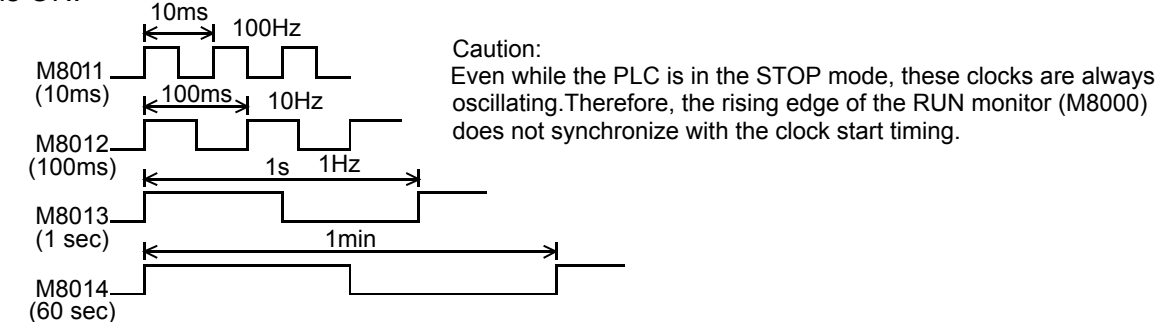

## 7. Real time clock [M8015 to M8019 and D8013 to D8019]

• Assignment of special auxiliary relays (M8015 to M8019) and special data registers (D8013 to D8019)

| Number                                    | Name                                                            |                                                                                                    | Operation and function                                                                                                    |  |  |  |
|-------------------------------------------|-----------------------------------------------------------------|----------------------------------------------------------------------------------------------------|----------------------------------------------------------------------------------------------------|--|--|--|
| M8015                                     | Clock stop and preset                                           | When M8015 turns ON, the real time clock is stopped.<br>At the edge from ON to OFF, the time from D8013 to D8019 is written to<br>the PLC and the clock is started again. |                                                                                                    |  |  |  |
| M8016                                     | Time read display is stopped                                    | When M8016 turns ON, tl<br>continued).                                                                                                    | ne time display is stopped (but RTC is                                                                                                    |  |  |  |
| M8017                                     | ±30 seconds correction                                          | At the edge from OFF to (<br>(When the second data is<br>data is from 30 to 59, it is<br>'1".)                                                                            | ON, the RTC is set to the nearest minute.<br>s from 0 to 29, it is set to 0. When the second<br>set to 0 and the minute data is incriminated by                                                                                                    |  |  |  |
| M8018                                     | Installation detection                                          | This device is always ON                                                                                                    |                                                                                                    |  |  |  |
| M8019                                     | Real time clock (RTC) error                                     | When the data stored in special data registers is outside the allowable time setting range, this device turns ON.                                                         |                                                                                                    |  |  |  |
| Number                                    | Name                                                            | Set value range                                                                                                    | Operation and function                                                                                                    |  |  |  |
| D8013                                     | Second data                                                     | 0 to 59                                                                                                    |                                                                                                    |  |  |  |
|                                           |                                                                 | 1                                                                                                    |                                                                                                    |  |  |  |
| D8014                                     | Minute data                                                     | 0 to 59                                                                                                    | Use these devices for writing the initial value in                                                                                                    |  |  |  |
| D8014<br>D8015                            | Minute data<br>Hour data                                        | 0 to 59<br>0 to 23                                                                                                    | Use these devices for writing the initial value in time setting or read the present time.                                                                                                    |  |  |  |
| D8014<br>D8015<br>D8016                   | Minute data<br>Hour data<br>Day data                            | 0 to 59<br>0 to 23<br>1 to 31                                                                                                    | Use these devices for writing the initial value in time setting or read the present time.<br>• D8018 (year data) can be changed over to                                                                                                    |  |  |  |
| D8014<br>D8015<br>D8016<br>D8017          | Minute data<br>Hour data<br>Day data<br>Month data              | 0 to 59<br>0 to 23<br>1 to 31<br>1 to 12                                                                                                    | <ul> <li>Use these devices for writing the initial value in time setting or read the present time.</li> <li>D8018 (year data) can be changed over to the four-digit year mode.</li> </ul>                                                                                                    |  |  |  |
| D8014<br>D8015<br>D8016<br>D8017<br>D8018 | Minute data<br>Hour data<br>Day data<br>Month data<br>Year data | 0 to 59<br>0 to 23<br>1 to 31<br>1 to 12<br>0 to 99<br>(last two digits of year)                                                                                          | <ul> <li>Use these devices for writing the initial value in time setting or read the present time.</li> <li>D8018 (year data) can be changed over to the four-digit year mode.</li> <li>In the four-digit year mode, 1980 to 2079 can be displayed.</li> <li>Check accuracy: ±45 sec/month (at 25 °C)</li> </ul> |  |  |  |

## • Changeover of the year display (to the four-digit mode)

When changing the year data to the four-digit mode, add the following program. D8018 is set to the four-digit year mode on the second ladder scan in RUN mode.

| M8002 | FNC 12<br>MOV | K2000 | D8018 |
|-------|---------------|-------|-------|
|-------|---------------|-------|-------|

- The PLC is usually operating in the two-digit year mode. When the above instruction is executed during RUN and "K2000 (fixed value)" is transferred to D8018 (year data), D8018 switches to the four-digit year mode.
- Execute this program every time the PLC enters RUN. Only the year data display switches to four-digit mode when "K2000" is transferred. The actual time date is not affected.
- In the four-digit year mode, the values "80" to "99" correspond to "1980" to "1999" and "00" to "79" correspond to "2000" to "2079".

Examples: 80 = 1980, 99 = 1999, 00 = 2000, 79 = 2079

4) When connecting the data access unit FX-10DU-E, FX-20DU-E or FX-25DU-E, use the twodigit year mode.

If the four-digit year mode is selected, the year data will not be displayed correctly.

## 8. Input filter adjustment [D8020]

The inputs X000 to X017<sup>\*1</sup> have a digital filter circuit with a setting range of 0 to 60 ms. The digital filter setting value is set between 0 to 60 ms (in 1 ms steps) in special data register D8020. After PLC powers ON, D8020 is automatically set to K10 (10 ms).

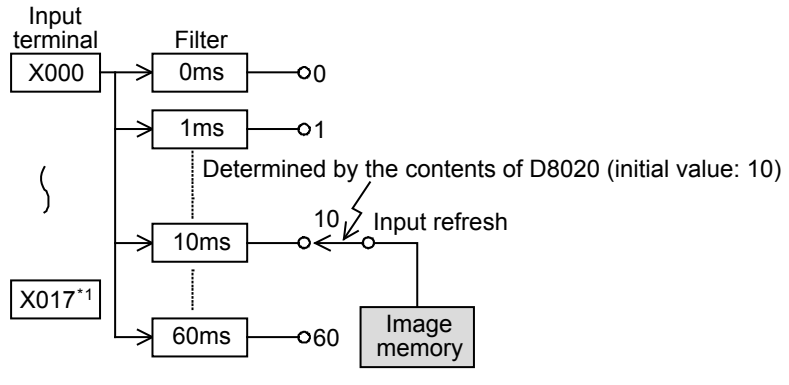

\*1. X000 to X007 in the FX3U-16M

. . . . . . .

## • Program example for adjusting the input filter

When the program shown below is executed, the filter constant is changed to 0 ms. Because the C-R filter is provided in the hardware, however, the filter constant is shown in the table below when "0" is specified.

| 8 4 (37 )7 )7 ) |               |     |                                    |
|-----------------|---------------|-----|------------------------------------|
|                 | FNC 12<br>MOV | К 0 | D8020                              |
| Input           | number        |     | Input filter value when "0" is set |
| X000            | to X005       |     | 5 μs <sup>*1</sup>                 |
| X006, X007      |               |     | 50 µs                              |
| X010            | to X017*2     |     | 200 µs                             |

- \*1 When setting the input filter to "5 μs" or when receiving pulses whose response frequency is 50 k to 100 kHz using high speed counters, perform the following:
  - Input wiring length should be 5 m (16' 4") or less.
  - Connect a bleeder resistor (1.5 k $\Omega$ , 1/2 W) to an input terminal. The load current of the open collector transistor output in the device on the other end should be 20 mA or more including the input current of the PLC.
- \*2 X000 to X007 in the FX3U-16M
- The input filter constant can be changed as many times as needed in the user program.
- This input filter adjustment described here is not required when using high speed counter, input interrupt, or pulse catch (M8170 to M8175) functions.

## 9. Battery [BATT (BAT)] LED OFF command [M8030]

### • Batteryless operation

When M8030 is set to ON, the battery LED does not turn ON even if the voltage in the battery for memory backup becomes low.

When the indication of "battery voltage low error" is not required or when the battery is removed, set M8030 to ON.

When the batteryless operation is required, however, do not use M8030 but refer to "2. Parameter setting in peripheral equipment" below.

### • Parameter setting in peripheral equipment

Specify "batteryless operation" mode in the parameter settings.

1) When the batteryless operation option is specified

When "batteryless mode" is specified, the control to turn OFF the BATT (BAT) LED and initialization of the latch area for the devices shown below are automatically executed by the PLC system. - Auxiliary relay (M) - Counter (C) - State relay (S)

- Auxiliary relay (M) - Data register (D) State relay (S)
 Extension data register (R)

- Data register (D) - Timer (T) 2) Applicable programming tool

Some programming tool versions do not support "batteryless mode." In such versions, input a sequence program to enable the batteryless operation as explained below.

### • Conditions for batteryless operation

- 1) An FLROM (optional memory cassette) for program memory is installed so that programs are not erased.
- 2) The latch (battery backed) devices such as auxiliary relays and data registers are not used for control.
- 3) The sampling trace function is not used.
- 4) The real time clock function is not used.

### • Example program for batteryless mode

When a parameter setting for "batteryless mode" is not available, create the sequence program shown below.

 Example program for clearing the memory backup area {when the latch (battery backed) ranges in the parameter settings are set to their initial values.}

| M8000<br>RUN monitor                                                      |                                               | FF. or    | M8000<br>H<br>RUN monitor<br>M8030<br>BATT(BAT) LED<br>turns OFF.           |
|---------------------------------------------------------------------------|-----------------------------------------------|-----------|-----------------------------------------------------------------------------|
| M8002                                                                     | FNC 40 M500 <sup>1</sup> M7679 Auxilia        | ary relay | M8002<br>III<br>Initial pulse<br>M8032<br>The latch areas<br>are cleared.   |
| FNC<br>ZRS<br>FNC<br>ZRS<br>FNC<br>ZRS<br>FNC<br>ZRS<br>FNC<br>ZRS<br>ZRS | FNC 40<br>ZRST S500 <sup>*1</sup> S4095 State | relay     |                                                                             |
|                                                                           | FNC 40 T246 T255 Timer                        | *1        | The device number is the default number                                     |
|                                                                           | FNC 40<br>ZRST C100 <sup>1</sup> C199 16 bit  | counter   | of the latch (battery backed) device range limits in the parameter settings |
|                                                                           | FNC 40<br>ZRST C220 C255 32 bit               | counter   | If the latch (battery backed) device                                        |
|                                                                           | FNC 40 D200 <sup>1</sup> D7999 Data           | register  | changed to other values, change the                                         |
|                                                                           | FNC 40 R0 R32767                              |           | device numbers here in accordance with the changed latch ranges.            |

### • Cautions for communication setting devices (D8120, D8121 and D8129)

The special data register D8120 (communication format setting), D8121 (station number setting), and D8129 (time-out check time) are backed up by the battery.

When using the batteryless function, reset these special data registers once, and then transfer proper set values to them by program.

The communication conditions can be set in the parameter settings.

When the communication conditions are set in the parameter settings, the PLC transfers the parameter values to the above special data registers before operation. Thus it is recommended to set the communication conditions via the parameter settings.

## 10. Clear command [M8031 and M8032]

For all devices (image memory) in the PLC, the latch (battery backed) areas and non-latch areas can be cleared.

M8031 (non-latch memory all clear), M8032 (latch memory all clear)

| Device number                            | Cleared devices                                                                                                    |
|------------------------------------------|----------------------------------------------------------------------------------------------------|
| M8031<br>(non-latch memory<br>all clear) | <ul> <li>Contact image of output relay (Y), general type auxiliary relay (M), and general type state relay (S)</li> <li>Contact and coil of timer (T)</li> <li>Contact, counting coil, and reset coil of general type counter (C)</li> <li>Present value of general type data register (D)</li> <li>Present value register of timer (T)</li> <li>Present value register of general type counter (C)</li> </ul>                                                                                                    |
| M8032<br>(latch memory all<br>clear)     | <ul> <li>Contact image of latch (battery backed) type auxiliary relay (M) and latch (battery backed) type state relay (S)</li> <li>Contact and coil of retentive type timer (T)</li> <li>Contact, counting coil, and reset coil of latch (battery backed) type counter and high speed counter</li> <li>Present value of latch (battery backed) type data register (D)</li> <li>Present value register of retentive type timer (T) and 1-ms timer (T)</li> <li>Present value register of latch (battery backed) type counter and high speed counter</li> </ul> |

## 11. Memory hold stop [M8033] (output hold in STOP mode)

When the special auxiliary relay M8033 is turned ON, the output status in the RUN mode is retained even if the PLC status switches from RUN to STOP.

### • Example program

Command input

(M8033) Outputs are retained even during STOP mode.

For example, when a heater is driven by the PLC, the PLC can be stopped while the heater and other

equipment are kept driven, and then the PLC can be started again after program changes.

## 12. All outputs disable [M8034]

When M8034 is turned ON, the output memory is cleared. As a result, all actual output relay contacts are turned OFF and the PLC is operated in the image memory.

## • Example program

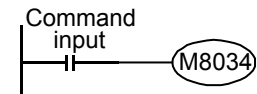

All outputs are disabled (image RUN status).

## 13. Individual operation for RUN/STOP input [M8035 to M8037]

When using external push button switches to control the PLC's RUN/STOP mode, operate the switches using the following procedure.

The PLC enters RUN mode by one-shot input of the RUN switch, while one-shot input of the STOP switch drives the STOP mode.

### • Example program

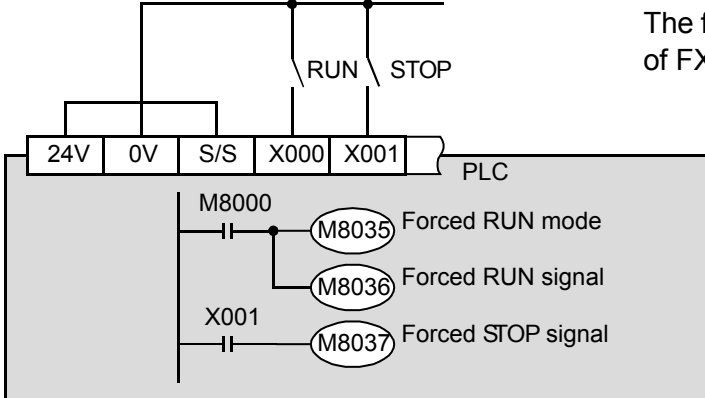

The figure on the left shows an example of  $FX_{3U}$  PLC (sink input).

Input the above program in the PLC.

### • Setting method

- 1) Turn the built-in RUN/STOP switch to STOP.
- 2) Specify the RUN input switch, input (X) (X000 is specified in the above circuit diagram example.)

Make the external RUN/STOP input valid by specifying an input between X000 and X017\*1 for the RUN input signal.

- \*1. X000 to X007 in the FX3U-16M $\square$
- a) Display the parameter setting in the programming tool

In GX Developer case, double-click [Parameter] - [PC parameter] in the project tree to display the dialog box.

Click "PLC system (1)" tab, and set "RUN terminal input."

- b) Specify the input (X) number to switch from STOP mode to RUN mode.
- Specify the STOP switch input (X) Specify an arbitrary input terminal (actual I/O on the PLC) in the sequence program. Refer to the above program.
- 4) Transfer the program and parameters to the PLC.
- 5) For the parameter settings to become valid, the PLC power must be turned from OFF to ON.

### Cautions

- 1) When both RUN and STOP switches are pressed at the same time, priority is given to the STOP switch.
- 2) When the built-in RUN/STOP switch is turned to RUN, the PLC can be set to RUN mode. However, when the STOP switch assigned to an arbitrary input is activated, the PLC will enter STOP mode. (Even if the built-in switch is turned to RUN, priority is given to the STOP command.)

## • RUN/STOP command via the programming tool

- Using the programming software for personal computer There is a remote RUN/STOP function in the programming software. By using the programming software, the PLC can be set to the RUN or STOP mode by giving a command from the personal computer.
- Using any other programming tool When M8035 (forced RUN mode) and M8036 (forced RUN signal) are set to ON in the forced ON/OFF procedure, the PLC begins RUN mode. When M8037 (forced STOP signal) is set to ON, the PLC changes to STOP mode.
- 3) Even when the built-in RUN/STOP switch is on the RUN side of the PLC. The remote STOP command via the programming tool or M8037 (forced STOP signal) are valid.

## 14. Constant scan mode [M8039 and D8039](Averaging the scan time)

When the special auxiliary relay M8039 is set to ON and a setting value for the constant scan time (in 1-ms units) is stored in special data register D8039, the scan time in the PLC does not become shorter than the value stored in D8039.

The PLC pauses for the remaining time when the operation ends earlier, and then returns to step 0.

## • Example program

| M8000   | <br>—(M8039) Constant scan mode |      |       |                                         |  |  |
|---------|---------------------------------|------|-------|-----------------------------------------|--|--|
| monitor | <br>FNC 12<br>MOVP              | K 20 | D8039 | The constant scan time is set to 20 ms. |  |  |

## • Cautions

- 1) When using an instruction executed in synchronization with a scan
  - a) When using an instruction executed in synchronization with a scan such as RAMP (FNC 67), HKY (FNC 71), SEGL (FNC 74), ARWS (FNC 75) and PR (FNC 77), it is recommended to use the constant scan mode or to use the instruction in a timer interrupt program.
  - b) When using HKY (FNC 71) instruction
     It is necessary to use a scan time of 20 ms or more due to the response delays of the key input filter.
- 2) Scan time display (D8010 to D8012)

The scan time specified in the constant scan time is included in the scan time display stored in D8010 to D8012.

# **Appendix 1.4 Types and setting of parameters**

Specifying parameter settings means setting the environment where the PLC operates. Almost all FX3U/FX3UC PLCs can be used with factory default values. When it is necessary to add optional memory, set the comment capacity, set the communication condition for serial ports, etc., change the parameter settings by a programming tool such as personal computer.

### • Parameter list

The following items may be set in the parameter settings.

| Classification                                         | Item                                 | Description                                                                                                    |
|--------------------------------------------------------|--------------------------------------|----------------------------------------------------------------------------------------------------|
|                                                        |                                      | This parameter specifies the maximum value for the number of steps to which a                                                                                                    |
|                                                        | Memory                               | <ol> <li>The upper limit is determined by the capacity of the built-in memory or optional<br/>memory.</li> </ol>                                                                                                    |
|                                                        |                                      | <ol> <li>The program memory, file register, comment area, and other special setting<br/>capacities are contained in this memory capacity.</li> </ol>                                                                                                    |
|                                                        | Comment<br>area                      | <ul> <li>This parameter incorporates comments into the program memory.</li> <li>1) Because comments remain in the PLC, the contents can be easily understood at the time of maintenance.</li> <li>2) Up to 50 comments can be input when one block is specified, but the program memory capacity is reduced because the comment area requires 500 steps in the memory capacity.</li> </ul>                                                                                                    |
| Memory<br>capacity                                     | File register                        | <ul> <li>This parameter incorporates data registers into the program memory.</li> <li>1) A sequence program and control data such as machining set values can be handled together, which is convenient.</li> <li>2) Up to 500 file registers can be created when one block is specified, but the program memory capacity is reduced because file registers require 500 steps in the memory capacity.</li> </ul>                                                                                                    |
|                                                        | Other special<br>setting<br>capacity | <ol> <li>This parameter sets whether or not the special block/unit initial value setting<br/>function is used.</li> <li>When this function is used, the program memory capacity is reduced because this<br/>function requires 4000 steps (8 blocks) in the memory capacity.</li> <li>This parameter sets whether or not the positioning setting (constants and setting<br/>table) in TBL (FNC152) instruction is used. When this setting is used, the program<br/>memory capacity is reduced because this setting requires 9000 steps (18 blocks) in<br/>the memory capacity.</li> </ol> |
| Device setting                                         | Latch range<br>setting               | This parameter enables to change the latched (battery backed) device range and the non-latch device range inside the PLC.                                                                                                    |
| I/O assignment                                         | I/O<br>assignment<br>setting         | This setting is not written to the PLC.<br>When the I/O range is set according to the system configuration, however, inputs and<br>outputs are checked by the program check in GX Developer.                                                                                                    |
| setting                                                | Special unit setting                 | This parameter sets the initial values of the buffer memory (BFM) for each special block/ unit number.<br>It is necessary to set the memory capacity.                                                                                                    |
|                                                        | Batteryless<br>mode                  | This parameter sets the PLC operation mode without a battery.<br>When the baterryless mode is set, detection of battery voltage low level error is<br>stopped automatically, and consequently, contents of latched (battery backed) devices<br>becomes inconsistent and are initialized automatically.                                                                                                    |
| setting (1)                                            | Modem<br>initialization              | This parameter automatically sends a specified AT command as an initialization command to a modem connected to the serial port.                                                                                                    |
|                                                        | RUN terminal<br>input setting        | This parameter sets whether one input terminal in the PLC is used for RUN input.                                                                                                    |
|                                                        | RUN terminal<br>input number         | This parameter specifies the input number of the RUN input described above within the range from X000 to X017.                                                                                                    |
| PLC system<br>setting (2)<br>[Serial<br>communication] | Serial port<br>operation<br>setting  | This parameter corresponds to the following settings by specifying each contents on<br>the PC screen:<br>Setting of communication format (D8120, D8400 and D8420)<br>Setting of station number (D8121 and D8421)<br>Setting of timeout check (D8129, D8409 and D8429)                                                                                                    |
| Positioning                                            | Constant<br>setting                  | This parameter sets interrupt inputs for the maximum speed, bias speed, creep speed, zero return speed, acceleration time, deceleration time, and DVIT instruction. It is necessary to set the memory capacity.                                                                                                    |
|                                                        | Detailed setting                     | This parameter sets the operation table.<br>It is necessary to set the memory capacity.                                                                                                    |
| Others                                                 | Entry code                           | This parameter sets protection to prevent erroneous writing and plagiarism of a sequence program. The entry code can be specified in 8 hexadecimal characters among A to F and 0 to 9.<br>In FX3U and FX3UC PLCs Ver.2.20 or later, the second entry code (in 8 characters) can be added to allow specification of the entry code in 16 characters.                                                                                                    |
|                                                        | Program title                        | This parameter enables to set a character string to be used as the program title.                                                                                                    |

# **Appendix 2 PLC GIOSSARY**

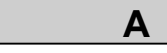

#### ADDRESS

Location in memory where data is stored in the PLC. Addresses in program memory are called step numbers.

## ALLOWABLE MOMENTARY POWER FAILURE PERIOD

Refers to the maximum time that the PLC can continue normal operation during a power failure. This time is 10ms for FX series PLCs.

#### ANALOG

Refers to a signal that varies over continuous range and that cannot be represented clearly in numerical values (digital values).

Pressure, temperature, voltage, current, time, etc. are examples of ANALOG.

#### ANALOG TIMER

Refers to a timer that calibrates time with volume. FX-8AV volume input adapter is available to use.

On the other hand, there are timers that are incorporated inside PLCs that are set with key operation of the programming panel.

These timers sometimes are called soft timers.

#### AND

Refers to serial connection of N.O. contacts in PLC programs.

#### AND INVERSE

Refers to serial connection of N.C. contacts in PLC programs.

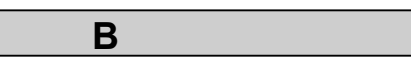

#### **BATCH I/O PROCESSING SYSTEM**

Refers to a system where all input signals to a PLC are stored in the image memory. This data is then processed, and the results are output.

The other type of I/O system called direct I/O system where I/Os are performed every time an instruction is executed.

#### **BATTERY BACKUP**

At power failure, data in program memory, counters, and some sub relays in a PLC are retained via battery back up.

#### BIT

The smallest unit of data stored. 1 bit can be 0 (OFF) or 1 (ON). For example, 3-bit data can be 8 different information: 000, 001, 010, 011, 100, 101, 110, 111.

#### BYTE

A unit of data stored that is equivalent to 8 bits. Instructions provided by the FX series PLCs use 2 bytes for each step.

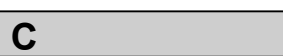

#### CLEAR

(1) Refers to initializing display of a programming panel.(2) Refers to clearing the current value of a counter and timer to zero.

#### CODING

Refers to rewriting sequence circuits in a set instruction language to make an instruction list. Instructions on this list are stored in PLC's program memory.

#### COMMENT

This refers to details users can add to elements and circuit blocks in ladder diagram.

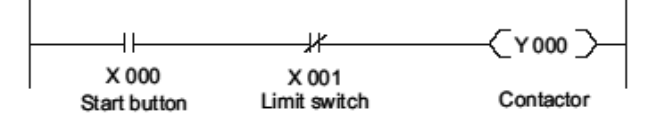

### COMMON

Refers to common terminals.

All inputs to a PLC are passed through common terminals, and outputs are passed through 4-point terminal or independent.

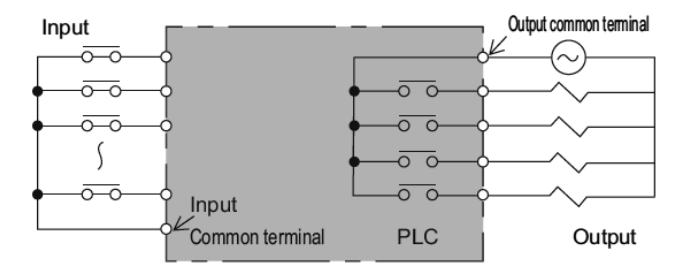

#### CONTACT OUTPUT

This refers to an output terminal in the PLC. This is also known as Relay output.

When applying large current or performing frequentlyconducted operation, service life of the contacts is shortened.

#### COUNTER

Refers to a device that counts how many pulse inputs are supplied to its input and closes a contact when the accumulated count reaches the set value.

#### **CPU (CENTRAL PROCESSING UNIT)**

CPUs are the brains of PLCs, therefore they are the important component in a PLC.

As hardware, a CPU is an ultra micro scale integrated circuit (UMSI) which includes a microcomputer and memory.

#### **CURRENT VALUE**

Refers to the current value of changing number in a timer or counter.

For example, in a timer with 10 seconds set as a set value, a current value increments from 0 in steps of 1 to 10 seconds. The output contact of this timer is closed when a current value reaches 10 seconds.

#### CYCLIC OPERATION METHOD

Refers to the operation system where a program executes all of its steps and repeats steps from 0 step after the last step has been executed.

D

If an operation cycles short, it appears that control operations are batch-made as seen with relay panels.

#### DEBUG

Refers to correcting errors in a program.

#### DEVICE

Refers to elements used in a program, such as relays, timers, and counters in a PLC.

 $\rightarrow$  Also see ELEMENT NUMBER

#### DIGITAL

Refers to amount that can be clearly represented by numerical values, such as ON (1), OFF (0), and other numerical values (i,e, 1, 2, 3, 4 ...).

#### DIRECT SYSTEM

Refers to one of PLC's operation systems, which carries out I/Os immediately after an instruction is executed.

#### DOCUMENTATION

Refers to paper documents. Examples of PLC-related paper records are circuit diagrams, instruction lists, and so on.

#### DOWNLOAD

Refers to writing and transferring programs from an A6GPP/PHP or HPP (off line mode) to a PLC. The reverse of this process is known as upload.

E

#### EEPROM

(ELECTRICALLY ERASABLE AND PROGRAMMABLE READ ONLY MEMORY)

A type of memory exclusively used for reading. Stored data in an EEPROM is not lost at power failure.

(Writing program to an EEPROM from a programming panel is possible but takes longer than writing to RAMs).

#### ELEMENT NUMBER

Refers to numbers assigned to elements (devices) in a PLC, such as relays, timers, and counters.

#### END

Refers to an instruction that is written at the end of a program indicating that there are no more instructions in a program.

Note: the END instructions take extra time for I/O processing before completing execution of the program.

#### EPROM

#### (ERASABLE AND PROGRAMMABLE READ ONLY MEMORY)

A type of memory exclusively used for reading. Stored data in an EPROM is not lost at power failure.

A ROM writer or ultraviolet eraser (eraser) is used to write to an EPROM.

#### ERASER

Refers to devices that delete programs stored in an EPROM (ultraviolet eraser).

#### ERROR CODE

Refers to classification numbers that identify the cause of an error that occurred in PLC programs.

### EXTENSION MODULE,

#### **EXTENSION BLOCK**

Expansion modules and blocks are used in combination with a base unit. Relays within these produces only input and output relays.

Expansion modules are also equipped with an internal powersupply circuit.

#### EXTERNAL POWER SUPPLY

Refers to a power supply that feeds a PLC or a load. Also refers to a power supply located outside a PLC to feed sensors.

PLCs are fed by an external power supply and create a power supply of 5VDC, 12VDC, or 24VDC.

These direct current power supplies are called internal power supply.

#### FA (FACTORY AUTOMATION)

Refers to automating various operation of electric devices conducted in a factory.

F

OA stands for Office Automation. HA stands for Home Automation.

#### FMS (FLEXIBLE MANUFACTURING SYSTEM)

Refers to a system that automates production procedures on high-mix/low-volume production.

#### FORCED ON/OFF

Refers to forcing on or off each device by using keys on a programming panel along with sequence operation. A Forced ON/OFF instruction is enabled for one operation cycle.

This characteristic is well suited for the followings.

(1) Output relays or sub relays that are closed or opened according to the self-maintaining action or set instructions.(2) Timer and counter

Note that this instruction works for output relays not having a self-maintaining circuit or set instructions as long as a PLC is at stop.

This is usable in test mode operation.

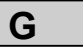

#### **GPP (GRAPHIC PROGRAMMING PANEL)**

A device that allows users to write sequence programs, create lists, and perform monitoring on a CRT display. It also enables programs to be transferred to floppy disks and EPROMs.

#### H/W (HARDWARE)

A general term for equipment that physically exist. In PLC fields, hardware means PLCs. Hardware cannot run without software.

Н

#### HARD COPY

Refers to sequence programs or sequence circuit diagrams printed on paper. Printers are available for preparing hard copies.

#### **HIGH-SPEED COUNTERS**

Refers to counters with a special input terminal. With special terminals, these counters can obtain pulses of 10KHz or less. Counting proceeds in reaction to sequence operation and interrupt pulses. Generally, standard counters incorporated in a PLC only count pulses of 20 to 30Hz.

#### HPP (HANDY PROGRAMMING PANEL)

Refers to a simple device with which users can write/read programs to/from a PLC and monitor a PLC.

#### I/F (INTERFACE)

A boundary across which two independent devices exchange signals.

For example, an FX-232AW interface module comes in between a personal computer and a FX series PLC.

#### I/O (INPUT AND OUTPUT)

Refers to inputting and outputting data.

#### IC-RAM

Refers to a RAM that is provides a type of integrated circuit.  $\rightarrow$  Also see RAM.

#### IMAGE MEMORY

Refers to memory that stores ON/OFF status of PLC I/Os, sub relays, timers, counters, etc.

At power failure, image memory is partially retained via the battery.

#### INDUCTIVE LOAD

Refers to a load that generates surge voltage if applied current is shut off. Coils (winding wire) are inductive loads. Other types of loads are resistance loads (generates no surge voltage), capacitive loads (generates inrush current), and so on.

#### INITIAL

Refers to an initial state.

For example, all output Ys are initially off at power-on of a PLC.

Another example of an initial set operation is when a PLC starts running, it generates initial pulses to initialize counters.

#### INPUT DEVICE

Refers to operational devices or detectors such as pushbutton switches, limit switches, selector switches, proximity switches, photoelectric switches. Input devices are connected to an input

Refers to operational devices or detectors such as pushbutton switches, limit switches, selector switches, proximity switches, photoelectric switches. Input devices are connected to an input terminal of a PLC.

#### INPUT IMPEDANCE

Refers to the equivalent resistance value of a PLC's input circuit.

Value of the input current is obtained by dividing an input voltage with this value.

#### INPUT VOLTAGE

Refers to the voltage applied to the PLC's input circuits. The F series PLC support 24VDC or 100/200VAC.A PLC supporting 24VDC has the power supply inside the PLC. Therefore another 24VDC power supply does not need to be installed in the system.

#### INRUSH CURRENT

When using DC loads such as contactors (electromagnetic contactors) or solenoid valves, lamps, and capacitive loads (condensers), current much larger than rated current (approx. 6 to 10 times larger) is generated right after voltage is applied to them.

This large current is called inrush current, and blocking the inrush current by relays significantly shortens their product life.

#### INSTRUCTION

Refers to a building block within the program. After a PLC starts running, the CPU reads and executes these instructions in a cyclic manner.

#### INSTRUCTION EXECUTION TIME

Time needed for completing one instruction of a program.  $\rightarrow$  Also see OPERATION TIME

#### INSULATION TRANSFORMER

Refers to a transformer whose primary coil and secondary coil are wound separately and are therefore disconnected electrically.

These type of transformers feature noise reduction.

#### INTERFACE

Refers to intermediate circuits or modules that function between two devices. Interface rules include insulating circuits to exchange signals, converting voltage level or signal formats, etc.

#### INTERLOCK

Refers to an action that prevents undesired operations happening simultaneously.

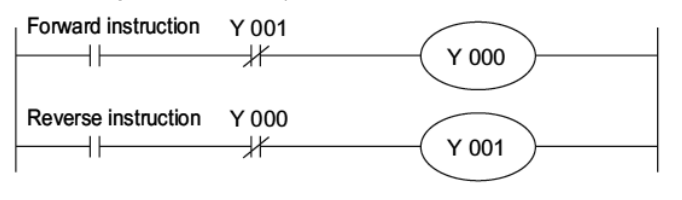

For example, it is dangerous that a forward contactor and reverse contactor operate together. To use them, an interlock must be placed outside of the PLC as well as inside it.

If an interlock is placed only inside a PLC, they may be energized momentarily due to the on-delay and off-delay of PLC's output relays.

#### **INTERNAL RELAY**

Dedicated relays provided in a PLC. Internal relays can be written in a program but cannot be used for external outputs. Sub relays and temporary relays are another name of internal relays.

L

#### LADDER DIAGRAM

Refers to a circuit diagram showing a program with relay symbols.

It is named as such because it looks like a ladder.

#### LATCH

Refers to a memory where a signal is stored until the next signal comes in.

The ON/OFF status of the PLC's output contacts is stored in the output latch memory.

#### LATCHED (BATTERY BACKED) RELAY

Some sub relays have a backup battery. Such relays are called Latched (Battery Backed) relays.

#### LEAKAGE CURRENT

→ See OPEN CIRCUIT LEAKAGE CURRENT

#### LED (LIGHT EMITTING DIODE)

Usually called LED.

LEDs are compact lamps made of semiconductors. They can operate with small-current and feature a long service life.

#### LIMIT SWITCH

Refers to a switch that detects machinery reaching its movement limit. This switch is useful for scheduling machinery to stop at a planed location.

#### LITHIUM BATTERY

Non-changeable battery that is used as backup power supply for PLC's memory during a power failure. The service lives of lithium batteries are about five years. Exchange accordingly.

#### Μ

#### MAIN UNIT

Refers to a PLC body including CPUs and I/Os. It also incorporates timers, counters, sub relays, etc.

#### MASTER CONTROL

Refers to an instruction that is issued for connecting series of sequence circuits to a main line via common contacts. The instruction that is used to cancel master control is the master control reset instruction.

#### MEMORY

Refers to elements where programs are stored.

- $\rightarrow$  Also see RAM.
- $\rightarrow$  Also see EPROM.
- $\rightarrow$  Also see EEPROM.

#### **MEMORY CASSETTE**

A cassette that houses memory. This makes it easier to handle, insert and remove memory.

#### MICROCOMPUTER

Refers to a compact type CPU composed of ultra micro scale integrated circuits (UMSI). A micro processor and memory are incorporated in a single UMSI.

#### MNEMONIC

One of programming languages used in a sequence program.

MNEMONIC is written in the form of easy-to-remember codes such as LD, AND and OR.

#### MONITOR

Refers to watching how devices inside a PLC are behave. With an A6GPP/PHP, ON/OFF status of contacts and coils can be judged by circuit status.

#### MTBF (MEAN TIME BETWEEN FAILURES)

Refers to average failure interval. More concretely, averaged time in which a device can operate without having any failures.

For example, when 150 PLCs with MTBF of 15 years are used, this means 10 PLCs out of those 150 may go out of order within a year.

PLCs feature much longer MTBF than relay panels.

#### MTTR (MEAN TIME TO REPAIR)

Refers to average time needed for repair. This value is obtained by dividing repair time by times of repairs. PLC' s repair time can be reduced by replacing modules directly.

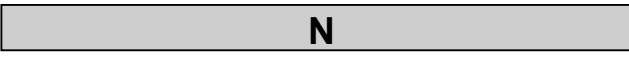

#### N.O. (Normally Open) Contacts

Refers to contacts that are Open Normally and closed when a coil is excited.

#### N.C. (Normally Closed) Contacts

Refers to contacts that are normally closed and open when a coil is excited.

#### **NESTING N0 to N7**

If a master control instruction is placed within a master control instruction , nesting occurs, codes of N0 to N7 are used to indicate which layer an instruction is located. This restriction position is also applied to sub routine instructions.

#### NOISE RESISTANCE

Refers to the upper limit of noise with which an electric device can operate properly.

Usually, noise resistance is represented by pulse width of noise and maximum voltage of pulse.

#### NOISE SIMULATOR

Refers to a noise generator that can change voltages and noise width to test noise resistance of electric devices.

#### **NO-VOLTAGE CONTACT**

Refers to an input contact that is provided in a PLC and is not connected with external power supply circuits. PLCs incorporating their own input power supply use this contact.

### 0

#### OCTAL

Refers to a numerical system that does not contain the numbers 8 and 9, such as 0 to 7, 10 to 17, 20 to 27, and so on. The FX series PLCs provide I/O numbers in octal. Unlike I/O numbers, step numbers and constants for timers/counters are basically represented in decimal, however treated inside a PLC, they are represented in binary. Digital switches of "binary coded to decimal" are used as input devices of a PLC."

#### OFF DELAY TIMER

Refers to a timer that opens a contact after a set period of time. (Delay timer energized by voltage drop)

#### OFFLINE PROGRAMMING

Refers to programming a peripheral device independently without connection to a PLC using M26A6GPP and PHP, etc.

#### **ON-DELAY TIMER**

Refers to a timer that closes a contact after a set period of time. Delay timer energized by voltage suction.

#### **OPEN CIRCUIT LEAKAGE CURRENT**

SSRs have C-R absorbers in parallel with the outputs. Because of this, when an output element is opened for an AC load, the load is still slightly energized.

This micro current is called open circuit leakage current.

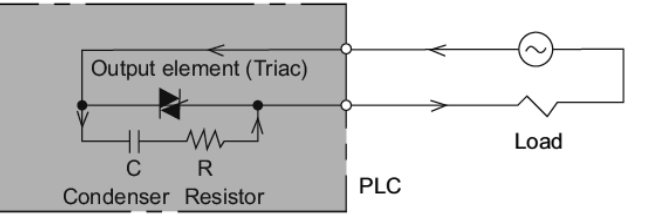

In FX series PLCs, minimum load for SSR outputs are preset.

For micro current load smaller than this minimum value, a bypass circuit breaker such as a lamp, resistor or surge absorber

must be installed in parallel with the load.

#### **OPEN COLLECTOR**

Refers to a collector on a transistor is directly connected to PLC's input terminal without going through other circuits.

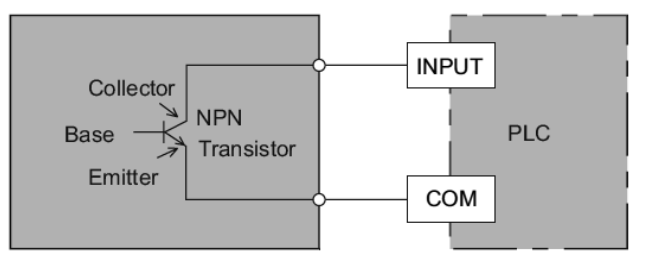

#### **OPERATING CURRENT**

Refers to the limit input current for energizing or deenergizing PLC's internal input circuit. Operating voltage is obtained by multiplying a value of operating current with input impedance.

#### **OPERATION CYCLE**

Refers to the time obtained by multiplying an average operation speed with the number of program steps, and multiplying that result with a given coefficient. Operation cycle is also called cycle time or scan time. The more interrupt processes, the larger coefficient.

#### **OPERATION SPEED**

Refers to the time taken for executing one instruction. Basic sequence instructions, such as LD, AND, OR and OUT, take 0.74  $\mu$ s or less. Application instructions take longer time ranging from several dozen to several hundred us depending on their contents. One operation cycle is obtained by multiplying a total of whole operation time taken for all program steps and time taken for I/O processing with a given magnification.

#### OR

Refers to a parallel connection of N.O. contacts in PLC.

#### **OR INVERSE**

Refers to parallel connection of N.C. contacts in PLC programs.

#### OUT

In PLC fields, OUT refers to a drive instruction issued in coils.

Combined with the meaning "coil", winding wire of relays, OUT in PLC files refers to this meaning in comparison with electromagnetic relays.

#### OUTPUT EQUIPMENT

Output equipment of a PLC includes pilot lamps, contactors (electromagnetic contactors), solenoid valves, electromagnetic clutch brakes, and more. All of them are connected to output terminals of a PLC.

They are sometimes called a PLC load.

#### **OUTPUT FORMAT**

Output formats supported by PLCs fall into three categories;

Relay output using contacts, no-contact output for AC load (SSR), no-contact output for DC load (transistor).

Ρ

#### PC (PROGRAMMABLE CONTROLLER)

Digital electric devices that have a programmable memory and perform sequence control.

MELSEC, PLCs that do not process numerical values

are called PLC (Programmable Logic Controller) or SC (Sequence controller).

#### PERIPHERAL DEVICE

Refers equipment that is used for writing and storing programs in a PLC, monitoring a PLC, or creating documents.

#### PHOTO-COUPLER

Refers to semiconductor elements that insulate an input circuits an output circuits, and transfer signals using light. Photo couplers reduce noise operation, therefore they are used in PLC input circuits.

On the other hand, circuits electrically and physically connected to other circuits are called non-insulation circuits.

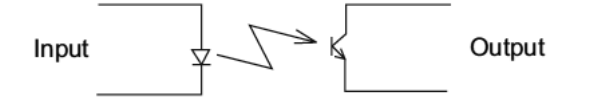

#### PHOTOELECTRIC SWITCH

Refers to non-contact switches that are closed or opened in reaction to a light path between a projector and photoreceiver is blocked or not.

For an input to a PLC, the NPN transistor of the open collector type is usually used. This type uses current consumption of 50mA/24VDC. A power supply must be selected based on these values.

#### PHP (PLASMA HANDY GRAPHIC PROGRAMMING PANEL)

Unlike GPPs, PHPs employ plasma display instead of CRT. This makes PHPs lighter than GPPs.

#### POLAR CHARACTERISTICS OF INPUT SIGNAL

(1) Negative common input Refers to an input common terminal is located on the negative side of voltage. (Commonly used in Japan)

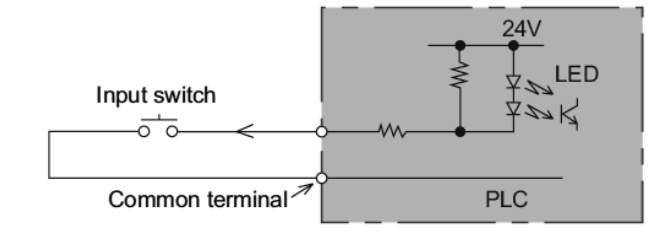

(2) Positive common input

Refers to that an input common terminal is located on the positive side of voltage. (Commonly used in Europe)

## POLAR CHARACTERISTICS OF OUTPUT SIGNAL

(1) NPN output

Refers to that NPN transistor outputs are connected to the negative side of load. (Commonly used in Japan)

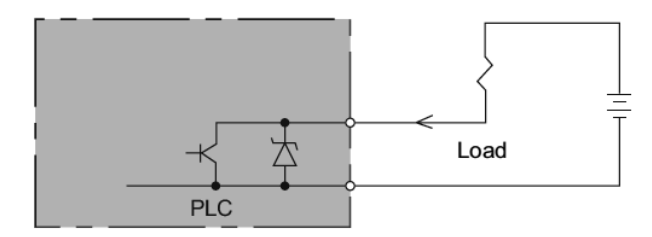

(2) PNP output

Refers to that PNP transistor outputs are connected to the positive side of load. (Commonly used in Europe)

#### **PROGRAM CAPACITY**

How many steps an instruction takes depends on the contents of the instruction. While some instructions take only one step, others take 10 to 20 steps.

Program capacity indicates how many steps in total a program can have. For example, the FX2 PLC provides program capacity of 8K step (0 to 7,999 steps). Additionally, one comment (up to 15 alphanumeric characters) takes 10 steps out of program memory and uses a program memory with 4,000 steps in 500 steps units.

One file register takes one step and uses program memory with 2,000 steps in 500 steps units.

#### PROGRAM

An organized list of instructions. Programming is to write these instructions to the memory of a PLC (program memory or a user memory).

#### PROGRAMMING LANGUAGE

A programming language that uses symbols from a relay sequence diagrams, i, e, LD, AND and OR, is called relay symbol language. Whereas, a programming language that uses the STL or RET instructions according to SFC (Sequential Function Chart,) is called step ladder language. Micro PLCs can use both languages according to what operation is required.

#### **PROXIMITY SWITCH**

Refers to non-contact switches that are closed when an object approaches. Most of these switches support transistor output.

For an input to a PLC, an open type collector NPN transistor is usually used.

Usually, proximity switches use current consumption of 10mA/24VDC. A power supply must be selected based on this value.

#### PULSE

Refers to a signal with a narrow width.

The function of a pulse instruction is provided by PLCs to enable the outputs for one scan time if the input conditions are met.

### R

#### **RAM (RANDOM ACCESS MEMORY)**

Memory that is writable and readable at anytime. PLCs incorporate RAMs. RAMs have a backup battery.

#### READ

Refers to displaying the contents of a program stored in memory on a programming panel. It also means transferring the program from a PLC to

A6GPP/PHPs and HPPs (off line mode).

#### RELAY

Refers to an element with an electromagnetic coil and an open/close contact. A relay transfers signals from another device to the coil, where this coil opens or closes the contact accordingly. With this contact operation a relay energizes another load.

With relays, larger contact current can be applied compared to coil drive current (amplification function).

It is also possible to have two separate power supplies, one for the coil and the other for the output contact circuit (insulation function). Output contacts can be two or more. Relays are also referred as electromagnetic relay.

#### **REPEAT OPERATION METHOD**

→ See CYCLIC OPERATION METHOD

#### RESET

Refers to performing an initialization. RST instructions are issued to counters, retentive timers, sub relays, output relays, and so on.

#### **RESPONSE TIME**

(1) When a different signal is input to an external input terminal, PLC's logic needs some time to recognize the signal change.

This delay time is called input response time. (2) When output data is generated inside a PLC, the data does not go out of the PLC until an output terminal is opened or closed. This delay time is called output response time.

For the relay output type, this corresponds with the mechanical operation delay time of the relay.

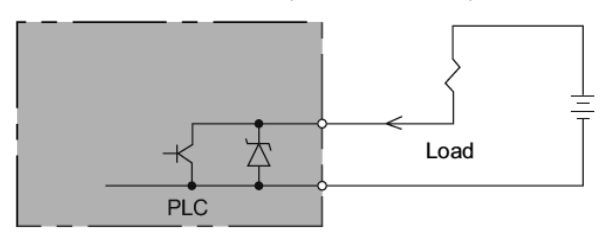

(3) In addition to input response time and output response time, there is another response delay due to a scan cycle of a PLC.

#### **RETENTIVE TIMER**

Refers to a timer that retains its current value even when the time-counting coil is de-energized or a power failure occurs. After it is reenergized, the timer starts counting the remaining time and outputs the results.

To clear a current value or open an output contact, use the RST instruction.

#### **ROM WRITER**

Refers to a device used for writing programs to EPROMs. HPPs and A6GPP/PHPs are examples of ROM Writers.

#### RUN

Refers to a state where a PLC is running.

PLCs output signals according to the types input of signals received.

S

#### S/W (SOFTWARE)

Refers to a program that controls the hardware's behavior.

#### SCAN

Refers to the execution of the PLC program from the beginningto the end of the program. The time taken for executing all steps in a program is called scan time (cycle time, operation cycle), which is monitored by a watchdog timer.

#### SEARCH

Refers to finding a desired instruction within the program.

#### **SELF-DIAGNOSIS FUNCTION**

Refers to one of PLC's functions, by which a PLC detects errors by itself.

Detectable errors with this function include:

- (1) Watchdog timer error
- (2) SUM check error
- (3) Power voltage drop
- (4) Battery voltage drop

#### SELF-MAINTAINING CIRCUIT

Refers to a circuit that can keep coils open or closed.

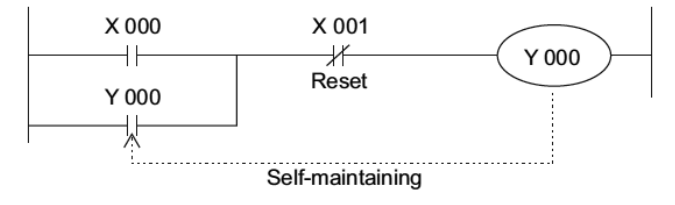

#### SENSOR POWER SUPPLY

When a PLC uses proximity and photoelectric switches for inputs, sensors of these switches can be fed with 24VDC from the PLC.

However in the case of a large load, a separate power supply must be installed outside the PLC.

#### SHIFT

Refers to an instruction that is issued to shift the ON/ OFF status of a coil from one auxiliary relay to another sequentially. (In the FX series PLCs, this instruction is include in application instructions.) Auxiliary relays arranged in sequence for such use are called shift registers.

#### SIMULATION

Refers to testing how a PLC behaves by not using actual devices but through using simulated input switches installed on the PLC.

#### SOFTWARE TIMER

Refers to timers configured in a PLC program.  $\rightarrow$  Also see ANALOG TIMER.

#### SPECIAL AUXILIARY RELAY

Refers to a type of sub relay provided in a PLC. Special sub relays are designed for a specific function. (1) Contact type special relay In this type of relay, a contact is controlled by the user and a coil is controlled by a sequence program. (ex.) M8002: Initial pulse (2) Coil energized type special sub relay With this type of relay, a PLC takes a certain action in reaction to a coil being energized by user. (ex.) M8030 = Battery LED turning off an instruction

#### STATE: S0 to S999

For a step ladder program, there are states (types of contacts) for initial state, general-purpose, and battery backup.

These 100 states, from S900 to S999, are well suited for annunciators. To know what type of error was occurred, users in advance can write an error diagnosis program to drive states S900 to S999, and monitor the special data register D8049.

#### STEP NUMBER

Refers to numbers assigned to instructions.

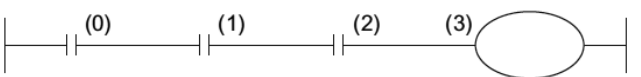

1 to 3 steps are needed for each contact or coil. One program can contain from 0 to 1,999 steps (or 0 to 7,999 steps).

#### STOP

Refers to stopping the PLC.

In the FX series PLCs, turning the RUN input terminal off stops a PLC. Basically, users can program while a PLC is at stop since all outputs are turned off during stop. An exception is when carrying out forced ON/OFF commands.

#### STORED PROGRAM

If a PLC has memory. This is where the program is stored.

#### SUM CHECK

A PLC performs a SUM operation, which adds the contents in the program memory in binary digits and stores the results in the register of the PLC. This SUM operation is performed when:

(1) Program panel mode is changed. (Read, write, insert, delete, or other key operation is performed.)

(2) All clear, write, insert, or delete is performed to a program.

(3) A constant is changed during monitoring.

Whether a PLC status corresponds to the results of the above operation is checked when;

(1) Power-on

(2) A sum check is performed on the programming panel.

(3) A PLC enters RUN state.

This check is called SUM check.

This check is to know if the contents of the program are changed or not. If any changes are found, the PROG E LED on PLC's surface flashes, and then the PLC stops.

#### SURGE ABSORBER

Refers to elements that are designed to absorb surge. A condenser and resistor are used in a SSR for outputs, which may cause open circuit leakage current. Surge absorbers are also called surge killers.

#### SURGE

Refers to abnormal noises. There also is a term called surge voltage, which means high voltage that is instantaneously generated when current in a coil is shut off. This surge voltage may severely damage semiconductors or shorten service lives of contacts.

It also may case malfunction of a PLC due to noise.

## Т

#### TIMER

Refers to a relay whose contact is opened or closed a certain time after its coil is energized.

 $\rightarrow$  Also see OFF DELAY TIMER

 $\rightarrow$  Also see ON DELAY TIMER

The FX series PLCs incorporate delay timers in 0.1 seconds or 0.01 seconds units.

#### TRANSISTOR OUTPUT

Refers to a no-contact output for DC loads. A transistor is used by a PLC for output instead of relay contacts.

#### TRIAC OUTPUT

Refers to no-contact output for AC loads. A triac is used by a PLC for output instead of relay contacts. Note that using a triac with micro load may cause open circuit leakage current to occur. Triac output is also called SSR output.

#### U

UPLOAD

Refers to reading and transferring programs from a PLC to peripheral devices such as A6GPP, PHP, HPP (off line mode), etc.

 $\rightarrow$  Also see Download.

#### USER'S MEMORY

Refers to program memory storing user-created programs that are needed for a PLC operation.

W

#### WATCHDOG TIMER

A timer that detects PLC operation errors. This timer monitors the scan time of a program, and issues an alert if a scan failed to complete within the set time. FX series PLC's watchdog timer illuminates CPU E provided on the PLC's surface. When this occurs, all outputs from the PLC are automatically turned off.

#### WRITE

Refers to an action of saving programs to memory. To do this, write programs to a PLC from a programming panel or write and transfer programs using a A6GPP/PHP.

## **Revised History**

| Date   | Revision | Description                            |
|--------|----------|----------------------------------------|
| 1/2006 | А        | First Edition                          |
| 6/2015 | В        | A Part of the cover design is changed. |
|        |          |                                        |
|        |          |                                        |
|        |          |                                        |
|        |          |                                        |
|        |          |                                        |
|        |          |                                        |
|        |          |                                        |
|        |          |                                        |
|        |          |                                        |
|        |          |                                        |
|        |          |                                        |
|        |          |                                        |
|        |          |                                        |
|        |          |                                        |
|        |          |                                        |
|        |          |                                        |
|        |          |                                        |
|        |          |                                        |
|        |          |                                        |
|        |          |                                        |
|        |          |                                        |
|        |          |                                        |
|        |          |                                        |
|        |          |                                        |
|        |          |                                        |
|        |          |                                        |
|        |          |                                        |
|        |          |                                        |
|        |          |                                        |
|        |          |                                        |
|        |          |                                        |
|        |          |                                        |
|        |          |                                        |

#### Registration

- Windows, are registered trademarks of Microsoft Corporation in the United States and other countries.
- All other company names and product names used in this document are trademarks or registered trademarks of their respective companies.

This document does not guarantee the implementation of industrial copyright and other rights, nor authorizes rights of implementation.

Also, MITSUBISHI ELECTRIC CORPORATION cannot assume any responsibility whatsoever for problems in terms of industrial copyright that may arise by use of the content described in this document.

## MITSUBISHI ELECTRIC CORPORATION

HEAD OFFICE : TOKYO BUILDING, 2-7-3 MARUNOUCHI, CHIYODA-KU, TOKYO 100-8310, JAPAN